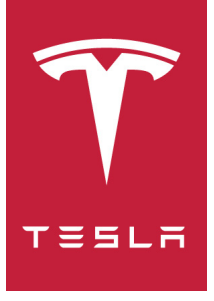

# MODEL S オーナーズ マニュアル

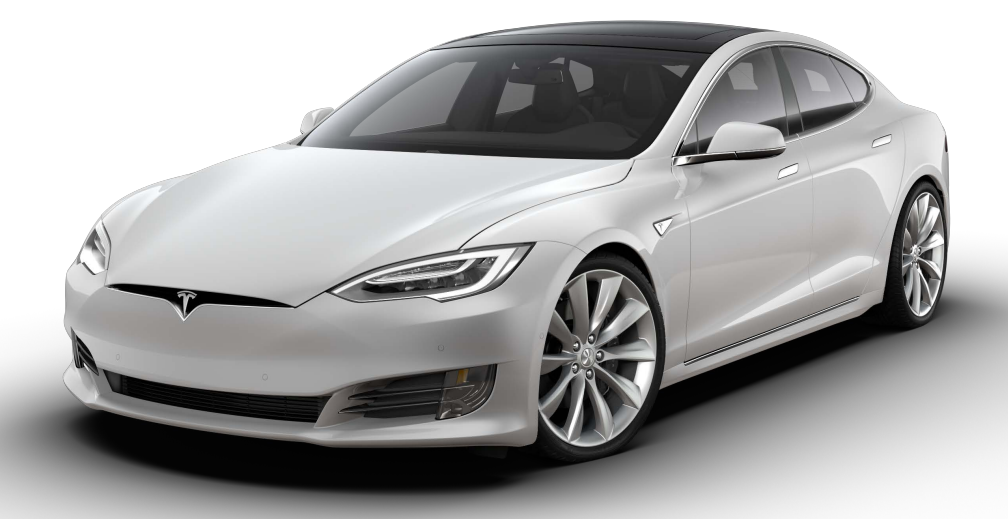

| 概要2                                                                                                    |
|----------------------------------------------------------------------------------------------------|
| インテリアの概要2                                                                                                    |
| エクステリアの概要3                                                                                                    |
| 開閉4                                                                                                    |
| ドア                                                                                                    |
| ウィンドウ9                                                                                                    |
| リアトランク10                                                                                                    |
| フロントトランク12                                                                                                    |
| グローブボックス14                                                                                                    |
| サンルーフ15                                                                                                    |
| カップホルダー16                                                                                                    |
| 座席と安全拘束具                                                                                                    |
| フロントおよびリア シート 17                                                                                                    |
| シートベルト 19                                                                                                    |
| チャイルドシート 22                                                                                                    |
| Tesla ビルトイン チャイルドシート                                                                                                    |
| エアバッグ 32                                                                                                    |
| 運転 76                                                                                                    |
|                                                                                                    |
| トライハーロノイール                                                                                                    |
| ハントル                                                                                                    |
| ミノー                                                                                                    |
| 昭期と停止                                                                                                    |
| イノ                                                                                                    |
| 計研ハイル                                                                                                    |
| 74 P                                                                                                    |
| ジョハーとリオツシャー                                                                                                    |
| ノレーキ                                                                                                    |
| トフクション コントロール                                                                                                    |
| ハーイングノンスト                                                                                                    |
|                                                                                                    |
| レーノリモート                                                                                                    |
| 定1)    報                                                                                                    |
| 別税 中離 と 取入 取 に 甲は 9                                                                                                    |
|                                                                                                    |
| トライビングノシスト                                                                                                    |
| ドライビングアシストについて65                                                                                                    |
| トラフィックアウェア クルーズコントロール                                                                                                    |
| オートステアリング72                                                                                                    |
| 目動車線変更                                                                                                    |
| オートパーキング                                                                                                    |
| レーンアシスト                                                                                                    |
| 衝突回避アシスト                                                                                                    |
|                                                                                                    |
| スピードアシスト機能                                                                                                    |
| スピードアシスト機能                                                                                                    |
| スピードアシスト機能                                                                                                    |
| スピードアシスト機能                                                                                                    |
| スピードアシスト機能                                                                                                    |
| スピードアシスト機能                                                                                                    |
| スピードアシスト機能                                                                                                    |
| スピードアシスト機能                                                                                                    |
| スピードアシスト機能                                                                                                    |
| スピードアシスト機能                                                                                                    |
| スピードアシスト機能                                                                                                    |
| スピードアシスト機能                                                                                                    |
| スピードアシスト機能                                                                                                    |
| スピードアシスト機能                                                                                                    |
| スピードアシスト機能                                                                                                    |
| スピードアシスト機能     85       タッチスクリーンの使用     87       ダッチスクリーンの概要     87       コントロール     92       設定     95       温度調整     99       スマートエアサスペンション     103       メディアとオーディオ     105       電話     109       地図とナビゲーション     111       カレンダー     114       オレンダー     116       Wi-Fiへの接続     117       ソフトウェアブリ     119       充電     120                                                                                                    |
| スピードアシスト機能                                                                                                    |
| スピードアシスト機能                                                                                                    |
| スピードアシスト機能     85       タッチスクリーンの使用     87       メッキスクリーンの概要     87       コントロール     92       設定     95       温度調整     99       スマートエアサスペンション     103       メディアとオーディオ     105       電話     109       地図とナビゲーション     114       セキュリティ設定     116       Wi-Fiへの接続     117       ソフトウェアアップデート     118       モバイルアブリ     119       充電     120       電気車両コンポーネント     120       ボッテリーに関する情報     122                                                                                                    |
| スピードアシスト機能     85       タッチスクリーンの使用     87       タッチスクリーンの概要     87       コントロール     92       設定     95       温度調整     99       スマートエアサスペンション     103       メディアとオーディオ     105       電話     109       地図とナビゲーション     111       カレンダー     111       カレンダー     111       ガレンダー     111       ダンドーへの接続     117       ソフトウエア アップデート     118       モイルアプリ     119       充電     120       バッテリーに関する情報     122       充電方法     123       インアナレンス     120                                                                                                    |
| スピードアシスト機能                                                                                                    |
| スピードアシスト機能       85         タッチスクリーンの使用       87         メントロール       92         コントロール       92         設定       95         温度調整       99         スマートェアサスペンション       103         メディアとオーディオ       105         電話       109         地図とナビゲーション       114         セキュリティ設定       116         WiFiへの接続       117         ソフトウェアアップデート       118         モバイルアプリ       119         方電       120         電気車両コンポーネント       120         電気車両コンポーネント       120         電気車両コンポーネント       120         水ッテリーに関する情報       123         メンテナンススケジュール       129         メンテナンススケジュール       129         メンテナンススケジュール       129                                                                                                    |
| スピードアシスト機能       85         タッチスクリーンの使用       87         タッチスクリーンの概要       87         コントロール       92         設定       95         温度調整       99         スマートエアサスペンション       103         メディアとオーディオ       105         電話       109         地図とナビゲーション       111         カレンダー       114         セキュリティ設定       116         Wi-Fiへの接続       117         ソフトウェア アップデート       118         モバイルアブリ       119         充電       120         パッテリーに関する情報       122         大ンテナンス スケジュール       129         メンテナンス スケジュール       129         メンテナンス スケジュール       129         タイヤの手入れと保守       130                                                                                                    |
| スピードアシスト機能       85         タッチスクリーンの使用       87         タッチスクリーンの概要       87         コントロール       92         設定       95         温度調整       99         スマートエアサスペンション       103         メディアとオーディオ       105         電話       109         地図とナビゲーション       111         カレンダー       114         セキュリティ設定       116         ボバルアブリ       119         充電       120         パッテリーに関する情報       122         大電方法       123         メンテナンス       120         タイヤの手入れと保守       130         タイヤの忘気を理       130                                                                                                    |
| スピードアシスト機能       85         タッチスクリーンの使用       87         タッチスクリーンの概要       87         コントロール       92         設定       95         温度調整       99         スマートエアサスペンション       103         メディアとオーディオ       105         電話       109         地図とナビゲーション       111         カレンダー       114         セキュリティ設定       116         Wi-Fi への接続       117         ソフトウェアアップデート       118         モベイルアブリ       119         大電       120         ポッテリーに関する情報       122         大電方法       123         メンテナンス スケジュール       129         メンテナンス スケジュール       129         メンテナンス スケジュール       129         メンテナンス スケジュール       129         メンテナンス スケジュール       129         メンテナンス スケジュール       129         メンテナンス スケジュール       129         メンテナンス スケジュール       129         メンテナンス スケジュール       129         メンテナンス スケジュール       129         メンテナンス スケジュール       129         メンテナンス スケジュール       129         メンテナンス       130         タイヤの応急修理       135 |

| フルード リザーバ         |     |
|-------------------|-----|
| ジャッキ アップと引き上げ     |     |
| 部品とアクセサリー         | 148 |
| 仕様                | 149 |
| 識別ラベル             | 149 |
| 車両総重量             | 150 |
| 寸法および重量           |     |
| サブシステム            | 154 |
| ホイールとタイヤ          |     |
| ロードサイドアシスタンス      |     |
| ロードサイドアシスタンスへのご連絡 | 160 |
| ロードサービスご利用の注意     |     |
| 消費者情報             | 163 |
| この「所有者情報」について     |     |
| 免責事項              |     |
| 安全上の不具合を報告する      |     |
| ·                 | 170 |
| 週口 旦口             |     |

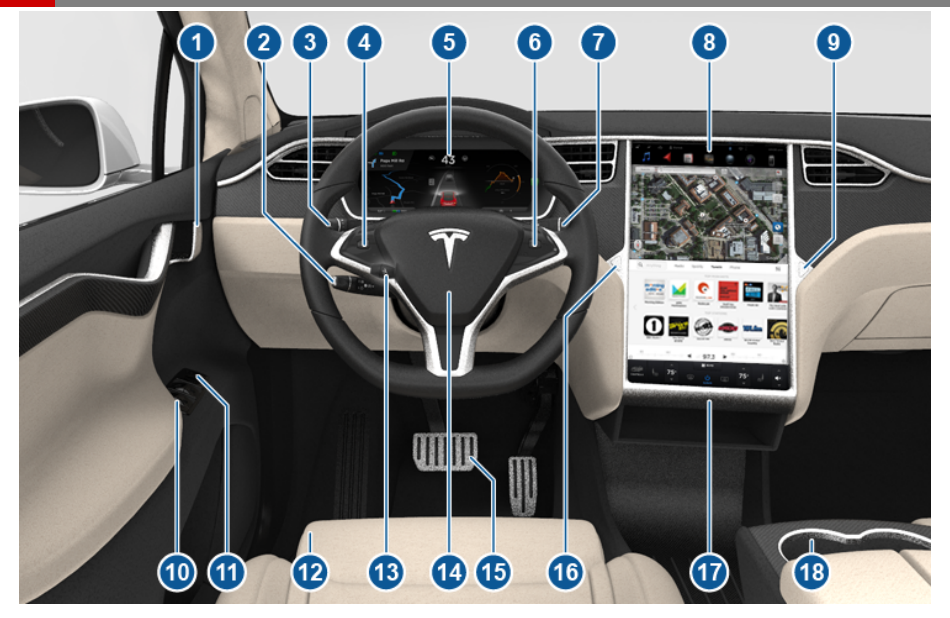

注: 右ハンドル (RHD) 車では、上記のパーツが車両右側に左右対称になるように配置されています。

- 1. インテリア ドア ハンドル (車内からドアを開ける 6 ページ)
- トラフィックアウェアクルーズコントロール(トラフィックアウェアクルーズコントロール-67ページ)とオートステアリング(オートステアリング-72ページを参照)
- ハイビーム (ハイビーム ヘッドライト 52 ページ)、ウィンカー (ウィンカー 52 ページ)、ワイパー、ウォッシャー (ワイパーとウォッシャー 54 ページ)
- 4. ステアリング ホイール ボタン 左 (ハンドルの左ボタンを使用する 38 ページ)
- 5. 計器パネル(計器パネル-44ページ)
- 6. ステアリング ホイール ボタン 右 (ハンドルの右ボタンを使用する 39 ページ)
- 7. ギアセレクター (ギアシフト 43ページ)
- 8. タッチスクリーン (タッチスクリーンの概要 87 ページ)
- 9. グローブボックス ボタン (グローブボックス 14 ページ)
- 10. パワー ウィンドウ スイッチ (ウィンドウを開ける、閉じる 9ページ)
- 11. サイドミラー調整スイッチ(ミラー-41ページ)
- 12. シート (フロントおよびリア シート 17 ページ)
- 13. ステアリング コラム アジャスター (上図には非表示) (ハンドル 38 ページ)
- 14. クラクション (クラクション 40 ページ)
- 15. ブレーキ (ブレーキ 55 ページ)
- 16. ハザード ランプ (ハザードランプの点滅 53 ページ)
- 17. キャビン環境コントロール (温度調整 99 ページ)
- 18. カップ ホルダー (カップホルダー 16 ページ)

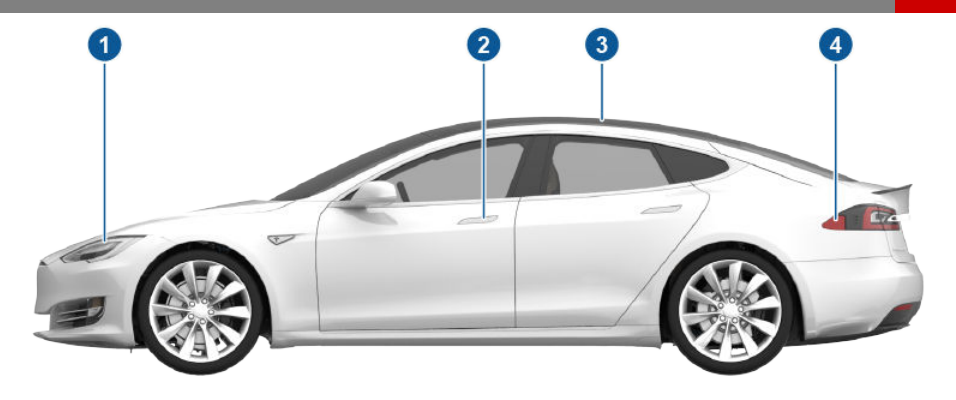

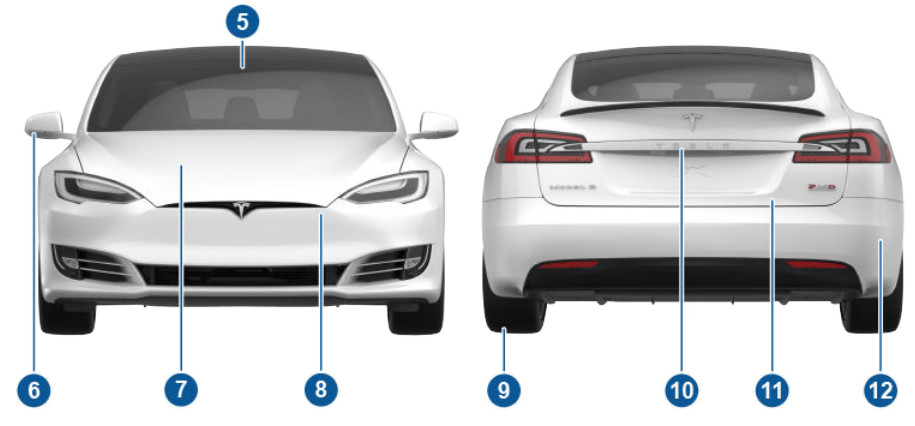

- 1. エクステリア ライト (ライト 49 ページ)
- 2. ドア ハンドル外部ドアハンドルを使用する 6 ページ
- 3. サンルーフ (オプション) (サンルーフ 15 ページ)
- 4. 充電ポート (充電方法 123 ページ)
- 5. 前方監視カメラ (ドライビングアシストについて 65 ページ)
- 6. 外部ミラー (ミラー 41ページ)
- 7. フード / フロント トランク (フロントトランク 12 ページ)
- 8. レーダー センサー (上図には非表示) (ドライビングアシストについて 65 ページ)
- 9. ホイールおよびタイヤ (ホイールとタイヤ 157 ページ)
- 10. リア ビュー カメラ (リア ビュー カメラ 64 ページ)
- 11. リア トランク/リフトゲート (リアトランク 10 ページ)
- 超音波センサー (パーキングアシスト 58 ページ および ドライビングアシストについて 65 ページ)

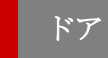

## キーレスロックとロック解除

Model S はロックやロック解除を簡単に行うこと が出来ます。有効なキーを携帯している必要があり ますが、必ずしも使用する必要はありません。 Model S には、約1メートルの範囲内にキーが存在 することを認識できるセンサーが付いています。し たがって、ポケットやバッグにキーを入れておく と、Model S がキーを検出します。

キーを携帯して Model S に近づくと、自動的にド アのロックが解除されます。ドアハンドルが引っ込 んでいる場合は、押すとせり出してきます。オート プレゼント ドアハンドルの設定がオンになってい る場合は(外部ドアハンドルを使用する - 6ペ ージを参照)、ドアハンドルを触る必要はありませ ん。その代りに、Model S に近づいたときに自動 的にドア ハンドルがせり出します。リア トランク を開くときは、トランクのエクステリア ハンドル の下のスイッチを押します。

**注**: キーを携帯して Model S に近づいた際に、全 てのドアのロックを解除するか、もしくは運転席の ドアのみを解除するかを選択できます(ドア アン ロックモード - 6ページを参照)。

キーを携帯しているときは、リア トランクもキー を使わずに開くことができます。トランクのエクス テリア ハンドルの下のスイッチを押すだけです。 ドア アンロックモードドア アンロックモード -6 ページは必ず「すべて」に設定する必要があ ります。

Model S はロックも自動的に行われます。**降車後** オートロックをオンに設定していれば、Model S はキーを携帯して遠ざかったときにロックされます (降車後オートロック - 7 ページを参照)。

Model S の車内にいる間に、タッチスクリーンの ステータスバーにあるアイコンをタッチする、また はコントロール画面を使用して車両をロックまたは アンロックすることもできます。

**注**:製造日および購入時点で選んだオプションによって、自動ロック/アンロックの機能が装備されていない Model S 車両があります。

#### キーを使用する

キーのご使用に慣れるために、キーを Model S の ミニチュア版と考えてください (Tesla のエンブレ ムのある側が前方です)。キーには 3 つのボタンが あり、ボタンがある箇所の表面は柔らかくなってい ます。

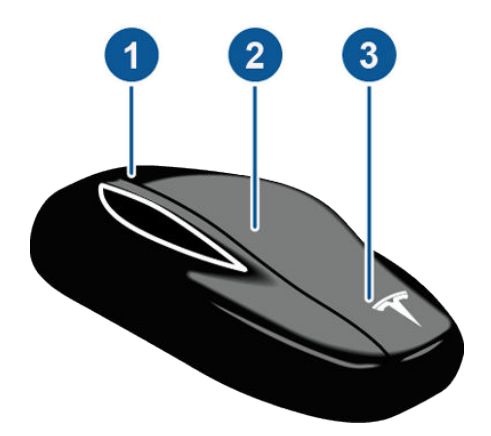

- 1. トランク
  - ダブルクリックしてリアトランクを開けます。
  - パワー リフトゲートが搭載されている場合、ダブルクリックしてリアトランクを閉めます。シングルクリックすると、動いているリフトゲートを止めることができます。
  - 充電ポートドアを開くには、ボタンを1 ~2秒間押し続けます。
- 2. 全ロック/アンロック
  - Model S をアンロックするにはダブルク リックしてください。ハザードライトが2 回点滅しドアハンドルがせり出します。
    - 注:ドアアンロックモード設定が、「運 転席」に設定されている場合は、ダブルク リックしてもアンロックされるのは運転席 側のドアのみとなり、全てのドアとトラン クをアンロックするには再度ダブルクリッ クする必要があります。「すべて」に設定 されている場合は、最初のダブルクリック で全てのドアとトランクがアンロックされ ます。タッチスクリーンを使用してこの設 定を変更します(「コントロール」> 「設定」>「車両」>「ドアアンロック モード」の順にタッチします)。
  - シングルクリックしてドアとトランクをロ ックします(すべてのドアとトランクを閉 めておく必要があります)。ハザードラン プが1回点滅し、ドアハンドルが引っ込み ます。
- 3. フロントトランク (フランク)
  - ダブルクリックしてフロントトランクを開けます。

この場合、キーを Model S に向ける必要はありま せんが、キーの作動範囲内にいる必要があります (作動範囲はキーのバッテリーの強さによって異な ります)。

Model S がキーを検出できない場合は、キーが車 内にないことを示すメッセージがタッチスクリーン に表示されます。キーを、Model S が最も検出し やすい位置である 12 V 電源ソケットの下に置きま す (キーは車内にありません - 42 ページを参 照)。

周波数の近い無線機器がキーに影響を与える場合が あります。その場合は、キーを他の電子機器(携帯 電話、ノートパソコンなど)から 30 cm 以上離し てください。キーが動作しない場合は、バッテリー の交換が必要となる場合があります。キーのバッテ リーが切れている場合は、以下のアンロックの手順 に従って Model S のドアを開けることができま す。(キーが動作しないときのアンロック - 7ペ ージを参照)。

▲ 注意:運転する際は、必ずキーを携帯してください。キーを携帯していない場合でも Model Sを運転することはできますが、その 場合は電源を一度切ると、再度オンにすることができません。

▲ 注意:キーを衝撃、高温、液体による損傷から 保護してください。キーが溶剤、ワックス、 研磨洗浄剤に触れないようにしてください。

#### キーのバッテリー交換

キーのバッテリーの寿命は約1年です。バッテリー 残量が低下すると、計器パネルにメッセージが表示 されます。以下の手順に従ってバッテリーを交換し ます。

 キーの裏面を上にして、マイナスドライバー 状のものを用いて底面のカバーを開きます。

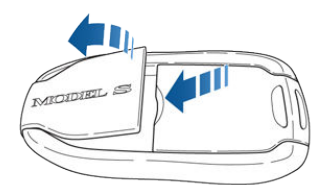

フロント側の保持クリップからバッテリーを取り外します。

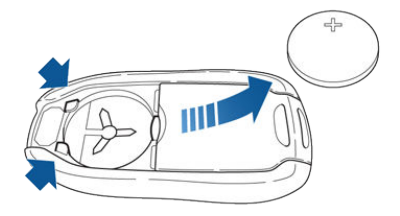

 プラス (+) 面を上にして新しいバッテリー (CR2032) を挿入します。

**注**: バッテリーはきれいに拭いて、平らな面に 指を触れないようにして挿入します。バッテリ ーの平らな面に指紋が付いていると、バッテリ ーの寿命が短くなることがあります。

ドア

 カバーは、フロント側をキー本体に付け、横に 付いているタブとキー本体側のスロットの位置 を合わせて、パチンという音がするまで押し込 んで固定します。

#### 追加のキーを入手する

キーを紛失した場合または追加のキーが必要な場合 は、Tesla にご連絡ください。Model S は最大 5 個までキーを認識することができます。

Model S の新しいキーを注文したときは、お手持ちのキーすべてをプログラミングし直してください。

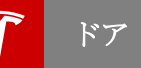

## 外部ドアハンドルを使用する

Model S が近くの有効なキーを検出していれば、 ドア ハンドルを軽く押すとハンドルがせり出しま す。

キーを携帯して運転席側に近づくと自動的にドアハ ンドルがせり出すように設定することができます。 タッチスクリーン上で、「コントロール」>「設 定」>「車両」>「オートプレゼントドアハンド ル」>「On」にタッチします。

注:製造日および購入時点で選んだオプションによって、オートプレゼントドアハンドルの機能が装備 されていない Model S 車両があります。

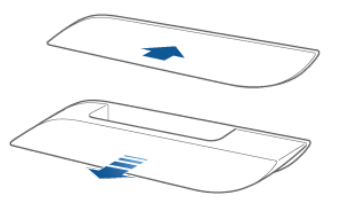

ハンドルに手を入れてハンドルを手前に引くとドア が開きます。

ドアハンドルがせり出してから1分以内にハンドル を使用しない場合、ハンドルが引っ込みます。ハン ドルを押せば再びせり出します。ドアが閉まって1 分たたないうちに、Model S が動き始めたり、 Model S をロックしたりすると、ドアハンドルは 引っ込みます。

注: バッテリーを長持ちさせるため、Model S は以 下の場合に「オートプレゼントドアハンドル」機 能が一時的に無効になるように設計されています。

- キーが 48 時間以上、作動範囲外にある場合。
- すべてのドアが閉まった後、キーが作動範囲内 に5分間とどまった場合。

これらの場合は、いずれかのドアハンドルに触れる か、キーのロック解除ボタンを押すことでハンドル がせり出します。設定をリセットする必要はありま せん。上記の条件に該当しない場合は、次に Model S に近づいたときにハンドルが自動的にせ り出します。

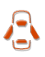

ドアが開いていると、計器パネルに「ド アが開いています」インジケーターが表 示されます。タッチスクリーンの「コン トロール」ウィンドウの Model S の画 像にも、開いているドアやトランクが表 示されます。

## 車内からドアを開ける

ドアを開くためには、インテリア ドアハンドルを 内側に向かって引っ張ってください。

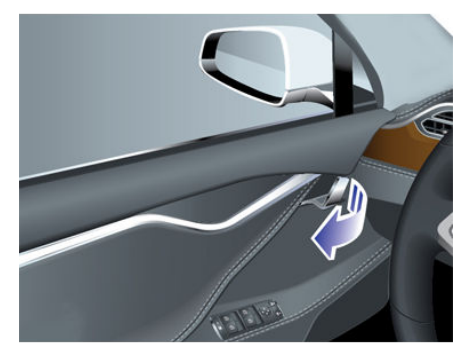

注:お子さまが内部ドアハンドルを使用してリアド アを開けないようにするには、タッチスクリーンで 「コントロール」>「設定」>「車両」>「チャ イルドロック」の順にタッチしてチャイルドロッ クをかけます (チャイルドロック - 7ページを 参照)。

## 内部ロックとアンロック

Model S の車内に有効なキーがある場合、タッチ スクリーンで車内からドアとトランクをロック/ロ ック解除することができます。タッチスクリーンの ステータスバーの ロック アイコンにタッチしま す。

停車して Model S パーキングにシフトした時に、 ドアをアンロックするか、ロックしたままにするか を選択できます。これを行うには、「コントロー ル」>「設定」>「車両」>「パーキング時のロ ック解除」の順にタッチします。ON に設定する と、パーキングにシフトした時にドアが自動的にア ンロックされます。

また、ギア セレクターの端にあるパーキング ボタ ンをもう1度(パーキングにシフトした時に1度目 を押した後)押して、ドアをアンロックしてハンド ルをせり出すこともできます。

**注**: Model S をロックする際にドアまたはトランク がまだ開いている場合は、それを閉じたときにロッ クがかかります。

#### ドア アンロックモード

キーを携帯して車両に近づいた際に、全てのドアの ロックを解除するか、もしくは運転席のドアのみを 解除するかを選択できます。これを行うには、「コ ントロール」>「設定」>「車両」>「ドア アン ロックモード」の順にタッチしてから運転席または すべてを選択してください。

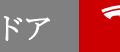

## チャイルド ロック

Model S は、お子さまが内部ハンドルを使用して リア ドアやリフトゲートを開けるのを防ぐため に、リア ドアとリフトゲートにチャイルドロック を備えています。タッチスクリーンを使用してチャ イルド ロックをオンまたはオフにするには、「コ ントロール」>「設定」>「車両」>「チャイル ド ロック」の順にタッチします。

**注**:後部座席にお子さまを乗せている場合は、チャ イルドロックを ON にすることをお勧めします。

#### 走行時オートロック

Model S は、走行速度が 時速 8 km を超える場 合、すべてのドア(トランクを含む)を自動的にロ ックします。

#### 降車後オートロック

ドアとトランクは、キーを携帯して遠ざかっただけ で自動的にロックすることができます。

この機能をオンまたはオフにするには、「コントロ ール」>「設定」>「車両」>「降車後オートロ ック」の順にタッチします。

注:製造日および購入時点で選んだオプションによっては、Model S の車両が降車後オートロックの 機能を装備していないことがあります。

**注**:もしすべてのドアを閉めた状態で、キーを使用 して Model S のロックを解除すると、「車から離 れた時のロック」機能は、次に Model S の電源を 入れるまで(例えばブレーキ ペダルを押してドライ ブにギアを入れる場合など)、または次回キーを使 って Model S をロックするまで一時的に保留され ます。この機能を利用すると、ガレージ内で Model S のロックを解除しておくことが可能で す。

#### キーが動作しないときのアンロック

Model S に近づいたり、キーのアンロックボタン を押したりしても ロックが解除されない場合は、 キーのバッテリーが切れている可能性があります。 その場合でも、Model S をアンロックして運転す ることができます。

Model S をアンロック (さらにセキュリティ アラ ームを無効に) するには、図のように、まずキーを 助手席側のフロント ガラスのワイパーの近くのド ライバー側でフロント ドアとファルコンドアの間 のドア ピラー下に置きます。次に、運転席側のド アハンドルを押します。Model S のロックが解除 されない場合は、キーの位置を調整してください。 キーは必ず正しい位置にする必要があります。

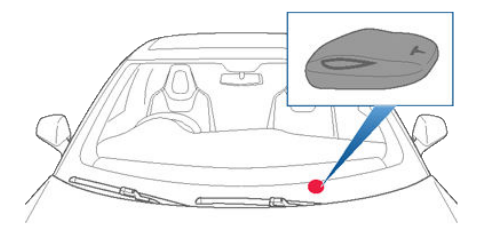

Model S を運転するには、12 V 電源ソケットの真下にあるセンター コンソールにキーを置き、ブレーキ ペダルを踏んだまま Model S の電源をオンにします。

注:上記の方法で Model S のロックを解除する と、降車後オートロック機能は無効になります。こ の場合、キーのバッテリーを交換した後、降車後オ ートロック機能を手動で再び有効にする必要があり ます。

キーのバッテリーを交換する方法については、キー のバッテリー交換 - 5ページを参照してください。

## 電源が切れた状態で内部からドアを開く

Model S の電源が切れている場合、フロント ドア は通常どおり内部ドアハンドルを使って開きます。 リアドアを開けるには、後部座席の下のカーペット の端をめくり、機械式解除ケーブルを見つけ、中央 に引きます。

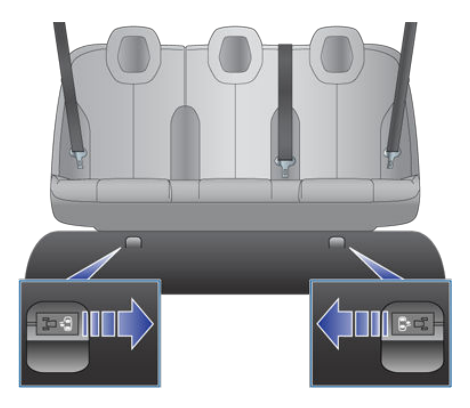

### 電波干渉

心臓ペースメーカーを使用している方は、キーレス システムのキー アンテナからの電波によるペース メーカーへのいかなる影響も避けるため、Model S に取り付けられた任意のキー アンテナから少なく とも 22 cm 離れるようにしてください。アンテナ は以下の場所に設置されています。

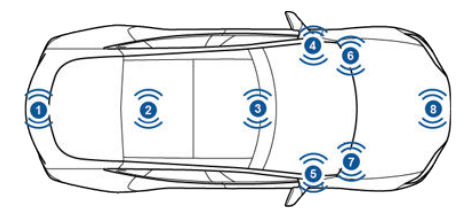

- 1. リアバンパーの中央。
- 2. リアシートの下。
- 3. センターコンソール。
- 4. ダッシュボードの左端。
- 5. ダッシュボードの右端。
- 左側(助手席)フロントガラスのワイパー根元 (右ハンドル車のみ)。
- 右側(助手席)フロントガラスのワイパー根元 (左ハンドル車のみ)。
- 8. フロントトランクの中央。
- ▲ 警告:電波は医療用電気機器に悪影響を及ぼす ことがあります。植込み型ペースメーカーを 使用している方は、想定される影響について

使用前に医療用電気機器の製造元にお問い合 わせ下さい。

ウィンドウ

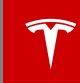

## ウィンドウを開ける、閉じる

ウィンドウスイッチを押して、ウィンドウを一番下 まで下げます。スイッチの操作には2段階ありま す。ウィンドウを途中まで下げるには、スイッチを 押したまま希望の位置まで下がったらスイッチを離 します。

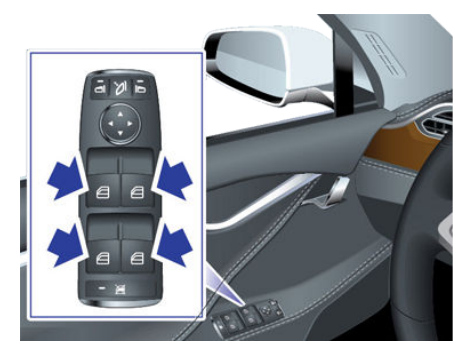

同様に、スイッチを引いてウィンドウを一番上まで 上げます。この際も、スイッチの操作には2段階あ ります。スイッチを引いて希望の位置まで上がった らスイッチを離します。

- ▲ 警告:パワーウィンドウを閉める前に、すべて の乗員、特にお子さまの身体の一部がウィン ドウの外に出ていないことを確認してください。確認を怠ると、大けがにつながる可能性 があります。
- ★ 著告: Model S から降車する際は、キーを必 ず携帯してください。Model S の車内にキー を放置しておくと、すべてのドア、ウィンド ウおよびコントロールが操作可能な状態にな り、Model S の危険な使用、無許可での使用 や意図しない使用につながる可能性がありま す。

### リアウィンドウをロックする

乗員がリアウィンドウのスイッチを使用するのを制 限するには、リアウィンドウロック スイッチを押 します。スイッチのランプが点灯します。リアウィ ンドウのロックを解除するには、もう一度スイッチ を押します。

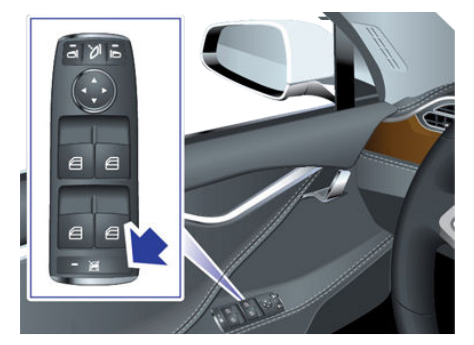

- ▲ 警告:安全確保のため、後部座席にお子さまが 乗っている場合は、リアウィンドウをロック することをお勧めします。
- ▲ **警告**:お子さまを付き添いなしで Model S 内 に放置しないでください。

リアトランク

## 開く

リアトランクは以下のいずれかの操作で開きます。

- タッチスクリーンで、「コントロール」>
   「トランク」の順にタッチします。
- キーの「リアトランク」ボタンをダブルクリックする。
- 外部ハンドルの下にあるスイッチを押す(製造 日および購入時点で選んだオプションによって は、まず最初に Model S のアンロックが必要 です)。

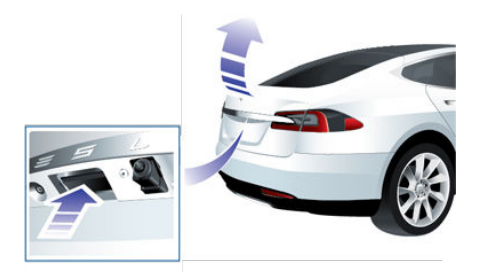

リフトゲートが開いているときは、計器 パネルに「ドアが開いています」のイン ジケーター が表示されます。タッチスク リーンの「コントロール」ウィンドウで も Model S のトランクの状態が表示さ れます。

動作中のリフトゲートを停止するには、キーのトラ ンクボタンをシングルクリックします。さらに、ト ランクボタンをダブルクリックすると、動作が逆方 向に再開されます(停止時にほぼ全開の状態または 閉じた状態をのぞく)。例えば、リフトゲートを開 けている途中にシングルクリックで動作を停止する と、次にダブルクリックするとリフトゲートの閉じ る動作が開始します。

Model S の電源が全くない状況でトランクを開け る方法については、電源がない状態で開ける - 11 ページを参照してください。

#### 閉める

電動リフトゲートが装備されていない Model S の 場合は、リフトゲートを下方へ引っ張り、完全に閉 まるまで押すことによってトランクを閉めます。

電動リフトゲートを閉めるには、次のいずれかを行 います。

- キーのトランクボタンをダブルクリックする。
- タッチスクリーンで、「コントロール」>
   「トランク」の順にタッチします。
- リフトゲートの下にあるスイッチを押す(開いたときの高さを調整する 10ページを参照)。

通電したリフトゲートが閉じている途中に障害物を 検出すると、自動的に開く動作に切り替わり、チャ イムが2回なります。障害物を取り除き、もう一度 閉じる操作を行ってください。それでも閉じない場 合は、一時的に電動動作を無効にします。手動で閉 めることにより、再び電動機能が働くようにしま す。

**注**:電動リフトゲートを1時間以上開けたままの状態にした場合にも、パワークローズ機能は一時的に 無効になります。

#### 開いたときの高さを調整する

電動リフトゲート搭載の Model S では、リフトゲ ートを開いたときの高さを、お好みの高さに調整す ることができます。

- リフトゲートを開いてから、手動で任意の高さ に下げてください。
- リフトゲート下方のボタンを2秒間押したまま にして、確認のチャイム音が聞こえるのを待ち ます。

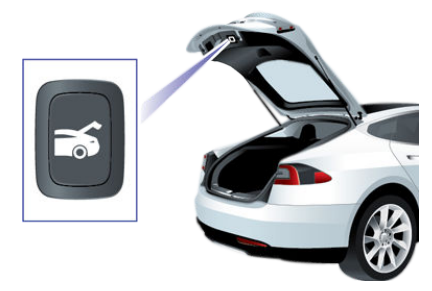

 リフトゲートを閉めてもう一度開き、開いたと きの高さがお好みの高さであることを確認しま す。

リアトランク

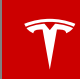

## 内側からトランクを開く

Tesla ビルトイン タイプ後ろ向きチャイルドシート を装備した Model S の内側からトランクを開ける には、リア トランク内にある内部解除スイッチを 押し、リフトゲートを押し上げます。パワーリフト ゲートを装備している Model S がロックされてい る場合、最初に押すとリアトランクをアンロック し、次に押すとリアトランクを開きます。

注: Tesla ビルトイン タイプ後ろ向きチャイルドシ ートが装備されていない Model S の場合、仮にス イッチはあっても働かず、押してもリフトゲートは 開放されません。

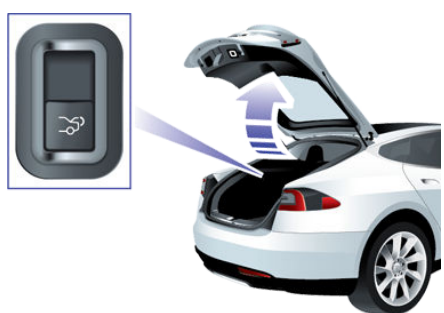

電動リフトゲート付きの Model S の場合は、リフ トゲートを押し上げる必要はありません。リフトゲ ートは、解除スイッチを押すと開き、引くと閉じま す。

注: チャイルドロックが オン のとき (チャイルド ロック - 7 ページを参照)、または Model S が動い ているときは、内部解除スイッチは無効になりま す。

## 電源がない状態で開ける

Model S に電源がない場合は、内側からリアトラ ンクを開くことができます。リフトゲート内側のイ ンテリア ライト横にある機械式解除ケーブルを利 用します。

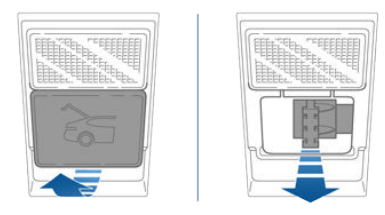

- カバーの下側を手前に強く引き、カバーを外します。
- 2. ケーブルを引っ張り、ラッチを外します。
- 3. リフトゲートを押して開きます。

## 開く

フロントトランクを開ける方法:

- タッチスクリーンで「コントロール」>「フ ロントトランク」の順にタッチするか、キー のフロントトランクボタンをダブルクリック します。
- ボンネットを引き上げます。

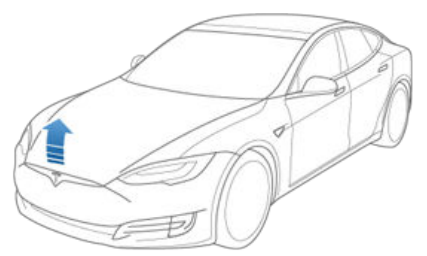

フロントトランクが開くと、計器パネル にドアオーブンインジケーターが表示されます。タッチスクリーンの「コントロール」ウィンドウでも Model Sのトランクの状態が表示されます。

注:フロントトランクは、Model S がタッチスクリ ーンからロックされるか、キーまたは降車後オート ロック機能で外部からロックするか、もしくはバレ ーモードが動作中の場合にロックされます (バレー モード - 36 ページを参照)。

## 閉める

Model S のボディは軽量アルミニウム製です。したがって、ボンネットは自重でラッチがかかるほどの重量はありません。ボンネットフロント端部または中央を無理に押すと損傷することがあります。フロントトランクを閉める方法:

- ラッチに触れるまでボンネットを下げます。
- 以下に示すように(緑色の箇所)、両手をフードのフロント部分に置き、しっかりと押し下げてラッチにはまるようにします。
- ボンネットのフロント端部を持ち上げてしっか りと閉まっていることを確認します。

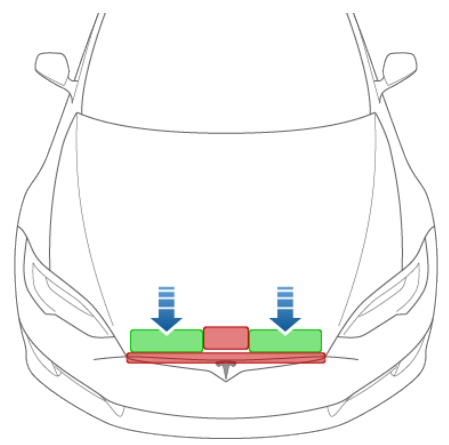

▲ 注意:損傷を防止する方法:

- 上の図に示す緑色の領域以外には力を加 えないでください。赤色の領域に無理な 力を加えると、損傷することがありま す。
- ボンネットは片手で閉めないでください。片手で閉めると力が一個所に集中し、凹みや波打ちの原因となります。
- ボンネットの先端に圧力をかけないでく ださい。フード端部の波打ちの原因とな ります。
- ボンネットを強く閉めたり、落としたり しないでください。

▲ 警告:セカンダリー キャッチだけでボンネットを固定した状態で車両を運転しないでください。

フロントトランク

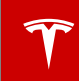

## 内部緊急解除

フロントトランク内の内部解除ボタンを使用する と、トランク内部に閉じ込められた人が脱出できる ようになります。この解除ボタンは Model S が停 止状態であればいつでも有効です。

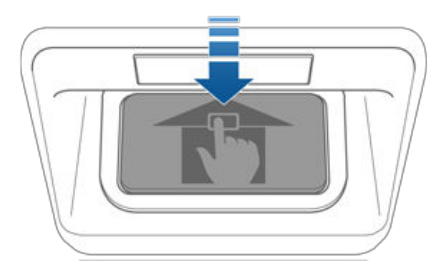

内部解除ボタンを押して、フロントトランクを開け て、ボンネットを押し上げます。

**注**:このボタンは外光に短時間当たった後、数時間 光ります。

## 電気がない状態で開ける

**注**:以下に示した機械式解除レバーは Model S の すべてのバージョンに装備されているわけではあり ません。デュアルモーター車両や新しいモデルにつ いては Tesla に問い合わせてください。

Model S が電源が切れた状態になった場合、また はタッチスクリーンやキーを使ってフロントトラ ンクを開けられない場合は、グローブボックスの 下にある機械式解除レバーを引いてください。これ でプライマリー キャッチが解除されます。

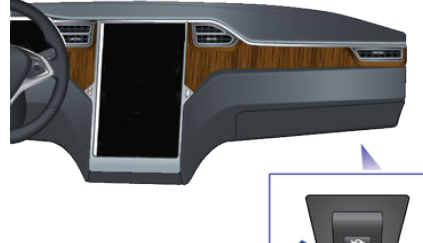

次に、セカンダリーキャッチレバーを押し下げ て、ボンネットを持ち上げます。セカンダリー ラ ッチに対して掛かる力を解除するには、フードを少 し押し下げる必要がある場合もあります。

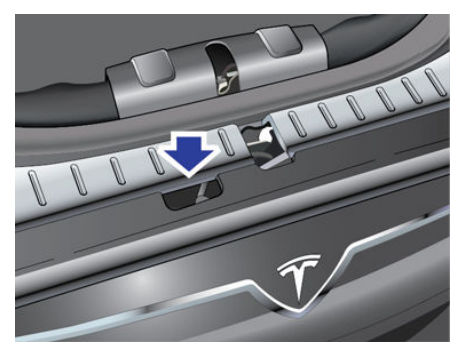

## グローブボックスを開ける、閉じる

グローブボックスを開けるには、タッチスクリーンの横にあるスイッチを押します。グローブボックス を5分間以上開けたままにしておくと、グローブ ボックスのライトが自動的に消灯します。

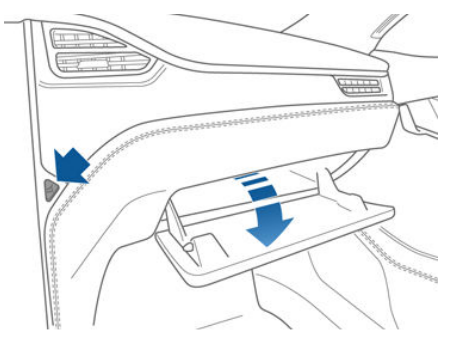

注:キーまたは降車後オートロック機能で Model S を外部からロックすると、グローブボックスもロッ クされます。Model S がバレー モードにある時も ロックされます (パレーモード - 36 ページを参 照。Model S をタッチスクリーンでロックしたと きは、グローブボックスはロックされません。

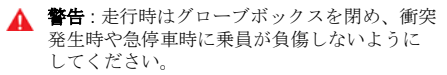

サンルーフ

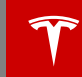

## サンルーフを開ける、閉じる

Model S にサンルーフが装備されている場合、タ ッチスクリーンで「コントロール」>「サンルー フ」の順にタッチして、操作します。サンルーフ スライドバーをドラッグするか、サンルーフの画 像にタッチしてドラッグします。サンルーフが選択 された位置まで移動します。

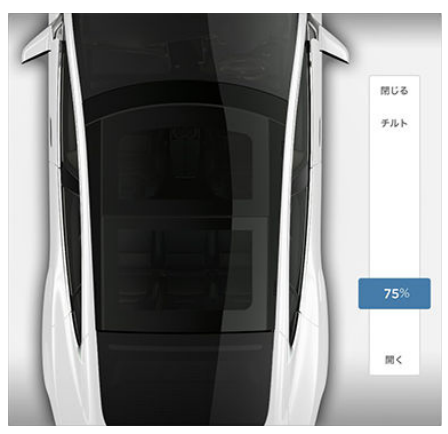

「閉く」にタッチすると、サンルーフが最適な位置(風の音を最小限に抑える 75%)まで開きます。あるいは、スライドバーをインデント位置までドラッグしてサンルーフを最適な位置まで動かします。サンルーフを最適な位置に設定していても、風の音がうるさい場合(運転速度によります)、窓を少しだけ開くようにします。

サンルーフを完全に開くには 「**開く」** に 2 回タッ チします。

サンルーフを完全に閉じるには 「閉じる」 にタッ チします。

サンルーフの安全機能が障害物を検出すると、サン ルーフは閉まりません。障害物を取り除いてもまだ 閉まらない場合は、「閉じる」にタッチしたまま サンルーフのアンチトラップ機構を無効にしてくだ さい。

サンルーフを少し開くときは「**チルト」**にタッチ します。

サンルーフの開閉中にお好みの位置で止めるには、 サンルーフの画像にタッチします。

▲ 注意:雪や氷が積もっているときは、取り除い てからサンルーフを開いてください。雪や氷 が積もったサンルーフをそのまま開くと損傷 発生の可能性があります。

▲ 警告:同乗者がサンルーフから身体の一部を出 さないよう注意してください。走行中に飛ん でくる障害物により大けがをする可能性があ ります。

- ▲ 警告:サンルーフを閉めるときは、同乗者、特にお子さまがサンルーフの開口部から手などを出してください。確認を怠ると、大けがにつながる可能性があります。
- ▲ 警告:サンルーフから突き出るようなものは運 ばないでください。そのようなものを入れる と、サンルーフのシール/アンチトラップ機構 が破損する可能性があります。

## カップホルダーを開ける、閉じる

フロント カップ ホルダーを出すにはアームレスト を後ろにスライドします。

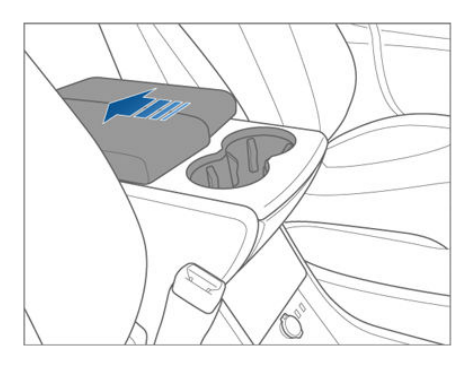

リア カップ ホルダーを出すには (車両に装備され ている場合)、センター コンソール後部にあるカッ プ ホルダーのフェース プレートを押して離しま す。

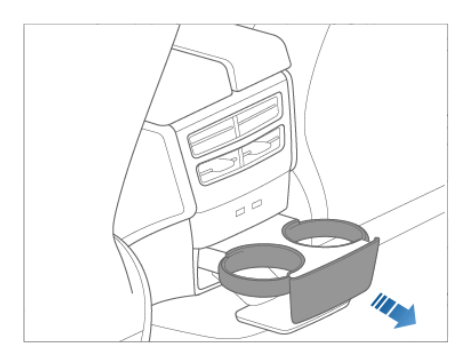

フロントおよびリア シート

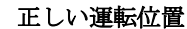

シート、ヘッドサポート、シートベルト、エアバッ グはそれぞれ運動しており、乗員の安全性を最大限 に確保するようになっています。これらの機能を正 しく使用することで、保護性能を向上させることが できます。

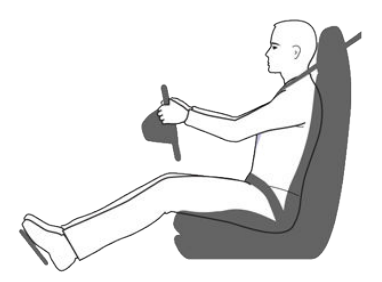

シート位置を正しく設定すると、フロントエアバッ グからできるだけ離れた位置でシートベルトを正し く装着することができます。

- 上体を起こし両足をフロアに着けた状態で着座 し、シートのリクライニングが 30°を超えない ようにします。
- ペダルに足が十分に届き、ハンドルを握ったと き腕が少し曲がることを確認します。胸がエア バッグカバーの中央から 25 cm 以上離れるよ うにしてください。
- シートベルトの肩ベルトが乗員の首と肩の間を 通るようにします。シートベルトの腰ベルトが 腹回りに通らず腰回りに密着するように装着し ます。

Model S のシートにはヘッド サポートが組み込ま れていて、これは調整や取り外しができません。 運転席シートの調整

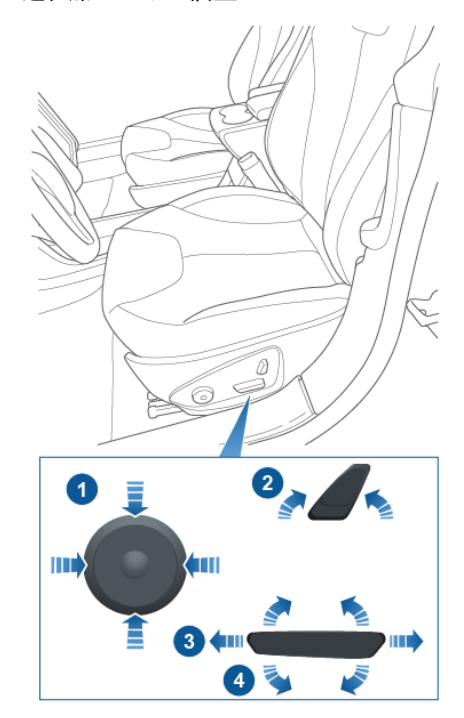

- 1. ランバー サポートを調整する。
- 2. バックレストを調整する。
- 3. シートを前後に移動させる。
- 4. シートの高さと傾きを調整する。

▲ **警告**:運転中にシートの調整をしないでくださ い。事故につながる恐れがあります。

▲ 警告:走行中にリクライニングしたシートに座っていると、衝突時に乗員が腰ベルトの下に潜り込んだりシートベルトに巻き込まれたりして重傷を負う危険があります。車両走行時は必ず、シートのリクライニングを 30°未満にしてください。

## リアシートの折りたたみ

Model S の分割式リアシートは前方へ折りたたむ ことができます。

**注**: Model S にエグゼクティブ リア シートが搭載 されている場合、後部座席は折りたたむことができ ません。

折りたたむ前に、シートやリアシートの足下部分か ら物を取り除いてください。リアシートバックを完 全に平らにするには、フロントシートを前方へ移動 させる必要がある場合もあります。

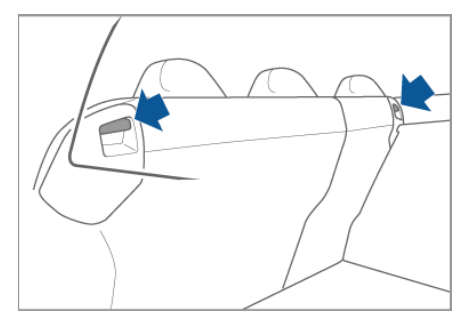

リアシートを折りたたむには、折りたたみ用のレバ ーを押し、シートを前方へ倒します。

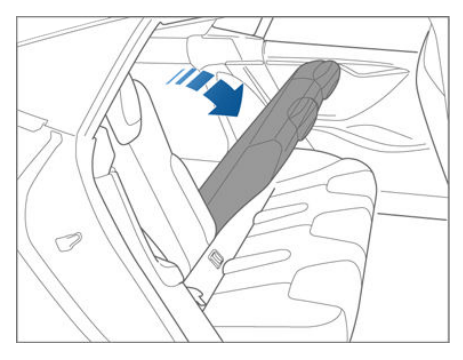

## リアシートの引き上げ

リアシートを引き上げる前に、シートベルトがバッ クレストの裏側に引っかかっていないことを確認し ます。

シートバックを上方へ引き、所定の位置にロックさ せます。

シートバックを前方へ引き、直立位置でロックされ ていることを確認します。

▲ 警告:シートバックが必ず、直立位置でロック されているようにしてください。これを怠る と事故の危険が増します。

## ヘッドレスト

シートにはヘッドサポートが組み込まれていますが、これは調整や取り外しはできません。

## シート ヒーター

フロント シートは3(強)から1(弱)の3つのレベ ルで動作するヒーターを備えています。シート ヒ ーターの操作方法は温度調整 - 99ページを参照し てください。

Model S に寒冷地オプションが搭載されている場 合、全てのリアシートと加熱式ワイパー、ウォッシ ャーノズルを「コントロール」>「寒冷地設定」 の順にタッチすることで操作できます(コントロー ル-92 ページを参照)。

#### シートカバー

Model S にシートカバーを使用しないでくださ い。使用すると事故発生時にサイド エアバッグの 展開が制限される可能性があります。乗員感知シス テムが装備されている場合は、その精度が低下する 恐れもあります。

シートベルト

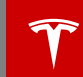

## シートベルトの着用

シートベルトとチャイルドシートは、衝突の発生時 に乗員を保護する最も効果的な手段です。したがっ て、シートベルトの着用はほとんどの地域で義務づ けられています。

運転席と助手席の両方に、3 点慣性リールシートベ ルトが装備されています。慣性リールベルトは、通 常の運転状況で乗員が快適に移動できるよう自動的 に張力がかかるようになっています。チャイルドシ ートを固定するために、すべての座席の着座位置に ALR(自動ロック式巻き取り装置)が取り付けられ ています。シートベルトを必要以上の長さに引っ張 ると、ALRが作動してベルトがロックされます。 バックルが外されないかぎりベルトはロックされた ままです(シートベルト保持式チャイルドシートを 取り付ける - 25 ページ参照)。

シートベルトリールは、Model S が急加速、ブレ ーキング、コーナリング、または衝突の衝撃に伴う 力を受けると、乗員の身体移動を防止するために自 動的にロックされます。

計器パネル上のシートベルト リマインダーは、座席にいる乗員がシートベルトを着用していない場合に警告を出します。シートベルトが着用されないままの状態でいると、リマインダーが点滅し断続的なチャイム音を鳴らします。すべての乗員がシートベルトを着用したにもかかわらずリマインダーがオンのままの場合は、シートベルトが正しく着用されていることを確認するために再度着用し直します。また乗員がいない座席から重い物(書類かばんなど)を移動してください。リマインダーランプが引き続き点灯している場合は、Teslaにご連絡ください。

#### シートベルトを着用するには

- 座席の正しい位置を確認します(正しい運転位置 17ページを参照)。
- ベルトをスムーズに引き出して、ベルトが骨 盤、胸、鎖骨の中間点の上、首と肩の間に平ら に位置するようにします。

 ラッチプレートをバックルの中にカチッという 音がするまで差込みます。

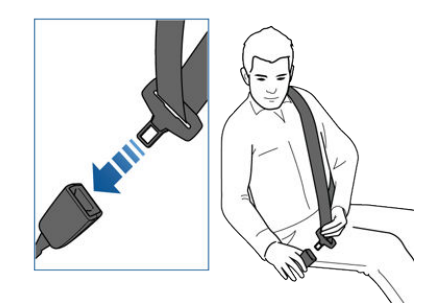

- 安全に固定されたことを確認するため、ベルト を引きます。
- ベルトの対角線部分をリールに向かって引き、 余分な緩みを取り除きます。

#### シートベルトを着用するには

シートベルトが速く巻き込まれすぎないようにする ために、バックル近くのベルトを持ち、バックルの ボタンを押します。そうすることで、ベルトが自動 的に巻き込まれます。ベルトが完全に巻き込む際に 邪魔になるような障害物がないことを確認し、ベル トが完全に巻き込まれるようにします。シートベル トが完全に巻き込まれない場合は、Tesla にご連絡 ください。

#### 妊娠中の女性がシートベルトを着用する とき

腰ベルトは、腹部のふくらみを避け腰骨のもっとも 低い位置にくるように調整します。肩ベルトは胸の 中央を通るようにします。詳しくは医師の指示に従 ってください。

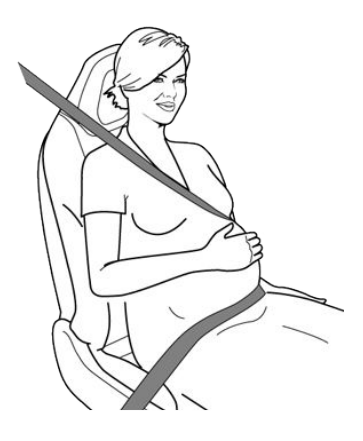

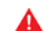

▲ 警告:事故が発生した場合の衝撃を和らげるた め、乗員とシートベルトの間に絶対に物を入 れないでください。

## シートベルトプリテンショナー

前席シートベルトには、前方向からの激しい衝突の 際にエアバッグと連動して作動するプリテンショナ ーが装備されています。プリテンショナーはシート ベルトアンカーとシートベルトウェビングを巻き込 み、腰ベルトと肩ベルトの緩みを減らし、乗員の前 方への移動を減少させます。

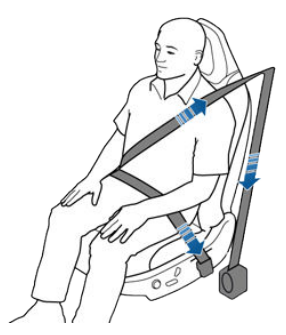

プリテンショナーとエアバッグが衝突時に作動しな かった場合、故障ではなくこれらの作動条件を満た すほどの強い衝撃が存在しなかったこと意味しま す。

▲ **警告**:シートベルトプリテンショナーは一度し か作動しません。一度作動したら、交換する 必要があります。事故の後、エアバッグ、シ ートベルトプリテンショナー、すべての関連 コンポーネントを確認し、必要に応じて交換 します。

シートベルト

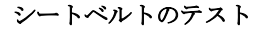

シートベルトが正しく作動することを確認するため、各シートベルトで3つの簡単な点検を行ってください。

- シートベルトを着用している状態で、バックル に最も近いウェビングを素早く引きます。バッ クルはしっかりとロックされたままでなければ なりません。
- ベルトを外した状態で、ウェビングを限界まで 引き出します。引き出し操作がスムーズに行え ることを確認し、ウェビングに摩耗がないか確 認します。ウェビングを引き込ませて、引き込 みがスムーズで完全であることを確認します。
- ウェビングを半分引き出した状態で、タング プレートを持ち、前方に素早く引きます。シー トベルトが自動的にロックし、それ以上引き出 せなくなったことを確認します。

シートベルトがこれらのテストのいずれかに合格し ない場合、Tesla にただちにご連絡ください。

シートベルトのクリーニングについての詳細は、シ ートベルト - 140ページを参照してください。

シートベルトに関する警告

- ▲ 警告:シートベルトは、短距離の運転であっても、すべての乗員が必ず着用しなければなりません。着用しない場合は、事故が発生した場合に負傷や死亡事故につながる危険性が増大します。
- ▲ 警告:小さなお子様は適切なチャイルドシート に安全に座らせてください(チャイルドシート - 22ページを参照)。取り付ける際は、必ず チャイルドシート製造元の取扱説明書の指示 に従ってください。
- ▲ 警告: すべてのシートベルトが正しく着用されていることを確認してください。シートベルトを正しく着用しないと、事故が発生した場合に負傷や死亡事故につながる危険性が増大します。

▲ 警告:ペン、鍵、眼鏡など硬くて先端が尖った 物、壊れやすい物を入れた衣服の上からシー トベルトを着用しないでください。

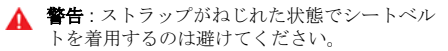

▲ 警告:シートベルトは乗員1人につき1本使用 します。お子さまを膝の上に乗せたまま、シ ートベルトを着用するのは危険です。

▲ **警告**:事故で摩耗したシートベルトは、シート ベルトへの目に見える損傷がない場合でも、 必ず Tesla に検査または交換を依頼してくだ さい。

▲ **警告**:シートベルトに摩耗の兆候(擦り切れな ど)がある、もしくは何らかの切り込みまたは 損傷がある場合は、必ず Tesla に交換を依頼 してください。

- ▲ 警告:シートベルトを化学物質、液体、埃、ゴ ミ、または洗浄液等で汚さないようにしてく ださい。シートベルトが巻き込まない、また はバックルで固定できない場合は、ただちに 交換する必要があります。Tesla にご連絡くだ さい。
- ▲ 警告:シートベルトの緩みを除去することを妨 げる、またはシートベルトが緩みを調整する ことを妨げるような部品の追加や改造はしな いでください。ベルトが緩むと、乗員保護の 効果が大幅に減少します。
- ▲ 警告:シートベルトの操作を妨げる、または操作に影響を与えるような改造はしないでください。
- ▲ 警告:シートベルトは、未使用時に完全に巻き込まれ、緩みのない状態である必要があります。シートベルトが完全に巻き込まれない場合は、Tesla にご連絡ください。

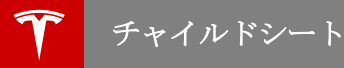

## お子さまを乗せるときのガイドライン

お子さまを乗せる際は、年齢、体重、身長に合ったチャイルドシートで身体を固定する必要があります。助 手席ヘッドエアバッグが ON になっているときは、お子さまを乳幼児用または小児用チャイルドシートで助 手席に乗車させないでください。助手席用フロントエアバッグを無効にするには、助手席ヘッドエアバッグ を OFF にする - 34 ページをご参照ください。チャイルドシートを使用する際は、チャイルドシートの取 扱説明書に必ず従ってください。

▲ 警告:前方にある「作動可能状態のエアバッグ」によって保護されている座席上で後ろ向きチャイルドシートを使用するのは絶対に避けてください。お子さまが重傷を負ったり死亡事故につながる危険性があります。

サンバイザーに貼付されるラベルを参照してください。

注:以下はイメージ画像となり、実際の車両と異なる場合があります。

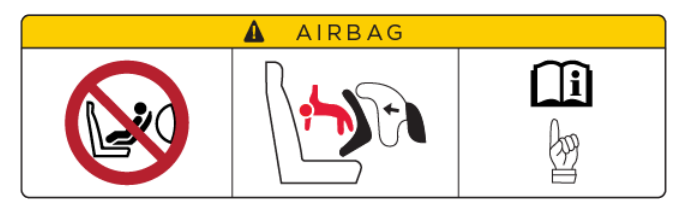

Model S に搭載されている Tesla ビルトインタイプ後ろ向きチャイルドシート (オプション) は、身長・体重 が一定範囲内のお子さま向けに設計されています (Tesla ビルトイン チャイルドシート - 28 ページを参 照)。

チャイルドシート

## チャイルドシートを選ぶ

シートベルト保持式のチャイルドシートおよび ISOFIX チャイルドシートの種類はお子さまの体重に合わせ て選ぶ必要があります。次の表をガイドラインとして参照してください。

#### シートベルト保持式チャイルドシート

| 質量グ      | ループ                   | 助手席  | 後部窓際席 | 後部中央  |
|----------|-----------------------|------|-------|-------|
| グループ 0   | 10 kg 以下              | х    | U     | U     |
| グループ 0 + | 13 kg 以下              | L*   | U     | U     |
| グループ     | 9∼18 kg               | UF** | U、 UF | U、 UF |
| グループ     | 15~25 kg              | UF** | U、 UF | U、 UF |
| グループ III | $22{\sim}36~	ext{kg}$ | UF** | U、 UF | U、 UF |

U: 汎用後ろ向きチャイルドシート。

UF: 汎用前向きチャイルドシート。

L: 推奨するチャイルドシート - Maxi-Cosi Cabrio/Cabriofix E4 04443517 または Takata Mini E4 04443717

X: シート位置がこの質量グループのお子さまには不適切です。

\*シートは最後部かつ最も低い位置に配置しなければなりません。

\*\* シートは最後部かつ最も高い位置に配置しなければなりません。

注:補助シートは必ずシートベルトで取り付けてください(ISOFIX は使用しないでください)。

**注 : Model S** にエグゼクティブ リア シートがオプションで装備されている場合、後部中央座席はありません。

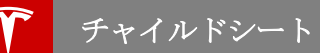

#### ISOFIX\* チャイルドシート

| 質量グ          | ループ         | サイズ等級      | 固定具                                                                | 後部窓際 ISOFIX<br>位置     |
|--------------|-------------|------------|--------------------------------------------------------------------|-----------------------|
| グループ 0       | 10 kg 以下    | E          | R1                                                                 | IL                    |
|              |             |            | 注:補助シートは<br>必ずシートベルト<br>で取り付けてくだ<br>さい(ISOFIXは使<br>用しないでくださ<br>い)。 |                       |
|              |             | E          | R1                                                                 | IL <sup>A、C</sup>     |
| グループ 0 +     | 13 kg 以下    | D          | R2                                                                 | IL <sup>A、C</sup>     |
|              |             | С          | R3                                                                 | IL <sup>A、C</sup>     |
|              |             | D          | R2                                                                 | IL <sup>B</sup>       |
|              |             | С          | R3                                                                 | IL <sup>B</sup>       |
| グループ1        | 9∼18 kg     | В          | F2                                                                 | IUF、IL <sup>B、D</sup> |
|              |             | B1         | F2X                                                                | IUF、IL <sup>B、D</sup> |
|              |             | A          | F3                                                                 | IUF、IL <sup>B、D</sup> |
| IL: 準汎用チャイルド | ジート(支持脚付きの  | つ後ろ向きまたは前向 | きシート)に最適                                                           |                       |
| IUF: 汎用チャイルド | シート (テザー付き前 | 向きシート) に最適 |                                                                    |                       |

<sup>A</sup> 推奨: Takata Mini E4 04443717。

<sup>B</sup> 推奨: Takata Midi E4 04444204。

<sup>C</sup> 推奨: Maxi-cosi Cabriofix/Easyfix E4 04443517。

<sup>D</sup> 推奨: Maxi-cosi Pearl/Familyfix E4 043908。

\*ISOFIX - 乗用車内にチャイルドシートを取り付ける方法の国際標準規格

注:お子さまとチャイルドシートを合わせた重量が 29kg を超える場合、Tesla はシートベルトとトップテザ ーストラップでチャイルドシートを取り付けることを推奨します。安全なうえ、シートベルト警告灯が確実 に消灯するという利点があります。取り付ける際は、必ずチャイルドシート製造元の取扱説明書の指示に従 ってください。

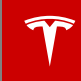

## より大きなお子さまを乗せるとき

お子さまの体格が大きくてチャイルドシート内に収 まらない、しかし標準的なシートベルトで固定する には小さすぎるという場合は、年齢・体格に合った 補助シートを固定する際は、メーカーの取扱説明書の 指示に必ず従ってください。ISOFIX システム付き のブースターシートの場合でも、ISOFIX システム を使用してブースターシートを固定することは避け てください。

## チャイルドシートを取り付ける

チャイルドシートを取り付ける一般的な方法は次の 2 通りがあります。

- シートベルトで取り付ける 車両に備え付けの シートベルトでチャイルドシートを固定します (シートベルト保持式チャイルドシートを取り 付ける - 25ページを参照)。
- ISOFIX で取り付ける 後部座席に組み込まれ たアンカーバーにチャイルドシートを取り付け ることができます(ISOFIX 対応チャイルドシー トを取り付ける - 25 ページを参照)。

チャイルドシートメーカーの取扱説明書およびチャ イルドシート - 22 ページの表を参照して、取り付 け方法を確認してください。チャイルドシートによ ってはどちらの方法でも取り付けられます。取り付 けに際しては必ずチャイルドシートメーカーの取扱 説明書の指示に従ってください。

## シートベルト保持式チャイルドシートを 取り付ける

最初に、お子さまの体重がチャイルドシートの許容 範囲内であることを確認します。

お子さまに厚い生地の服を着せるのは避けて、お子 さまとチャイルドシートの間には何も置かないでく ださい。

お子さまに合わせて毎回ハーネスを調整します。

チャイルドシートを固定するために、すべての座席 の着座位置にALR(自動ロック式巻き取り装置) が取り付けられています。シートベルトを必要以上 の長さに引っ張ると、ALRが作動してベルトがロ ックされます。バックルが外されウェビングが巻き 込まれないかぎりベルトはロックされたままです。 ALR 機構はラチェットの働きをします。シートベ ルトの緩みを取り、ベルトが完全に巻き戻されるま でベルトがそれ以上延びるのを防ぎます。チャイル ドシートを取り付ける際は、ウェビングが**完全に**伸 びきるまでシートベルトを引っ張ってALRを作動 させてください。ALRシステムは、シートベルト が伸びきった状態の際に作動します。

**注**:シートベルトのバックルが外されベルトが完全 に巻き込まれると、ALR のエンゲージが外れま す。これでベルトは通常のシートベルトとして使え るようになり、内外に自由にスライドして緊急時の みロックします。チャイルドシートを取り付ける際 は、ALRのエンゲージが外れた状態でシートベル トを限界まで伸ばして ALR をエンゲージします。

チャイルドシートを取り付ける際は、必ずチャイル ドシートメーカーの指示に従ってください。以下に 一般的なガイドラインを示します。

 チャイルドシートを Model S の中に置き、シ ートベルトを限界まで伸ばします。チャイルド シートの製造元の指示に従ってシートベルトを 通し、バックルで固定します。

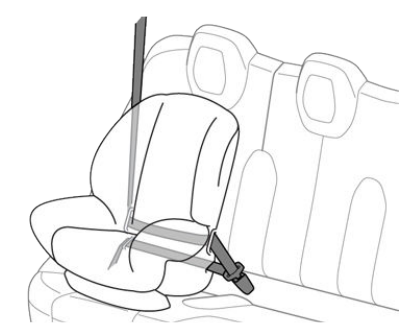

- シートベルトを巻き込み、チャイルドシートを Model Sの座席にしっかり押し込みながらシ ートベルトの緩みを完全に取り除きます。
- シートベルト保持式のチャイルドシートにトッ プテザーが付いている場合は、トップテザーを チャイルドシートの背部に取り付けます(トッ プテザーストラップを取り付ける - 26 ペー ジを参照)。

## ISOFIX 対応チャイルドシートを取り付ける

ISOFIX 対応チャイルドシートを取り付けるための ロアアンカー2列目窓際の座席内に用意されてお り、座席の背もたれとクッションの間にあります。 各アンカーの正確な位置は、下図に示すようにチャ イルドシート識別ボタンによって識別されます。こ のボタンは座席の背面にあり、対応アンカーの真上 に位置しています。

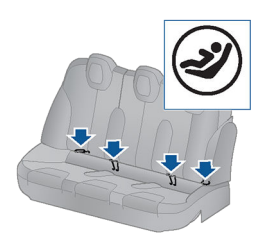

ISOFIX チャイルドシートを外側のシート位置だけ に取り付けてください。シート中央にはシートベル ト保持式のシートだけを使用します。

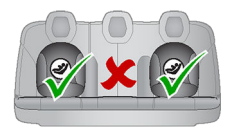

ISOFIX チャイルドシートを取り付けるには、チャ イルドシートラッチをカチッと音がするまでアンカ ーバー上へスライドさせます。チャイルドシートを 取り付ける際は、必ずチャイルドシートメーカーの 指示に従ってください。

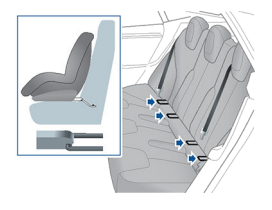

お子さまを座らせる前に、チャイルドシートが確実 に取り付けられていることを確認します。チャイル ドシートを左右にねじろうとしたり、座席から引き 離そうと力を加えてもアンカーが動かないことを確 認してください。

## トップテザーストラップを取り付ける

トップテザーストラップがある場合は、そのフック の後部座席の背面にあるアンカーポイントに取り付 けます。

シングルストラップテザーは常にヘッドサポートの 上を通すようにしてください。デュアルストラップ テザーズでは、ヘッドサポートの両脇にストラップ を通します。

チャイルド シートの製造元の説明書に従い、テザ ー上部を締め付けてください。

**注**:のシングルストラップテザーが側面から動いて しまわないよう、ヘッドサポートがへこみます。

**注**: アンカーの位置はすぐに目の付くところにあり ませんので、シート布地にある切り目を探してくだ さい。

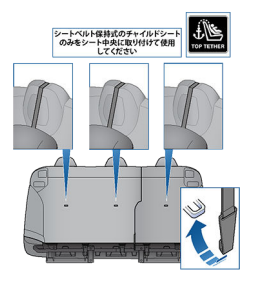

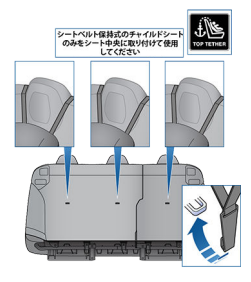

## チャイルドシートをテストする

チャイルドシートにお子さまを座らせる前に、チャ イルドシートの取り付けに緩みがないことを必ず確 認してください。

- ベルトごとチャイルドシートをつかみ、前後左 右にスライドさせてください。
- シートが 2.5 cm 以上動く場合は、取り付けが 不十分です。ベルトの長さを調節するか、ある いは ISOFIX チャイルドシートの場合は取り付 けをやり直します。
- 緩みが残る場合は、取り付け位置を変えるか、 または別のチャイルドシートに替えてください。

#### チャイルドシートに関する警告

- ▲ 警告:助手席ヘッドエアバッグが ON になっているときは、お子さまを乳幼児用または小児用チャイルドシートで助手席に乗車させないでください。大けがまたは死亡事故につながる可能性があります。
- ▲ 著告:作動可能状態のエアバッグで保護されている座席上で後ろ向きチャイルドシートを使用するのは絶対に避けてください。大けがまたは死亡事故につながる可能性があります。助手席側のサンバイザーにある警告ラベルをお読みください。
- ▲ 著告: チャイルドシートシステムは、膝ベルト、あるいは3点式シートベルトの腰部分で車両のシートに固定するように作られています。チャイルドシートが適切に車両に固定されていないと、衝突時にお子さまが危険になります。
- ▲ 警告:事故に関する統計によると、前席よりも 後席で正しくシートベルトをしている方がよ り安全です。
- ▲ 著告:お子さまが体重9kg以下で自分一人で は座れない場合は、前向きチャイルドシート の使用は避けてください。2歳以下のお子さま は背骨と首の発達が十分でなく、正面からの 衝撃による負傷を避けることができません。

▲ 警告:小さいお子さまを膝上にのせるのは避けてください。常にお子さまに合ったチャイルドシートで保護する必要があります。

- ▲ 警告:お子さまの安全な着座を確実にするため、本書およびチャイルドシートの取扱説明書に記載されている全ての指示に従ってください。
- ▲ 警告:お子さまはできるだけ長期間、5 点式統 合ハーネス使用の後ろ向きチャイルドシート に着座させる必要があります。
- ▲ 警告:チャイルドシートまたは補助シートの取り付けに使用されているシートベルトに対し

て、シートベルトエキステンダーは使用しな いでください。

- ▲ 警告:より大きいお子さまを着座させる場合は、頭部が支持され、シートベルトが適切に調整され、しっかり着用されていることを確認してください。肩ベルトは顔および首から離れている必要があります。また、腰ベルトが腹部にかからないようにする必要があります。
- ▲ 警告:2つのチャイルドシートを1つのアンカ ーポイントに取り付けることは絶対に避けて ください。万一衝突事故が発生した場合、1つ のアンカーポイントでは2つのシートを支え きれない可能性があります。
- ▲ 警告:チャイルドシート固定アンカーは、チャ イルドシートが正しく取り付けらた状態で受ける荷重にのみ耐えられるように設計されています。大人用のシートベルトやハーネスを固定するために使用したり、他の物や機器を固定するために使用したりすることは絶対に避けてください。
- ▲ 警告:ハーネスやテザーストラップが損傷した り摩耗したりしていないか、必ず点検してく ださい。
- ▲ 警告:お子さまがチャイルドシート内にしっか り固定されている場合でも、お子さまのそば から離れないようにしてください。
- ▲ 警告:事故の際に使用していたチャイルドシートを再度使用することは絶対に避けてください。チャイルドシートの検査や取り替えはチャイルドシートの取扱説明書に従って行ってください。

## 使用制限

オプションの Tesla ビルトイン 後ろ向きチャイル ドシートは、チャイルドシートシステムで、国連 ECE 規制 R44.04 標準で、質量グループ II と III 、体重 15 kg ~ 36 kg のお子さまに対する使用が 承認されています。このシートは、3 歳から 12 歳 までで、身長 98 cm から 135 cm のお子さまだけ がご利用になれます。

絶対にお子さまの頭頂部が車両に触れないようにし てください。お子さまが快適に座っていられるよう に、必ずシートベルトは正しい位置に通し、きちん とラッチをかけてください。お子さまの骨盤を膝べ ルトで正しい位置に固定してください。与えられた 指示に従い、このシート内で補助チャイルドシート を使わないでください。

注: Tesla ビルトインタイプ後ろ向きチャイルドシ ートにお子さまを座らせているときは、車内の空気 を循環させるのではなく、Model S 内に外気を取り 込むようにエアコンを設定することをお勧めしま す。そうすることにより、後部座席エリアにより多 くの空気が供給されるようになります。空調のカス タマイズ - 100ページを参照してください。

## 開く

 トランクフロアのカバーを外し、ストラップを 引いてシートアセンブリを持ち上げます。

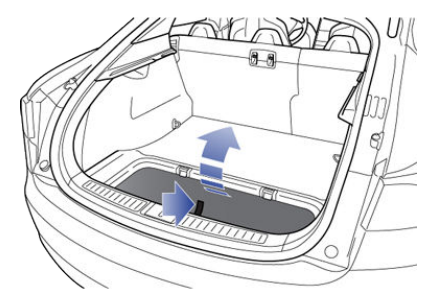

2. シートアセンブリを所定位置に押し込みます。

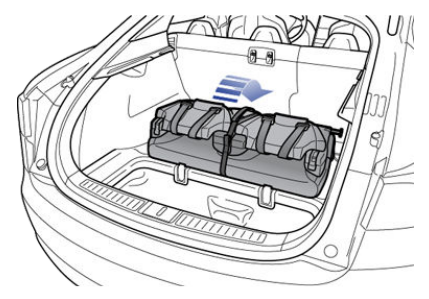

3. ベルクロストラップを外します。

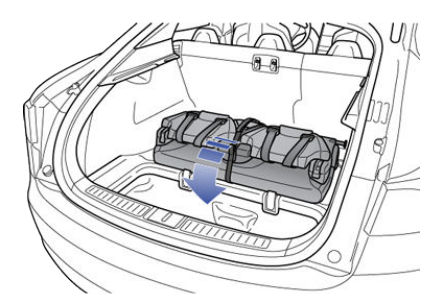

 ハンドルを引いてヘッドレストをシートバック から解放し、次にヘッドレストを手前に引いて 広げます。

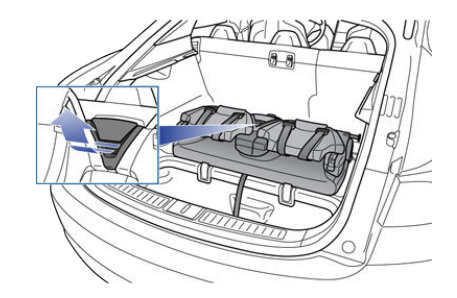

 シートバックを垂直に起こし、所定位置にロッ クされるまで押します。固定金具がはまってい ることを確認します。

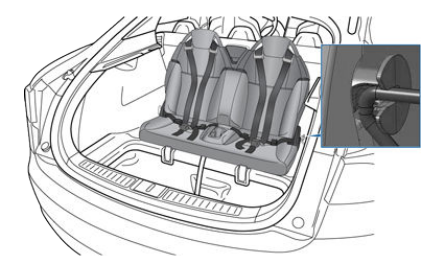

 シートバックとシートベースが垂直位置に確実 に固定されていることを、シートバックを手前 に引いて確認します。

## 折りたたみ

▲ 注意:シートを折りたたむ前に、シートベルト を締めて、ベルトがシート機構に引っかかっ て損傷しないようにします。  ハンドルを引いてシートバックを解放し、前方 いっぱいまで引きます。

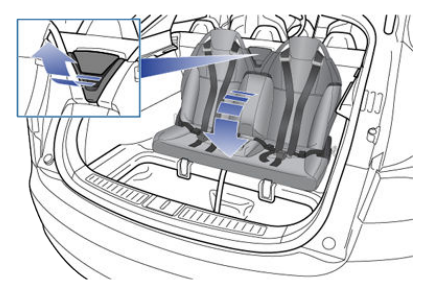

レバーを押してヘッドレストをシートバックから開放し、シートの上に折りたたみます。

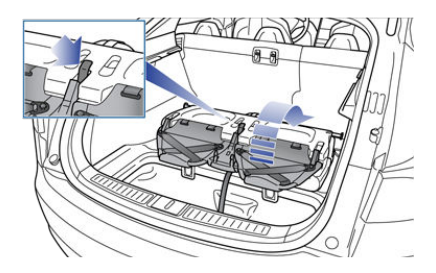

3. ベルクロストラップを締めます。

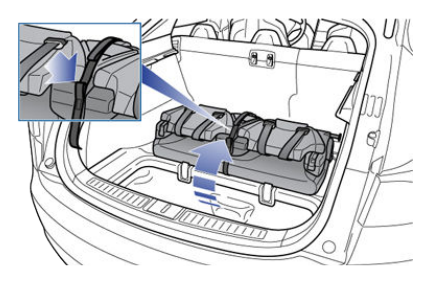

シートの裏面にあるストラップを引いて、シートアセンブリ、トランクフロア内に折り込みます。

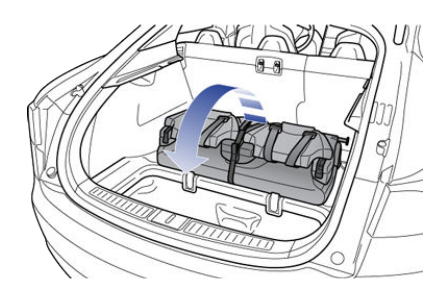

5. トランクフロアのカバーを元の位置に戻しま す。

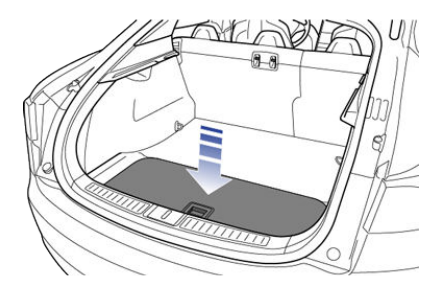

## お子さまを座らせる

Tesla ビルトイン 後ろ向きチャイルドシートは、チャイルドシートシステムです。国連 ECE 規制 R44.04 標準で、質量グループ II と III、体重 15 kg ~ 36 kg のお子さまに対する使用が承認されて います。このシートは、3 歳から 12 歳までで、身 長 98 cm から 135 cm のお子さまだけがご利用に なれます。

絶対にお子さまの頭頂部が車両に触れないようにし てください。お子さまが快適に座っていられるよう に、必ずシートベルトは正しい位置に通し、きちん とラッチをかけてください。お子さまの骨盤を膝べ ルトで正しい位置に固定してください。与えられた 指示に従い、このシート内で補助チャイルドシート を使わないでください。

注: Tesla ビルトインタイプ後ろ向きチャイルドシ ートにお子さまを座らせているときは、車内の空気 を循環させるのではなく、Model S 内に外気を取り 込むようにエアコンを設定することをお勧めしま す。そうすることにより、後部座席エリアにより多 くの空気が供給されるようになります。空調のカス タマイズ - 100ページを参照してください。

お子さまの腕がシートベルトの輪の中に入るようにお子さまの位置を決めます。

- 2. シートベルトの対の留め金をはめます。
- シートベルトの留め金のラッチをバックルに差 し込みしっかり締まっていることを確認しま す。

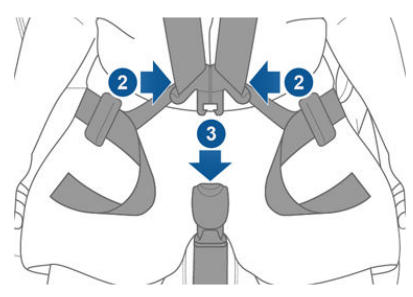

- ショルダーベルトを調節して、肩の一番高い 位置にベルトを通し、顔からは離れるようにし ます。
- バックルの長さを調節して、下側のストラップ を骨盤に密着させます。骨盤がしっかり固定さ れるようにしてください。
- お子さまがシート内に確実に収まるまで下側の ストラップを引きます。
- ショルダー クリップをスライドして、ベルト の上側部分が肩の上にとどまるようにします。

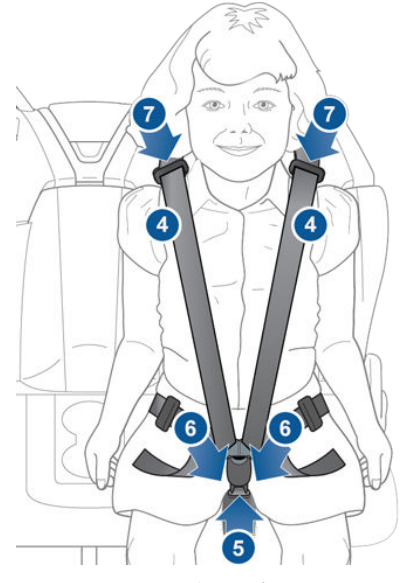

外すときは、バックルのボタンを押し、対になって いるシートの拘束具を分離します。

## チャイルドシートに関する警告

- ▲ 警告: Tesla ビルトイン 後ろ向きシートは、チャイルドシートシステムで、国連 ECE 規制 R44.04 標準で、質量グループ ⅡとⅢ、体重 15 kg ~ 36 kg のお子さまに対する使用が承認されています。このシートは、3 歳から 12 歳までで、お子さまの頭が天井に触れない前 提の身長 98 cm から 135 cm のお子さまだけ がご利用になれます。
- ▲ 警告: Tesla ビルトインタイプ後ろ向きシート 内で、ブースターシートなどの補助的なチャ イルドシートシステムを使用しないでください。
- ▲ 警告:絶対にお子さまの頭頂部が車両に触れないようにしてください。お子さまが快適に座っていられるように、必ずシートベルトは正しく締めてください。
- ▲ 警告:お子さまの安全を守るため、ビルトイン タイプ後ろ向きチャイルドシートに関するす べての指示に従い、すべての警告に留意して ください。
- ▲ 警告:安全に関するすべての警告と、シートに 付いているすべてのラベルを読んでください。
- ▲ 警告:お子さまがチャイルドシートまたは Tesla ビルトインタイプ後ろ向きチャイルドシ ートに固定されている場合でも、付き添いな しで Model S の車内に放置しないでください。暑い日は、車内の温度が危険なレベルま で上昇し、脱水症状を引き起こしたり、重傷 や死亡を招くことがあります、
- ▲ 著告: Tesla ビルトインタイプ後ろ向きチャイ ルドシートに付いている布地を取り除いた り、別のものに取り替えることは避けてくだ さい。カバーはシートがその役割を果たす上 で重要なパーツです。取り除いたり、Tesla か ら提供されるカバー以外の種類に取り替えな いでください。。
- ▲ **警告**: Tesla ビルトインタイプ後ろ向きチャイ ルドシートが事故などで擦り切れたときは、 明らかな破損がなくても、Tesla の検査を受 け、交換してください。
- ▲ 警告: Tesla ビルトインタイプ後ろ向きチャイ ルドシートにお子さまを乗せる前に、シート バックを手前に引いて、シートが垂直位置に 確実に固定されていることを確認してください。
- ★ 警告:いかなる理由(クリーニング等)であっても、Tesla ビルトインタイプ後ろ向きチャイルドシートを取り外さないでください。ご利用のお子さまの安全を確保するため、シートの撤去および設置は必ず Tesla のサービス技術者に依頼してください。

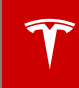

▲ **警告**: Tesla ビルトインタイプ後ろ向きチャイ ルドシートの機能に影響を及ぼすような改造 や部品の追加は行わないでください。

▲ 警告:怪我を防ぐため、車内で固定されていないアイテム(バッグ、手荷物など)はすべて固定してください。事故、または急ブレーキや急カーブの際、固定されていないアイテムが怪我の原因となることがあります。

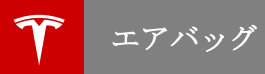

## エアバッグの位置

エアバッグは下図に示す位置に設置されています。エアバッグについての注意事項は、サンバイザーに表示 されています。

Model S は、前席の両側窓際座席にエアバッグと座席用安全ベルトが備えられています。エアバッグは、こ れらの座先位置での補助拘束装置です。衝突時の大けがや死亡のリスクを最小限に減らすため、座席にエア バッグが装備されているかどうかに関わらず、ドライバーを始めすべての乗員は、必ずシートベルトを着用 してください。

注: 右ハンドル車では、助手席と運転席の位置が逆になります。

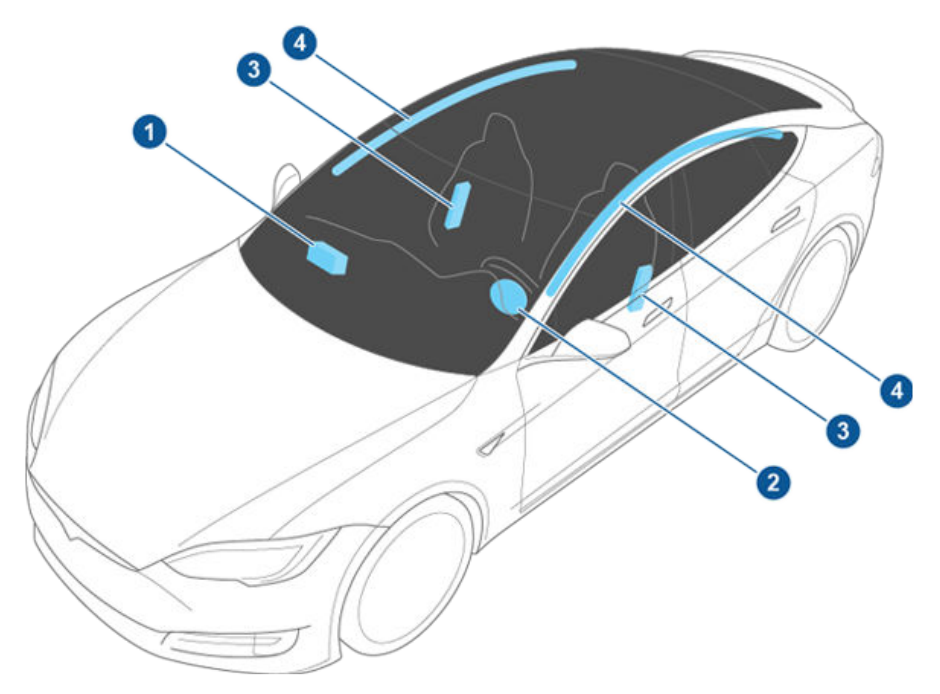

- 1. 助手席用フロントエアバッグ
- 2. 運転席ヘッドエアバッグ
- 3. サイドエアバッグ
- 4. カーテンエアバッグ

エアバッグ

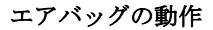

エアバッグは、衝突時のキャビンの速度の変化に反応して展開します。エアバッグの展開は減速率によって決定されます。

エアバッグは、大きな力で瞬時に展開し、大きな音 を立てます。展開したエアバッグは、シートベルト とともに乗員の体の動きを制限し、けがのリスクを 低減させます。

ヘッドエアバッグは、通常は追突、横転、正面また は側面の軽微な接触、急ブレーキ、悪路の走行では 展開しないように設計されています。このため、車 体の外見が大きく変形してもエアバッグが展開しな いことがあり、逆に、構造的な破損の場合には、比 較的軽微な破損でもエアバッグが展開することがあ ります。

障がいをお持ちの方のために、エアバッグシステム に影響が及ぶような改造をお考えの場合は、Tesla までご連絡ください。

## エアバッグの種類

Model S は、次のような種類のエアバッグを装備 しています。

- 先進ヘッドエアバッグ:ヘッドエアバッグは、 お子さまや小柄な成人がフロントシートに乗車 されていてもできるだけエアバッグに関連した けがを負わないように設計された先進エアバッ グです。運転席のヘッドエアバッグはシート位 置センサーで作動し、乗員の座っている位置を もとに展開レベルを調整します。乳幼児または 小児の安全のために、助手席ヘッドエアバッ グは以下のようにオフにしなければなりません。
- サイドエアバッグ:サイドエアバッグは胸郭および骨盤を保護します。このエアバッグは側面から大きな衝撃を受けた時だけ展開します。車両の衝撃を受けなかった側のサイドエアバッグは展開しません。
- カーテンエアバッグ:カーテンエアバッグは頭部を保護するもので、通常は大きな側面衝撃がかかったとき、あるいは車両が横転したときにしか展開しません。カーテンエアバッグは、車両の衝撃を受けた側と受けていない側の両方で展開します。

## 助手席ヘッドエアバッグを OFF にする

お子さまが助手席に乗車するときは(乳児用または 小児用チャイルドシートを利用する場合でも)お子 さまが衝突時にエアバッグでけがをしないように助 手席ヘッドエアバッグをオフにする必要がありま す。

**注**:お子さまをチャイルドシートで乗車させるときは、できるだけリアシートに乗車させてください。

車両の助手席側のフロントエアバッグとサイドエア バッグをオフにするには、「コントロール」> 「設定」>「安全とセキュリティ」>「助手席フ ロントエアバッグ」の順にタッチします。

| アプリ<br>ドライベール     学会       正志と号む<br>電力     日本 コリティ       東京<br>セキュリティ     アノーム<br>・アノーム・・・・・・・・・・・・・・・・・・・・・・・・・・・・・・・・・・・                                                                                                    | ×             | コントロール        | 設定     | ★ 充電 |
|----------------------------------------------------------------------------------------------------|---------------|---------------|--------|------|
| ドライベン     新市市 フロントエアバッグ       第四     第四       第四     第四                                                                                                    | アプリ           | <u>9.2</u>    |        |      |
| 2737-0-1     30 off S and f       2832-840     ±±±107.       2832-840     ±±±107.       2832-840     10 off Off Off Off Off Off Off Off Off Off                                                                                                    | 1000          | 助于席 フロントエアパッグ |        |      |
| <ul> <li>査部と単位</li> <li>世ホュリティ</li> <li>アラーム テルト/現入</li> <li>アラーム テルト/現入</li> <li>マテー のN OFF DIF</li> <li>スクリーン</li> <li>ドグイビング</li> <li>リセート アクセス</li> <li>ワービスを</li> <li>リービスを</li> </ul>                                                                                                    | プロフィール        | 2 OFF 🛞 880   |        |      |
| The second second se | 宮語と単位         |               |        |      |
| 変化         OFF         ON         OFF         Sty           スクリーン         モバイル         リモート アクセス         リモート アクセス         リーレーン         リーレーン         レーレーン         レーン         レーン         レーン         レーン         レーン         レーン         レーン         レーン         レーン         レーン         レーン         レーン         レーン         レーン         レーン         レーン         レーン         レーン         レーン <t< td=""><td>10 (II)</td><td>セキュリティ アラーム</td><td>チルト/使入</td><td></td></t<>                                                                                                    | 10 (II)       | セキュリティ アラーム   | チルト/使入 |      |
| セキュリティ<br>スクリーン<br>ドライビング<br>プシスト<br>リセート アクセス<br>ウレー<br>フレースト<br>リセート アクセス                                                                                                    |               | OFF ON        |        |      |
| スクリーン<br>ドライビング<br>アシスト<br>ウレート アクセス<br>・<br>ウレート アクセス<br>・<br>ウレート<br>・<br>アクセス<br>・<br>・<br>ワービスと<br>リセット                                                                                                    | 安全と<br>セキュリティ |               |        |      |
| リモートアクセス<br>ドライビング<br>アシスト<br>リービスと<br>リセット                                                                                                    | スクリーン         | モバイル          |        |      |
| 1>7527         OPF         ON           7528         1         1           9-1/28         1         1                                                                                                    | 1100 1111 11  | リモート アクセス     |        |      |
| サービスと<br>リセット                                                                                                    | 7925          | OFF ON        |        |      |
| DEAF                                                                                                    | サービスと         |               |        |      |
|                                                                                                    | 0694          |               |        |      |
|                                                                                                    |               |               |        |      |
|                                                                                                    |               |               |        |      |
|                                                                                                    |               |               |        |      |
|                                                                                                    |               |               |        |      |
|                                                                                                    |               |               |        |      |
|                                                                                                    |               |               |        |      |
|                                                                                                    |               |               |        |      |
|                                                                                                    | RR.           |               |        |      |
|                                                                                                    | 4=1714        |               |        |      |

助手席ヘッドエアバッグの OFF ステータスは、タ ッチスクリーンの右上隅に表示されます。(エアバ ッグが ON になっている場合はタッチスクリーン に何も表示されません。)

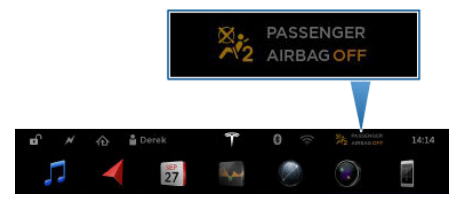

OFF にする操作をしたのにステータスが ON になっている場合(あるいは、その逆の場合)は、ただちに Tesla までご連絡ください。

**注**: Model S は静電容量式のタッチスクリーンを搭載しており、通常の手袋をしている場合は、タッチ しても反応しないことがあります。タッチスクリーンが反応しない場合は、手袋を外すか、指先に導電 性の素材を使った専用の手袋を着用してください。

- ▲ 警告:助手席ヘッドエアバッグが ON になっているときは、お子さまを乳幼児用または小児用チャイルドシートで助手席に乗車させないでください。大けがまたは死亡事故につながる可能性があります。
- ▲ 警告:助手席エアバッグのコントロールが機能 していないと思われる場合は、助手席に人を 乗せないようにしてください。ただちに Tesla に連絡して車両点検を受け、必要であれば修 理を依頼してください。
- ▲ 警告: Model S にシートカバーを使用しない でください。使用すると事故発生時にサイド エアバッグの展開が制限される可能性があり ます。

### エアバッグ展開の影響

エアバッグが展開するときは微粉末が放出されま す。この粉末には皮膚に刺激を与える成分が含まれ るため、目、切り傷や擦り傷に付着した際は、流水 で完全に洗い流すようにしてください。

展開したエアバッグは収縮し、乗員にクッション効 果を及ぼすと同時に、ドライバーの前方の視界が遮 られないようにします。

エアバッグが展開したとき、あるいは車が事故にあ ったときは、必ずエアバッグとシートベルトのプリ テンショナーなどの関連部品をチェックし、必要で あれば Tesla に交換を依頼してください。

衝突時には、エアバッグの展開以外に以下のような ことが起こります。

- ドアがアンロックされ、ドアハンドルがせり出します。
- ハザード警告灯が点灯します。
- 室内灯が点灯します。
- 高電圧系統が OFF になります。

バッテリー電源を復旧させるには、タッチスクリー ンで Model S を OFF にしてから (停止 - 42 ペ ージを参照)、ブレーキを踏んで再度オンにしま す。

エアバッグ

#### エアバッグインジケーター

★ エアバッグシステムが故障している際 は、計器パネルのエアバッグインジケー ターが点灯したままになります。このイ ンジケーターが点灯するのは本来 Model S を始動したときだけで、そのと きは数秒で消灯します。点灯したままの 状態の場合は、運転するのを控え、ただ ちに Tesla にご連絡ください。

### エアバッグについてのご注意

- ▲ 警告:計器パネル上のエアバッグの上や近くに 物を置かないでください。物があると、車両 がエアバッグが膨らむほど強く衝突した際に 怪我をすることがあります。
- ▲ 警告:衝突時の大けがや死亡のリスクを最小限 に減らすため、座席にエアバッグが装備され ているかどうかに関わらず、ドライバーを始 めすべての乗員は、必ずシートベルトを着用 してください。
- ▲ 警告:フロントシートの乗員は、展開したエア バッグが破裂してけがをすることがあります ので、エアバッグモジュールの上に腕を載せ ないでください。
- ▲ 著告: Model S にシートカバーを使用しない でください。使用すると事故発生時にサイド エアバッグの展開が制限される可能性があり ます。乗員感知システムが装備されている場 合は、その精度が低下する可能性もありま す。
- ▲ 警告:エアバッグはかなりの速度と力で展開 し、それによってけがをすることがありま す。けがを減らすため、乗員は必ずシートベ ルトを着用し、できるだけシートを後ろへ引 いて正しく座るようにしてください。
- ▲ 警告:前方でエアバッグが作動するシートには チャイルドシートの使用を控え、お子さまを 座らせないでください。エアバッグが展開し たときに、けがや死亡事故につながる可能性 があります。
- ▲ 警告:サイドエアバッグが正しく展開するよう に、乗員の胴体と Model S の側面の間のすき まはふさがないでください。
- ▲ 警告: 乗員は頭をドアにもたせかけないでくだ さい。カーテンエアバッグが展開したとき に、けがをすることがあります。
- ▲ **警告**: 乗員は、エアバッグの上または近くに 足、ひざなど、体の一部を置いてエアバッグ の作動を遮らないようにしてください。
- ▲ 警告: ヘッドエアバッグの上または近く、フロントシートの横、車両側面のヘッドライナー、エアバッグカバーなどには、物を取り付

けたり置いたりしないでください。エアバッ グの展開が妨げられる可能性があります。ま た、エアバッグが作動するほどの重大な衝突 事故のときは、それらの物によって大けがを する可能性もあります。

▲ 警告:展開したエアバッグは部分的に熱くなっています。熱がさめるまで、手で触れないでください。
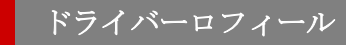

# ドライバープロフィールの作成

Model S にドライバープロフィール機能が搭載さ れている場合、調整は一回のみ必要です。運転席シ ート、ハンドル、または運転席側のサイドミラー (搭載されている場合)の調整を初めて行う場合、 タッチスクリーンがこれらの情報を保存するように ドライバープロフィールを作成して保存するようメ ッセージを表示します。プロフィールにはタッチス クリーンの「設定」ウィンドウを使用して好みの値 を他にも複数保存することができます。

「コントロール」>「設定」>「ドライバープロ フィール」の順にタッチすると(またはタッチスク リーンのステータス バーのドライバー アイコンを タッチして、「プロフィールを作成」にタッチす ると)新しいドライバーについてもプロフィールを 追加することができます。ドライバー名を入力し、 「プロフィールを作成」をタッチします。

プロフィールの保存後、ハンドル、運転席シート、 または運転席側ミラーの位置を変更すると、新しい 位置を保存するか、または前回保存した位置を復元 するかを選択するメッセージがタッチスクリーンに 表示されます(その他の設定は自動的に保存されま す)。保存または復元せずに設定を使用するには、 そのままメッセージを無視します。

**注**:車両の製造日によっては、運転席側のサイドミ ラーに行った調整がドライバープロフィールに保存 されない場合があります。

注: バレー モードは、速度制限および Model S の 一部の機能へのアクセスを制限する場合に使用す るビルトイン ドライバー プロフィールです (バレ ーモード - 36 ページを参照)。

注:製造日および購入時点で選んだオプションによっては、Model S の車両がドライバー プロフィールの機能を装備していないこともあります。また、車両にドライバープロフィールが装備されていても、そのプロフィールに合わせていくつかの機能を自動的に保存、調整しないことがあります(例えばミラー位置など)。

# ドライバープロフィールの復元

Model S をドライバープロファイルに基づいて調整するには、タッチスクリーンのステータスバーの Tesla の「T」の左側にあるドライバープロフィール アイコンにタッチします。次にドライバーを選択すると、保存済みの調整内容が自動的に適用されます。

## 保存済みのドライバー設定

どの設定がドライバー プロフィールに関連してい るかを見るには、「コントロール」>「設定」> 「ドライバープロフィール」の順にタッチします。 次に、「保存内容を確認」にタッチします。ドライ バープロフィールに登録されている設定内容がポッ プアップ ウィンドウに一覧表示されます。設定内 容は、Model S で現在実行されているソフトウェ ア バージョンによって異なります。

### バレーモード

Model S がバレー モードになっているときは、次の制限がかかります。

- 速度は時速 113 km 以下に規制されます。
- 最大加速と最大出力は制限されています。
- フロント トランクとグローブ ボックスはロッ クされます。
- ナビゲーション システムには、目的地 は表示 されません(これにより、自宅と職場の場所が 保護されます)。
- クルーズ コントロールが無効になります。
- ほとんどのステータス バーの機能が無効になります。
- モバイルアクセス設定が無効になります。
- Wifi と Bluetooth が無効です。Model S がバレーモードにある時、新しい Bluetooth 機器 をペアリングしたり、接続されている既存の機 器を閲覧したり削除したりすることはできません。

注: Bluetooth でペアリングされた機器または 既知の Wifi ネットワークの操作範囲内(約9 メートル)にバレーモードに設定されている Model S がある場合、Model S は接続されま す。

#### バレー モードの開始

Model S をパーキングにして、タッチスクリーン のステータス バーの Tesla の「T」の文字の左にあ るドライバー プロファイル アイコンにタッチして から、「バレー モード」にタッチします。

バレー モードを初めて開始すると、バレー モード のキャンセルに使用する 4 桁の PIN を入力するよ うに指示されます。

バレー モードが動作している場合、計器パネルの 速度計の上に「バレー (Valet)」の文字が表示さ れ、タッチスクリーンのステータス バーにはバレ ー モードのドライバー プロフィールが表示されま す。

ドライバーロフィール

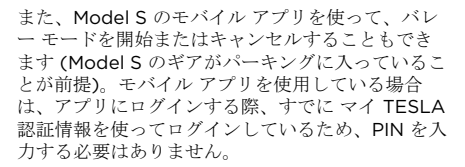

注: PIN を忘れた場合は、Model S 内で マ イ TESLA 認証情報を入力するとリセットできます (バレーモードもキャンセルされます)。Model S のモバイル アプリを使って PIN をリセットするこ ともできます。

▲ 警告:トレーラーを牽引しているときにはバレ ーモードを使用できません。トルクの制限の ために Model X ではトレーラーを引きながら 坂道を登ることが困難になります。

#### バレー モードのキャンセル

Model S をパーキングにして、タッチスクリーン のステータス バーの「パレーモード」 ドライバー アイコンにタッチし、4 桁の PIN を入力します。

バレー モードをキャンセルすると、直前まで使用 していたドライバープロフィールと温度調整の設定 に関連するすべての設定が回復し、 すべての機能 が使用可能になります。

**注**: モバイル アプリから PIN を入力してバレー モ ードをキャンセルする必要はありません。

# 位置の調整

シフトレバーの左側にあるノブを動かしてハンドル を好みの運転位置に調整します。このノブで、ステ アリングホイールを前後上下に動かすことができま す。

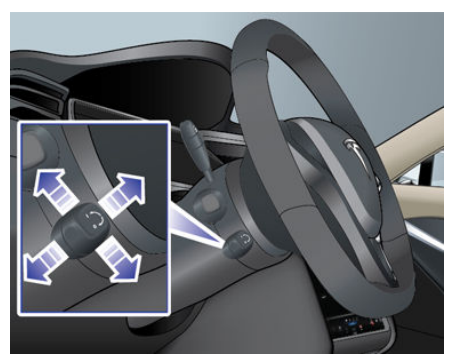

▲ 警告:運転中に位置を調整しないでください。

### 感度の調整

ステアリング システムの感触と感度をお好みに合 わせて調整できます。

- タッチスクリーンで「コントロール」にタッチ します。
- 2. ステアリングのオプションを選択します。
  - コンフォート:ハンドルを楽に回せます。
    この設定にすると、市街地での Model Sの運転と駐車が容易になります。
  - 標準:あらゆる条件で最適な操作性と応答
    性が得られる Tesla 推奨の設定です。
  - スポーツ:ホイールを回すのに力が必要です。高速で運転する際に Model S の応答 性がよくなります。

実際にお試しになって、お好みのオプションを選択 してください。

## ハンドルの左ボタンを使用する

ハンドルの左側のボタンを使用して、ラジオ局を変 更したり、メディアプレーヤーの音量を調整した り、計器パネルの左側に表示される情報を変更した りすることができます(ナビゲーションアプリに指 示が表示されていない場合)。

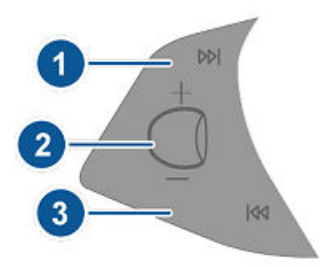

1. 次へ

地上波ラジオまたは衛星ラジオを聞いており、 複数のラジオ局がプリセットにある場合、この ボタンを押すと現在再生中のラジオ局の次にあ るプリセットを再生します。複数のプリセット が設定されていない場合は、このボタンを押す と次に受信可能な周波数へ移動します。

インターネット ラジオ、接続している Bluetooth 機器または USB 機器のオーディオ ファイルを聞いているときにこのボタンを押す と、次の曲またはラジオ局へスキップします。

複数のお気に入りが登録されている場合は、長 押しするとお気に入りを切り替えて表示しま す。

- 2. スクロール ホイール
  - 上または下に回してメディアの音量を調整 します。

注:スクロールホイールは、使用中のメディア、ナビゲーション指示、または電話通話の音量を調整します。メディア、ナビゲーション、電話のいずれかの音量を調整をすると、計器パネルに音量レベルが表示されます。

 メディアの音量をミュートしたり、オーデ ィオファイルを一時停止/再生したりする には、スクロールホイールをタップしま す。

計器パネルの左側に表示される情報を選択 するには、スクロールホイールを押し続 けて利用可能なオプションを表示します。 スクロールホイールをスクロールして 「空」、「**声両の状態」、「時計」、「メ** ディア」、「エネルギー」または「走行デ ータ」などを選択します。希望するオプシ ョンが反転表示されたらスクロールホイ

ョンが反転表示されたらスクロール ホイーールをタップします。

**注**:オプションで選択した左スクロールホ イールの表示設定は、手動で変更されるま で保持されます。また、ドライバープロフ ィールでも保存されます。 3. 戻る

前の曲またはラジオ局へスキップする点を除い て、操作方法は上記の「次へ」と同じです。複 数のお気に入りが登録されている場合は、長押 しするとお気に入りを切り替えて表示します。

**注**:計器パネル左側がどのようにカスタマイズされ ても、ナビゲーションの指示(該当する場合)や、 Model S がドライブ ギアに入っているときにドア やトランクが開いていることを知らせるメッセージ は、計器パネルの左側に自動的に表示されます。

# ハンドルの右ボタンを使用する

ハンドルの右側にあるボタンを使用して、通話中に 通話オプションにアクセスしたり、計器パネルの右 側に表示されるものを選択したり、Model S 機能 の調整や、音声コマンドの利用ができます。

注:電話を受信中または発信中は、計器パネルの右 側に自動的に通話オプションが表示され、 Bluetooth 接続されている電話の通話を簡単に操作 できます。

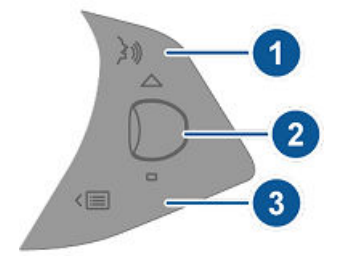

- 押すと音声コマンドを使用して目的地までナビ ゲートさせることができます。トーンが聞こえ たら、認識させたいコマンドを話します。再度 押すと音声コマンドが終了しますが、話すこと をやめることでも終了します。詳細は音声コマ ンドの利用 - 39 ページを参照してくださ い。
- 2. スクロール ホイール
  - 通話中に、スクロールホイールをタッチして通話オプションを表示させ、通話中に利用できるアクションを使用することができます。
  - ホイールを回転させると、機能リストの中から最近選択した機能を並べ替えることができます(「メニュー」ボタンを参照)。

- 計器パネルの左側に表示される情報を選択 するには、スクロールホイールを押し続 けて利用可能なオプションを表示します。 スクロールホイールを回して「空」、
  - 「車両の状態」、「時計」、「メディ ア」、「エネルギー」または「走行デー タ」などを選択します。希望するオプショ ンが反転表示されたらスクロールホイー ルをタッブします。

注:オプションで選択した右スクロールホ イールの表示設定は、手動で変更されるま で保持されます。ドライバープロフィー ルにも保存されます。

3. メニューボタン

ボタンを押すと表示されるメニューから、 Model S の以下の機能を操作することができ ます。

- 温度。ホイールを回して運転席側の温度を 変更するか、ホイールを押して空調システ ムを ON/OFF します。
- 「ファン速度」:ホイールを回してキャビンの冷房または暖房に使用されるファンの速度を調整します。
- 「画面の明るさ」:ホイールを回してディ スプレイの明るさの度合いを調整したり、 ホイールを押して標準設定に戻したりしま す。
- ・ 「サンルーフ」(装備されている場合): ホイールを回してサンルーフの位置を調整 します。
- 通話履歴。携帯電話が Model S とペアリ ングされている場合は、ホイールを回して 通話履歴が表示できます。ホイールを押し て表示されている連絡先に電話をかけま す。携帯電話をペアリングするには、 Bluetooth 対応の携帯電話の接続 - 109 ページを参照してください。

機能リストを閉じるには、もう一度メニュー ボタ ンを押します。

## 音声コマンドの利用

ナビゲーションの言語が日本語に設定されている場 合(設定 - 95ページを参照)、音声コマンドを使 用して目的地までナビゲートさせることができま す。ナビゲーションの言語が英語に設定されている 場合でも、音声コマンドを使用して連絡先に電話を かけたり、Tunelnを検索することができます。音 声認識を開始するには、ハンドルの右上にある音声 ボタンを押します。トーンが聞こえたら、認識させ たいコマンドを話します。話しかけると、計器パネ ルには解釈された音音コマンドが表示されます() で入力できるコマンドの種類に関するヒントも表示 されます)。話し終えたら、音声ボタンをもう一度 押します。何もしなくても音声認識は終了します。

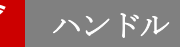

ナビゲーションの言語が英語に設定されている 場合、目的地の検索またはナビゲートするに は、住所、ビジネスの名称、カテゴリーまたは 目印に続いて「Drive」または「Navigate」と 発話してください。例えば、「Drive to Tesla in Tokyo」と言います。自宅または勤務先の住 所を設定している場合、Navigate home また は Navigate to work などの音声コマンドを使 用することができます。もしナビゲーションの 言語が日本語に設定されている場合は、

「Drive」または「Navigate」などのキーワー ドを言う必要はありません。単に、住所、ビジ ネスの名称、カテゴリまたは目印などを言って ください。

- Bluetooth に接続された電話に含まれる連絡 先に電話をかける場合(ナビゲーション言語が 英語に設定されている場合のみ)、連絡先の名 前および/または苗字に続いて「Call」と言い ます。例えば、「鈴木さんに Call」または「鈴 木太郎さんに電話」などと言います。
- Tuneln を検索するには(言語が英語に設定されている時のみ利用可能です)、「Listen to」または曲、アルバム、アーティストの名前 (またはその組み合わせ)に続いて「Play」と 発話してください。音声認識の精度を改善する には、アーティスト名と曲名(例、Play Yellow Brick Road by Elton John または Listen to Yellow Brick Road)など、コマンド内に複数 の要素を含めます。

# ヒーテッド ステアリング ホイール

Model S に寒冷地オプションが搭載されている場 合、「コントロール」>「寒冷地設定」>「ヒー テッド ホイール」の順にタッチすることで、ハン ドルを即座に温めるように調整できます。オンにす るとハンドル内部のヒーターから熱が放射され、ハ ンドルを快適な温度に保ちます。

**注**:製造時期により異なりますが、Model S の寒冷 地仕様オプションには加熱式ハンドルが装備されて いない場合があります。

### クラクション

クラクションを鳴らすには、ハンドル中央のパッド を押します。

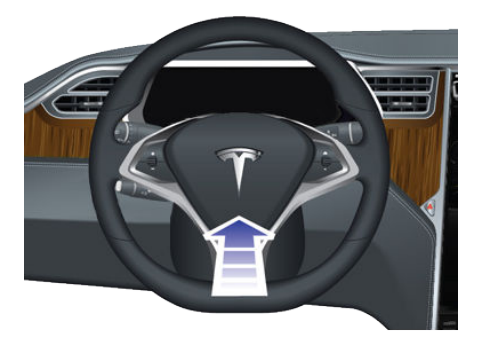

ミラー

# サイドミラーの調整

左または右のサイドミラーボタンを押します。ボタ ンのランプが点灯している状態でダイヤルを押す と、ミラーを希望の位置まで動かすことができま す。もう一方のサイドミラーも同様に調整します。 入力を求められた時点で、タッチスクリーンにある 「保存」をタッチしてミラー調整をドライバープロ フィールに保存します。

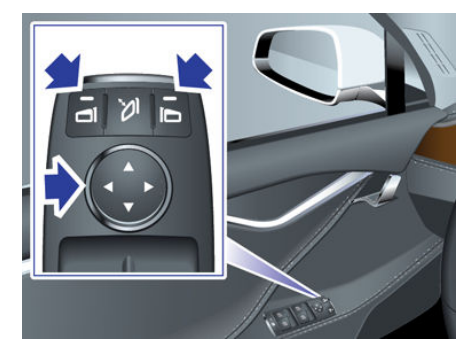

サイドミラーを畳んだり元に戻すには、センター ボタンを押します。Model S がロックされたとき 自動的にミラーをたたむように設定するには、「コ ントロール」>「設定」>「車両」>「ミラー自 勤格納」>「ON」の順にタッチします。

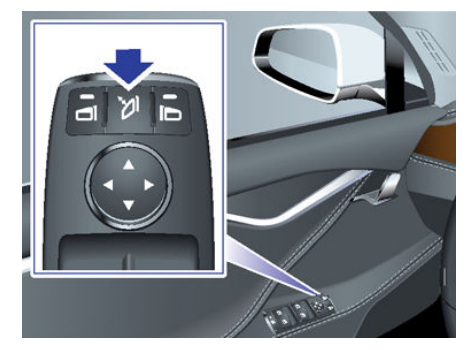

運転席側のサイドミラーは、後続の車両からのヘッ ドライトのグレア(眩しさ)に応じて自動的に薄暗 くなります(ギアがリバースに入っている場合を除 く)。また、左右どちらのサイドミラーも、リア ウ ィンドウデフロスターとともにオン/オフするヒー ターを備えています。

**注**:製造日および購入時点で選んだオプションによって、夜間に自動的に薄暗くなるサイドミラーや加熱式サイドミラーが装備されていない Model S 車両もあります。これに加え、ミラー調整がドライバープロフィールに保存されていないことがあります。

#### バックするときのミラー角度自動調節

バックするときに、左右どちらの外部ミラーも下へ 傾けることができます。自動調整される角度を調整 するには、ギアをリバースに入れてからミラーを前 述のように調整します(調整したいミラーに付いて いるボタンを押し、ダイヤルを押してミラーを希望 の位置まで動かします)。タッチスクリーン上の 「保存」にタッチし、ミラーの調整角度をドライバ ープロフィールに保存します。

ギアを ドライブ に戻すと、ミラーの角度はまた通 常の位置(上)へ戻ります。しかし、ミラーの角度 は既に調整され保存されているため、ギアをリバー スに入れるたびに、ミラーは選択した角度だけ自動 的に下へ傾きます。

「コントロール」>「設定」>「車両」>「ミラ 一角度自動調節」の順にタッチして、自動角度調整 機能をオン/オフすることができます。

**注**: 製造日および購入時点で選んだオプションによっては、ミラー角度自動調節機能が装備されていない Model S 車両もあります。

### バックミラー

ギアをリバースに入れているとき以外、バックミラ ーは後続の車両のヘッドライトからのグレア(眩し さ)に応じて自動的に薄暗くなります。

### 開始中

Model Sのドアを開けると、計器パネルとタッチ スクリーンに電源が入ります。計器パネルにドアの 開閉状況と充電レベルが表示され、全てのコントロ ールを行なうことができます。

始動操作:

- ブレーキを押す Model S 電源が入り、運転 できるようになります。
- ギアを入れる ドライブからリバースまでのいずれかを選択します。

Model S の運転に必要な事項はすべて計器パネル に表示されます。

#### キーは車内にありません

ブレーキを踏んだときに Model S がキーを検出し ない場合、キーが検出されなかったことを知らせる メッセージが計器パネルに表示されます。

その場合は、Model S がキーを最も検出しやすい センター コンソールのカップ ホルダーに、キーを 入れてください。

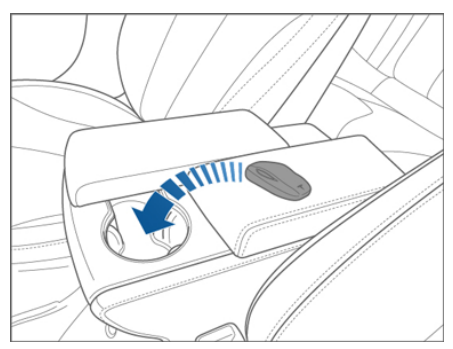

それでも Model S のキーが検出されないときは、 キーをセンター コンソールの 12 V 電源ソケット (12V 電源ソケット - 108 ページを参照) の真下に 置いて試してください。あるいは、代わりのキーを 試します。キーを代えても検出されないときは、 Tesla に連絡してください。

Model S によるキーの検出には、さまざまな要因 が影響することがあります。たとえば、キーのバッ テリー残量低下、他の無線デバイスとの干渉、キー とレシーバーとの間の障害物などです。

キーは常に携帯してください。走行終了後も、 Model S を停止してから再始動するときにはキー が必要です。また、Model S から降車後、 Model S を手動または自動でロックするときにも キーが必要です(降車後オートロック - 7ページを 参照)。

### 停止

目的地に着いたら、ギア セレクターの端のボタン を押してギアをパーキングに切り換えます。自動的 にパーキング ブレーキがかかりますが、まだすべ てのシステムが動作しています。キーを持って Model S から降りると、その時点で自動的に電源 オフとなり、タッチスクリーンと計器パネルもオフ になります。

また、Model S の運転席に座っていても、ギアを パーキングに切り換えて 15 分が経過したら、やは り自動的に電源がオフになります。

ふだんは必要な操作ではありませんが、車両が動い ていなければ運転席に座ったまま手動で Model S の電源をオフにすることもできます。「コントロー ル」>「Eブレーキと電源オフ」>「電源オフ」 の順にタッチします。ブレーキを踏むか、タッチス クリーンのどこかにタッチすると、Model S の電 源は再び自動的にオンになります。

**注**: Model S は、降車するときにギアをニュートラ ルにしていても、キーを持った人が車外に出ると、 自動的にギアをパーキングに切り換えます。 Model S をニュートラルにしておく方法について は、車両をニュートラルのままにする(ニュートラ ルモード) - 43 ページを参照してください。

ギア

# ギアシフト

Model S のギアをパーキングに入れている場合、 ギアをシフトするにはブレーキを踏みます。

レバーを上方向または下方向に動かしてギアを変更 します。

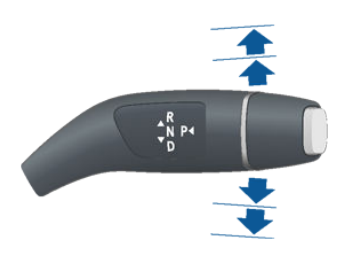

現在の走行速度で使用が制限されているギアへのシ フトを試みると、チャイムが鳴りギアを変更するこ とができません。

#### バック

レバーを上方向いっぱいまで押して、放します。リ パースへのシフトは Model S が停止状態かまたは 走行速度が時速 8 km 未満の場合にのみ行うことが できます。時速 1.6 km 未満で走行している場合、 プレーキを踏んでください。

#### ニュートラル

レバーを上方向または下方向に押して最初の位置に 戻してから放すとニュートラルにシフトされます。 ニュートラルでは Model S が惰性走行します。

Model S がパーキングに入っている状態で、タッ チスクリーンを使ってパーキング ブレーキを解除 すると(「コントロール」>「E プレーキと電源オ フ」)、 Model S はニュートラルにシフトされま す (パーキング ブレーキ - 56 ページ参照)。

車両から降りると、Model S は自動的にパーキン グにシフトされます。Model S をニュートラルの ままにしておくには、タッチスクリーンでニュート ラルモードにします(車両をニュートラルのままに する(ニュートラルモード) - 43 ページを参 照)。

#### 走行

レバーを下方向いっぱいまで押して、放します。ド ライブへのシフトは Model S が停止状態かまたは リバースに入った状態で、走行速度が時速 8 km 未 満の場合にのみ行うことができます。Model S の 走行速度が時速 1.6 km 未満の場合、ドライブにシ フトするにはブレーキを踏んでください。 パーキング

Model S が停止している状態で、ギア セレクター の先端部を押します。Model S がパーキングに入 っているときは常時、サイド ブレーキがかかりま す。

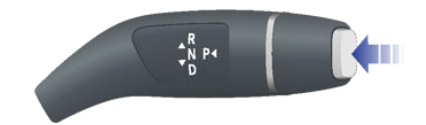

以下の場合は、Model S が自動的にパーキングに シフトされます。

- 車両から降りた場合。
- 充電ケーブルを接続した場合。

車両に乗車しやすくするために、シフトレバーをパ ーキングに入れてから「P」ボタンを再度押し、全 てのドアをロック解除するかまたはドアハンドルを せり出すこともできます。

### 車両をニュートラルのままにする(ニュ ートラルモード)

停車して Model S から降りると Model S は自動的 にパーキングにシフトされます。降車しても Model S をニュートラルのままにしてホイールを フリーの状態にするには(例えば、車両輸送車に載 せる場合など)ニュートラルモードを有効にしま す。

- 1. パーキングにシフトします。
- 2. ブレーキペダルを踏みます。
- 「コントロール」>「設定」>「サービスと リセット」>「ニュートラルモード」の順に タッチします。

Model S のビープ音が鳴り、ニュートラルにシフ トされます (サイド ブレーキが解除されたことを示 しています)。

ニュートラルモードが起動していると、
 Model S の計器パネルにこの表示灯と同時に Model S のホイールがフリー状態であることを知らせるメッセージが表示されます。

注:ニュートラルモードでは、Model S のギアをド ライブにシフトすることはできません。ニュートラ ルモードをキャンセルするには、パーキングにシフ トするかニュートラルモードを再度タッチします。 または、タッチスクリーンでパーキング ブレーキ をかけることで(「コントロール」>「Eプレーキ と電源オフ」>「パーキング プレーキ」)、ニュー トラルモードを解除することもできます。

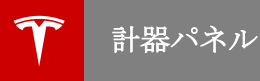

# 計器パネルについて

計器パネルは以下のように Model S の状況によって変わります。

- オフ(以下参照)。
- 走行中(計器パネルについて 運転中 47 ページを参照)。
- 充電中 (充電ステータス 128 ページを参照)。

Model S がオフの場合、計器パネルには残りの後続距離、ドアの状態、外気温が表示されます。ブレーキを 踏むと、上部のインジケーター ライトが短く点灯します。現状に該当するインジケーターがない限り、その 後インジケーターは消灯します。インジケーターが点灯または消灯しない場合は、Tesla に連絡してください。

**注**:以下の図は説明のみを目的としています。表示される情報は、車両オプション、ソフトウェアのバージョン、販売地域により異なる場合があります。

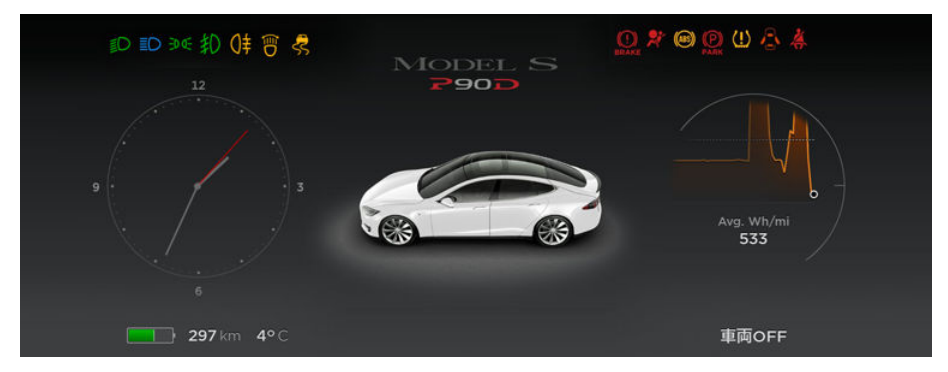

計器パネルに点灯する次のインジケーターは、特定の状況を伝え、警告するものです。

| インジ<br>ケータ<br>ー | 詳細                                                                                                    |
|-----------------|----------------------------------------------------------------------------------------------------|
| ١               | ロービーム ヘッドライトが点灯しています。                                                                                                    |
| ED              | ハイビーム ヘッドライトが点灯しています。オプションの自動運転テックパッケージを装備した<br>Model S の照明は、ハイビームがオンで、オートハイビーム設定がオンになっている場合のみで<br>す。ハイビーム ヘッドライト - 52 ページを参照してください。 |
|                 | ハイビーム ヘッドライトが現在オンになっており、Model S の前方に光を検知した場合には オ<br>ートハイビームがハイビームをオフにする準備ができています。ハイビーム ヘッドライト - 52<br>ページを参照してください。                  |
|                 | Model S の前方に光が検知されたため、オートハイビームにより一時的にハイビーム ヘッドラ<br>イトがオフになっています。光が検知されなくなると自動的にオンに戻ります。ハイビーム ヘッ<br>ドライト - 52 ページを参照してください。           |
| ED OE           | パーキングランプ (側面標識灯、テールランプ、ナンバーランプ) が点灯しています。ライト -<br>49 ページを参照してください。                                                                   |

Ŷ

| インジ<br>ケータ<br>ー | 詳細                                                                                                    |
|-----------------|----------------------------------------------------------------------------------------------------|
| 扣               | フロント フォグランプ <b>(</b> オプション <b>)。ライト - 49</b> ページを参照してください。                                                                                                    |
| \$              | 横滑り防止装置(ESC)システムは、ブレーキ圧とモーター出力を制御して、ホイールスピンを<br>最小限に抑えます(インジケータが点滅します)。トラクションコントロール - 57ページを<br>参照してください。もし異常が検出されると、このインジケータは点灯し続けます(直ちに<br>Tesla にご連絡ください)。                                    |
| ¢               | スマートエアサスペンションの自動セルフレベリングが無効になっています。これは、Model S<br>がジャッキ モードになっており、持ち上げたり、車両輸送車に載せたりする準備が整っているこ<br>とを意味します。ジャッキ モードは Model S が時速 7 km を超える速度で動かされると解除さ<br>れます。スマート エア サスペンション - 103 ページを参照してください。 |
| ¢               | スマートエアサスペンションの不具合が検出されています。Tesla に連絡してください。スマー<br>ト エア サスペンション - 103 ページを参照してください。                                                                                                    |
|                 | ブレーキ システムの不具合が検出されているか、ブレーキフルードのレベルが低下しています。<br>ブレーキ - 55 ページを参照してください。ただちに Tesla に連絡してください。                                                                                                    |
| ×               | エアバッグの安全性。Model S の運転の準備が整ったときにこのインジケーターが点滅しない場合、または点灯し続ける場合は、ただちに Tesla に連絡してください。エアバッグインジケータ<br>35 ページを参照してください。                                                                               |
| (ABS)           | ABS (アンチロック ブレーキ システム) の不具合が検出されています。ブレーキ - 55 ページ<br>を参照してください。ただちに Tesla に連絡してください。                                                                                                    |
| PARK            | パーキングブレーキが手動で作動しています。パーキング ブレーキ - 56 ページを参照してく<br>ださい。                                                                                                    |
| P               | パーキングブレーキの不具合が検出されています。Tesla に連絡してください。パーキング ブレ<br>ーキ - 56 ページを参照してください。                                                                                                    |
| (H)             | オートブレーキホールドがブレーキをかけています。オートブレーキホールド - 60 ページを参<br>照してください。                                                                                                    |
| <u>(1)</u>      | 空気圧警告。タイヤの空気圧が許容範囲外になっています。タイヤ空気圧監視システム (TPMS)<br>の不具合が検出されると、インジケーターが点滅します。TPMS が故障した場合は、Tesla に連<br>絡してください。タイヤの手入れと保守 - 130 ページを参照してください。                                                     |
|                 | ドアまたはトランクが開いています。ドア - 4 ページ、リアトランク - 10 ページ、またはフロン<br>トトランク - 12 ページを参照してください。                                                                                                    |
| Å               | 人が座っている座席のシートベルトが締められていません。シートベルト - 19 ページ 参照して<br>ください。                                                                                                    |

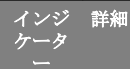

Stoff 助手席用フロントエアバッグが無効になっています。エアバッグ - 32 ページを参照してください。

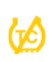

横滑り防止装置システムがホイール スピンを最小限に制御していません(例:シングル モータ ーの場合、トラクション コントロール システムがオフにになっており、デュアルモーターの場 合、スリップスタートが有効になっています)。トラクション コントロール - 57 ページを参 照してください。

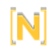

Model S が牽引モードになっており、ホイールがフリーの状態です。車両から降りても自動的に パーキングにシフトしません。ロードサービスご利用の注意 - 161 ページを参照してください。

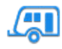

けん引モード(装備されている場合)が有効です。

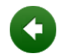

左折の方向指示器が動作していると緑色で点滅します。ハザードランプが動作していると、左右 両方の方向指示器が緑色で点滅します。

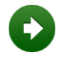

右折の方向指示器が動作していると緑色で点滅します。ハザードランプが動作していると、左右 両方の方向指示器が緑色で点滅します。

# 計器パネルについて - 運転中

Model S の運転中(または運転可能なとき)は、計器パネルに現在の運転状況と Model S の自動運転コンポ ーネント(ドライビングアシストについて - 65 ページを参照)が検出した道路のリアルタイム画像が表示さ れます。

**注**:以下の図は説明のみを目的としています。表示される情報は、車両オプション、ソフトウェアのバージョン、販売地域により異なる場合があります。

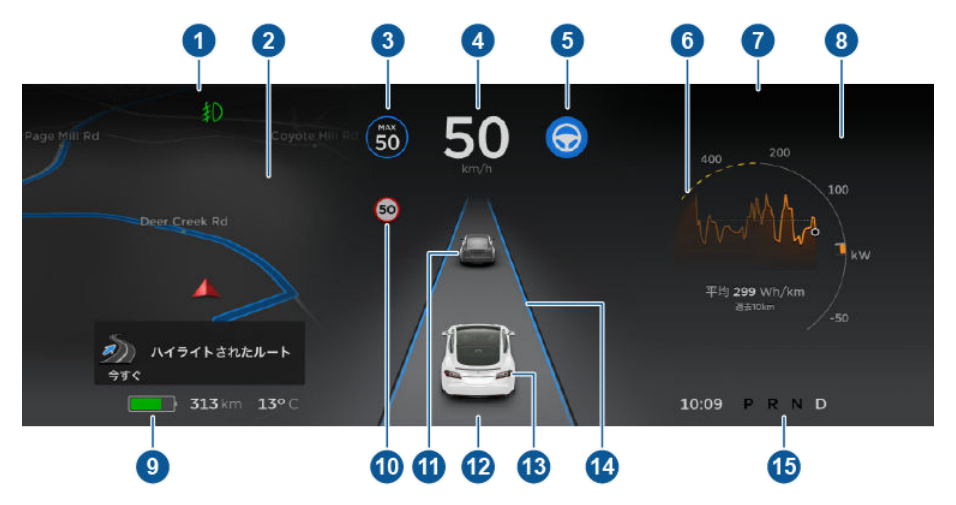

- 1. インジケーターが上部に沿って状況を提供します(計器パネルについて 44 ページを参照)。
- 目的地へのナビゲーションを使っているときには、ナビゲーション指示がここに表示されます。計器パネルの左側に表示される内容を変更するには、ナビゲーション指示が表示されていないときに、ステアリングホイール左側のボタンを使用してください(ハンドルの左ボタンを使用する 38 ページを参照)。
- トラフィックアウェア クルーズ コントロールが設定速度で走行中です。トラフィックアウェア クルーズ コントロールが使える状態で、巡航速度を設定していない場合、アイコンはグレーになり速度は表示 されません (トラフィックアウェア クルーズコントロール 67 ページを参照)。
- 4. 巡航速度。
- オートステアリングが Model S のステアリング操作をしている。オートステアリングが利用可能で有効 化していない時は、アイコンは灰色です(オートステアリング - 72 ページを参照)。
- 6. Model S が電力を制限している場合は、エネルギー グラフのパワー メーターに点線が表示されます。 加速用の電力が制限されていると、上部(エネルギー使用中)に点線が表示され、回生ブレーキからの電力が制限されている場合には、下部(エネルギー獲得中)に点線が表示されます。Model S が電力を制限するには多くの理由があります。以下にいくつかの例を挙げます。
  - バッテリーの残量低下していたり、パワートレインが熱い場合は、加速が制限されることがあります。
  - 外気温が非常に高い場合または非常に低い場合は、加速と回生ブレーキの両方が制限されることが あります。
  - バッテリーがフル充電されていると回生ブレーキが制限されることがあります。

**注**:計器パネルの右側に表示される内容は、ステアリングホイール右側のボタンで変更します(ハンドルの右ボタンを使用する - 39 ページを参照)。

 ここに表示される重要なメッセージに注意してください。警告が出ている場合は、タッチスクリーンの ステータスバー(タッチスクリーンの最上部)の警告アイコン(!マーク)にタッチして警告の詳細を表示 することができます。

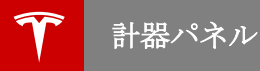

- 8. 電話をしていないときに計器パネルの右側に表示される内容を変更するには、ステアリングホイール右 側のボタンを使用します (ハンドルの右ボタンを使用する - 39 ページを参照)。
- 推定航続可能距離(エネルギー)。航続距離の代わりに、バッテリー残量(%)を表示することもできます。それを行うには、「コントロール」>「設定」>「言語と単位」>「エネルギーと充電」をタッチします(設定 95 ページを参照)。

**注**:充電の必要性が迫っている場合は、予想航続距離を大まかなガイドラインとしてのみ利用してください。

注:寒冷地では、バッテリーの温度が低すぎるため、バッテリーに蓄積されたエネルギーの一部が利用 できない可能性があります。その場合は、バッテリーメーターの一部が青くなり、航続距離値の横に雪 片のマークが表示されます。Model S が充電のために電源に接続されている場合、モバイルアプリを使 用して温度調整機能を オンにすることで、バッテリーを温めることができます。バッテリーが暖まる と、メーターの青い部分と雪片のマークが表示されなくなります。

- 10. スピードアシストが検出している速度制限 (設定されている場合) (スピードアシスト機能 85 ページ を参照)。
- 11. 前方の車(該当する場合)。
- 12. 計器パネルの下部中央に表示される運転に関係した警告メッセージに注意してください。
- 13. お客様の Model S。
- オートステアリングが使える状態の場合、走行車線が青色で強調表示されます(オートステアリング -72ページを参照)。
- 15. 現在選択されているギア:パーキング、リバース、ニュートラル、ドライブ。

# ライトの調整

大半のライト類は、タッチスクリーン下隅の「コントロール」にタッチして調整します。

Model S は、タッチスクリーンから調整できるライト類のほか、運転者の行動に応じて自動的にオン、オフ する便利なライト類を備えています。たとえば、ルームライト、標識灯、テール ランプ、ドア ハンドル ラ ンプ、パドル ランプは、Model S のロックを解除したとき、ドアを開けたとき、パーキングにシフトしたと きに点灯します。これらのライト類は、1~2分後またはドライブ ギアにシフトしたとき、または Model S をロックしたときに自動的に消灯します。

**注**:購入時に選択したオプションによっては、フォグライトがない車両があります。

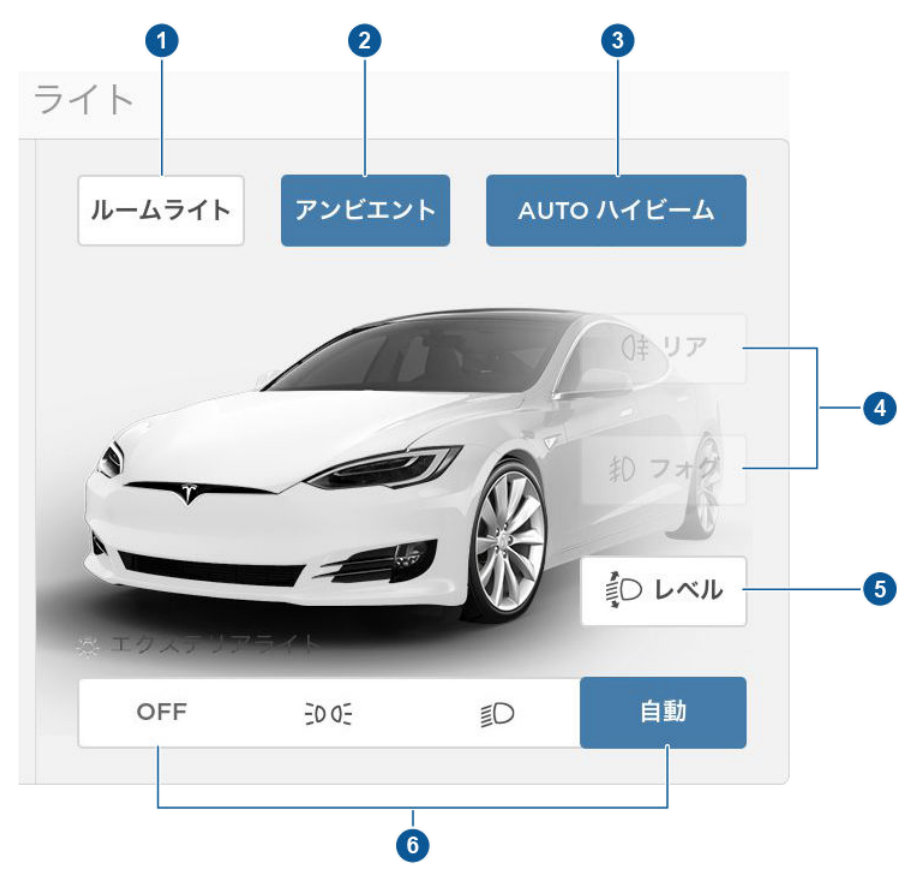

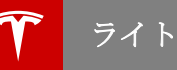

 「ルームライト」をオンにしておくと、ModelSのロックを解除したとき、ドアを開けたとき、または P(パーキング)にシフトしたとき、すべてのルーム(マップ)ライトが点灯します。ルームライトは、 ModelSをロックしてから、またはドライブギアにシフトしてから60秒後に消灯します。「自動」に 設定した場合は、光がほとんどまたはまったく検出されないときだけルームライトが点灯します。

ルームライトのレンズを押すと、それぞれのルームライトを オン/オフすることができます。手動でルームライトをオンにすると、Model S の電源がオフになったときにルームライトが消灯します。手動でラ イトをオンにしたときに、すでに Model S の電源がオフになっていた場合、ライトは 60 秒後に消灯します。

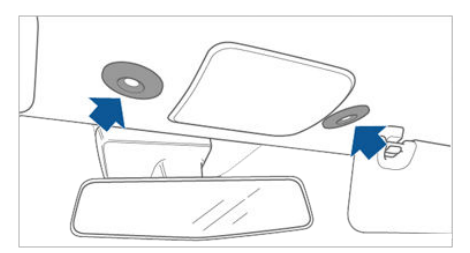

- アンビエントライトをオンにすると、ヘッドライトを点灯させるたびにドアアームレストのライトが点 灯します。
- オートハイビーム機能をオンにしている場合は、Model S の前方の光が検出されるかどうかでハイビーム ヘッドライトのオン/オフが自動的に切り替わります (ハイビーム ヘッドライト 52 ページを参照)。この機能は、Model S にオプションの自動運転テックパッケージが装備されている場合にのみ利用できます。
- これをタッチしてフォグランプをオン、オフします(装備されている場合)。フォグランプはヘッドラ イトがロービームで点灯している場合のみ作動します。フォグランプはヘッドライトがオフまたはハイ ビームがオンの時は消灯します。

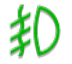

フロント フォグランプが点灯していると、必ず計器パネルのフロント フォグインジ ケーターが表示されます。

**注**:使用する地域や車両オプションにより、フロントフォグランプまたはリアフォグランプが搭載され ていないことがあります。

**注**: いくつかの地域では、フロントフォグランプをコントロールすることはできません。これらはヘッドライトと連動し、ヘッドライトがロービームの時のみ点灯します。

- 5. Model S がコイルサスペンションシステムを装備している場合は、搭載荷重に応じてヘッドライトの角度を調整できます。リアトランクの荷物がかなり重い場合など、対向車の運転者がまぶしくないように、ヘッドライトの角度を下げる必要が生じることがあります。そのような場合は、「レベル」にタッチし、スライドを目的の位置までドラッグします。
  - ヘッドライトの角度を下げません。フロントシートとリアシートに乗員が座っており、フロントトランクだけに荷物が入っている場合、ヘッドライトの角度を変更する必要はありません。
  - 1 ヘッドライトが1レベル下がります。フロントシートとリアシートに乗員が座っており、リ アトランクに荷物が入っている場合に適しています。
  - 2 ヘッドライトが2レベル下がります。重い積載物を運ぶ場合に適しています。

注: Model S がスマートエアサスペンションを装備している場合は、Model S の高さが自動的に調整されるため、ヘッドライトの角度は調整できません。

ライト

6. 外部ライト (ヘッドライト、テール ランプ、側面標識灯、パーキング ランプ、ナンバー ライト) は Model S を始動させる度に「自動」に設定されます。

外部ライトの設定を一時的に変更するには、以下のオプションのいずれかにタッチします。

- 外部ライトは、手動で ON に戻すか、次回 Model S を運転するまで消灯されます。昼間走行灯が必要な地域では、外部ライトはこの目的で使用されるため消灯しないでください。
- **0** 便面標識灯、パーキング ランプ、ナンバー ライトだけがオンになります。

3

外部ライトが点灯します。

**注**: Model S にはヘッドライトのリム下部に、「シグネチャー」ライトと呼ばれる一連のライトが装備 されています。これらのライトは、Model S の電源がオンになってドライブギアにシフトすると自動的 に点灯します。

▲ **警告**: 視認性の低い所では、状況に応じて常にヘッドライトを「自動」または「ON」に設定するようにしてください。これを怠ると、衝突事故につながる危険があります。

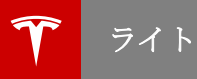

# ハイビーム ヘッドライト

左側のステアリングコラムレバーを奥に向かって押 します。操作を取り消すには、レバーを手前に引き ます。

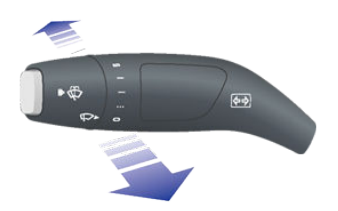

Model S にドライビングアシストのコンポーネン トが装備されていて(ドライビングアシストについ て-65ページを参照)、オプションの自動運転テ ックパッケージをご購入された場合、Model Sの 前方で光が検知されると(対向車両や街灯など)、ハ イビームをロービームに自動的に切り換えることが できます。この機能を有効にするには、「コントロ **ール」 > 「オートハイビーム」**の順にタッチしま す。

注:選択した設定は、手動で変更されるまで保持さ れます。ドライバープロフィールに保存することも できます。

オートハイビームがオンの際に Model S の前方に 光を検知したことによってハイビームが消灯した場 合、レバーをドライバー側に引くと一時的にハイビ ームを点灯できます。

ハイビームをオンにしている場合、計器パネル上に 以下のようなインジケーターが1つないし2つ以上 表示されます。

ハイビームが点灯します。

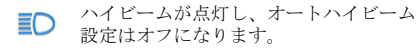

ハイビームが現在オンになっており、 Model S の前方に光を検知した場合には オートハイビームがハイビームをオフに する準備ができています。

Model S の前方に光が検知されたため、 オートハイビームにより一時的にハイビ ームがオフになっています。光が検知さ れなくなると自動的にオンに戻ります。

ヘッドライトハイビームを点滅させるには、レバー を手前いっぱいに引いた後、離します。

警告:オートハイビームは補助に過ぎず、動作 に制約があります。気象条件や走行状態に合

わせて適切なヘッドライトを使用すること は、ドライバーの責任です。

# 降車後のヘッドライト

周囲が暗い場所に Model S を停めて駐車すると、 外部ライトが自動的に点灯します。1分後または Model S をロックするとヘッドライトは自動的に 消灯します

タッチスクリーンを使用してこの機能をオン/オフ することができます。「コントロール」> 「設 定」>「車両」>「降車後ヘッドライト」の順に タッチします。「**降車後ヘッドライト」**を「Off」 に設定していると、ギアを Park にしたときヘッド ライトは消灯します。

# アダプティブ フロント ライティング シ ステム (AFS)

アダプティブ フロント ライティング システム (AFS)は、運転時の視認性をよくするためにヘッ ドライトのビームを自動調整します。電気センサー が運転速度、ステアリング角度、ヨー(垂直軸を中 心にした車両の回転角度)を検知し、現在の運転条 件に基づいてヘッドライトの最適位置を決定しま す。たとえば、曲がりくねった道を夜間に走行する ときの視認性をよくするため、AFS はカーブと同 じ方向にビームを投射します。ヘッドライトをロー ビームで点灯して低速で運転している時、AFS は 側面照明効果を向上させてることで歩行者や縁石な どの見通しを良くするとともに、暗い交差点や車庫 までの道、または U ターンを行う時の視界を向上 させます。

アダプティブ フロント ライティング システム (AFS) は、ヘッドライトがオンのときは常に動作 します。 Model S が移動していないとき、または 逆方向に移動しているときは、アダプティブ ヘッ ドライトは機能しません。これは、ヘッドライトが 他のドライバーの目をくらませるのを防ぐためで す。AFS をオフするには、「コントロール」> 「設定」 > 「車両」 > 「アダプティブ ヘッドラ イト| > 「オフ」をタッチしてください。

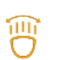

AFS が故障した場合、計器パネルに警告 が表示されます。Tesla サービスにご連 絡ください。

# ウィンカー

左側のステアリングコラムレバーを上げるか (右折 する前)、下げます(左折する前)。

ライト

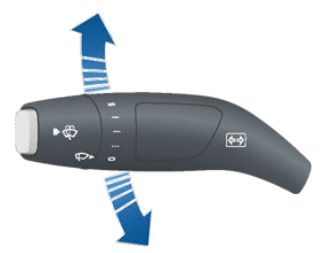

ハンドルを操作するか、レバーを中央の位置に戻す と、ウィンカーが停止します。

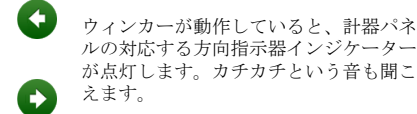

▲ 警告: Model S に自動運転ハードウェアとオ プションの自動運転テック パッケージが装備 され、トラフィックアウェア クルーズ コント ロールが有効になっている場合、特定の状況 下でトラフィックアウェア クルーズコントロ ールを使用しながらウィンカーを動作させる と、Model S が加速することがあります(追 い越し加速・69ページを参照)。

▲ 警告: Model S に自動運転ハードウェアと自動運転テックパッケージが装備されていて、オートステアリングがアクティブになっている場合、ウィンカーを動作させると Model S の車線を変更することができます(自動車線変更 - 75ページを参照)。

#### 車線変更の点滅

車線変更の意思を示すには、レバーをすばやく押し 上げるか押し下げた後、離します。対応するウィン カーが3回点滅します。

### ハザードランプの点滅

ハザードランプを点滅させるには、タッチスクリーン脇のハンドルに近い側にあるボタンを押します。 すべてのハザードランプが点滅します。もう一度押 すとハザードランプが消灯します。

**注**:ハザードランプは Model S のキーが近くにな くても動作します。

# ワイパー

フロントガラスのワイパーを作動させるには、左側 のステアリング コラム レバーの先端を奥へ回しま す。4 つのレベルから選択できます。

- 1st: 自動と低レインセンサー感度\*
- 2nd: 自動と高レインセンサー感度\*
- 3rd: 連続、低速。
- 4th: 連続、高速。

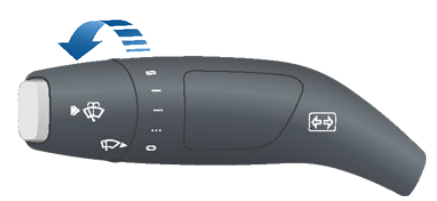

ワイパーを1回動かすには、レバーの先端を押して 離します。

ワイパーが自動に設定され、センサーが水を感知し ない場合は、ワイパーは動きません。

ワイパーを動かすと、ヘッドライトが(すでに点灯 していなければ)自動的に点灯します。

\*Model S は、フロントガラスの内側、車内ミラー の基部にレイン センサーを備えています。ワイパ ーが自動に設定されていると、センサーが感知した 水の量に応じてワイパーの動く頻度が変わります。 ワイパーを 2nd レベルに設定すると、センサーの 感度がより高くなります。

ワイパーブレードを長持ちさせるために、ワイパー を ON にする前にフロントガラスの氷を除去して ください。氷はエッジが尖っており、ブレードのゴ ムを傷める可能性があります。

ワイパーブレードのエッジを定期的にチェックし、 クリーニングしてください。損傷している場合は、 ただちにブレードを交換してください。ワイパーブ レードの点検と交換については、ワイパーとウォッ シャー - 54 ページをご覧ください。

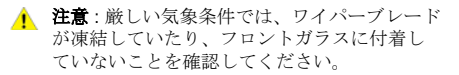

#### ワイパーの除氷

氷や雪を除去するため、ワイパーブレードに手が 届きやすくなるよう、ワイパーをオフにし、 Model S をパーキングにシフトしてから、タッチ スクリーンを操作して、ワイパーを整備位置に動か します。「コントロール」>「酸定」>「サービ スとリセット」>「サービスモード」>「ON」の 順にタッチします。寒い屋外に駐車するときは、 Model S のワイパーをサービス ボジションにして おくと便利です。このポジションではワイパーが除 霜通気口により近くなるため、空調システムから出 る空気をフロントガラスに向けることによって氷を 溶かすことができます。

**注**: Model S をパーキング以外にシフトすると、ワ イパーは自動的に通常の位置に戻ります。

Model S にオプションの寒冷地パッケージが装備 されている場合、「コントロール」 > 「寒冷地設 定」 > 「ヒーテッドワイパー」の順にタッチし て、ワイパーを除氷することができます。ワイパー ヒーターは 15 分後、自動的にオフになります。

## ウォッシャー

左側のステアリング コラム レバーの先端のボタン を押すと、フロント ガラスにウォッシャー液が噴 射されます。このボタンを押すレベルには2段階あ ります。軽く押すとワイパーが1回作動し、ウォッ シャー液は噴射されません。ワイパーとウォッシャ 一の両方をしっかり押します。フロントガラスの 洗浄では、ボタンを離した後ワイパーが2回作動 し、数秒後にもう1回作動します。

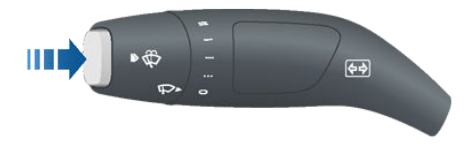

ウォッシャー液は定期的に補充してください (ウォ ッシャー液の補充 - 146 ページを参照)。

#### ウォッシャー ノズルの除氷

Model Sにオプションの寒冷地パッケージが装備 されている場合は、外気温が氷点下近くになるか、 ヒーテッドワイパーをオンにすると(「コントロー ル」>「寒冷地設定」>「ヒーテッドワイパ ー」)、ウォッシャー ノズルに付属している除氷装 置がオンになります。外気温が凍結防止に十分な温 度の場合は、ヒーテッドワイパーがオフ になって から 15 分後にウォッシャーの除氷装置も オフ にな ります。

ブレーキ

# ブレーキシステム

Model S は、最大のブレーキ圧をかけたときにホ イールがロックすることを防止するアンチロック ブレーキ システム (ABS) を装備しています。この 機構によって、大半の路面状態で急ブレーキ時のス テアリング制御が改善されます。

緊急ブレーキ操作中は ABS が常に各ホイールの速 度をモニターし、利用可能なグリップに応じてブレ ーキ圧を変更します。

ブレーキ圧が変わると、ブレーキペダルから振動 が伝わります。これは ABS が作動していることを 示すもので、異常な動作ではありません。振動が感 じられる間は、ブレーキペダルを一定の圧力でし っかり踏み続けてください。

初めて Model S を始動すると、計器パネル上で ABS インジケーターが一時的に点減します。このインジケーターが点灯したときは ABS に故障が発生しており、ABS は機能していませんので、Tesla にご連絡ください。ABS が故障していても、ブレーキシステムは影響を受けることなく完全に機能します。ただし、ブレーキの制動距離が長くなることがあります。

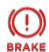

Model S の始動時に短く点滅する以外に このインジケーターが計器パネルに表示 された場合は、ブレーキシステムの故障 が検出されたか、ブレーキフルードのレ ベルが低下しています。ただちに Tesla にご連絡ください。

#### 緊急ブレーキ操作

緊急時は、摩擦力の低い路面上でも、ブレーキペ ダルを床まで力一杯踏み込んで圧力を保ち続けま す。ABSは、利用可能な摩擦力に従って各ホイー ルのブレーキ圧を調整します。この機能によってホ イールのロックが防止され、可能な限り安全に停車 することができます。

- ▲ 警告:ブレーキペダルを軽く何度も踏むボン ピングはしないでください。ポンピングは ABSの動作を妨げ、制動距離を長くするおそ れがあります。
- ▲ 警告:常に前の車との間に安全距離を保ち、危険な運転状況に注意してください。ABSは制動距離を改善することができますが、物理法則を変えることはできません。ABSはハイドロプレーニング現象(水の層がタイヤと路面との直接の接触を妨げる現象)の危険を防ぐこともできません。

Model S が自動運転ハードウェアを装備している 場合は、衝突が迫っていると判断されると、自動緊 急ブレーキによって自動的にフルにブレーキがかか ります(自動緊急ブレーキ-83ページを参照)。

### ブレーキの摩耗

Model S のブレーキ パッドはウエア インジケータ ーを備えています。ウエア インジケーターは、ブ レーキ パッドに取り付けられた薄い金属片で、パ ッドが摩耗するとローターとの間でこすれてスキー ル音が鳴ります。このスキール音は、ブレーキ パ ッドの耐用寿命が尽き、交換が必要であることを示 します。スキール音を止めるには、Tesla サービス にお問い合わせください。

タイヤとホイールを取り外して定期的にブレーキを 点検する必要があります。ローターとブレーキパ ッドの詳細な仕様と整備期限については、ブレーキ - 155ページを参照してください。

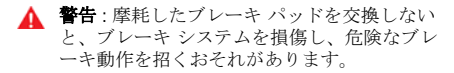

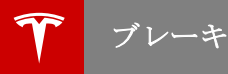

# 回生ブレーキ

Model S が走行しており、運転者の足がアクセル から離れているときは、常に回生ブレーキが Model S を減速させ、余ったエネルギーをバッテ リーに戻します。

停車に備えアクセルを離して減速することで、回生 ブレーキを利用して航続距離を伸ばすことができま す。もちろん、回生ブレーキは安全のために必要と される通常のブレーキと同じ役割を果たすものでは ありません。

**注**: 急な坂などで回生ブレーキが効き、Model S が 著しく減速すると、ブレーキ ランプが点灯し、減 速していることを後続車に知らせて警告します。

エネルギー アプリに回生ブレーキから得られるエ ネルギー量に関するリアルタイムのフィードバック が表示されます。ハンドルのスクロール ボタンを 使って「エネルギー」を選択すれば、計器パネルの 両側にパワーメーターを表示させることもできま す (ハンドル - 38 ページを参照)。

回生ブレーキを利用してバッテリーに戻されるエネ ルギー量は、バッテリーの現在の状態と使用してい る充電レベルの設定によって異なることがありま す。回生ブレーキが制限されていると、パワーメー ターに黄色い点線が表示されます。たとえば、バッ テリーがすでにフル充電されていたり、外気温が低 い場合は、回生ブレーキ動作が制限されることがあ ります。

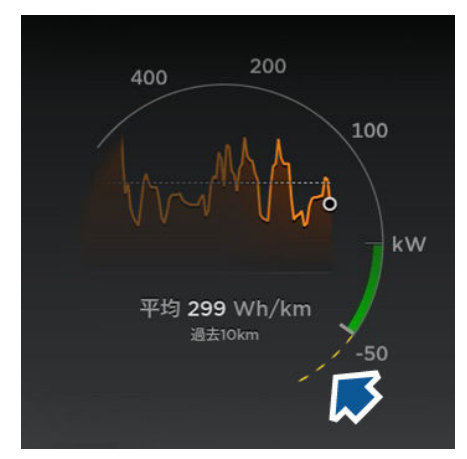

#### 回生ブレーキ レベルを設定するには

タッチスクリーンを使用して回生ブレーキのレベル を変更できます。

- 「コントロール」>「運転モード」>「回生 プレーキ」の順にタッチします。
- 2. 2 つのレベルのどちらかを選択します。
  - 「標準」:回生ブレーキのレベルを標準に します。アクセルを離すと Model S を 早 く減速できるため、ブレーキの使用頻度が 削減されます。
  - 「弱」:回生ブレーキを制限します。アク セルから足を離したときに Model S が減 速するまでの時間がより長くなり、惰性走 行がより長く続きます。

### パーキング ブレーキ

Model S をパーキング位置にシフトすると、パー キング ブレーキが自動的に作動し、他のギアにシ フトするとパーキング ブレーキが解除されます。

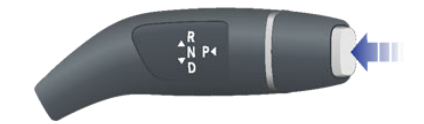

**注**: パーキング ブレーキは後輪のみに作用し、足踏 みブレーキ システムからは独立しています。

手動でパーキング ブレーキを解除するには、タッ チスクリーンを使用します (パーキング ブレーキが 解除されると、Model S はニュートラルにシフト します)。

- 1. 「コントロール」>「Eプレーキと電源オフ」 の順にタッチします。
- ブレーキ ペダルを踏み、「パーキングブレー キ」にタッチします。Model S がパーキング になっていた場合は、ニュートラルにシフトし ます。
  - (P)

タッチスクリーンを使用して手動でパー キング ブレーキを作動させると、計器パ ネルのパーキング ブレーキ インジケー ターが点灯します。

- パーキングブレーキに電気的な問題が発生すると、タッチスクリーンの上部中央に黄色いパーキングブレーキ故障メッセージが表示されます。
- ▲ 注意: 万一 Model S の電源が切れた場合、パ ーキング ブレーキを解除することはできません。

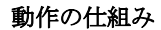

トラクション コントロール システムは、フロント とリアのホイールの速度を常に監視しています。 Model S の牽引力が低下すると、牽引摩擦制御シ ステムがブレーキ圧とモーターの電力を制御して車 輪の回転を最小にします。初期設定ではトラクショ ンコントロールシステムは常にアクティブです。通 常の条件下では、安全性を最大にするためアクティ ブのままにしてください。

- 計器パネルにあるこのインジケータは、 トラクションコントロールシステムが ホイールスピンを最小限に抑えるために ブレーキ圧とモーター出力を制御してい る際に常に点滅しています。トラクショ ンコントロールシステムに異常が検出 されると、このインジケータが点灯しま す。Teslaサービスにお問い合わせくだ さい。
- ▲ 警告:トラクション コントロール システム は、危険な運転や高速で急転回することで引 き起こされる事故を防止するものではありま せん。
- ▲ 警告:上のインディケータがスリップスタート を有効にしていない状況で点灯したままの場合(次に示します)、トラクションコントロ ールシステムが正常に作動していない可能性 があります。その場合は直ちに Tesla サービ スにご連絡ください。

#### ホイールのスリップを可能にする

スリップスタートを有効にすると、ホイールが一定 の速度以下で回転するようになります。スリップス タートは、Model S が時速 48 km 以下の速度で走 行している場合にのみ有効にすることができます。 スリップスタートは、走行速度が時速 80 km を超 えると自動的に無効になります。

通常時には、スリップスタートを有効にしないでく ださい。ホイールを故意にスピンさせたい次のよう な場合にのみ有効にしてください。

- 砂利や雪などの緩い路面での発進。
- 深雪や砂、泥道での走行。
- 穴や深い轍からの脱出。

ホイールを回転させるには、「コントロール」> 「運転モード」>「トラクション コントロー ル」>「スリップ スタート」の順にタッチしま す。

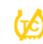

計器パネルにスリップスタートが有効に なったことを知らせる警告メッセージが 表示されます。 スリップスタートは次回 Model S を始動したとき 自動的に無効になりますが、有効にする必要がなく なった場合はすみやかに無効にすることを強く推奨 します。

# パーキングアシストの動作原理

Model S には、近くの物体の存在を検出するため のセンサーがいくつか搭載されています。ドライブ またはリバースでゆっくり動いているときに Model S の前方直近位置または後方直近位置に物 体が検出されると、センサーが警告を発します。

**注**: 製造日および購入時点で選んだオプションによって、パーキング センサーが装備されていない Model S 車両があります。

▲ **警告**: 下図に示すパーキング アシストは見本 です。パーキング アシスト センサーの正確な 数と位置は、Model S の製造日に応じて変わ ることがあります。

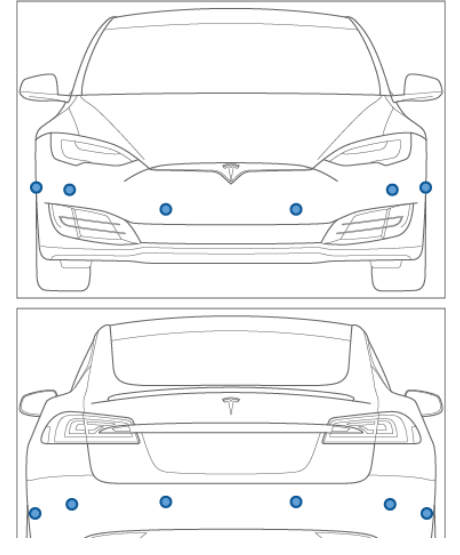

時速8km未満で運転すると、センサーが作動します。

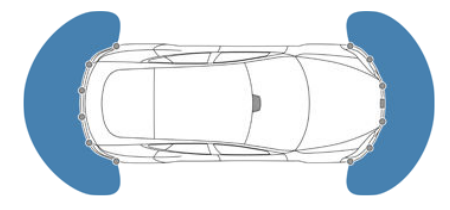

▲ 警告:近づいている場所に物体があったり人がいたりするかどうかを調べるときに、パーキングアシストに頼らないでください。外部要因によってパーキングアシストの性能が低下し、センサーが読み取り不能になったり読み取りエラーが生じる場合があります(制約と誤警告 - 59ページを参照)。したがって、Model S が障害物に近づいているかどうかを

パーキングアシストに頼って判断すると、車 両や物品を損傷したり、大けがの原因となる おそれがあります。必ずご自分の目で確認し てください。バックするときは、後ろを振り 返り、すべてのミラーを使用するようにし、 パーキングアシストはお子さま、歩行者、自 転車、動物、または移動したり突起している 物体、センサーのはるか上または下にある物 体、センサーのすぐ近くもしくは離れたとこ ろにある物体を検出できません。パーキング アシストは誘導のみを目的としており、運転 者自身の直接の目視による確認を肩代わりす ることは意図していません。パーキングアシ ストは注意深い運転に代わるものではありま せん。

### 視覚的、聴覚的フィードバック

リバースにシフトすると、計器パネルの左側にパー キング アシスト ビューが現れ、Model S の前後の 直近位置に存在する物体を表示します。Model S の前方に物体が検出されていない状態でドライブに シフトし、速度が時速 8 km を超えると、自動的に パーキング アシスト ビューが終了します。バック していると、視覚的フィードバックもタッチスクリ ーンのカメラ ビューの真下に表示されます(リア ビューカメラ - 64 ページを参照)。タッチスクリ ーンの左上隅にある X にタッチすると、手動でパ ーキングアシスト ビューを終了できます。

タッチスクリーンにカメラ アプリを表示し、時速 8 km 以下で運転している場合、パーキングアシス ト ビューに切り替えることができます。カメラ ア プリ ウィンドウの左上隅にあるボタンをタッチし てください。縦列駐車の援助が必要な場合に便利で す。

チャイムがオンになっていれば (チャイムによるフ ィードバックの調整 - 59 ページを参照)、物体に 近づいたときにビープ音が鳴ります。ハンドルの左 にあるスクロール ホイールを押すかパーキングア シスト ビューの左下隅にあるミュート ボタンを押 すと一時的にチャイムをミュートすることができま す。

注: Model S にバージョン 6.1 以降のソフトウェア が搭載され、タッチスクリーンにカメラ アプリを 表示して運転している場合、カメラ アプリ ウィン ドウの左上隅にあるアイコンにタッチするとパーキ ングアシスト ビューに切り替えることができま す。時速 8 km 以下で走行してください。

**注**:センサーがフィードバックを出力できない場合 は、計器パネルに警告メッセージが表示されます。

▲ 注意:センサーに泥、ゴミ、雪、氷が付着しないように注意してください。高圧洗浄機をセンサーに使用しないでください。センサーの表面を傷つけたり損傷したりするおそれのある尖ったものや研磨剤でセンサーをクリーニングしないでください。

パーキングアシスト

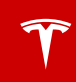

▲ 注意:パーキングセンサーの上または近くに アクセサリーを取り付けたりステッカーを貼 ったりしないでください。

# チャイムによるフィードバックの調整

パーキングアシストを使用するときの音によるフィ ードバックをオン/オフすることができます。チャ イムをオン/オフするには、「コントロール」> 「設定」>「安全とセキュリティ」 >「パーキン グ アシスト チャイム」の順にタッチします。

ハンドルの左にあるスクロール ホイールを押すか パーキングアシスト ビューの左下隅にあるミュー トボタンを押すと、一時的にチャイムをミュート することができます。その場合、チャイムは、他の ギアにシフトするまで、または速度が時速 8 km を 超えるまでミュートされます。

## 制約と誤警告

以下の場合はパーキング センサーが正しく機能し ないことがあります。

- 1つまたは複数のパーキングセンサーが損傷していたり、汚れていたり、(泥、氷、雪などで) 覆われていたりする場合。
- 物体がおよそ 20 cm 下にある場合 (縁石や低い柵など)。
- 気象条件(豪雨、降雪、濃霧)がセンサーの動 作に干渉している場合。
- 物体が薄い場合 (道路標識など)。
- センサーの動作範囲を超えている場合。
- 物体が音を吸収する場合またはやわらかい場合 (粉雪など)。
- 物体が傾斜している場合(傾斜している土手など)。
- 外気温度が極端に高いまたは低い環境で Model S を駐車したり運転したりした場合。
- センサーが超音波を発する他の電子機器の影響 を受けている場合。
- 物体がバンパーに近すぎる場合。
- バンパーがずれている場合または損傷している 場合。
- Model S に取り付けられている物体 (バイクラ ックやバンパーステッカーなど) がセンサーに 干渉していたり、センサーを遮っている場合。

## その他のパーキング補助装置

パーキング アシストによる補助に加えて、リバー ス ギアにシフトするとバックアップ カメラに Model S の周囲の映像が表示されます(リア ビュー カメラ - 64 ページを参照)。

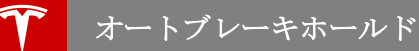

Model S が停止したときに、ブレーキベダルから 足を離したあとも、オートブレーキホールドによ り、ブレーキをかけ続けるようにすることもできま す。坂道を登っているときまたは平坦な道で、通常 通りにブレーキをかけます。計器パネルにホールド インジケーターライトが表示されているときは、坂 道でブレーキペダルから足を離したとしても車両は 動きません。

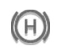

このインジケーターは、オートブレーキ ホールドが動作しているときは常に計器 パネルに表示されます。

オートブレーキホールドを解除するには、アクセル ペダルを踏むか、ブレーキペダルを踏んでから放し ます。

**注**: ギアをニュートラルにシフトしてもホールドは 解除されます。

注:走行用のギアに入れたまま、Model S のブレー キを約10 分間有効にしておくと、Model S はパー キングにシフトされオートブレーキホールドはキャ ンセルされます。Model S はドライバーが車両を 降りたことを検知した場合にもパーキングにシフト されます。

## パフォーマンス デュアルモーター車両 のみ

ローンチモード(パフォーマンス デュアルモータ ー車両のみ)は、トラクションが良好な路面で最適 な加速を実現します。

▲ 著告: ローンチモードは交通の妨げにならず、 歩行者のいない適切な状況下に限り使用して ください。ローンチモードはレースサーキッ ト場での走行のために設計されています。ド ライバーは、他の道路使用者への危険行為お よび迷惑行為にならないように、運転方法お よび加速に責任を持つ必要があります。

### ローンチモードを作動させる

ローンチモードを作動させる前に、数分間運転を し、さらにブレーキを数回使用して少し温めておく ことを推奨します。

- 加速レベルを「インセイン」または 「Ludicrous」に設定して、「バッテリー出力 最大化」を有効にします。(コントロール-92ページを参照)。
- Model S のシフトを「D」位置にし、完全に停止している状態でハンドルをまっすぐにし、ブレーキペダルを左足でしっかりと奥まで踏み込みます。
- 左足でブレーキペダルを踏みながら、アクセル ペダルを右足でしっかりと奥まで踏み込んでか らアクセルペダルを離します。計器パネルに、 ローンチモードが有効になったことを示すメッ セージが表示されます。
- 8秒以内に、アクセルペダルをもう一度しっか りと奥まで踏み込んでモータートルクを引き上 げ、4秒以内にブレーキを離します。

ブレーキを離すと、Model S が前方に出ます。

**注**: スリップスタートが有効になっている場合(ホ イール スピンが起きます)、ローンチモードトラ クション コントロール - 57 ページを参照してくだ さい。

**注**: ローンチモードは、「**バッテリー出力最大化」** が有効になったらすぐに使用することができます。 バッテリー出力最大化が READY 状態になるのを 待つ必要はありません。

### 制限事項

ローンチモードは、周囲温度が 3°C またそれ以上 ある場合に利用できます。

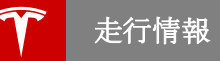

# 走行情報を表示する

コントロール> 走行データの順にタッチすると、 タッチスクリーン上に走行情報が表示されます。現 在の走行データとして、距離、期間、平均エネルギ ー使用量を表示できます。前回の充電以降の距離と エネルギーの総使用量および平均使用量、さらにこ の後の走行についてのエネルギーの総使用量および 平均使用量も表示できます。

トリップに名前を付ける、あるいは既存の名前を変 更するには、トリップ名をタッチしてからトリップ の新しい名前を入力し、最後に保存を押します。特 定の走行データのメーターをリセットするには、対 応する**リセット**にタッチします。

最大3つまでのトリップの情報を計器パネルに表示 できます。チェックボックスを使って表示させたい トリップを指定します。次にハンドルのスクロール バーを使って選択したトリップを表示します(ハン ドルの左ボタンを使用する-38ページまたはハン ドルの右ボタンを使用する-39ページを参照)。

# オドメーター

オドメーターを表示させるには、タッチスクリーン の最上部中央の Tesla の「T」をタッチします。

# 航続距離を最大限に伸ばすヒント

ガソリンエンジン車で燃料を節約するのと同様の運 転方法で航続距離を最大限に伸ばすことができま す。エネルギー消費量は運転方法に加え、環境条件 によっても変わります(寒冷な気候や山岳路など)。 1回の充電で最大限の航続距離を確保するには以下 の点に留意してください:

- 運転速度を落とし、急激および頻繁な加速を避けてください。
- 減速の際にプレーキを使用せずに、アクセルペダルで調節します。アクセルペダルを踏まずに Model S を走行している際は、常に回生プレ ーキが Model S を減速させ、余剰エネルギー をバッテリーに戻します(回生プレーキ - 56 ページを参照)。
- タイヤは推奨空気圧を維持してください (タイ ヤの手入れと保守 - 130ページを参照)。
- 必要のない荷物は車両から降ろして、負荷を軽減します。
- エアコンなどの電装品の使用を控えます。キャビン内を暖房するより、シートヒーターを利用するほうが効果的です。バッテリーやキャビンエリアの温度調整システムが使用する電力の量を制限するには、「コントロール」>「運転モード」>「レンジモード」>「ON」の順にタッチします。

計器パネルの電力メーターとエネルギー アプリ(次 項で説明)が電力使用量についてのフィードバック を表示します。このフィードバックで運転習慣と環 境条件が Model S のエネルギー消費量に与える影 響を確認することができます。

### エネルギー アプリ

エネルギー アプリを使用すると、リアルタイムの エネルギー使用量を表示できます。消費量チャート は、Model S が過去10、25、または50 km で消 費したエネルギー量を表示します。

平均値ボタンをタッチして、過去10、25、または 50 km でのエネルギー消費量の平均値を示すグラ フを表示します。平均値とエネルギー消費量データ は、予想航続距離を計算するために使用されます。 瞬間値ボタンをタッチして、直前の数データポイン トでのエネルギー消費量のグラフを表示します。瞬 間値とエネルギー消費量データは予想航続距離の計 算に使用されます。

## エネルギーの節約

Model S には省エネ機能があり、Model S を使用 していないときの消費エネルギーを減らすことがで きます。「コントロール」>「スクリーン」> 「省エネモード」の順にタッチし、以下のオプショ ンを選択します:

 「OFF」: 夜間 (午後 10 時から朝 5 時まで) Model S が省エネモードに移行します。

- 「ON」: Model S を使用していないときのエネルギー消費はかなり少なくなります。計器パネルと Bluetooth の起動が遅くなります。
- 「常時接続」:省エネモードが機能しているときも電池の接続を維持します。このオプションにより、モバイルアプリと Model S の接続が速くなり、車に乗ってからすぐにインターネット接続が可能です。電力消費量は若干多くなります。

# レンジプランナー

Model S は、ドライバーをエネルギー切れから守 ります。Model S は常にエネルギー レベルと最寄 りの充電ステーションをモニターします。

充電ステーションの地図上の表示をコントロールす るには、マップ/ナビゲーション ウィンドウの右隅 にあるレンジプランナーアイコンをタッチします。

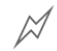

地図にはスーパーチャージャーだけが 表示されます。

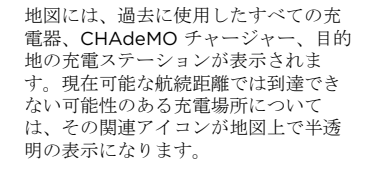

既知の充電ステーションの範囲外に出ようとする と、タッチスクリーンにポップアップメッセージ が表示されて、範囲内にある充電ステーションのリ ストを表示するかどうかを尋ねます。充電場所をリ ストから選択する時、Model S がナビゲーション の指示とターンバイターン方式の方向リストを表示 し、充電場所に到着するまでのエネルギーの残量を 予想します。

既知の充電ステーションへの到達可能範囲を越えて 運転している恐れがある場合は、ポップアップメ ッセージが表示され、さらにレンジプランナーアイ コンに警告シンボルが表示されます。

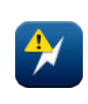

タッチすると、航続距離内にあると推 定される充電場所が検索できます。次 に検索リスト上の充電場所をタッチす ると、そこへのナビゲーションが始ま ります。

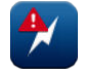

Model S に現在残っているエネルギー 量に基づくと、航続距離範囲内に充電 場所がありません。

# カメラ位置

Model S は、リア ナンバー プレートの上方にリア ビュー カメラが搭載されています。

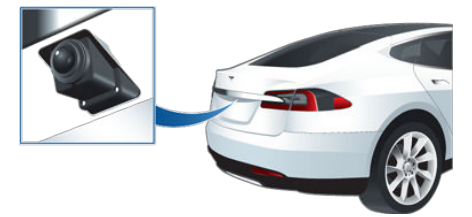

ギアをリバースに入れると、このカメラの画像がタ ッチスクリーンに表示されます。ガイド ライン が、ステアリング ホイールの位置に基づいて運転 進路を示します。ステアリング ホイールを動かす につれて、これらのガイド ラインは適切に調整さ れます。

注:カメラ画像の下にパーキングセンサーからの視覚的フィードバックが表示されます(パーキングアシスト - 58 ページを参照)。

注:製造日および購入時点で選んだオプションによっては、パーキングセンサーが装備されていない Model S 車両があります。

▲ **警告**:車両をバックする際に、車両の背後に人 がいるか、または障害物があるか、リアビュ ーカメラの映像だけで判断しないでくださ い。このカメラでは、車両への損傷や人身事 故につながる可能性のある障害物や人を検出 できない場合があります。また、カメラの検 出能力はレンズの汚れや視界の遮断など、い くつかの外的要因によって低下することがあ ります。このため、リアビューカメラによっ てのみ Model S の背後に障害物があるかどう かを確認するのは、車両や物品の損傷、さら には重大な人身事故につながる危険性があり ます。必ずご自分の目で確認してください。 バックするときは、後ろを振り返り、すべて のミラーを使用するようにし、カメラは補助 としてご利用ください。カメラは目視確認の 代わりおよび安全運転にとって代わるもので はありません。

#### カメラのクリーニング

カメラのレンズはできるだけ鮮明な画像が得られる ように清潔に保ち、視界が遮られないようにしてく ださい。たまってくるゴミは、ときどき湿らせた軟 らかい布でカメラのレンズを拭いて取り除いてくだ さい。

▲ 注意:薬品系や研磨剤系のクリーナーは使用しないでください。これらを使用すると、カメラレンズの表面に傷がつく可能性があります。

# ドライビングアシスト コンポーネント

ドライビングアシスト機能を装備した Model S は、周囲の道路環境を能動的にモニターする以下のようなコンポーネントを搭載しています。

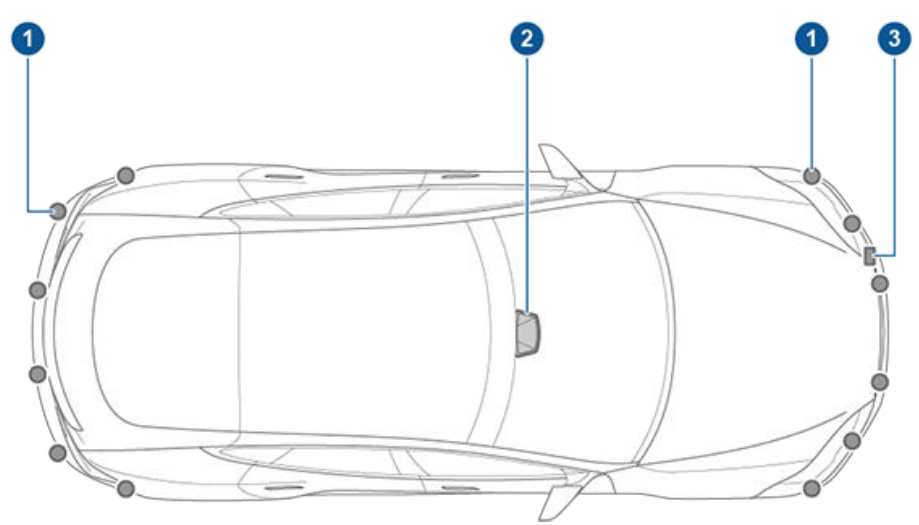

1. フロント/リア バンパーの近くには、超音波センサーを搭載しています。

2. 前方監視カメラは、フロントガラスのバックミラー上側に取り付けられています。

3. レーダーは、車両のフロントバンパー左側の背後に取り付けてあります。

ドライビングアシスト機能付き車両には、高精度の電動アシスト ブレーキおよびステアリング システムも搭載しています。

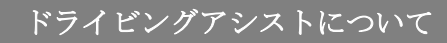

## ドライビングアシスト機能

以下の安全機能は、ドライビングアシスト コンポ ーネントを搭載したすべての Model S 車両に装備 されています。

- レーンアシスト(レーンアシスト 81ページ を参照)。
- 衝突回避アシスト(衝突回避アシスト-83ペ ージを参照)。
- スピードアシスト (スピードアシスト機能 -85ページを参照)。

ドライバーの負担を軽減するように設計されたこれ らの便利な機能は、Model S がオプションの自動 運転テックパッケージを装備している場合にのみ利 用できます。

- トラフィックアウェア クルーズコントロール (トラフィックアウェア クルーズコントロール - 67ページを参照)。
- オートステアリング(オートステアリング -72ページを参照)。
- 自動車線変更(自動車線変更 75 ページを参照)。
- オートパーキング(オートパーキング 77 ペ ージを参照)。
- オートハイビーム (ハイビーム ヘッドライト -52ページを参照)。

ドライビングアシスト機能は有効/無効にすること ができ、場合によっては機能を制御することもでき ます。ドライビングアシスト機能を設定するには、 「コントロール」>「設定」>「ドライビングア シスト」の順にタッチします。

#### 制限事項

多くの要因がドライビングアシスト コンポーネン トのパフォーマンスに影響を与え、意図したとおり に機能しないこともあります。これらの要因には以 下のようなものがあります(ただし、これらに限定 されません)。

- 視界不良(激しい雨、雪、霧など)。
- 明るい光(対向車のヘッドライトや直射日光) がカメラの視野を妨げている。
- 自動運転コンポーネントが泥、氷、雪などによる損害を受けているまたは妨害されている。
- Model S に取り付けたアイテムがコンポーネ ントに干渉したり、妨害したりしている (バイ クラックなど)。
- 粘着性のあるものを Model S に付けることに よる妨害(ラップ、ステッカー、ラバーコーテ ィングなど)。
- 極端にせまい道や曲がりくねった道を運転している。
- バンパーが損傷している、または位置がずれている。

- 超音波を発生する他の機器がセンサーに干渉している。
- 外気温度が極端に高いまたは低い。
- ▲ 警告:前記のリストはドライビングアシスト コンポーネントの正常な動作を妨げる可能性 のある状況をすべて網羅したものではありま せん。運転の際は、自動運転機能だけに頼ら ないようにしてください。常に路上に注意を 払い、安全運転を心がけ、車両を制御するこ とはドライバーの責任です。
- ▲ 注意:前方監視カメラ搭載の Model S でフロント ガラスの交換が必要になった場合は、 Tesla サービスまで車両をお持ちください。サービスセンターで、前方監視カメラの適切な取り扱いおよび取り付けを行います。これを忘ると、ドライビングアシスト機能が誤動作を起こすことがあります。

# ドライビングアシスト コンポーネント の洗浄

ドライビングアシスト コンポーネントができるだ け正確な情報を提供できるように、コンポーネント を常にきれいにし、周囲に障害物がないようにして ください。時々、ぬるま湯に湿した柔らかい布で蓄 積した汚れを拭き取ります。

- ▲ 注意:薬品系や研磨剤系のクリーナーは使用しないでください。表面を傷つける恐れがあります。
- ▲ 注意:高圧洗浄機は使用しないでください。
- ▲ 注意: 超音波センサーを洗浄する際にその表面 を傷つけたり損傷したりする恐れのある尖っ た物や研磨剤を使用しないでください。

Model S にドライビングアシスト機能(ドライビン グアシストについて - 65 ページを参照) が装備さ れており、お客様がオプションの自動運転 テック パッケージを購入している場合、前方監視カメラと レーダー センサーは同じ車線上の前方に車両がい るかどうかを検出するように設計されています。 Model S の前方を車両が走行していない場合、ト ラフィックアウェア クルーズ コントロールは設定 されている走行速度を維持します。車両が検出され た場合、トラフィックアウェア クルーズ コントロ ールは、前方車両との間に時間に基づいて設定され た車間距離が保たれるように、設定速度を上限とし て、必要に応じて Model S を減速させるように設 計されています。トラフィックアウェア クルーズ コントロールを使用していても、ドライバーが前方 の道路を監視し、状況に応じてブレーキを踏む必要 はなくなりません。

トラフィックアウェア クルーズコントロールは高 速道路など、乾燥した直線道路の走行を想定して設 計されています。市街地の道路では使用しないでく ださい。

- ★ 著告:トラフィックアウェア クルーズ コント ロールは、運転の快適性と利便性を高めるこ とを目的に設計されたものであって、衛突警 告システムや衝突回避システムではありませ ん。常に路上に注意を払い、安全運転を心が け、車両を制御することはドライバーの責任 です。Model S を適切に減速させる操作をト ラフィックアウェア クルーズコントロールに 依存してはいけません。常に道路の前方に注 意を払い、修正行動をとれるように準備して ください。これらを怠ると重大な事故につながる恐れがあります。
- ▲ 警告:トラフィック アウェア クルーズ コント ロールは歩行者や自転車を認識することが可 能ですが、決してトラフィック アウェア クル ーズコントロールだけに頼って Model S の速 度を減速させないでください。常に道路の前 方に注意を払い、修正行動をとれるように準 備してください。これらを怠ると重大な事故 や死亡事故につながる恐れがあります。
- ▲ 警告:交通状況が常に変化している市街地の道路では、トラフィックアウェアクルーズコントロールを使用しないでください。

▲ 警告:急カーブが続く曲がりくねった道、表面 が凍結していたり滑りやすくなっている道路、または一定速度での運転が不適切な悪天候(豪雨、雪、霧など)の中でトラフィックアウェアクルーズコントロールを使用しないでください。トラフィックアウェアクルーズコントロールは道路や運転状況に応じて運転速度を調整しません。

### トラフィックアウェア クルーズコント ロールの操作

- ◆ 55 **52** 計器パネルの走行速度の左側に グレーのスピードメーターアイ
  - ゲレーのスピードメーター アイ コンが表示されるときは、トラ フィックアウェア クルーズ コン トロールが使用できる状態であ るのに巡航速度が設定されてい ません。前方に車両が検出され ていない限り、トラフィックア ウェア クルーズ コントロールを 使用するには、時速 8 km 以上 の速度で運転する必要がありま す。前方に車両が検出されてい れば、静止状態を含むどんな重 度でもトラフィックアウェア ク ルーズ コントロールを使用でき ます。

希望の速度で運転している場合は、クルーズ コン トロール レバーを上または下に動かし(または一瞬 手前に引き)、その後レバーを放せば巡航速度が設 定されます。

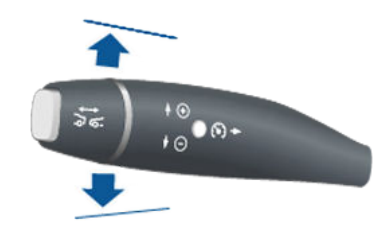

st 52

計器パネルのスピードメーター アイコンが青くなり、設定速度 が表示されれば、トラフィック アウェアクルーズコントロール が作動して設定速度を維持して います。

この状態でアクセルペダルを離すと、トラフィッ クアウェア クルーズコントロールが設定速度の維 持を開始します。前方に車両の存在が検出されない 場合、トラフィックアウェア クルーズコントロー ルは設定速度を維持し続けます。車両が検出された 場合、トラフィックアウェア クルーズコントロー ルは選択されている車間距離を保つために、設定速 度を上限として、必要に応じて Model S を加速さ せたり減速させたりします。前方に検出される車両 がいなくなった場合、トラフィックアウェア クル ーズコントロールは設定速度まで加速します。トラ フィックアウェア クルーズコントロール は進入ま たは脱出するカーブに合わせて適切な速度に調整し ます。 トラフィックアウェアクルーズコントロールを用 いて設定速度を維持している場合、いつでも加速す ることが可能です。ただし、アクセルペダルを放 すと、Model S は設定速度に戻ります。

前方に車両がある場合、Model S はその車両に追 従している間に停車したとしても、トラフィックア ウェアクルーズコントロールの有効状態を維持しま す。車両が再び動き始めると、トラフィックアウ ェアクルーズコントロールが設定してある速度で 作動を再開します。ただし、Model S の前方にま たは物体を検知すると、トラフィックアウェアク ルーズコントロールは「保留」状態となり、計器 パネルにクルーズコントロールを再開するようメ ッセージが表示されます。再開させるにはアクセル ペダルを踏むか、クルーズコントロールレバーを 手前に引いてください(キャンセルおよび再開-70ページを参照)。

右側通行の場合、最右車線を走行してる時に出口の 50メートル手前で右側に方向指示器を出すと(高 速道路など侵入制限されている道路のみ)、トラフ ィックアウェアクルーズコントロールはその道路 から出ようとしていると判断します。これにより、 トラフィックアウェアクルーズコントロールは車 両を減速し始めます。同様に左側通行の場合は、最 左車線を走行している時に出口の50メートル手前 で左に方向指示器を出します。走行している地域が 右側通行かた側通行かは、車載 GPS(グローバル ポジショニングシステム)が判断します。GPS デ ータが利用できない状況(例えば、電波が弱い場合 など)では、出口手前で方向指示器を出してもトラ フィックアウェアクルーズコントロールは車両を 減速しません。

注: クルーズ コントロール レバーを2度引くと (トラフィックアウェア クルーズコントロールが アクティブのときは1回)、オートステアリングが 有効になり、現在の走行速度か予めオフセットを設 定した制限速度のどちらか速い方に設定速度が変更 されます。(制限速度での巡航 - 69ページを参 照)。

注:トラフィックアウェア クルーズ コントロール が前方車両との車間距離を選択されている距離に保 っために Model S を減速させているときは、ブレ ーキ ランプが点灯し、他のドライバーに自車が減 速していることを知らせます。また、ブレーキペ ダルがわずかに動きます。

▲ 著告:車載 GPS に限界があり、特に高速道路 出口付近でカーブが検出されたり、またはナ ビを使って目的地に向かっている時に提示ル ートに従わない時など、トラフィックアウェ ア クルーズコントロールが車両を減速するこ とがあります。

▲ **警告**:トラフィックアウェア クルーズ コント ロールは、物体を検知できない場合があり、 静止した車両と衝突しないようにブレーキを かけたり減速したりできなくなることがあり ます。特に時速 80 km 以上で走行していると きに追尾していた車両がいなくなり、その代 わりに静止した車両や物体などが前方に現れ ると、この現象が起きやすくなります。常に 前方の道路に注意を払い、ただちに対処でき るように備えてください。衝突回避をトラフ ィックアウェアクルーズコントロールに任せ きりにすると、重大な事故や死亡事故につな がるおそれがあります。さらに、トラフィッ クアウェアクルーズコントロールが、走行車 線上を走行していない車両や走行車線上に存 在しない物体に反応し、Model Sを不必要ま たは不適切に減速させる場合もあります。

- ▲ **警告**:制動能力が限定されている、坂道を走行 しているなどの理由でトラフィックアウェア クルーズ コントロールが適切な速度制御を行 えないこともあります。トラフィックアウェ ア クルーズ コントロールが前方車両との車間 距離を誤判定することもあります。下り坂で は走行速度が上昇し、Model S の速度が設定 速度を超えることがあります。衝突回避のた めの減速を トラフィックアウェア クルーズコ ントロールに任せきりにしないでください。 常に道路に注意を払い、いつでも必要に応じ て対応できるようにしてください。衝突回避 のための減速を トラフィックアウェア クルー ズコントロールに任せきりにすると、重大な 事故や死亡事故につながるおそれがありま す。
- ▲ 著告:制動が必要でないとき、または制動を予 期していないときにトラフィックアウェア ク ルーズ コントロールが Model S にブレーキを かけることがときどきあります。その原因 は、前方車両との車間距離が短いことや(特に カーブで)隣の車線上の車両や物体を検出する ことなどです。

#### 車間距離の調整

Model S と前方を走行する車両との車間距離を調 整するには、クルーズコントロールレバーを回し て1(最短車間距離)かる7(最長車間距離)の設定 を選びます。各設定は、Model S が現在の位置か ら前方車両のリアバンパーの位置に到達するまでに かかる時間に基づいた距離に相当します。

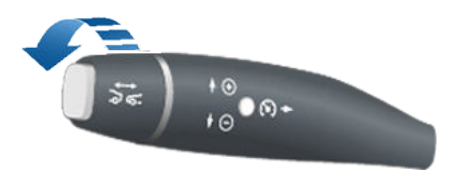

クルーズ コントロール レバーの回転に従い、計器 パネルに現在の設定が表示されます。希望の設定が 表示されたら、レバーを離します。

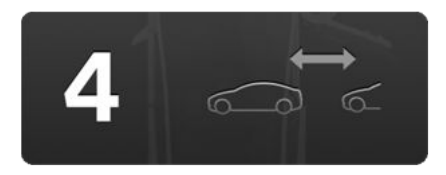

## 制限速度での巡航

トラフィックアウェアクルーズコントロールを使 用すれば、簡単に制限速度で巡航できます。設定さ れた巡航速度は、スピードアシストで設定されてい る速度制限に調整することができます(スピードア シスト機能-85ページを参照)。調整するには、 クルーズコントロールレバーを手前に引いたまま にします(0.5秒ほど)。レバーから手を離すと、事 前に指定された条件に応じて、自動的または手動で スピードアシストで決定した速度に設定されます。 レバーを引いて短時間そのままにした時、すでに制 限速度以上で走行していた場合は、速度は制限速度 す。

注:制限速度を基にクルーズ速度を調整する場合 は、制限速度を変更しても設定速度は変更されません。変更された制限速度で巡航するには、クルーズ コントロールレバーを再び手前に引いたままにす る必要があります。常時巡航速度を手動で調整する こともできます(設定速度の変更 - 69 ページを参 照)。

**注**:スピードアシストが制限速度を特定できない場 合、クルーズ コントロール レバーを手前に引いた ままにしても、設定速度を変更することはできませ ん。

▲ 警告:スピードアシストに依存して、正確また は適切なクルーズ速度を決定しないようにし てください。常に道路状況に応じた安全な速 度でクルーズするようにしてください。

### 設定速度の変更

トラフィックアウェア クルーズコントロールを使 用中に設定速度を変更するには、必要な速度になる まで、クルーズ コントロール レバーを上(増加)ま たは下(減少)に動かします。

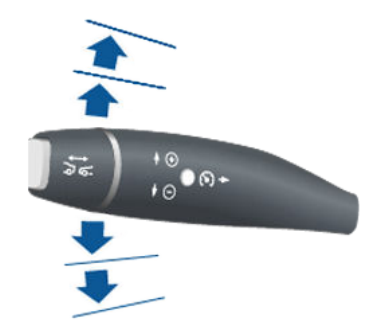

時速1km 刻みで加速または減速するには、レバー を第1ポジションまで上げるか、下げるかした後、 放します。現在の速度に最も近い時速5kmの倍数 まで加速または減速するには、レバーを第2ポジシ ョンまで上げるか、下げるかした後、放します。た とえば、時速83kmで走行しているときにレバー を第2ポジションまで上げてから放すと、速度は時 速85kmになります。レバーを一番上まで上げた まま、または一番下まで下げたままにして、目的の 速度がクルーズョントロールアイコンの下に表示 されたときにレバーを放すことによって、加速した り減速したりすることもできます。

スピード アシスト (設定したオフセットをすべて を含む) によって現在決められている制限速度で巡 航するには、クルーズコントロール レバーを手前 に引き、短時間 (およそ 0.5 秒) そのままにしま す。スピードアシスト機能 - 85 ページを参照し てください。

注: Model S が新たな設定速度に達するまで数秒か かる場合があります。

注:最大設定速度は、時速150 km です。

### 追い越し加速

トラフィックアウェア クルーズ コントロールが作 動している状態で前方車両を追尾している場合、方 向指示器をオンにして自車が追い越し車線へ移動す ることを示すと、Model S は前方車両の方向へ短 時間加速します。方向指示器レバーを(居住する国 によって異なりますが)一瞬上げたままにするか、 下げたままにすると、アクセルペダルを踏むこと なく、設定速度まで素速く加速できます。方向指示 器の操作で Model S が加速するのは、以下の条件 が満たされている場合に限られます。

- トラフィックアウェア クルーズコントロール が操作中で前方に車両を検出している場合。
- 追い越し車線上で障害物または車両が検出されていない場合。
- Model S が設定速度未満かつ、時速 72 km を 超える速度で走行している場合。
- 方向指示器が追い越し車線への移動を示している場合。

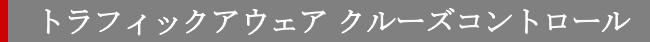

追い越し加速は前方車両を追い越す際の補助を目的 としています。方向指示器が出されると、トラフィ ックアウェアクルーズコントロールは引き続き前 方車両との車間距離を保ちますが、設定距離よりも 若干短い車間距離で運転することができるようにな ります。

注: Model S は車載 GPS (グローバル ポジショニ ングシステム)を使用して、走行している地域が右 側通行か左側通行かを判断します。この機能によ り、適切な方向指示器によって追い越し加速を行う ことができます。右側通行の地域で運転するとき は、左折の方向指示器のみが追い越し車線への移動 を示します。左側通行の地域では、右折の方向指示 器 (方向指示器レバーを上げる操作)のみが追い越 しを示します。GPS のデータが利用できない場合 (たとえば信号が弱い場合など)、方向指示器による 追い越し加速は機能しません。

加速は次の場合にキャンセルされます。

- 設定したクルーズ速度に到達した場合。
- 車線変更に時間がかかる場合。
- Model S と前方車両との距離が近すぎる場合。
  - または
- 方向指示を取り消した場合。

注:追い越し加速は方向指示器を出した場合、また は方向指示器に若干触れた場合(部分的に出した場 合)に機能します。方向指示器から手を放したり、 方向指示器をオフにした場合、Model S は (アクセ ルペダルを放した場合と同様に)加速を中止し、設 定速度での走行を再開します。

▲ 警告:追い越し加速は、上記の状況(たとえば GPS データの欠落)以外にも、予測不可能な 理由によってキャンセルされることがありま す。走行中は常に注意を払い、車両の加速を 追い越し加速機能にのみ依存しないようにし てください。

▲ 警告:追い越し加速では、適切な方向指示が出 されると必ず走行速度が増加し、Model S が 前方車両に近づきます。トラフィックアウェ アクルーズコントロールは前方車両との車間 距離を失続けますが、特に前方車両を追い 越すつもりがない場合は、追い越し加速が作 動すると選択されている車間距離が短くなる 点に注意することが重要です。

#### キャンセルおよび再開

トラフィックアウェア クルーズ コントロールを手 動でキャンセルするには、クルーズ コントロール レバーを一瞬奥に押し込むか、ブレーキ ペダルを 踏みます。計器パネル上のスピードメーターアイコ ンがグレイになり、クルーズコントロールが運転速 度を制御していないことを示します。

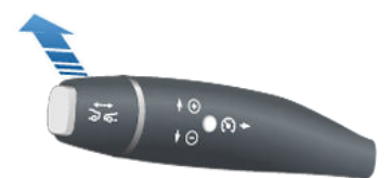

前回の設定速度で再びクルーズする場合は、クルー ズ コントロール レバーを少しだけ手前に引きま す。

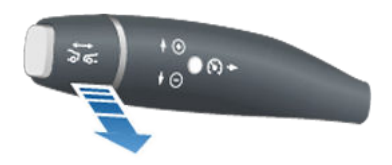

**注**:製造年月日によっては、一部の Model S 車両 のクルーズ コントロール レバーの先端にボタンが 付いています。クルーズ コントロールが作動して いるときにこのボタンを押すと、クルーズ コント ロールがキャンセルされます。

**注**:トラフィックアウェア クルーズ コントロール をキャンセルした場合、Model S は慣性走行しま せん。代わりに、クルーズ コントロールが動作し ていないときにアクセル ペダルから足を放した場 合と同様、回生ブレーキによって Model S が減速 します (回生ブレーキ - 56 ページを参照)。

 警告:トラフィックアウェア クルーズコント ロールは次のような場合にキャンセルされる か、利用できない場合があります。

- ブレーキペダルを踏んだ場合。
- Model S が指定された車間距離内に前方 車両を検出していない状態で、走行速度 が時速 8 km 未満まで落ちた場合。
- 走行速度が最大巡航速度である時速 150 km を超えた場合。
- Model S を Drive 以外にシフトする。
- 運転席のシートベルトが外れた場合。
- ドアが開いた場合。
- レーダーセンサーまたはカメラの視界が 遮られた場合。これは汚れ、泥、氷、 雪、霧などが原因により発生する場合が あります。

トラフィックアウェア クルーズコントロール

- トラクションコントロールの設定が手動 で無効にされた、またはスリップを防ぐ ため何度も作動している場合。
- ホイールが回転しているにも関わらずその場から動かない場合。
- クルーズ コントロール システムが故障している場合。
- クルーズ コントロール システムが修理を 必要としている場合。

トラフィックアウェアクルーズコントロール が利用できない場合またはキャンセルされた 場合、Model S は一定の設定速度で走行しな くなり、前方車両との間に指定された車間距 離を保たなくなります。

▲ 著告:トラフィックアウェア クルーズコント ロールは、予想外の理由により予期せずキャ ンセルされる可能性があります。常に前方の 道路に注意を払い、適切な行動をとれるよう にしてください。Model S を常にコントロー ルできる状態に保つことは、ドライバーの責 任です。

### クルーズ インジケーターのまとめ

- トラフィックアウェア クルーズコントロールは有効になっていますが、クルーズ 速度を設定するまでは車両の速度をコントロールしません。希望のクルーズ速度 まで加速してから、クルーズコントロールレバーを上または下にタップします (または手前に引きます)。
- トラフィックアウェア クルーズコントロ ールが動作し、設定速度を維持している (前方に車両がいない)かまたは前方の 車両と設定した車間距離を保ちます(設 定速度まで)。
- Model S は追尾していた車両の後ろで完 全に停車しましたが、Model S の前方に 物体を検知すると、トラフィックアウェ アクルーズコントロールは「保留」状態 になります。巡航を再開するにはアクセ ルペダルを軽く踏む必要があります。

#### 制限事項

トラフィックアウェア クルーズコントロールは、 以下の状況下では設計通りに動作しない可能性があ ります。

- 道が鋭くカーブしている。
- 視界が悪い (激しい雨、雪、霧など)。
- 明るい光(対向車のヘッドライトや直射日光) がカメラの視野を妨げている。
- レーダーセンサーが遮られている(汚れ、カバーなど)。

フロント ガラスのカメラの視野に入る部分が 覆われている (くもり、汚れ、ステッカーが貼 られているなど)。
**注**:オートステアリング機能は、ベータ版機能です。

Model S がドライビングアシスト コンポーネント (ドライビングアシストについて - 65 ページを参 照)を装備し、オプションの自動運転テックパッケ ージを購入している場合は、一定の条件下でドライ ビングアシストを利用してステアリングや速度を操 作することができます。オートステアリングでは、 トラフィックアウェアクルーズコントロールに基 づき、Model S が設定速度で走行中に走行車線を 維持します。オートステアリングは前方カメラ、レ ーダーセンサー、超音波センサーを使用して、車線 マーキングと直前の車両を検出し、それを元にアシ スト操舵 Model S を行います。

▲ **警告**: オートステアリングはハンズフリーの機 能ではありません。使用中も常にハンドルを 握っておいてください。

★ 著告:オートステアリングは十分に注意力の働くドライバーが高速道路などのアクセスの制限された道路を走る場合に限って使用することを前提としています。オートステアリングを使用する時は、ハンドルを握り、道路条件や周囲の車両に十分に注意を払ってください。市街地、道路工事のある区間、自転車または歩行者がいる可能性のある地域では、オートステアリングを使用しないでください。適切な運転経路を決定する際に、オートステアリングに依存しないようにしてください。常に即座に対応できるようにしてください。これらの指示に従うことを怠ると、重大な物損、人身、または死亡事故が発生する可能性があります。

# オートステアリングの操作

オートステアリングを利用するときは、事前にタッ チスクリーンで「コントロール」>「設定」> 「ドライビングアシスト」>「オートステアリン グ」>「ON」を選択し、この機能を有効にしてお く必要があります。

オートステアリングが利用可能であること(ただ し、現在は Model S をステアリング中ではないこ と)を示すため、計器パネルの運転速度表示の右側 にここで示すようなグレーのオートステアリングの アイコンが表示されます。

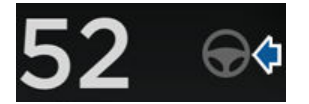

オートステアリングを起動するときは、クルーズ コントロールレバーを素早く2度続けて手前に引 きます。オートステアリングは周囲の交通状況に注 意を払うよう計器パネルにメッセージを表示しま す。ハンドルに両手を置いておいてください。オー トステアリングが作動して Model S の操舵をアシ ストし始めると、計器パネルのオートステアリング のアイコンの表示が青に変わります。オートステア リングが車線区分線を検出すると、走行車線を青色 で表示します。

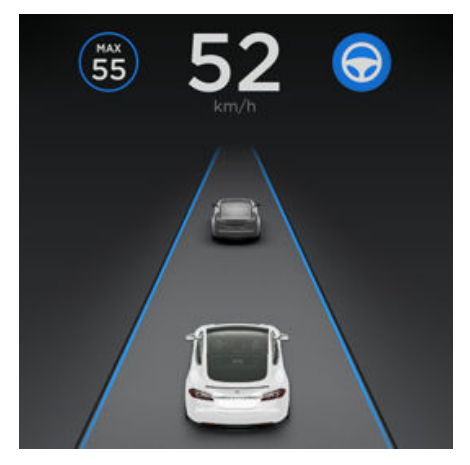

注:オートステアリングを起動するには、車線マー カーが可視の車道を時速8km以上の速度で走行し ていなければなりません。前方車両が検出されてい るときには、停止中でも、任意の速度でオートステ アリングを起動することができます。

注:オートステアリングは通常、 Model S に走行 車線の中央の位置を維持させようとします。ただ し、センサーが障害物(車両またはガードレールな どの)を検出すると、Model S に車線の中央から 外れた経路を選択させる場合もあります。

注:オートステアリングが作動できる運転速度で走 行していない時にオートステアリングを有効にしよ うと試みたり、オートステアリングがカメラやセン サーから適切なデータを受信していない状況では、 計器パネルにメッセージが表示され、オートステア リングが一時的に利用できないことを知らせます。

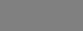

### 速度制限

オートステアリングは、高速道路などのように入口 と出口が制限されている道路で使用するよう想定さ れています。住宅地や中央分離帯のない道路、また は侵入が制限されていない道路でオートステアリン グを使用すると、オートステアリングは運転速度を 制限します。最大運転速度は検出された制限速度に 時速 10 km を足した速度を元に計算されます。制 限速度が検出できない状況では、運転速度は時速 70 km に制限されます。このような状況でオート ステアリングが有効になっていると、運転速度はこ の制限速度以内でセットされ速度を下げます。速度 を手動で制限速度以上に上げることができますが、 アクセルを緩めるとオートステアリングが Model S を制限速度まで減速させます。その道路 から離れる時、またはハンドルを動かしてオートス テアリングを無効にした時に、必要に応じて設定速 度を上げることができます。

## ハンドルを握ってください

オートステアリングは、カメラ、センサー、GPS からのデータを使用し、ドライバーのをアシストし て、Model S を最適に運転する方法を決定しま す。これが有効になっている時、ハンドルを握って おく必要があります。ステアリングホイールにしば らくの間手が置かれていないことを検知すると、白 色の警告ライトが計器パネルの周りで点滅し、以下 の警告メッセージを計器パネルに表示します。

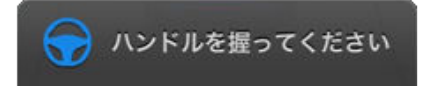

オートステアリングはハンドルに軽い抵抗を感じる かあるいはハンドルをわずかに(制御を取り戻すほ どの力ではなく)回すことで運転者の手を検知しま す。ハンドルに手が置かれたのが検知されると、警 告メッセージは消え、オートステアリング機能が通 常動作に戻ります。

**注**:オートステアリングは、メッセージが表示され た時と同時にチャイム音を鳴らす場合があります。

またオートステアリング使用時は、ドライバーは周 囲に注意を配り、すぐに運転を代われるように備え ていなければなりません。それでもハンドルに置い た手が検出されない場合、オートステアリングは徐 々に速くるチャイム音を鳴らします。

ハンドルに手を置くように促す警告を無視し続ける と、以下のメッセージが表示され、その後の運転で オートステアリングは使用できなくなります。マニ ュアルで運転を再開しないと、オートステアリング は連続してチャイム音を鳴らし続け、警告灯を点滅 し、走行速度を落として停止させます。

現在の走行ではこれ以降オートステアリングを利用できません ハンドルを握って運転してください 次の運転まで、オートステアリングを使用すること はできません。オートステアリングは、一度パーキ ングにシフトすれば再び使用できるようになりま す。

### オートステアリングが停止します

オートステアリングが Model S を操作できない状 況では、オートステアリングは警告チャイムを鳴ら し、計器パネルにメッセージを表示します:

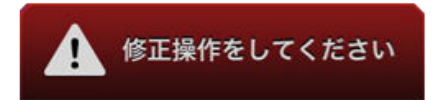

### オートステアリングをキャンセルする

オートステアリングは次の時に動作をキャンセルします。

- ハンドルをわずかでも回した時。
- ブレーキペダルを踏んだ時。
- クルーズ コントロール レバーを前に倒した
   時。
- 運転席のシートベルトを外した時。
- オートステアリングの対応時速の上限 (150 km/h) を超えた時。
- シフトレバーをドライブ ギアから動かした
   時。
- 自動緊急ブレーキが作動した時(衝突回避アシ スト-83ページ参照)。

オートステアリングがキャンセルされると、オート ステアリングのアイコンの色が作動していないこと を示すグレーに変わります。

注:オートステアリングは、ハンドルを手で回し始めるとキャンセルされますが、トラフィックアウェアクルーズコントロールは有効状態を保ちます。ブレーキペダルを踏んだり、クルーズコントロールレバーを後方へ押すことで、通常通りトラフィックアウェアクルーズコントロールは無効なります。

オートステアリングを無効にするには、「コントロ ール」>「設定」>「ドライバーアシスト」> 「オートステアリング」>「オフ」の順でタッチ します。

### 制限事項

オートステアリングは、特に以下の状況下では設計 どおりに動作しない可能性があります。

オートステアリングが(激しい雨、雪、霧などによる)視界不良で、あるいはカメラまたはセンサーの障害物、カバー、もしくは破損によって車線マーカーを正しく判断できない場合。

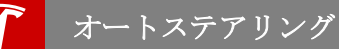

- 坂道を運転している時。
- 料金所に接近している時。
- 道路が急カーブしている場合、または過度にで こぼこしている場合。
- (直射日光などの)明るい光でカメラの視界が妨 げられる場合。
- センサーが超音波を発する他の電子機器の影響 を受けている。
- ▲ 著告:様々な不測の事態によって、オートステ アリングの機能が妨害される場合がありま す。そのことに留意し、オートステアリング のアシスト Model S が適切にできないことが あることを覚えておいてください。常に運転 に注意を払い、素早く行動できるようにして ください。

Model Sにドライビングアシストのコンポーネン ト(ドライビングアシストについて - 65 ページを 参照してください)が装備されていて、自動運転機 能テックパッケージをオプションで購入している場 合、自動車線変更機能を使ってハンドル操作せずに Model Sを隣の車線に車線を変更することができ ます。トラフィックアウェアクルーズコントロー ルとオートステアリングの両方が有効になっている 場合、自動車線変更機能がハンドル操作をアシスト し Model S を隣の車線へ車線変更を行います。オ ートステアリングは、前方監視カメラ、レーダー、 および超音波センサーを使用して、車線マーカーや 他の車両の存在を検出します。

自動車線変更機能は、車線マークが鮮明な高速道路 や主要な道路、ステアリングとドライバーの介入が 最小限になる、比較的予測可能な状況下での使用を 前提に設計されています。

★ 警告:車線変更が安全で適切であるかどうかを 判断するのはドライバーの責任です。自動車 線変更機能は、目標車線上で近づいてくる車 両、特に背後から高速で走ってくる車両は検 出できません。したがって、車線変更と開始 する前に、常に死角、車線マーカー、および 周囲の道路状況をチェックし、目標車線への 移動が安全で適切であることを確認してくだ さい。

▲ 警告:適切な運転経路を決定する際に、自動車 線変更機能に依存しないようにしてください。前方の道路と車両を注視し、周囲を確認 し、計器パネルの警告に気を配りながら注意 深く運転してください。常に即座に対応でき るようにしてください。

▲ **警告**:交通状況が常に変化し自転車や歩行者が 通っているような市街地の道路では、自動車 線変更機能は使用しないでください。

▲ 警告:自動車線変更機能のパフォーマンスは、 車線マーカーを認識する前方監視カメラの能 力に左右されます。

▲ 著告:急なカーブのある曲がりくねった道路、 凍結道路あるいは滑りやすい道路、または豪 雨、雪や霧などの天候がカメラ、またはセン サーの機能を妨害している場合は、自動車線 変更機能を使用しないでください。

## 自動車線変更機能の操作

自動車線変更機能を操作する前に、「コントロー ル」>「設定」>「ドライビングアシスト」> 「自動車線変更」>「On」の順にタッチして自動 車線変更機能を有効にする必要があります。

注:自動車線変更機能をオンにする前にオートステ アリングをオンにする必要があります(オートステ アリング - 72ページを参照)。オートステアリング をオンにしないと自動車線変更機能は作動しませ ん。 **注**:選択した設定は、手動で変更されるまで保持さ れます。ドライバー プロフィールにも保存されま す。

自動車線変更機能を使用して車線を変更する:

- 目標車線への移動が安全で適切であることを確認するために目視チェックを行います。
- 方向指示器を動かし、両手をハンドルに置き、 車線変更を開始します。

自動車線変更機能は、次の条件が満たされた場合、 方向指示器が示す隣接した車線に Model S を移動 するアシストを行います:

- 自動車線変更機能は、手がハンドルに置かれていることを検知している。
- 自動車線変更機能の設定がオンになっている。
- 方向指示器を作動している。
- オートステアリングが Model S のステアリン グ操作をしている。
- 超音波センサーは、目標車線の中心線までの間 に車両や障害物を検出していない。
- この車線区分線は車線変更が行えることを示します。
- カメラの視界が遮られていない。
- レーンアシストが死角に車両を検出していない (レーンアシスト - 81ページを参照)。
- 車線変更の途中で、自動車線変更機能は目標車 線の外側車線マーカーを検出できます。
- 最低運転速度は時速 45 km

車線変更を実行中に、追い越し加速が作動し Model S が前方の車両に近づくように加速します (追い越し加速 - 69ページを参照)。車線変更の途 中で、自動車線変更機能は目標車線の外側車線マー カーを検出できなければなりません。この車線マー カーが検出できない場合は、自動車線変更機能とオ ートステアリングの両方がキャンセルされます。

**注**:自動車線変更機能は1度に1車線ずつ移動する アシストを行います。さらに車線を変更する場合 は、最初の車線変更が完了した時に方向指示器を再 度作動させる必要があります。

▲ 警告:自動車線変更機能が車線変更の途中で目標車線の外側マーカーを検出できない場合は、自動車線変更機能とオートステアリングの両方がキャンセルされます。計器パネルは、ただちにハンドル操作を引き継ぐように指示するメッセージを表示します。

自動車線変更機能が作動している時は、前方の運転 経路と周囲の状況を注視し、自動車線変更機能の動 作を見守ることが重要です。いつでもハンドルを引 き継げるように準備しておいてください。計器パネ ル上に、車が横切っている車線が青い点線で表示さ れ、次のレーンに移り終わると、車線マークは青い 実線で表示されます。 自動車線変更機能が最適な性能を発揮できない場 合、またはデータが不十分なために機能しない場 合、計器パネルが連続した警告を表示します。自動 車線変更機能の使用中は、常に計器パネルに注意を 払い、必要に応じて常時 Model S のハンドルを手 動で制御できるようにしておく必要があります。

▲ 警告:自動車線変更機能が Model S のステア リングをアシストしている操舵している場 合、ハンドルもそれに応じて動きます。両手 は必ずハンドルに置かれておかなければなり ませんが、ステアリングホイールの動きを制 限すると自動車線変更機能はキャンセルされ ます。

## 自動車線変更機能のキャンセル

自動車線変更機能は、走行中の車線のマーカーを Model S が超える前に手動でステアリングホイー ルを操作するかブレーキペダルを踏む、または方向 指示器を取り消した場合にキャンセルされます。

自動車線変更機能を無効にするには、、「コントロ ール」>「設定」>「ドライビングアシスト」> 「自動車線変更」>「Off」の順にタッチします。

## 制限事項

自動車線変更機能は、特に以下の状況下では設計どおりに動作しない可能性があります。

- 自動車線変更機能が車線マーカーを正確に判別 できない。たとえば、車線マーカーが過度に摩 耗している、道路工事のために車線マーカーを 調整している、車線マーカーが短区間で変更さ れている(車線の分岐、交差、合流)、車線マー カーに物体や景観物が影を落としている、ある いは道路の表面に舗装の継ぎ目あるいは他のコ ントラストの高い線がある。
- 方向指示器を作動させた時に側方衝突警告がア クティブになっている(レーンアシスト-81 ページを参照)。
- 道が鋭くカーブしている場合。
- 視界不良(豪雨、降雪、濃霧など)あるいは気候条件がセンサーの動作を妨げている場合。
- 明るい光(対向車のヘッドライトや直射日光) がカメラの視野を妨げている。
- センサーあるいはカメラが破損しているか遮ら れている(たとえば、泥、霧、氷あるいは雪な どによる)。
- センサーが超音波を発する他の電子機器の影響 を受けている。
- 走行している Model S が前方の車両に近づき すぎて、カメラの視野がふさがっている場合。
- ▲ 著告:様々な不測の事態によって、自動車線変 更機能が妨害される場合があります。そのこ とに留意し、Model S のオートステアリング による操舵アシストが適切にできないことが あることに留意してください。常に運転に注

意を払い、いつでも即座にステアリングを引き継ぐことができるようにしてください。

オートパーキング

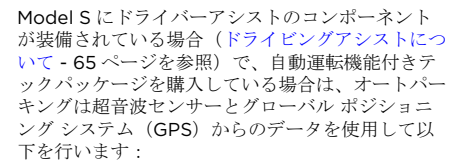

- 一般道路でModelSを操作して、縦列駐車や 直角駐車スペースに駐車します。一般道路での 駐車-77ページを参照してください。
- 一般住宅では、車外から Model S をパーキン グまたは出庫させることができます。サモンの 使用 - 79ページを参照してください。
- ▲ 警告:サモンは、ベータ版の機能です。この機能を使用する時は注意して使用し、いつでも 運転が引き継げるよう準備して待機してください。
- ▲ 警告:オートパーキングのパフォーマンスは、 超音波センサーが他の車両、物体、縁石など にどのくらい接近しているかにより左右され ます。

### 一般道路での駐車

運転中、オートパーキングで、Model S を駐車ス ペースに駐車するには以下のステップに従ってくだ さい。

 15 mph (時速 24 km)時速 24 km 未満で走行 している場合、オートパーキングが駐車可能な スペースを検出しているかを計器パネルで確認 します。オートパーキングが駐車スペースを検 出する時、計器パネルにパーキングアイコンが 表示されます。オートパーキングは 24 km/h 以下で運転している時に縦列駐車できる場所を 検出します。直角駐車できる場所の場合は、時 速 16 キロ以下で運転している時に検出しま す。。

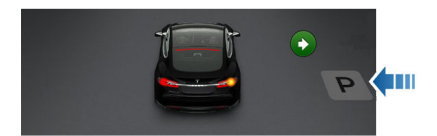

注:パーキングアイコンは、車両の位置および/または車両の周囲で適切な運転経路を検出した時のみ表示されます。オートパーキングが 適切な経路を検出できない場合(例えば、幅の狭い道路で駐車スペースに入ろうとすると車両の前部が隣接する車線をはみ出してしまうなど)は、車両の位置を変えるか、他の駐車スペースを探すか、手動で駐車してください。

注:指示された速度で運転しているにもかかわ らず、駐車ができそうな場所でオートパーキン グアイコンが表示されない場合、オートパー キングがキャリブレーション中である可能性が あります。Model S が新車の場合またはタイ ヤ交換を行った場合、オートパーキングのキャ リブレーション処理が必要です(キャリブレー ション - 78 ページを参照)。

- 検出された駐車スペースが適切かつ安全である ことを確認します。確認したら、縦列駐車と同 様に車両を前に出し、駐車スペースの前方、車 1台分のところに車を停車させます。
- ハンドルを離し、シフトレバーを「R」にして からタッチスクリーンの「オートパーキング開 始」をタッチしてください。
- パーキングが完了したら、オートパーキング画面に「完了」のメッセージが表示されます。

センサーのデータが不適切でオートパーキングを使 用できない場合は、計器パネルに Model S を手動 でパーキングすることを求める警告メッセージが表 示されます。

注:オートパーキングが Model S の駐車中にドラ イバーがブレーキを踏むと、タッチスクリーンの復 帰ボタンが押されるまで、駐車動作は停止します。

注:オートパーキングは、最少でも幅が2.9メート ルあって両側に他の車両が駐車されている直角駐車 が出来そうな場所を検出します。オートパーキング は、最少でも幅が6メートル、最大の長さが15メ ートル以下で縦列駐車ができそうな場所を検出しま す。オートパーキングは斜め駐車スペースには対応 していません。

- ▲ 著告:決してオートパーキングに任せきりにせず、合法的で、適切で、安全な駐車スペースを見つけてください。オートパーキングでは、常にパーキングスペースの目標物を検出できるとは限りません。駐車スペースが適切かつ安全であることを、常に目で見て確認してください。
- ▲ **警告**: Model S のオートパーキングが作動し ている時、ハンドルはオートパーキングによ る調整に従って動きます。ステアリングホイ ールの動きを邪魔しないようにしてくださ い。ハンドルの動きを妨げると、オートパー キングがキャンセルされます。

▲ 警告:パーキング中は、常時周囲に目を配って ください。いつでもブレーキをかけて車両や 歩行者や物体を避けられるようにしてください。

▲ 警告:オートパーキング作動中はタッチスクリ ーンや計器パネルにも目を配り、オートパー キングからの指示を認識できるようにしてく ださい。

### キャリブレーション

駐車動作中、オートパーキングは Model S を正確 に誘導しなければなりません。このため、オートパ ーキングを使用する前にキャリブレーション処理を 完了する必要があります。キャリブレーション処理 には、走行状況に応じて 30 分〜数日間かかりま す。オートパーキングがキャリブレーション中の時 は、ドライビングアシスト設定画面にキャリブレー ション中であることを示すメッセージが表示されま す。キャリブレーションが完了すると、メッセージ が消えオートパーキングが利用できるようになりま す。

**注**: オートパーキングはタイヤ交換をするたびにキャリブレーション処理を行います。

#### パーキングをキャンセルする

駐車動作中、ハンドル操作を行ったり、ギアチェン ジを行ったりするとオートパーキングがキャンセル されます。オートパーキングは以下の場合でもキャ ンセルされます:

- パーキングのシーケンスが最大7つの動作を 超えた場合。
- 運転席のシートベルトが外れた場合。
- ドアが開いた場合。
- ドライバーがアクセルペダルを踏んだ場合。
- ドライバーがブレーキペダルを2度続けて踏ん だ場合。
- 自動緊急ブレーキが作動した時(衝突回避アシ スト - 83ページ参照)。

#### パーキングを一時停止する

オートパーキングを一時停止させるには、ブレーキ ペダルを一度踏んでください。Model S は停止 し、タッチスクリーンにある「**再閉」**を押すまで停 止し続けます。

#### 制限事項

オートステアリングは、特に以下の状況下では設計 どおりに動作しない可能性があります。

- 道路に角度がある。オートパーキングは平らな 道路のみで動作するよう設計されています。
- 視界が悪い(激しい雨、雪、霧など)。
- 縁石が石以外のものでできている場合、または 縁石が検出できない場合。
- 1つまたは複数の超音波センサーが損傷していたり、汚れていたり、泥、氷、雪などで覆われている。
- 気象条件 (豪雨、降雪、霧、または極端な高温 や低温) がセンサーの動作を妨げている。
- センサーが超音波を発する他の電子機器の影響 を受けている。
- ▲ 著告:予期しない状況により、オートパーキングで Model S を駐車できないことがあります。この点に留意し、結果的にオートパーキングでは Model S を適切に駐車できない場合があることに留意してください。Model S のパーキング時には注意を怠らず、いつでもすぐに制御ができるようにしてください。

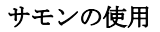

注:サモンは、ベータ版の機能です。サモンは、周囲の状況が予測しやすい私有地でのみ使用するように設計 されています。サモンを実行している時は、絶えず車両を監視しなければなりません。この機能が安全に、 その用途のために使用されることはドライバーの責任となります。

サモンは、モバイル アプリを使用して、車外から Model S を駐車スペースから出し入れすることができま す。超音波センサーからのデータを使用して、サモンは Model S を前進、後進させて駐車スペースに駐車さ せます。パーキングが完了すると、サモンは Model S をパーキングにシフトチェンジします。パーキングは 以下の状況で完了します:

- Model S が運転経路に障害物を検出した場合(選択した距離以内で)。
- サモンが Model S を最大移動距離 12 メートル移動させた場合。

または

後進の場合は、呼び出し機能が最大サモン距離に到達した場合。

サモンを使用するには:

- 初めて使用する時にのみ:サモンを有効にして、その挙動をカスタマイズしてください(サモン機能の カスタマイズ-79ページを参照)。
- 駐車するために Model S を所定の位置に置きます(駐車するために車両を所定の位置に置く 80 ページを参照)。
- モバイルアプリ、オートパーキングを開始してください。以下、それぞれの方法の詳細な説明を示します。

オートパーキングで駐車させからパーキングギアが動かされていなければ、サモンで Model S を元の位置に 戻すことができます。モバイルアプリを使用して、簡単に反対方向を指定するだけです。サモンは、周囲の 状況が全く変わっていなければ(例、障害物が増えているなど)、車両を元の運転経路上で動かします。障 害物が検出された場合は、Model X はそれを避けてなるべく同じ経路をとるように移動します。

オートパーキング中にサモンをキャンセルして Model S を停止させたい場合、キーにあるいずれかのボタン を押すか、モバイルアプリを使用する、または(車内にいる場合は)ステアリングハンドル、ブレーキペダ ル、アクセルペダル、またはギアスティックを操作してください。

**注**: サモンに、同じ方向へ数回動いてもらいたい場合、最大移動距離 12 メートルまで、呼び出しをキャンセルし、再度パーキングプロセスを開始して、同じ方向を選択してください。

注:これに加え、サモンは障害物を避けるために Model S を横方向に動かすことができますが、これにより 同じドライビングパスに車両を戻すことはしません(例えば、オートパーキングは障害物を回り込んで Model S を動かすことできません)。

▲ 警告: Model S は、フェイシアより低い位置にある物体、幅の狭い物体(例、自転車など)、または天井からぶら下がっている物体などを検知できません。これに加え、予期できない状況でオートパーキングが車両を駐車スペースから出し入れできなくなり、Model S を適切に操作できなくなることがあります。このため、車両の動きや周囲の状況を常に監視し、いつでもキーのいずれかのボタンを押してModel S を停止できるよう準備して待機する必要があります。サモンをキャンセルして Model S を停止するには、キーにあるいずれかのボタンを押すか、モバイルアプリを使用するか、またはドアハンドルを押すか(車内にいる場合)、ハンドル、ブレーキペダル、アクセルペダル、またはギアスティックなどを操作してください。

### サモン機能のカスタマイズ

サモンを操作する前に、タッチスクリーンで有効にしてください。「コントロール」>「設定」>「ドライ バーアシスト」>「サモン」>「オン」の順にタッチしてください。

その後、「カスタマイズ」をタッチして、サモンがどのように車の出し入れを行うかを指定します。

- バンパークリアランス: サモンが物体を検出して停止する距離を設定してください。例えば、ガレージの 壁から数インチ以内でサモンを停止したい場合など。この距離は車両の真正面にある物体(前進してい る場合)または真後ろにある物体(後進している場合)のみに適用されます Model S
- **サモン距離**: Model S が駐車スペースからバックで出る時の移動距離をコントロールします。

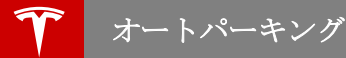

• サイドクリアランス: Model S を非常に狭い駐車スペースに出入りすることを許可します。

▲ **警告**:狭いスペースに駐車することは、センサーが障害物の位置を正確に検出する能力を制限する ため、Model Sまたは周囲にある物体に損傷を与えるリスクがあります。

注: サモンに関連するすべての設定は、手動で変更するまで保持されます。

#### 駐車するために車両を所定の位置に置く

Model S を前進または後進して駐車スペースに入れられるよう Model S を駐車スペースに横方向向かって合わせてください。また、サモン機能が Model S を移動できる最大距離となるため、Model S を駐車スペース から 12 メートル以内に停車させる必要があります。

当てはまる場合、ガレージドア。

**注**: サモンは、突起したコンクリートの端部が約 2.5 cm を超えない、平坦なドライブウェイのみで使用して ください。

#### モバイルアプリでサモンを操作する

モバイルアプリでは、呼び出しを開始して、前進または後進ボタンを長押しして Model S を駐車スペースに 移動させます。

サモンは、Model S を「D」位置または「R」位置にシフトチェンジして(指定した進行方向による)、駐車 スペースに移動します。

#### サモンの停止またはキャンセル

サモンが実行されている間、キーのいずれかのボタンまたはモバイルアプリを使って、いつでも Model S を 停止することができます。サモンは以下の場合でもキャンセルされます。

- ドア ハンドルが押されている、またはドアが開いている場合。
- ステアリングハンドル、ブレーキペダル、アクセルペダル、またはギアスティックなどを操作します
- Model S が物体を検出し、2 秒以上前進できない場合。
- サモンが、Model S を最大移動距離約 12 メートル動かしました。

#### 制限事項

サモンは、以下の状況では設計どおりに動作しない可能性があります。

- 道路が傾斜している場合。サモンは平らな道路のみで動作するよう設計されています。
- サモンが、駐車位置に向かって前進している時に突起したコンクリートの端部を検出しました。サモンは、端部が約2.5 cm以上あると前進しません。
- 1つまたは複数の超音波センサーが損傷していたり、汚れていたり、泥、氷、雪などで覆われている。
- 気象条件(豪雨、降雪、霧、または極端な高温や低温)がセンサーの動作を妨げている。
- センサーが超音波を発する他の電子機器の影響を受けている。
- ▲ 警告:前記のリストはオートパーキングのサモンの正常な動作を妨げる可能性のある状況をすべて網羅したものではありません。Model S を常にコントロールできる状態でいることは、ドライバーの責任です。サモンが Model S を動かしている時その動きに注意を払い、素早く行動できるようにしてください。

レーンアシスト

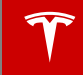

Model S にドライビングアシストのコンポーネン トが装備されている場合(ドライビングアシストに ついて - 65ページを参照)、前方監視カメラが走行 している車線のマーカーを監視し、超音波センサー が車両周田やブラインドスポット、隣の車線にい る車両または障害物の存在を監視します。

物体がブラインドスポットで検知された、または Model S の側面側に物体が近接している場合(車 両やガードレールなど)、計器パネル上の Model S の画像に放射状に色の付いたラインが表 示されます。検出された物体の位置に対してライン が表示されます。ラインのカラー(白、黄、オレン ジまたは赤)は、Model S に対する物体の近さを表 します。白はまだ物体が遠くあることを示し、赤に なると物体がごく近くまで接近したことを示すた め、ただちに注意を払う必要があることを示しま す。この色の付いたラインは、約時速16 km ~ 140 km で走行している時のみ表示されます。オー トステアリングが有効になっていれば、この色付き も表示されます(交差点や渋滞など)。

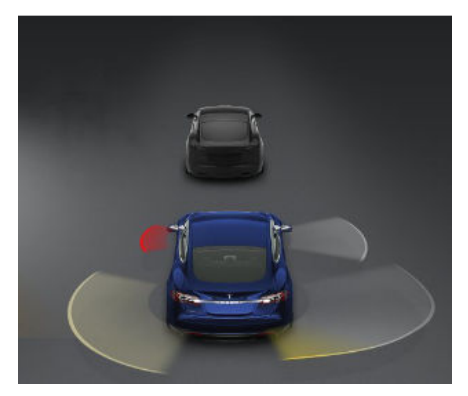

レーンアシストは、方向指示器を出さずにフロント ホイールが車線を超えて不用意に車線から逸脱する とハンドルをわずかに振動させてドライパーに警告 を出します。この警告は、約 時速 70 km を超える 速度で走行している場合のみ動作します。この警告 をオン、オフするには、「コントロール」>「設 定」>ドライビングアシスト」>「車線逸脱警 報」をタッチします。選択した設定は、手動で変更 されるまで保持されます。設定は、ドライバーのプ ロフィールにも保存されます。 上記の警告に加えて、Model S が車両などの物体 が検出されている隣接する車線に進入しようとする と(あるいは近づいたりすると)、レーンアシストは ステアリングに介入することがあります。つまり、 このような状況のとき、Model S は自動的にステ アリングを制御して、現在の走行車線内の安全な位 置に移動します。このステアリングによる運転の介 入は、車線マーカーがよく見える主要道路を Model S が 時速 70 km ~ 140 km で移動してい るときのみ作動します。レーンアシストがステアリ ングで運転に介入する時、計器パネルで警告メッセ ージを短い時間表示します。

- ▲ **警告**: ステアリング介入は最小限しか行われ ず、Model S を走行車線外に移動させること はありません。側面衝突を避けるためにステ アリング介入に頼ることはしないでくださ い。
- ▲ 警告:レーンアシストは誘導のみを目的としており、運転者の目視による確認の代わりになるものではありません。走行車線から逸脱していないか、車両や物体がブラインドスポットにあるかどうか、あるいは自車両横に近接していないかの確認のために、レーンアシストのみに頼よらず、必ずドライバー自身が確認してください。レーンアシストの母に糖を低下させる外部要因がいくつかあります。常に注意をもず、走行車線に注意を払い、他の車両に注意することはドライバーの責任です。これらを怠ると重大な事故や死亡事故につながる恐れがあります。
- ▲ 警告:レーンアシストは、車線を検知するよう に設計されているため、縁石のない道路の辺 縁を検知しない場合があります。注意深く運 転し、車線内に留まることはドライバーの責 任です。
- ▲ 警告:車線を変更する場合は、必ず事前にサイ ドミラーを見たり、肩越しに後ろを振り返っ たりして、自分の目で移動先車線を確認して ください。レーンアシスト警告はいくつかの 要因によって影響を受け、警告が出なかった り、誤ったものになったりする可能性もあり ます(下記の「制限および不正確な記述」参 照)。

### 制限および不正確な記述

レーンアシストは、車線区分線を確実に検出できる とは限りません。以下のような場合に、不要あるい は無効な警報が出されることがあります:

- 視界が悪く、車線区分線がはっきり見えない場合(豪雨、降雪、濃霧など)。超音波センサーの 厳密な検出ゾーンの幅は環境条件によって変わります。
- 明るい光(対向車のヘッドライトや直射日光) がカメラの視野を妨げている。

レーンアシスト

- Model S の前方を走行している車両が、カメ ラの視界を遮っている。
- フロント ガラスのカメラの視野に入る部分が 覆われている(くもり、汚れ、ステッカーが貼 られているなど)。
- 車線区分線が摩耗しすぎている、道路工事のために変更されている、または急に変化している (たとえば、車線が分岐、交差、または合流している)場合。
- 道路がせまく、曲がりくねっている場合。
- 車線区分線上に影を落とすような物体や景観物 がある場合。

以下の場合、レーンアシストが警告を出さなかった り、誤った警告を出したりすることがあります:

- 1つまたは複数の超音波センサーが損傷していたり、汚れていたり、泥、氷、雪などで覆われている。
- 気象条件(豪雨、降雪、霧、または極端な高温 や低温)がセンサーの動作を妨げている。
- センサーが超音波を発する他の電子機器の影響 を受けている。
- Model Sに取り付けられている物体 (バイクラ ックやバンパーステッカーなど) がセンサーに 干渉していたり、センサーを遮っている場合。

さらに、以下の状況では、Model S を隣の車両か ら離れるようにステアリング操作しなかったり、不 要なステアリング制御をする場合があります:

- Model S が急カーブを走行中か、比較的高速 でカーブを曲がっている。
- 明るい光(対向車のヘッドライトや直射日光) がカメラの視野を妨げている。
- 隣のレーンにふらついたが、物体(車両など) が存在しない。
- 隣のレーンにいる車両が前に割り込むかあるい は自分の車線にふらついてきた。
- Model S が時速 70 km 未満または 140 km 超 で走行している。
- 1つまたは複数の超音波センサーが損傷していたり、汚れていたり、泥、氷、雪などで覆われている。
- 気象条件(豪雨、降雪、霧、または極端な高温 や低温)がセンサーの動作を妨げている。
- センサーが超音波を発する他の電子機器の影響 を受けている。
- Model S に取り付けられている物 (自転車ラッ クやバンパーステッカーなど)がセンサーに干 渉していたり、センサーを遮っている場合。
- 視界が悪く、車線区分線がはっきり見えない場合(豪雨、降雪、濃霧など)。
- 車線区分線が摩耗しすぎている、または道路工事のために変更されている、または急激に変化している(車線が分岐、交差、または合流している、など)場合。

- ▲ 著告:上記は、レーンアシスト警報の正しい動作を妨げる可能性のある状況をすべて網羅したものではありません。レーンアシストが正しい警報を出すことができなくなる理由は他にも数多くあります。Model Sの運転中は、衝突を回避するために警戒を怠らず、常に道路の状況に注意を払い、できるだけ速やかに回避行動を行えるようにしてください。
- ▲ 注意:レーンアシストシステムが故障した場合、Model S は警告を表示します。テスラサービスにお問い合わせください。

ドライビングアシスト コンポーネントを装備して いる Model S (ドライビングアシストについて -65ページを参照)は、次に挙げる衝突回避機能が 乗員の安全性を高めるように設計されています。

- 正面衝突警告システムは、正面衝突の危険が高い状況で視覚的および音声的な警告を行います (正面衝突警告システム - 83ページを参照)。
- 自動緊急ブレーキは、正面衝突の衝撃を緩和するためにブレーキを自動的に効かせます(自動 緊急ブレーキ・83ページを参照)。
- ▲ 警告:正面衝突警告は運転補助の目的のみに作られており、注意深い運転や適切な判断に代わるものではありません。走行中は常に道路に注意を払い、正面衝突警告に頼らずに衝突を回避するように心がけてください。性能はさまざまな要因によって低下するか妨げられ、不必要または不正確な警告を行う、あるいは警告を行わない可能性があります。衝突危険性の探知を正面衝突警告のみに頼ることで、重大な事故や死亡事故が発生する恐れがあります。
- ▲ 警告:自動緊急ブレーキは、衝突を防止するように設計されたものではありません。最善の場合でも、走行スピードを落とすことによって正面衝突の衝撃を最小限にくいとめるにすぎません。衝突回避を自動緊急ブレーキに任せきりにすると、重大な事故や死亡事故につながるおそれがあります。

## 正面衝突警告システム

前方監視カメラとレーダー センサーによって、車 両、自転車、歩行者がいないか、Model S 正面の 領域がモニターされます。ドライバーがとっさの是 正行動をとらず衝突しそうな場合、正面衝突警告が チャイムを鳴らし、計器パネルには前の車が赤く警 告表示されます。

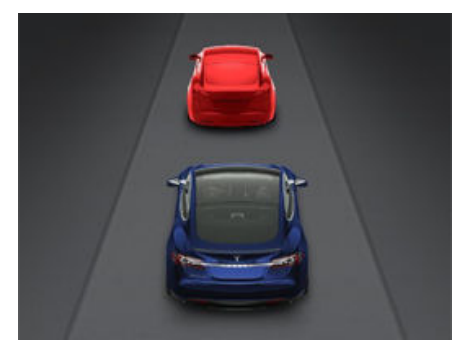

警告は衝突の危険性が低くなったとき自動的に停止 します (たとえば Model S を減速または停止した 場合や、前方の車両が X の進路から外れた場合な ど)。

Model S が正面衝突警告を発したときにとっさの 行動がとられない場合、衝突の危険が差し迫ってい ると判断され、自動緊急プレーキが自動的にブレー キをかけます(有効な場合)(自動緊急ブレーキ -83ページを参照)。

初期設定では正面衝突警告はオンになっています。 正面衝突警告をオフにする、または感度を調整する には、「コントロール」>「設定」>「ドライビ ングアシスト」>「正面衝突警告」の順にタッチ します。標準設定の「中間」のほか、警告を 「OFF」、「遅め」または「早め」に設定するこ とができます。

注:正面衝突警告用に選択した設定は、手動で変更 されるまで保持されます。ドライバー プロフィー ルにも保存されます。

- ▲ 警告:正面衝突警告に関係するカメラやセンサーは、走行ルート上およそ160メートルの範囲を監視するよう設計されています。正面衝突警告システムは道路や気象条件によって悪影響を受ける場合があります。運転時には適切な注意を払ってください。
- ▲ 警告:正面衝突警告は視覚的および音声的な警告を行うためだけに設計されています。ブレーキを作動させたり、Model Sを減速させるものではありません。警告を見たり聞いたりしたときに、ただちに是正措置をとるのはドライバーの責任です。
- ▲ 警告:正面衝突警告システムは、衝突の危険性 がないにも関わらず誤って警告することがあ ります。常に警戒を怠らず、Model Sの前方 に注意を払い、何かアクションが必要ではな いか予測してください。
- ▲ **警告**:正面衝突警告は Model S が時速 7 km 未満で移動しているときには動作しません。
- ▲ **警告**:正面衝突警告は、ドライバーがすでにブ レーキを踏んでいる時警告を出しません。

# 自動緊急ブレーキ

前方監視カメラとレーダーセンサーは、Model S の前方で移動している物体(車両、オートバイ、自 転車または歩行者)からの距離を測定するように設 計されています。自動緊急ブレーキは正面衝突が不 可避と見なされたときに、ドライバーがすでにブレ ーキをかけていたとしても、自動的にブレーキをか け、衝突の衝撃を和らげるように設計されていま す。

自動緊急ブレーキがかかると、計器パネルに警告が 表示され、警告音も鳴ります。ブレーキ ペダルが 急に下がるのにも気がつくでしょう。ブレーキ ラ イトも点灯し、他の道路ユーザーに減速中であるこ とを知らせます。

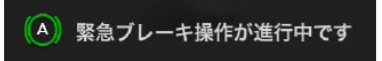

自動緊急ブレーキで走行速度が時速 40 キロ低下す ると、ブレーキは解放されます。たとえば、時速 90 キロ で走行中に自動緊急ブレーキがかかると、 それによって速度が時速 50 キロ まで低下したと きにブレーキは解放されます。

自動緊急ブレーキは時速 8 ~ 140 km で走行中に のみ作動します。

自動緊急ブレーキは以下の状況でブレーキをかけたり、その反対にブレーキをかけることを防ぎます:

- ドライバーが急ハンドルを切った場合。
- ドライバーがアクセルペダルを踏んだ場合。
- 車両、オートバイ、自転車、または歩行者がも はや前方に検出されなくなった場合。

Model S を始動すると自動緊急ブレーキは常に有 効になります。これを一時的に無効にするときは、 「コントロール」>「設定」>「ドライビングア シスト」>「自動緊急プレーキ」>「無効化」に タッチします。

- ▲ 警告:自動緊急ブレーキは無効にしないことを 強く推奨します。無効にすると、ModelSは 衝突不可避と見られる状況でも自動的にブレ ーキをかけません。
- ▲ 警告:自動緊急ブレーキは衝撃を緩和するよう に設計されています。衝突を回避するように は設計されていません。
- ▲ 警告:自動緊急ブレーキは、いくつかの要因に よって、かからなかったり、不十分になった り、タイミングがずれたりすることがありま す。どのような場合にも、安全運転と車両の 制御維持はドライバーの責任です。決して自 動緊急ブレーキに頼って衝突の衝撃を回避ま たは緩和しようとしないでください。
- ▲ **警告**:自動緊急ブレーキは正面衝突の衝撃だけ を緩和するように設計されており、Model S が後進中は機能しません。

▲ 警告:自動緊急ブレーキは、前方の車両との安 全な車間距離を維持する代わりになるもので はありません。

▲ 警告:自動ブレーキが作動すると、ブレーキ ペダルが急に下がります。ブレーキペダルは 常に自由に動くようにしておいてください。 Tesla標準の運転席フロアマット(追加のマットも含め)の上には物を置かないようにして、 常に運転席のフロアマットは正しく固定され ているようにしてください。これを怠ると、 ブレーキペダルの自由な動きが妨げられるこ とがあります。

**注**:自動緊急ブレーキの作動を事前に通知するため、正面衝突警告がオンになります(正面衝突警告

システム - 83 ページを参照)。オンになっている と、衝突が起こりそうだと判断されたときにチャイ ムが鳴り、計器パネルの中央に衝突警告が表示され ます。そこで、ただちに是正措置をとらなければ、 衝突切迫と見なされ、自動緊急ブレーキがかかり、 走行速度が落ちます。自動緊急ブレーキが有効にな っていると、たとえ正面衝突警告がオフになってい ても、衝突不可避と見なされれば、常にブレーキが かけられます。

## 制限および不正確な記述

衝突回避機能は車両、自転車または歩行者を確実に 検知できるものではなく、特に以下の場合を含むさ まざまな理由から不必要、不正確な警告あるいは見 逃しが起こる場合があります。

- 道が鋭くカーブしている場合。
- 視界が悪い(激しい雨、雪、霧など)。
- 明るい光(対向車のヘッドライトや直射日光) がカメラの視野を妨げている。
- レーダー センサーが遮られている (汚れ、カバ ーなど)。
- フロント ガラスのカメラの視野に入る部分が 覆われている(くもり、汚れ、ステッカーが貼 られているなど)。
- ▲ 警告:前記の制限事項は衝突回避補助機能の正常な動作を妨げる可能性のある状況をすべて網羅したものではありません。これらの機能はその他の多くの理由でも当初の機能を発揮しない場合があります。ドライバーは、衝突を回避するために常に Model S の周囲に注意を払い、必要に応じて素早く是正措置が取れるようにする必要があります。
- ▲ 注意: 衝突回避補助機能が故障した場合は、 Model S に警告が表示されます。Tesla サー ビスにお問い合わせください。

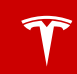

# スピードアシストの動作原理

自動運転コンポーネントが装備されている Model S では(ドライビングアシストについて -65ページを参照)、前方監視カメラが速度制限標識 を検出します。速度制限標識を分析し、GPS デー タと比較して、現在の運転場所での速度制限を決め ます。標識のないルートでは、GPS データ(使用可 能な場合)を使って速度制限を決めます。標識と GPS データに基づいて速度制限を決める代わり に、手動で任意の速度制限を入力することもできま す。

スピードアシストがオンになっていると(以下に説 明)、計器パネルに速度制限サインが表示されま す。この制限を超えると、(以下に説明)警告が発動 します。

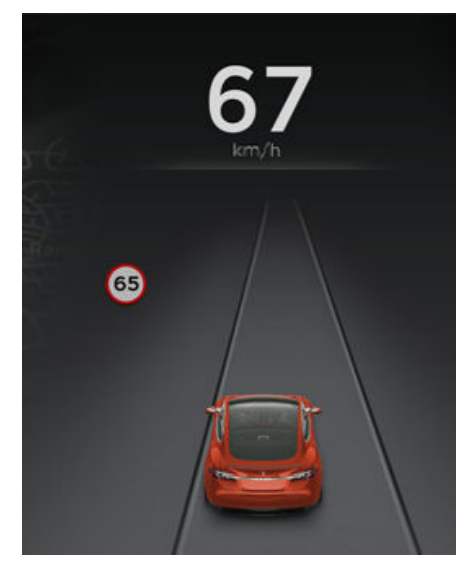

スピードアシスト機能が速度を検出できない場合 (例えば、速度標識と GPS データが現在位置で利 用できない場合)や制限速度が正しいかどうかわか らない場合(例えば、最初に速度標識が認識されな からしばらくの間次の標識が認識されない場合)、 計器パネルに制限速度は表示されず、速度警告を発 しません。

制限速度警報を「表示」に設定している場合(スピ ードアシストの制御-85ページを参照)、計器パ ネルの速度制限サインはその速度制限を超えた時点 で拡大表示されます。

制限速度警報を「**チャイム」**に設定し(スピードア シストの制御 - 85 ページを参照)、制限速度を超 えた場合、警告チャイムが鳴ります。

**注**: 速度制限警告は 10 秒後または Model S が制限 速度未満に減速すると解除されます。 ▲ 警告:適切な速度制限を決めるためにスピード アシストに頼らないでください。常に交通条 件と道路条件に基づいて安全速度で運転して ください。

## スピードアシストの制御

スピードアシストをオン/オフするには、「コント ロール」>「設定」>「ドライビングアシス ト」>「制限速度警報」の順にタッチします:

- 「OFF」。制限速度警告は計器パネルに表示されません。
- 「表示」。速度制限サインは計器パネルに表示 され、その制限を超えたときに拡大表示されま す。
- 「チャイム」。視覚的な表示に加えて、速度制 限を超えるたびにチャイムの音を鳴らします。

速度制限をどのように決めるかを指定することもで きます。

- 「相対」。速度制限は、検出された交通標識と GPS データに基づいて決められます。必要に 応じて速度制限を指定した分だけ超えるときに 警告を出したい場合は、速度制限のオフセット 値(+または-)を設定できます。たとえば、速 度制限を時速10km超えるときだけ警告を出 したい場合、オフセット値を時速10km上げ ます。
- 「絶対」。時速 30 から 240 km の間で速度 制限を手動で指定します。

注:GPS データは必ずしも正確ではありません。 GPS は道路の位置判断を誤って、隣接した道路の 速度制限の異なる速度制限を提示することがありま す。たとえば、Model S が高速道路にいると GPS が推測しても、実際には近くの一般道路を走ってい ることも、またその逆もあり得ます。

**注**:選択した設定は、手動で変更されるまで保持さ れます。ドライバー プロフィールにも保存されま す。

## 制限および不正確な記述

スピードアシストは完全に機能しないことがあり、 以下のような場合に不正確な情報を提示することが あります。

- 視界が悪く、速度制限標識がはっきり見えない (豪雨、降雪、霧など)。
- 明るい光(対向車のヘッドライトや直射日光) がカメラの視野を妨げている。
- 走行している Model S が前方の車両に近づき すぎて、カメラの視野がふさがっている場合。
- フロントガラスのカメラの視野に入る部分が 覆われている(くもり、汚れ、ステッカーが貼られているなど)。
- 速度制限標識が何かで隠れている。

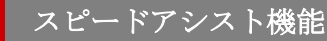

- GPS データベースに保存されている速度制限 は不正確で古い情報です。
- Model S が GPS データを使えない地域を走行 している。
- 交通標識が標準的な認識できる形式と一致しない。
- 道路や速度制限が最近変わった。

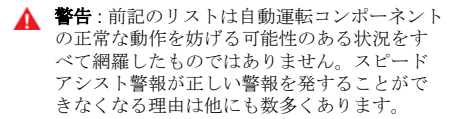

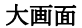

ここでは、タッチスクリーンの各部について説明します。明るさとコントラストを手動で調節するには、 「コントロール」>「スクリーン」の順にタッチします。「自動」に設定すると、周囲の明るさに応じてタ ッチスクリーンの「昼」(明るいバックグラウンド)と「夜」(暗いバックグラウンド)が自動的に切り替わり ます。

**注**:以下の図は説明のみを目的としています。タッチスクリーンは、車両オプション、ソフトウェアのバージョン、販売地域により異なる場合があります。

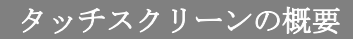

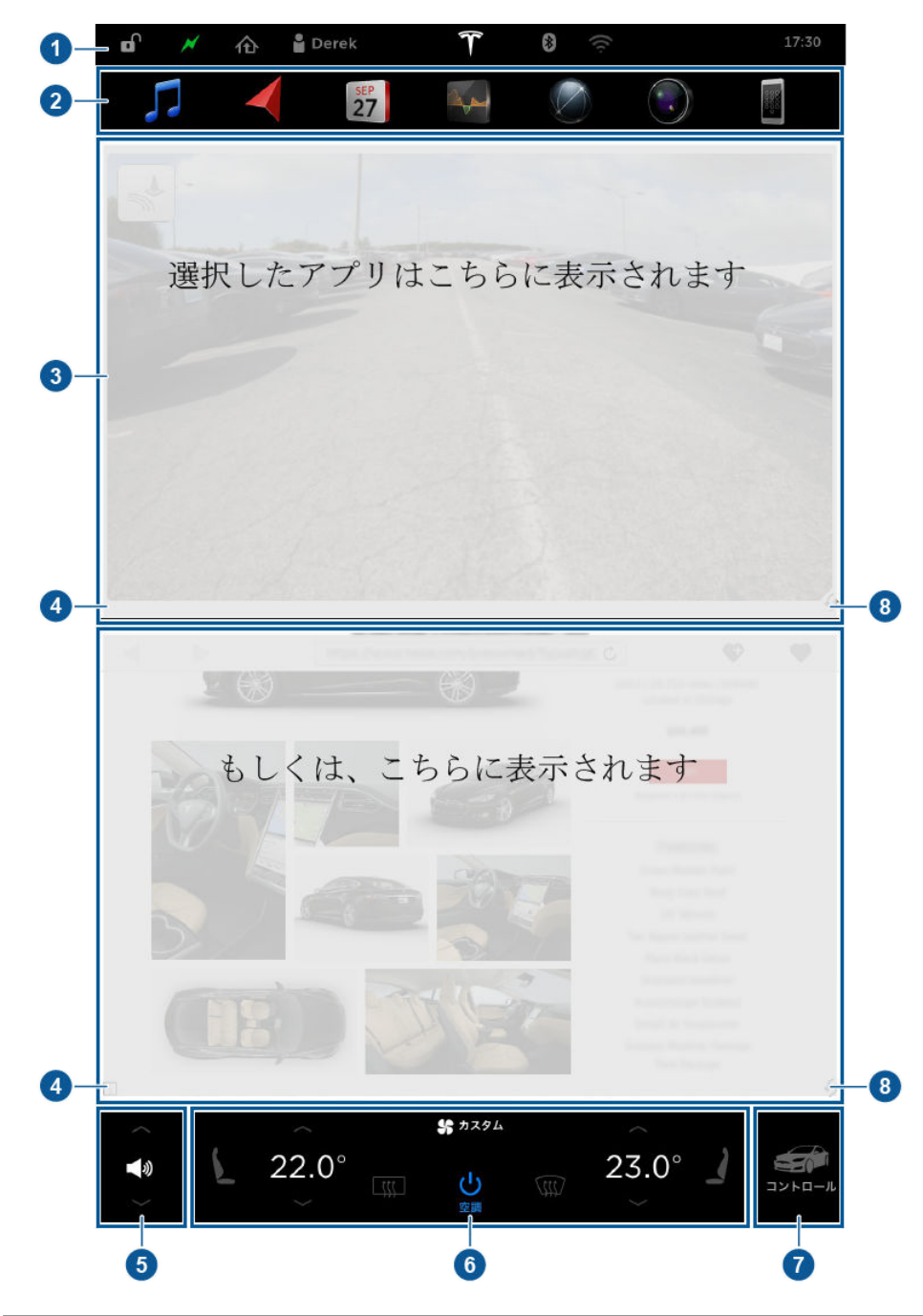

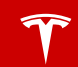

1. ステータスバー

一番上の行には Model S のロック/アンロック、ドライバープロフィール、車両情報 (Tesla の「T」)、 ソフトウェア アップデートのダウンロード、Bluetooth の状態 Wi-Fi 設定、助手席エアバッグ設定の ショートカットがあります。警告アイコン (!マーク) が表示された場合、それにタッチして現在有効な 警告メッセージを確認してください。

注:エアバッグのステータス記号は、Model S の電源が入っているときだけ表示されます。

**注**:計器パネルに時刻と外気温を表示することもできます。ハンドルのスクロールホイールを操作して、時計を選択してください(ハンドル - 38 ページを参照してください)。

注: ロックアイコンをタッチして全てのドアをロック/アンロックします。運転席のドアのロックのみが 解除されている場合(例えば「ドアアンロックモード」が運転席に設定されている)、ロックアイコン はアンロックされている状態で表示され、それをタッチするとすべてのドアをロックします。「ドアア ンロックモード」の詳細は、ドア - 4 ページを参照してください。 2. アプリ

アプリをタッチしてそれを表示エリアに表示させます。アプリには既定の位置があります。ナビゲーシ ョンとカメラは表示エリア最上部に現れ、その他のアプリは表示エリアの下部に現れます。アプリを既 定の表示エリアに表示させる代わりに、アプリのアイコンをタッチして表示エリアのお好きな場所にド ラッグすることで表示位置を変えられます。

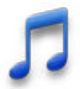

メディア:メディアとオーディオ - 105 ページを参照してください。

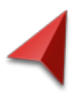

マップとナビゲーション (装備されている場合)。地図とナビゲーション - 111 ペー ジを参照してください。

**注**:ドライブギアが入っている時に地図を表示エリア上部(または全体)に表示している場合、上部のステータスバーとアプリバーは数秒で非表示となり、地図が最大化されます。それらを再表示するには、地図をタッチします。

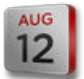

カレンダー:カレンダー - 114 ページを参照してください。

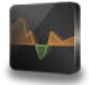

エネルギー:航続距離を最大限に伸ばす-63ページを参照してください。

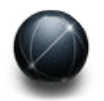

ウェブ:ウェブブラウザーを使ってインターネットにアクセスします(装備されてい る場合)。

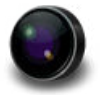

カメラ: Model S の後ろ側のエリアを映し出します。リバースにシフトしたときは 必ずこのエリアが映し出されます。リア ビュー カメラ - 64 ページを参照してくだ さい。

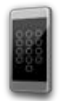

電話:電話 - 109 ページを参照してください。

3. 主表示エリア

選んだアプリによって、主表示エリアの内容が変わります 。アプリ(ナビやウェブなど)によっては、 タッチスクリーンの一般的な指操作によって拡大、縮小ができます。

4. アプリの最大化/最小化

小さい四角型にタッチすると、対応するアプリが主表示エリアいっぱいに表示されます(拡大できないア プリもあります)。もう一度タッチすると、ふたつのアプリが画面の半分ずつに表示されます。

5. 音量調節

上向き矢印と下向き矢印にタッチしてスピーカーの音量を上げたり下げたりします。ハンドルの左側に あるスクロールホイールを使って音量を調節することもできます。

- 6. 温度調整 (温度調整 99 ページを参照)。
- 7. コントロール

タッチして、Model S のすべての制御や設定(ドア、ロック、ライトなど)にアクセスします。

8. 現在表示されている2つのアプリの位置を入れ替えます。

▲ 警告:運転者は、常に道路と交通状態に注意を払うことを最優先してください。車両乗員および道路歩 行者の安全を確保するため、道路と交通状態が許す限りにおいてタッチスクリーンを操作してください。

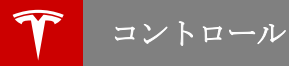

## 機能のコントロール

タッチスクリーンの下隅にある「コントロール」にタッチして、Model S のすべての主要な機能のコント ロールとカスタマイズを行います。

**注**:以下の図は説明のみを目的としています。コントロール画面で利用可能な機能は、車両オプション、ソフトウェアのバージョン、販売地域により異なる場合があります。

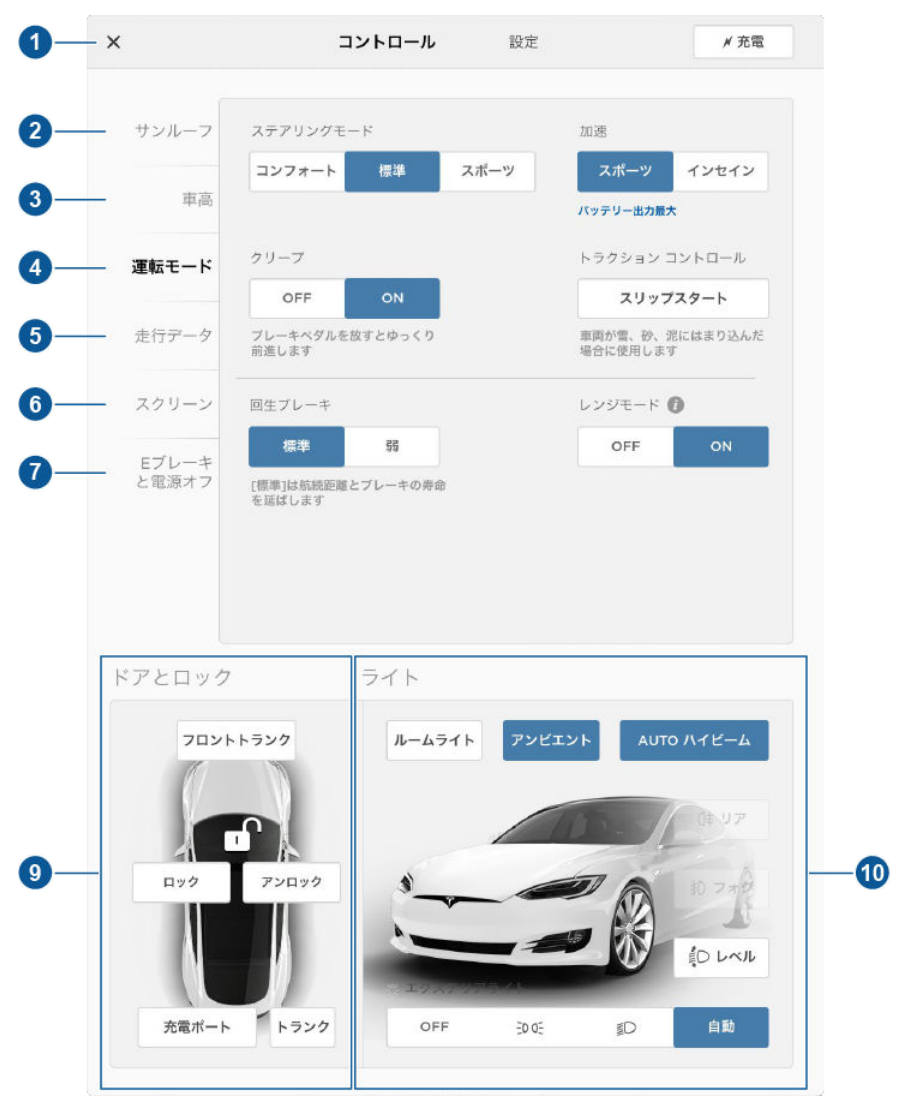

1. 閉じる

ウィンドウを閉じるには、ウィンドウ左上の丸囲みの X にタッチします (または、ウィンドウの外側の 任意の場所をタッチします)。

2. サンルーフ

Model S にサンルーフが装備されている場合は、タッチして位置を調整します (サンルーフ - 15 ページ を参照)。

3. サスペンション

Model S にスマート エア サスペンションが装備されている場合、タッチして Model S を手動で上下さ せるか、保存されている車高オート上昇場所を削除することができます (スマート エア サスペンション - 103 ページを参照)。サスペンションの設定を変更するには、Model S の電源がオンになっている状態 でブレーキ ペダルを踏む必要があります。スマート エア サスペンションは、電源がオンになっていな い場合も、Model S を水平に保ちます (セルフレベリング)。そのため、牽引やジャッキアップの際には セルフレベリングを無効にする必要があります (ロードサービスご利用の注意 - 161 ページ および ジャ ッキ アップと引き上げ - 147 ページを参照)。

- 4. 運転モード
  - ステアリングモード

ハンドルを回すのに必要な力を調節します。「スポーツ」に設定するとより素早い反応が得られ、「コンフォート」に設定すると運転や駐車の操作がより容易になります(ハンドル - 38 ページを参照)。

加速 (パフォーマンス デュアルモーター車両のみ)

加速レベルを選択します。「スポーツ」は通常レベルの加速設定です。ドライビングレンジを最大 化することができます。インセインまたは LUDICROUS を選択すると(車両により利用できるオプ ションは異なります)、ピークトルクが約 60% 増加します。

インセインまたは Ludicrous を選択すると、直ちに出力が増加します。しかし、絶対的な最大出力 (短時間で使用するように設計されています)を得るには、加速設定のすぐ下で青い文字で表示さ れている「パッテリー出力最大化」をタッチします。パッテリー出力最大化は、パッテリーを加熱 して 100%利用できる電力を引き出せるよう最適な動作温度にします。パッテリーの加熱は1時間強 かかりますが、環境条件や Model S が運転されたかどうかによって変わります。この間、待ち時間 を知らせるメッセージが表示されます。追加電力が利用できるようになると、パッテリー出力最大 化の準備が完了したメッセージが表示されます!パッテリー出力最大化を使用している時、 Model S はバッテリーを最適な温度範囲に保つため電力を多く消費します。バッテリー出力最大 をキャンセルするには、加速設定を「スポーツ」に変更してください(またはバッテリー出力最大 化モードのポップアップにあるボタンをタッチしてください)。過度に、または不必要に電力を消 費することを防ぐために(例えば、バッテリー出力最大化をキャンセルせずに車を離れる)、バッ カリー出力最大化は、運転中であっても、車を離れていたとしても3時間で自動的にキャンセルさ れます。

注:バッテリー出力最大化を保つには、充電レベルが20%以上でなければなりません。充電レベルが20%以下だと、バッテリー出力最大化を開始することはできません。これに加え、充電レベルが20%以下になるとすぐにバッテリー出力最大化はキャンセルされます。

**注**: バッテリー出力最大化は、パックを最適な温度範囲に保ちます。バッテリーのヒーティングに 加え、バッテリー出力最大化は必要に応じてバッテリーを冷却します(例えば、アグレッシブなド ライビングの間など)。

注:バッテリー出力最大化は、加速性能を短時間の間最大限発揮するよう設計されているので、日常的な利用には適していません。出力が増大する代わりにエネルギーが余分に消費されるため、長大出力モードでの走行を長く続けるほど電力消費量が増大します。インセインまたはLudicrous 加速設定は、バッテリー出力最大化を使用しなくても大幅に性能を増加します。事実、通常の運転をする限りバッテリー出力最大化で得られる追加パワーを感じることはあまりないかも知れません。

**注**: インセインおよびルーディクラスの加速設定は新しい高性能デュアルモーターを装備した車両 でのみ利用できます。これは、製造日および購入時に選択したオプションによって異なります。

・ クリープ

オンにすると、ブレーキを離したときに、Model S がドライブ状態であればゆっくり前進し、リバース状態であればゆっくり後退します(従来の自動車のオートマチックトランスミッションに相当します)。この設定は、Model S がパーキング状態のときだけ変更できます。

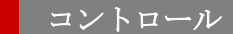

トラクション コントロール

従来のシングル モーター Model S のホイールを回転させるようにするには、トラクション コント ロールをオフにします。デュアルモーター Model S では、「スリップスタート」を有効にできま す。トラクションコントロールをオフ (または「スリップスタート」を有効)にすると、計器パネル に警告が表示されます。トラクションコントロールは現在の走行でのみオフになります。デュアル モーター車の場合、速度が時速 64 km を超えるとトラクションコントロールが自動的に再度オン になります。トラクション コントロール - 57 ページを参照してください。

回生ブレーキ

運転中にアクセルを離すと、回生ブレーキにより Model S のスピードが落ち、余剰エネルギーがバ ッテリーに戻されます。「低」に設定すると、Model S のスピードが急激に落ちることはありませ んが、航続距離が低下することがあります(回生ブレーキ - 56 ページを参照)。

**注**: 設定に関わらず、バッテリーがフル充電されている場合や気温が極端に高いまたは低い場合 は、回生ブレーキによって得られるエネルギー量は少なくなります(余剰エネルギーは、バッテリー を温めたり冷やしたりするために使われます)。

レンジモード

オンにすると、Model S は空調システムの電力を制限することによってエネルギーを節約します。 キャビンの冷暖房は効率的ではない場合もありますが、寒冷地では暖を取るためにシートヒーター を利用できます。デュアルモーター車の場合、オンにすると航続距離を最大化するよう、トルク配 分が最適化されます。

5. 寒冷地設定

Model S に寒冷地オプションが搭載されている場合、全座席のヒーターとヒーテッドワイパーおよびヒ ーテッドステアリングホイールを調節できます。オンになっているヒーターは赤色で表示されます。す べてのヒーターをオフにするには、「すべて OFF」にタッチします。さらに、タッチスクリーンの下に ある主温度調整パネルを使って運転席と助手席のシートヒーターを調節できます(温度調整 - 99 ペー ジを参照)。

6. 走行データ

トリップ メーターでこれまでの走行データを確認し、メーターをリセットします (走行情報 - 62 ページ を参照)。

7. スクリーン

「昼」(明るいバックグラウンド)または「夜」(暗いバックグラウンド)設定をマニュアルで調整します。「自動」に設定すると、周囲の明るさに応じてタッチスクリーンの昼モードと夜モードが自動的に切り替わります。「自動調整」がチェックされている場合、画面は周囲の状況とお客様のお好みに応じて自動的に調整します(お客様が行うマニュアル調整を記憶します)。

クリーニングのために一時的にタッチスクリーンを無効にするには、「**クリーニングモード」**を選択し ます。

また、Model S を省エネモードにしておくと、使用していないときの消費エネルギー量が少なくなります(航続距離を最大限に伸ばす - 63ページを参照)。

注:「スクリーン」設定は「設定」画面からアクセスすることもできます。

8. Eブレーキと電源オフ

手動で以下の操作ができます。

- ・ サイドブレーキをかける/解除する (パーキング ブレーキ 56 ページを参照)。
- 電源を切る(停止 42ページを参照)。
- 9. ドアとロック(ドア-4ページを参照)
- 10. ライト (ライト 49 ページを参照)

▲ **警告**:運転中はタッチスクリーンを見ないでください。衝突の危険性が高くなります。運転中に必要な 情報はすべて計器パネルに表示されます。

# 車両のカスタマイズ

「コントロール」ウィンドウの「設定」タブにタッチして、ModelSをお好みに合わせて調整します。

**注**:以下の図は説明のみを目的としています。「設定」画面で利用できるオプションは、車両オプション、ソフトウェアのバージョン、販売地域によって異なることがあります。例えば、多くの地域では[言語と単位] タブは[単位と形式]と呼ばれます。

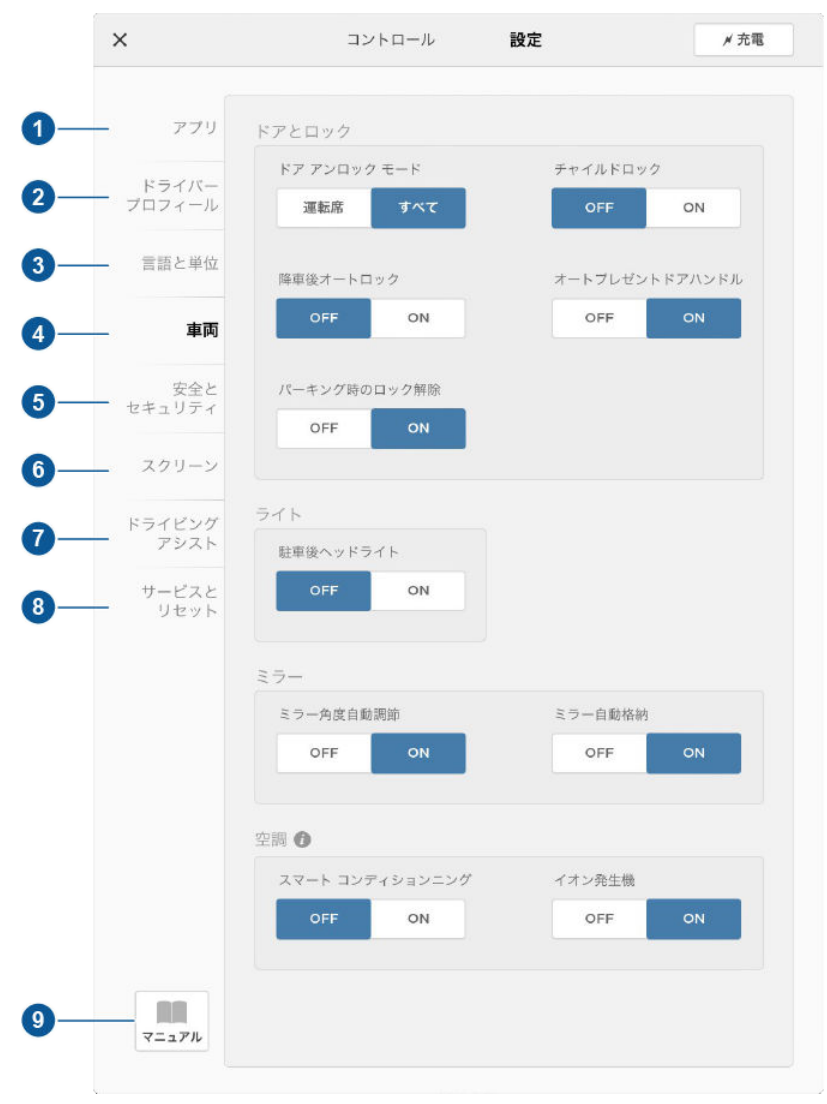

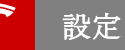

- インストールされているアプリ (アプリケーション) に関連のある設定を調整します。ご利用の Model S では利用できない、または設定できる内容がないアプリは淡色表示されます。
- 2. ドライバープロフィールを管理します(ドライバーロフィール-36ページを参照)。
- 言語と単位

Model S の表示方法を調整します。

言語: Model S が警告、通知、メッセージおよびナビゲーションの指示(装備されている場合)を表示する際の言語を設定します。

メモ:言語設定を変更するには、Model S のギアをパーキングに入れる必要があります。言語を変 更する際、Model S がシャットダウンされて再起動するため、若干時間がかかります。

- 距離:航続距離表示、速度計、エネルギーチャート、トリップメーター、Google マップのルート 検索およびナビゲーションの表示単位をマイルと km の間で切り替えることができます。
- 時間形式: 12 または 24 時間。
- 温度: °C または °F。
- エネルギーと設定電力残量および充電ユニットをパーセント、または走行可能な予測距離で表示し ます。「距離」を選択した場合、以下のいずれかに基づく距離が表示できます。
  - 定格値 ECE R101 テストに基づく表示。
  - 標準値 US EPA テストに基づく表示。

**注**:充電の必要性が迫っている場合は、予想航続距離を大まかなガイドラインとしてのみ利用して ください。

4. 車両

**注**:製造日と購入時に選択したオプションによっては、以下の一覧に示す全ての機能が搭載されていない車両があります。

- ドアアンロックモード:キーを携帯して Model S に近づいた際に、全てのドアのロックを解除するか、もしくは運転席のドアのみ解除するかを選択できます。
- チャイルドロック:オンにすると、セーフティー ロックが作動し、Model Sの車内からリアドアと リフトゲートを開けられなくなります。
- 降車後オートロックオンにすると、キーを携帯して Model S から離れたときに、すべてのドアが自動的にロックされます(降車後オートロック 7 ページを参照)。
- オートプレゼントドアハンドル:オンにすると、Model S がロックされているかどうかに関係なく、キーを持っている人が車両に近づいたときにドア ハンドルが自動的にせり出します(ドア・4 ページを参照)。バッテリーを長持ちさせるため、キーが48時間以上にわたって検出範囲外にある場合、またはすべてのドアが閉まってから5分経過してもキーが検出範囲内にある場合、Model S は一時的にオートプレゼントドアハンドル機能を無効にするように設計されています。
- Pでロック解除:オンになっていると、パーキングギアに入れた時にドアが自動的にアンロックされます。
- 降車後のヘッドライトオンにすると、ドライバーが降車してから2分間、または Model Sをロック するまで、ヘッドライトが点灯し続けます(降車後のヘッドライト-52ページを参照)。
- アダプティブ ヘッドライトオンになっている場合、アダプティブ フロント ライティング システム (AFS)は、運転時の視認性をよくするためにヘッドライトのビームを自動調整します(アダプティ ブ フロント ライティング システム(AFS) - 52ページを参照)。
- ミラー角度自動調節:オンにすると、バックするときに外部ミラーが下に傾きます(ミラー 41ペ ージを参照)。
- ミラー自動格納: オンにすると、キーを使って、または降車後オートロック機能を利用して Model S をロックしたときに外部ミラーが折りたたまれます。Model S に戻るとハンドルが自動で せり出します。センター ミラー コントロール ボタンをタッチして、ミラーを自動的に折りたたむ こともできます(ミラー - 41ページを参照)。

設定

 スマートエアコンディショニング:オンの場合、Model S は過去の運転スケジュールや最後に設定 された温度に基づいて運転スケジュールを予測、キャビンの温度を調整し、Model S を快適に運転 できるよう準備します。Model S が運転の習慣を学習するには、しばらく時間がかかる場合があり ます。また、定期的な運転スケジュールがない場合、パターン認識はできません。

注: Model S の電力が低下し、消費エネルギーを節約している状態ではスマートエアコンディショ ニングが機能しない場合があります。

注:スマートエアコンディショニングは自宅や職場の住所を登録している場合のみ利用可能です(お 気に入り、自宅、勤務先 - 113 ページを参照)。

キャビン過熱保護:オンになっていると、空調システムは周囲の温度が著しく暑い時にキャビン内の 温度を、Model S から降車してから最長 12 時間に渡って下げます(キャビン過熱保護 - 102 ページを参照)。

▲ 警告:子供またはペットを車の中に放置しないでください。自動シャットダウンまたは気温が 著しく暑い時などにより、キャビン過熱保護機能が有効になっていたとしても車内の温度が危険な状態まで上昇する場合があります。

注:キャビン過熱保護は、バッテリー残量が20%以下のときは働きません。

5. 安全とセキュリティ

さまざまな安全性とセキュリティの機能をオンまたはオフにします。

- 助手席フロントエアバッグ(助手席ヘッドエアバッグを OFF にする 34 ページを参照)。
- パーキングアシストチャイムなど、ModelSが装備しているアクティブセーフティ装置(パーキングアシスト 58ページを参照)。
- Model S が装備しているアラームおよびセキュリティオプション (セキュリティ設定 116 ページ を参照)。
- テスラのモバイル アプリケーションを利用したリモート アクセス (モバイルアプリ 119 ページを 参照)。
- 6. スクリーン

「昼」(明るいバックグラウンド)または「夜」(暗いバックグラウンド)設定をマニュアルで調整します。「自動」に設定すると、周囲の明るさに応じてタッチスクリーンの昼モードと夜モードが自動的に切り替わります。「自動調整」がチェックされている場合、画面は周囲の状況とお客様のお好みに応じて自動的に調整します(お客様が行うマニュアル調整を記憶します)。

クリーニングのために一時的にタッチスクリーンを無効にするには、「クリーニングモード」を選択し ます。

また、Model S を省エネモードにしておくと、使用していないときの消費エネルギー量が少なくなります(航続距離を最大限に伸ばす - 63 ページを参照)。

注:「スクリーン」設定は「コントロール」ウィンドウからアクセスすることもできます。

7. ドライビング[#10]アシスト

ドライビング アシスト機能が搭載されている Model S の場合、運転を安全でより便利にする機能を利 用することができます(ドライビングアシストについて - 65 ページを参照)。

8. サービスとリセット

サービスに関係するさまざまな機能をオンまたはオフにします。

- サービスモード:オンにすると、ワイパーブレードを交換するときにアクセスしやすいように、ワイパーブレードがサービスポジションへ移動します。ModelSをパーキング状態にする必要があります(ワイパーとウォッシャー 54ページを参照)。
- タイヤ空気圧モニター:ホイールを交換した後、「センサーをリセット」にタッチして TPMS セン サーをリセットします (TPMS センサーのリセット - 133 ページ参照)。
- ニュートラルモード: Model S をニュートラルに保つため、牽引モードを起動します(車両をニュートラルのままにする(ニュートラルモード) 43ページを参照)。
- 工場出荷時リセット:「消去とリセット」にタッチすると、すべての個人情報(住所、曲、お気に入りなど)が消去され、すべてのカスタム設定が工場出荷時の初期設定に戻ります。
- 9. 手動

オーナーズマニュアルを表示します。

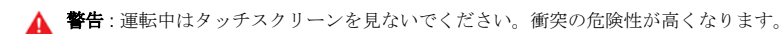

### 車両に名前を付ける

お客様の Model S をさらにカスタマイズするために、名前を付けることができます。Model S に付けた名前 はモバイル アプリに表示されます。Model S に名前を付けるには、タッチスクリーンの最上部中央の 「Tesla "T"」にタッチしてから、「**車の名前を入力」**にタッチします。

保存すると「**車の名前を入力」**が入力された車の名前に変わります。名前にタッチすることで、いつでも Model S の名前を変更できます。

# 個人情報の消去

すべての個人情報(保存した住所、お気に入りの音楽、インポートされた連絡先、など)が消去され、すべて のカスタム設定が工場出荷時の初期設定に戻ります。これは Model S の所有権を移す際に便利な機能です。 「コントロール」>「数定」>「サービスとリセット」>「工場出荷時リセット」>「消去とリセット」 の順にタッチします。消去を実行する前に、Model S がドライバーの認証情報を確認するため MY TESLA アカウントのユーザー名とパスワードの入力を求めます。

### 温度調節の概要

温度調整は、タッチスクリーンの最下部からいつでもアクセスできます。温度調整は標準で「オート」に設 定されています。この設定では、過酷な気象条件を除くあらゆる環境で最高の快適さが保たれます。温度を 調整すると、システムが暖房、空調、空気供給、空気循環、ファンの速度を自動的に調整して設定温度を維 持します。これらの設定を変更するには、「オート」にタッチします(空調のカスタマイズ - 100 ページ参 照)。

ファン、暖房、空調はバッテリーを電源としています。したがって、長時間使用すると航続距離が減少します。

**注**:以下の図は説明のみを目的としています。表示される情報は、車両オプション、ソフトウェアバージョン、販売地域、設定により異なる場合があります。

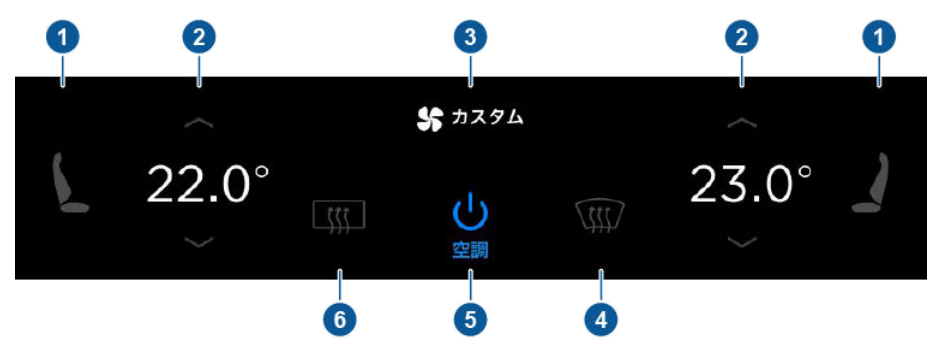

1. フロントシートは3(強)から1(弱)の3つのレベルで動作するヒーターを備えています。

動作中はインジケーターが赤く点灯し、設定値が表示されます。

**注**: Model S に寒冷地オプションが搭載されている場合、後部座席のシート ヒーターとヒーテッドワイ パーを{「コントロール」>「寒冷地設定」の順にタッチすることで操作できます(コントロール - 92 ページを参照)。オプションのエグゼクティブ リアシートが装備されている場合、2 列目のシートと背も たれは個別にコントロールできます。

- 上矢印または下矢印にタッチしてキャビンの温度を設定してください。運転席側と助手席側に同じ温度 設定を適用するには、矢印にタッチすると表示される温度表示ポップアップ画面の「連動モード」にタ ッチします。
- 3. 用自動/手動空調システム(空調のカスタマイズ-100ページ参照)。
- 4. フロント ガラスのデフロスターはフロント ガラスの表面に空気を流します。一度タッチするとオンになり、もう一度タッチするとヒーターとファンが最大レベルで動作します。3度目にタッチするとオフになり、空気供給、ヒーター、ファンが元の設定に戻ります。
- 5. 空調システムを ON/OFF にします。
- リア ウィンドウのデフロスターは15分間リア ウィンドウを温めた後、自動的に停止します。外部サイ ドミラーも温められます。

**注**: 製造日および購入時点で選んだオプションによって、外部サイドミラーにヒーターが装備されてい ない車両もあります。

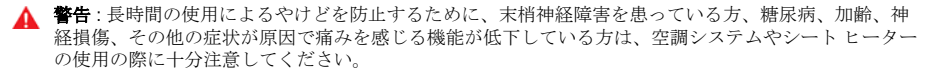

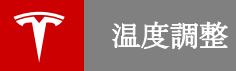

# 空調のカスタマイズ

空調システムは、多くの状況において自動的に最高の快適さを保つように設計されています。お好みの温度 を設定するだけで、空調、空気再循環、空気供給、ファンの速度が調整され、設定温度が自動的に維持され ます。

自動設定を変更するには、「オートモード」をタッチしてを個別に設定します。次に、変更したい設定にタ ッチします。設定を変更すると、「オートモード」アイコンの色が青からグレーに変わり、アイコンの表示 が「オートモードリセット」に変わります。パネルの設定すべてをデフォルト設定に戻すには、「リセッ ト」をタッチします。個々の設定を初期設定に戻すには「オートモード」をタッチします。

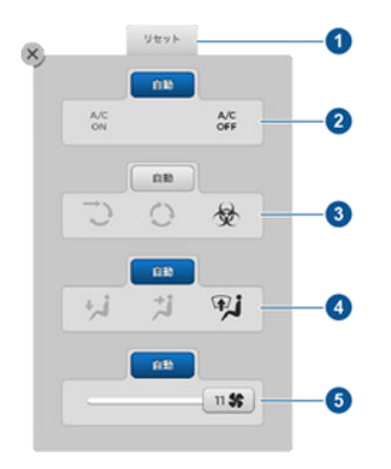

- 1. すべてを初期設定に戻すには、「リセット」をタッチします。
- 空調をON/OFF にするには、「A/C ON」または「A/C OFF」にタッチします。オフにすると冷房効果は下がりますが、エネルギーの節約になります。

Model S はガソリン車より走行音が格段に靜かなため、コンプレッサーの動作音が気になることがあります。騒音を抑えるには、ファンの速度を下げてください。

- 3. Model S に空気を取り込む方法を選択します。
  - 外気が Model S の車内に取り込まれます (換気 102 ページを参照)。非常に暑 いときや寒いときは空気を再循環させるよりも効率が低下しますが、この設定で はより多くの空気がリア シート周辺に流れるため、テスラ ビルトインタイプ後ろ 向きチャイルド シートにお子さまが座っている場合は、この設定にすることをお 勧めします。
    - Model S の車内で空気が再循環します。この設定では、外気(排気ガスなど)が 車内に入り込むことを防止できますが、除湿効果は低下します。空気を再循環さ せることが最も効率よく車内前方を冷やす方法です。状況の変化によってフロン ト ガラスが曇るのを防止するために、1時間ごとに短時間設定を変えて外気を車 内に取り込んでください。

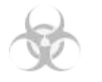

 $\sim$ 

Model S にオプションで HEPA (高性能微粒子) フィルターが装備されている場 合は、車内の空気を最良の状態に保つことができます。その場合、取り込まれた 外気は医療用グレードの HEPA フィルターと、付随する補助フィルターシステム の両方を通過します。この HEPA フィルターは、大気汚染、アレルゲン、バクテ リア、花粉、カビ胞子、ウィルスなどの微粒子を効率的に排除する超高性能フィ ルターです。また、HEPA フィルターと補助フィルターシステムの両方に活性炭 が使用されているので、あらゆる種類のにおいやガスを除去します。この HEPA オプションを有効にすると、ファンは最大回転数で作動します。これに加え、車 内が正圧となるため、外気が車内に入ってくることを最小限に抑えます。

**注**: 一酸化炭素などの一部のガスは、活性炭では効率的に排除することできません。

- 車内に流れ込む空気の通気口を選択します。複数の場所を選択できます。
  - 足元の通気口

     顔の高さの通気口

     フロントガラスの通気口

**注**: 空気が足元の通気口から出るように設定すると、約 1/3 の空気がフロント ガラスの通気口から流れ 続け曇りを除去します。しかし、空気が顔の高さの通気口から出るように設定すると、フロント ガラス の通気口からは空気は流れません。顔の高さの通気口から出る空気の流れがフロント ガラスの曇りを除 去するのに十分だからです。

5. 矢印をタッチしてファンの速度を設定します。

注:ファンの速度を調整すると、空気吹出し風量を増加または減少させるために、Model S 内への空気 吹出し設定が変更される場合があります。

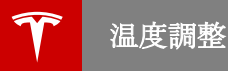

# 換気

外気はフロント ガラスの前のグリルを通して Model S に取り込まれます。木の葉や雪などの障 害物がグリルをふさがないようにしてください。

Model S 車内の空気の流れを変えるには、車内の 通気口を上下左右に動かします。

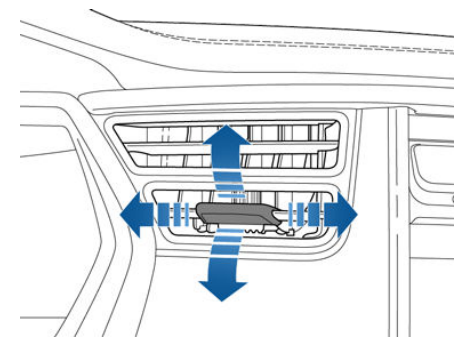

**注**: 顔の高さにある外側の通気口をサイド ウィンド ウに向けると、サイド ウィンドウの霜や曇りの除 去に役立ちます。

### キャビン エア フィルター

Model S は、花粉、産業降下物、道のほこり、そ の他の粒子が通気口から入り込むことを防止するエ ア フィルターを備えています。Tesla では、12 か 月ごとの定期メンテナンス、または 20,000 km ご とにエア フィルターを交換します。

# キャビン過熱保護

空調システムは周囲の温度が著しく暑い時にキャビ ン内の温度を、Model S を下車してから最長 12 時 間に渡って下げます。有効になっている時、空調シ ステムはキャビン内が 40° C 以上になると働きま す。この機能を無効にするには、「コントロー ル」> 「設定」>「車両」>「キャビン過熱保

- 護」 > 「オフ」をタッチしてください。
- ▲ 警告:子供またはペットを車の中に放置しない でください。自動シャットダウンまたは気温 が著しく暑い時などにより、キャビン過熱保 護機能が有効になっていたとしても車内の温 度が危険な状態まで上昇する場合がありま す。

注: キャビン過熱保護は、バッテリー残量が 20% 以下の場合動作しないか動作を停止します。

# 温度調整の使い方のヒント

- モバイルアプリを使用して空調システムを起 動すると、システムは30分後に自動的に終了 します。これより長く車内を冷房または暖房し たい場合は、再度システムを起動してください。
- エネルギーを節約するために、レンジモードを オンにして空調システムの消費電力を制限する ことができます。車内の冷暖房は効率的ではな い場合もありますが、寒冷地では暖を取るため にシートヒーターを利用できます。「コントロ ール」>「運転モード」>「レンジモード」 にタッチします。
- 空調システムの動作音が大きすぎる場合は、ファンの速度を落とすか、空気の流れを調整し、 外気を取り込みます(空気を再循環させる代わりに)。
- 車内を冷房するほか、空調システムはバッテリーも冷却します。したがって、暑いときは、空調システムを OFF に設定したとしても、ON になることがあります。これは、バッテリーの寿命を保ち、バッテリーの最適化性能に必要とされる最適な温度範囲にパッテリーを保っために、システムがパッテリーの冷却を優先するためであり、正常な動作です。
- 空調システムを効率的に動作させるために、すべてのウィンドウを閉め、フロントガラス前面の外部のグリルに氷、雪、木の葉、その他の破片がつまらないように注意してください。
- 湿度が非常に高い場合、空調を ON にした直後にフロント ガラスが少し曇ることがあります。
- 駐車している間、Model Sの下に小さい水溜 まりができることがあります。これは、湿気を 除去する過程で発生した余分な水分が下から排 出されたためで、正常な動作です。
- 駐車中、高温の気象条件で車内の温度を下げる ために、ファンで送風を行うことがあります。 (これは充電量が 20% 以上ある時のみ作動し ます)

スマート エア サスペンション

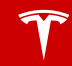

**注**: Model S にスマート エア サスペンションが搭 載されている場合、Model S の始動時、システム のリザーバにエアが充填される際にコンプレッサー の音が聞こえることがあります。

スマート エア サスペンションの動作モードには手 動と自動の両方があります。

## 手動高さ調整

▲ 注意: サスペンションの高さを調整する際は、 Model S の上方と下方に障害物が一切ないこ とを確認してください。

Model S の手動高さ調整は、自宅車庫までの急な 道、スロープ、積雪、住宅街のスピード バンプな ど、最低地上高が余分に必要な場合に、車高を調節 できる便利な機能です。

Model S の電源をオンにした状態で、またはブレ ーキ ペダルを踏んだ状態で、タッチスクリーンを 使って車高を手動で変更します。「コントロー ル」>「**車高」**の順にタッチし、次のいずれかを 選びます。

- 「極高」:「極高」に設定されている場合、走 行速度が時速 35 km に達すると自動的に車高 が「HIGH」に下がります。
- 「高」:「高」に設定されている場合、走行速 度が時速 55 km に達すると自動的に車高が 「中」に下がります。
- 「中」:「中」に設定されている場合、あらゆる 積載条件下で最大の快適性と最良の操作性が 得られます。
- 「低」:車高を下げると、荷物の積み下ろしや 乗員の乗降が楽になります。

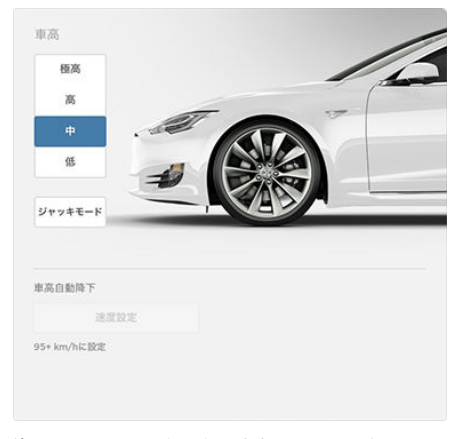

**注**:使用可能な設定は走行速度やその他の条件によって異なります。たとえば、ドアが開いていると車 高を下げることはできません。

### ロケーションベース サスペンション

ロケーションベース サスペンションは、車高を上 げる必要がある場所 (傾斜のあるスロープ、積雪、 スピード バンプなど)を頻繁に訪れる場合、その都 度サスペンションを手動で調整する手間を省きま す。

「高」または「極高」に車高を上げるたびに、 Model S はその場所をデータとして保存します。

保存された場所に次回戻ってくると、Model S は 車高を上げ、計器パネルに次のメッセージが表示さ れます:

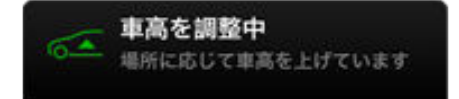

#### 注:

- 車高を「高」に上げるときは、走行速度が時速
   55 km を超えないようにしてください。車高
   を「極高」に上げるときは、走行速度が時速
   35 km を超えないようにしてください。保存
   された場所に戻るとき上記の速度以上で走行している場合は、Model S が減速するまで車高
   は上がりません。
- 保存された場所を離れると、(「コントロー ル」>「車高」>「地上高自動降下」)により 設定された車高自動降下速度になっても、上記 の自動上昇速度のしきい値を上回る速度で走行 するまで、車高が下がらないことがあります。
- 保存された場所に Model S が着いても、その 場所のために保存されたサスペンション設定の 車高より現在のサスペンション設定の車高の方 が高い場合は、サスペンションは調節されません。

#### 車高オート上昇場所を取り消す

保存された場所でサスペンションのオート上昇を希 望しないときは、そこで表示される車高オート上昇 場所ステータスに関するメッセージ内の X をタッ チします。その場所のオート上昇が取り消され、今 後その場所に着いても車高が自動的に上がることは ありません。

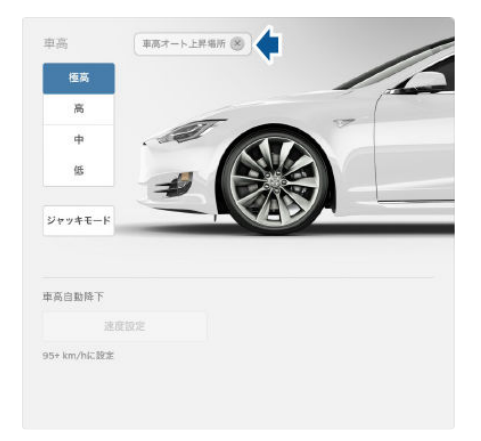

注:保存された場所にいる間に手動で「中」または 「低」に車高を下げると、その車高オート上昇場所 が取り消されます。

## 地上高自動低下

Model S の走行速度が、自宅車庫までの道や駐車 場内を走行する速度を超えると、スマートエアサ スペンションが自動的に車高を下げ、空力抵抗やハ ンドリングを改善します。ほぼ平均的な速度で走行 している場合、サスペンションは自動的に「中」に 設定されます。上述のとおり、手動高さ調整を行っ た場合は、走行速度の増加に応じてサスペンション が自動的に下がります。

荷物を積載する場合、スマート エア サスペンショ ンがフロントとリア間の水平を自動的に維持しま す。

タッチスクリーンで「コントロール」「車高」> 「車高自動降下」>の順にタッチすると、エアサ スペンションが自動的に車高を「低」に切り替える 際の速度を設定することができます。この設定は 「ドライパープロフィール」に保存されます。

注:一時的に車高を変更するには、ブレーキ ペダル を踏み、「コントロール」>「車高」の順にエア サスペンションコントロールにタッチしてから手 動で車高を選択します。サスペンションを自動的に 下げる保存済みの設定は、次回の走行時に復元され ます。

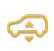

エア サスペンション システムの不具合 が検知されると、計器パネル上で黄色の 表示灯が点灯します。不具合が解消しな い場合は、Tesla にご連絡ください。

## ジャッキモード

ジャッキアップや引き上げを行う際は、サスペンシ ョンを「ジャッキモード」に設定し、Model S の 電源がオフになった状態でもセルフレベリングが機 能しないようにします。

ブレーキペダルを踏み、次に「コントロール」> 「車高」>「ジャッキモード」の順にタッチしま す。

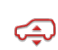

Model S が「ジャッキモード」になる と、計器パネルに赤色のエア サスペンシ ョン表示灯が点灯します。

ジャッキモードを解除するには、「ジャッキモー ド」を再度タッチします。

**注:ジャッキモード**は、走行速度が時速7kmを越 えると自動的に解除されます。

メディアとオーディオ

### 概要

ラジオやストリーム音楽、ポッドキャスト、あるい は携帯電話や接続した USB 装置の音楽ファイルの 再生をするには、メディアプレイヤー アプリをタ ッチしてください。AM ラジオと FM ラジオ (HD 含む)を再生できます。Tuneln などのインターネ ットラジオや Bluetooth 接続された装置や USB 接 続のフラッシュドライブのオーディオファイルを再 生できます。

利用可能なコンテンツがメディアプレイヤーの上部 に表示されます。ラジオ、Tuneln、電話。フラッ シュドライブを USB ポートに差し込むと、USB ソースが追加表示されます(USB 接続 - 108 ペー ジを参照)。ソースをタッチしてメディアプレーヤ ーで利用可能なコンテンツをブラウズしたり、検索 して特定のコンテンツを検索することができます (メディアプレイヤー内の検索 - 105 ページを参 照)。

メディアプレイヤーの下側に表示される「再生中」 ビューで、現在再生中のコンテンツをコントロール することができます (一時停止/再生、次のトラッ ク/局へスキップ等)。「再生中」ビューでは、現 在再生されている曲をお気に入りに登録(お気に入 りと最近の履歴 - 107 ページを参照)したり、最 近聞いたお気に入りの放送局や音楽、ポッドキャス トにアクセスすることができます。

再生中ビューは、メディアプレイヤーで選択したソ ース (ラジオ、Tuneln、電話、USB)に関係なく 表示されます。タッチするだけで「再生中」ビュー を最大化したり、最小化したりできます。

### 音量調節

メディアプレーヤーの再生音量を調節するには、ハ ンドルの左側にあるスクロール ホイールを上下に 回します。音量をミュートするには、スクロール ホイールをタップしてください。

スクロール ホイールは、現在スピーカーで聞いて いるものに応じて、メディア、ナビゲーションの指 示や通話の音量を調整します。曲、オーディオフ ァイル、またはポッドキャストを再生している時 に、電話を受けた、あるいは Model S がトリップ プランナーの進路変更をスピーカーから案内する と、曲、オーディオファイルまたはポッドキャス トが一時的にミュートになります。

**注**:通話中に音量をミュートすると、マイクロホン もミュートされます。

## サウンド設定

フェードやバランス、トーンなどすべてを、ひとつ のビューでコントロールしてお好みのサウンドにす ることができます。メディアプレイヤーの右上隅に あるオーディオ設定アイコンを押します。低音、中 音、高音の設定は、設定バーにそって現在の設定を 上下にドラッグすることにより調整します。バラン スは、サウンドを集中させたい車両の位置に、十字 バーのセンターサークルを置くことにより調整しま す。

ウルトラ Hi-Fi サウンド オーディオ パッケージを 購入されている場合は、Dolby チェック ボックス をタッチして有効にすることと Dolby サラウンド がお楽しみいただけます。

# メディアプレイヤー内の検索

メディアプレイヤー全体を検索することができま す。検索は、全コンテンツカテゴリーに対して行 ったり、特定のカテゴリーに絞り込んで行うことが できます。検索結果は以下のコンテンツを表示しま す:

- TuneIn
- USB コンテンツ

検索するには、メディアプレイヤーの検索バーをタ ッチし、曲名やアルバム名、アーティスト名、ポ ッドキャスト、プレイリスト、放送局などを入力し て検索します。検索範囲を狭めるためのフィルター を選択するか、デフォルト設定のまま全カテゴリー を検索します。

注:音声コマンドによるハンズフリー検索も可能で す(音声コマンドの利用 - 39ページを参照)。

TuneIn を使用している場合、TuneIn の一覧エリア からカテゴリー別にコンテンツをブラウズすること ができます。コンテンツは、地域(アフリカ、アジ ア、北米など)、ローカルラジオ局、トークラジ オ、お気に入り、その他のカテゴリーでブラウズす ることができます。ブラウズを止める時や他のカテ ゴリーをブラウズしたい場合は、メディアプレーヤ ー上部にある TuneIn をタッチしてください。

### AM ラジオと FM ラジオ

メディア プレイヤーでは AM と FM の両方のラジ オサービスが使え、その選択はラジオ ソースで行 います。ラジオを特定の周波数に合わせるには、周 波数を選んでから、次への矢印あるいは戻るの矢印 で周波数をひとつ次へ(または前へ)移動させま す。また、希望の周波数を合わせるには指でタップ またはドラッグしてください。周波数の数字の左に ある3本のバーは、選択した周波数の信号強度を示 します。利用できる周波数の場合は、HD をタッチ することにより高品位パージョンが再生されます。 ラジオ局をお気に入りとして登録すると、ラジオ ソースに表示され、アクセスしやすくなります(お 気に入りと最近の履歴 - 107 ページを参照)。

# インターネット ラジオ

インターネット ラジオ サービスには、データ接続 経由でアクセスします。インターネットラジオを使 うには、メディアプレイヤーの TuneIn をタッチ し、利用できるカテゴリーや放送局をブラウズし、 再生したいものをタッチします。ジャンルなどの大 きなカテゴリーを閲覧する時は、一覧が次のページ に続きます。メディアプレーヤーの左側にある左矢 印ボタンを使用して、一つ前のページに戻る、また はソースを再度押してメイン ブラウズ ページに戻 ることができます。

インターネット ラジオ サービスで利用可能な次の (場合によっては前の) 局やエピソード、トラッ クを再生するには、再生中ビューにある次へ (あ るいは前へ) の矢印をタッチするか、またはハン ドル左側のボタンを押します (ハンドルの左ボタ ンを使用する - 38 ページを参照)。これらのコン トロール機能は、お客様がお聞きになっているイン ターネットサービスによって様々です。

特定の局やアーティスト、アルバムなどをインター ネット ラジオ サービスへの音声コマンド(英語の み)で再生させることもできます(音声コマンドの利 用 - 39 ページを参照)。

インターネットラジオをお聞きになっている時は、 「再生中」ビューから次のような操作が可能です。

- お気に入りアイコンをタッチすると、ラジオ局やポッドキャストをお気に入りとして保存できます。(お気に入りと最近の履歴 107 ページを参照)
- デジタル ラジオ局をアクセスするには、数字 をタッチします(利用できる場合)。デジタル ラジオ局は高品質のサウンドで、対応のアナロ グ版とは番組内容が異なる場合があります。
- 右矢印をタッチして、ポッドキャストまたはプレイリストにある曲のリストを表示することができます。

デフォルトで、TuneIn はお客様向けにセットアッ プされた Tesla のアカウントを使用します。ご自身 の TuneIn アカウントにサインインするには、 TuneIn ソースの下までスクロールし、Sign In を タッチしてからご自身のアカウントのログイン情報 を入力してください。

**注**: Tuneln ポッドキャストの再生中、ポッドキャ ストのどの位置からでも早送り、早戻しが可能で す。再生中ビューで、スライダー バーの下にある 矢印を好きな位置にドラッグしてください。

メディアとオーディオ

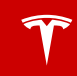

# お気に入りと最近の履歴

お気に入りの局やオーディオファイル、さらに最 近再生したものにいつでも簡単にアクセスできるよ うにするため、メディアプレイヤーの上部および再 生中ビュー上にそれらが表示されます。どのソース (ラジオ、Tuneln、電話、またはUSB)を表示し ている場合でも、お気に入りと最近の履歴はすべて のビューから見ることができます。ソースコンテン ツを素早く最大化や最小化することができます。

「USB お気に入り」は、お気に入りフォルダの再 生中ビューから利用することができます。(スクロ ールしないとそのフォルダーが見えない時がありま す。)「再生中」ビューで Favorites フォルダーを タッチすると、USB の最初のお気に入りが再生さ れます。次の曲進む、あるいは前の曲に戻る矢印を 使用して、「USB お気に入り」をスクロールして ください。

> 現在再生中のラジオ局やオーディオファ イル、ポッドキャストまたはオーディオ ファイルを自分のお気に入りリストに追 加するには、再生中ビューのお気に入り アイコンをタッチします。(お気に入りア イコンをタッチするには、再生中ビュー をタッチして最大化します。)

お気に入りを削除するには、ステーショ ン名の横でハイライト表示されているお 気に入りアイコンをタッチしてくださ い。また、お気に入りを長押しすると 「再生中」ビューから1つまたはそれ以 上のお気に入りを削除することができま す。すべてのお気に入りにXが表示され ます。Xを再度タッチすると、選択した お気に入りを削除します。

最近再生したものを見るには、再生中ビューの最近 の履歴をタッチします。最近再生したものは常時更 新されますので、特に削除する必要はありません。

# デバイスからメディアを再生

USB 接続されたフラッシュ ドライブや Bluetooth 接続されたデバイス (電話など) にあるオーディ オ ファイルを再生することができます。USB フラ ッシュ ドライブを接続すると、メディアプレイヤ ーに USB ソースが表示されます。Bluetooth 機能 をもつデバイスを接続すると、そのデバイスの名前 が電話ソースに表示されます。USB フラッシュ ド ライブまたは Bluetooth デバイスを接続してか ら、再生したい曲やアルバム、プレイリストをタッ チしてください。 選択したプレイリストやアルバムの次の曲を再生す るには、再生中ビューの前または次の矢印をタッチ するか、ハンドルの左側にあるボタンを使用してく ださい (ハンドルの左ボタンを使用する - 38 ペー ジを参照)。アルバムカバーアート下に表示され るシャッフル/リピートアイコンを用いて、プレイ リスト内の曲をシャッフルしたり、プレイリストや トラックをリピートすることも可能です。

### USB 接続されたフラッシュ ドライブ

いずれかの USB 端子 (USB 接続 - 108 ページを 参照) にフラッシュ ドライブを接続します。メディ アプレイヤ > USB をタッチし、再生したい曲が 含まれているフォルダーの名前をタッチします。 USB 接続されたフラッシュ ドライブのフォルダー 内のコンテンツが表示されたら、再生中ビューの右 矢印をタッチしてリスト内の曲を表示できます。リ ストの中から再生する曲をタッチします。あるいは 再生中ビューの前へまたは次への矢印で曲をスクロ ールします。

注: USB 接続したメディアを再生する場合、 Model S が認識できるのはフラッシュ ドライブの みです。デバイスに Bluetooth で接続することに より、iPod など別のタイプのデバイスからメディ アを再生することができます (後述)。

注:メディアプレーヤーは、NTFS または FAT32 フォーマットが含まれます。(exFAT には現在対応 していません)

### Bluetooth<sup>®</sup> 接続された機器

電話などの Bluetooth 接続可能なデバイスを Model S とペアリングして接続した場合、そこに 格納されているオーディオ ファイルを再生できま す (Bluetooth 対応の携帯電話の接続 - 109ペー ジを参照)。そこから音楽サービスをストリーミン グすることも可能です(たとえば、Pandora や Spotify)。メディアプレイヤーの Phone ソース を選んで Connect Phone をタッチし、Bluetooth 接続したご自分のデバイスの名前をタッチしてから CONNECT をタッチします。

ご自身の Bluetooth 装置が装置内で現在アクティ ブなオーディオファイルを再生し始め、メディアプ レイヤーが「再生中」ビューを表示します。デバイ ス上のオーディオ ファイルが再生されていない場 合は、視聴したいオーディオ ファイルをのデバ イスから選択してください。オーディオ ファイル がメディア プレイヤーで再生され始めたら、メデ ィア プレイヤーのコントロールで別のトラックを 再生することができます。

注: Bluetooth 接続された機器でメディアを再生す るには、メディアへのアクセスが機器でオンになっ ていることを確認してください(電話 - 109ページ を参照)。
メディアとオーディオ

## USB 接続

Model S にはセンター コンソールの前面に 2 つの USB 接続端子があります。これらのボートに接続 された USB ドライブに保存されているオーディオ ファイルを再生する方法については、デバイスから メディアを再生 - 107 ページを参照してください。 これらの端子を使用して USB 機器を充電すること もできます。

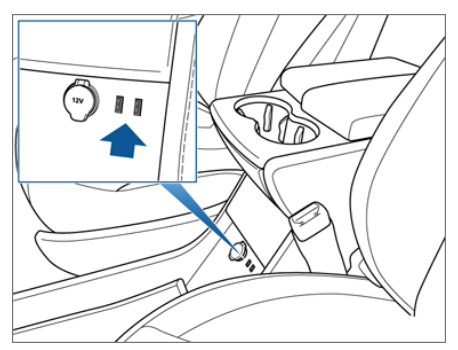

**注**: USB ハブを使用して複数の機器を接続しない でください。複数の機器を接続すると、接続されて いる機器が充電されなかったり、メディアプレイヤ ーによって認識されないことがあります。

## 12V 電源ソケット

Model S のセンター コンソールの前面に電源ソケ ットがあります。計器パネルとタッチスクリーンが オンになっていれば、電源を利用できます。

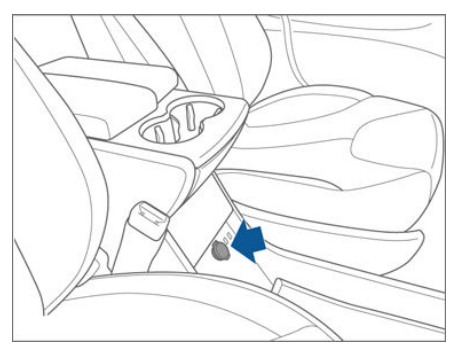

12V 電源ソケットは、11A までの連続通電(最大 15A)または最大 150 持続W(最大 180W)までの アクセサリーが適合します。

**注**: Model S が (バッテリー電圧低下、電波干渉な どのために) キーを認識できない場合は、 センター コンソール内 Model S の 12 V 電源ソケットの真下 にキーを置いてください。

▲ **警告**:電源ソケットやアクセサリー端子は熱く なることがあります。

# Bluetooth<sup>®</sup>互換性

Model S では、通信範囲内にある Bluetooth 対応 電話機をハンズ フリーで使用できます。通常、 Bluetooth はおよそ 9 メートルまでの距離の無線 通信に対応していますが、通信の性能は使用してい る電話によって異なることがあります。

Model S で電話機を使用するには、あらかじめ登 録しておく必要があります。登録をすることによ り、Model S は Bluetooth 対応電話機を使えるよ うにセットアップされます (Bluetooth 対応の携帯 電話の接続 - 109 ページを参照)。

最大 10 台の Bluetooth 電話を登録できます。 Model S は、常に最後に使用された電話機に自動 的に接続します (その電話機が通信範囲内にあるこ とが前提です)。別の電話に接続する方法について は、登録済みの電話との接続 - 110 ページを参照 してください。

注:多くの電話では、電話のバッテリー電圧が低下 すると、Bluetooth がオフになります。

注: Model S は電話機以外の Bluetooth 対応機器 も登録できます。たとえば、iPod Touch、iPad ま たは Android タブレット端末の登録をして音楽を ストリーミングすることができます。

### Bluetooth 対応の携帯電話の接続

登録することにより、Model S は Bluetooth 対応 電話機を使えるようにセットアップされます。登録 済みの電話機が通信範囲内にあれば、Model S は その電話機にいつでも接続できます。

電話を登録するには、Model S の車内で以下の手順を実行します。

- タッチスクリーンと電話の両方の電源がオンに なっていることを確認します。
- タッチスクリーンのステータスバーで、 Bluetooth アイコンにタッチします。
- 電話で Bluetooth を有効にして、電話を検出 可能にします。
- Model S のタッチスクリーンで「検索開始」 にタッチします。タッチスクリーンが検索を開 始し、動作範囲内にあるすべての利用可能な Bluetooth 機器のリストを表示します。
- Model S のタッチスクリーンで、登録したい 電話機にタッチします。数秒以内にランダムに 生成された数字がタッチスクリーンに表示さ れ、電話にも同じ数字が表示されます。
- 電話に表示される数字がタッチスクリーンに表示される数字と同じであることを確認します。 次に、電話で登録をすることを確認します。

登録が完了すると、Model S は自動的に該当の電 話機に接続し、タッチスクリーン上の電話機の名前 の横に、接続されていることを示す Bluetooth マ ークが表示されます。

## 連絡先と通話履歴のインポート

ペアリングが完了すると、電話の連絡先と通話履歴 へのアクセスを許可するかどうかを Bluetooth 設 定画面を使用して指定できます。

アクセスをオンにすると、Model S のタッチスク リーンで連絡先のリストを見ることができます。

「Touch Phone」>「連絡先」の順にタッチしま す。連絡先にタッチして、連絡先の電話番号をダイ ヤルしたり、連絡先のアドレスを表示することがで きます。

注:連絡先をインポートするには、同期を許可するように電話を設定するか、連絡先の同期に関する確認を求める電話のポップアップ画面に応答する必要があります。この方法は使用している電話の種類によって異なります。詳細については、ご使用の電話に付属しているマニュアルを参照してください。

アクセスがオンになっていれば、Phone アプリの 連絡先タブにタッチするとインポートされた情報が 表示されます。

**注**:安全のため、Model S を売却する際は連絡先を 削除してください(個人情報の消去 - 98 ページを 参照)。

### Bluetooth 対応の携帯接続の登録解除

電話の接続を切断し、後で再び使用したい場合は、 Bluetooth 設定画面で「切断」にタッチします。 Model S でその電話機を再び使うことがない場合 は、「このデバイスの登録を解除」にタッチしま す。登録を解除した電話機を Model S で使用する には、もう一度その電話機を登録する必要がありま す (Bluetooth 対応の携帯電話の接続 - 109 ページ を参照)。

**注**: Model S から離れると、電話機との接続は自動 的に切断されます。

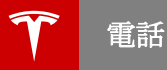

# 登録済みの電話との接続

最後に接続された電話機が通信範囲にあり、その電 話機の Bluetooth 機能がオンになっている場合、 Model S は自動的にその電話機に接続します。最 後の電話が動作範囲内にない場合、Model S は登 強されている次の電話との接続を試みます。

別の電話に接続するには、タッチスクリーンのステ ータスバーの Bluetooth アイコンにタッチしま す。Bluetooth ウィンドウに登録されている電話の リストが表示されます。接続したい電話を選択し、 「接続」にタッチします。接続したい電話がリスト にない場合は、Bluetooth 対応の携帯電話の接続 -109ページの手順に従ってください。

Model S と電話機が接続されると、タッチスクリ ーン上の電話機の名前の横に、接続されていること を示す Bluetooth マークが表示されます。

## 電話をかける

以下の方法で電話をかけることができます。

- 音声コマンドを使用しています(英語)(音声 コマンドの利用 - 39ページを参照)。
- 連絡先リストから連絡先を選択します。
- Model S のキーパッドを使用する。
- キーパッドを使用して電話をかける:
- タッチスクリーンの電話のアプリにタッチして から「キーパッド」にタッチします。
- 2. キーパッドに電話番号を入力します。
- 「発信」にタッチします。タッチスクリーンに 通話画面と通話相手の番号が表示されます。

連絡先を選択して電話をかける:

1. タッチスクリーンの Phone アプリにタッチ し、「連絡先」にタッチします。

**注**:電話の連絡先へのアクセスがオンになって いることを確認します(連絡先と通話履歴のイ ンポート - 109 ページを参照)。

- 通話相手の連絡先名にタッチして、連絡先の詳 細情報を表示します。
- ダイヤルしたい番号にタッチします(複数の番号が表示される場合があります)。タッチスクリーンに通話画面と通話相手の連絡先の名前が表示されます。

**注**:安全上および法令上に問題がない場合は、電話 機で直接番号をダイヤルするか、連絡先を選択する ことによって電話をかけることもできます。

### 電話に応答する

電話機に着信があると、計器パネルとタッチスクリ ーンの両方に発信者の番号または名前(発信者が電 話連絡先リストに含まれていて、Model S がその 連絡先へアクセスできる場合)が表示されます。 「応答」するか、着信を「無視」します(ハンド ルの右ボタンを使用する-39ページを参照)。

## 通話中オプション

通話中、ハンドルの右側の最上部のボタンを押すこ とによって計器パネルに通話メニューを表示するこ とができます。通話メニューが表示されたら、スク ロールホイールを使用してメニューをスクロール し、オプションを選択することができます(ハンド ルの右ボタンを使用する - 39 ページを参照)。通話 音量を調節するには、ハンドルの左側にあるスクロ ールホイールを上下に回します。

地図とナビゲーション

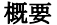

「地図」(または「ナビ」)アイコンをタッチして Google Map<sup>™</sup>上で目的地を検索します。 Model S にナビゲーションのオプションが装備さ れている場合は、アプリケーションに ナビ とラベ ルされ、オンボード マップが利用できます。場所 を検索するには、通信接続が必要です。Model S にナビゲーション オプションが装備されていない 場合、オンボード マップは使えません。しかし、 データ接続を行えば、任意の場所を検索および表示 できます。

場所を指定すると、タッチスクリーンにルートが表示され、進路変更ごとの指示が与えられます。各進路変更では、曲がり角までの距離が先に表示されます。充電量が充分ではなく、かつスーパーチャージャーが予定ルート上にない場合、ナビゲーション表示の上部に警告が表示され、目的地に到着するまで に充電が必要であることを知らせます。

目的地まで往復したあとのエネルギー残量が10% 未満の場合、または目的地まで往復することで大量 のエネルギーを消費する場合は、ナビゲーション表 示の下部に、往復時に使用されるエネルギーの推定 量が表示されます。バッテリーの使用エネルギー 関わらず、すべての往復時について必要なエネルギ ーの推定量を表示するには、マップとナビゲーショ ンの設定で「往復の推定所要電量を常に表示する」 を選択します。有効にすると、ナビゲーション表示 の下部に、往復に必要なエネルギーの推定量が常に 表示されます。ナビゲーション表示の下部までスク ロールしないと、往復に必要なエネルギーの推定量 が見えないことがあります。

### 地図を使用する

「ナビゲート」をタッチする、または音声コマンド (音声コマンドの利用 - 39ページを参照)を使用 して、目的地を指定します。住所、建物名、会社名 などを文字入力または音声入力します。あるいは 「ナビ」をタッチして自宅または職場を選んだ り、お気に入りの目的地のリスト(お気に入り、 自宅、勤務先 - 113ページを参照)、検索履歴(最 後に使用した場所が上に表示される)、行ったこと のある充電ステーションをタッチします。 最近の履歴またはお気に入りにある場所についてい るピンをタッチすると、選択された場所が地図の中 央に移動し、その場所の詳細情報(住所や電話番号 など)がポップアップで表示されます。このポップ アップから、その場所をお気に入りとして登録した り、ナビゲーション オプションが装備されている 場合は、「ナビ」をタッチすることにより目的地ま でのナビゲーションを開始したり、、「**発信」**をタ ッチしてその場所にいる人に電話をかけることもで きます。ナビゲーション オプションが装備されて いる場合、最近の履歴やお気に入りリストにある目 的地の名前をタッチすると (ピンのタッチと比較)、 最近の履歴またはお気に入りからすぐにナビゲーシ ョンを起動することができます。Model S はそこ までのルートを計算し、そこまでの道順を表示しま す。

デフォルトでは、スーパーチャージャーの場所が表示されます (充電ボイント - 112ページを参照)。 Model S がナビゲーション オプションを装備して いる場合は、地図の任意の場所をタッチしたまま保 持してそこにピンを立てることができます。

地図が表示するものをカスタマイズするには右下隅 のアイコンを使用します。

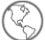

衛星画像 - タッチして衛星画像をオン/ オフします。

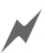

充電ポイント (充電ポイント - 112 ペ ージを参照)。

現在位置あるいは指定の場所で地図をズームイン、 ズームアウトするには、右上部のズームアイコンを タッチします。現在位置を地図の中央にすること や、地図の向きを変えるには、北/進行方向アイコ ンをタッチします。

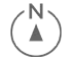

北が上 - スクリーンは常に北が上にな ります。

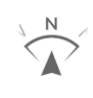

進行方向が上 - スクリーンは常に進行 方向が上になります。車両が向きを変 えると地図が回転します。このアイコ ンには運転方向を示すコンパスが組み 込まれています。

指で好きな方向に地図を回転できます。地図を回転 させると、北/進行方向アイコンがグレーになり、 地図は現在位置を追跡しなくなります。アイコンを 再度タッチして、方向を調整し、自分の現在地を捕 挺します。 地図の大きさを最大にするため、タッチスクリーン のステータスバーとアプリエリアは、地図上のアイ コンとともに数秒後に非表示になります。それら は、地図にタッチするだけで再表示されます。

## 充電ポイント

デフォルトで、スーパーチャージャーは地図上で赤 いピンで表示されます。そのピンからスーパーチャ ージャーの詳細を表示したり、ナビゲーションで目 的地に選択したり、お気に入りとして登録すること ができます。地図の右下隅の充電アイコンをタッチ することにより、スーパーチャージャーに加えてあ らゆるタイプの充電ポイントを表示できます。

充電ポイントは、次のように地図上に表示されま す。

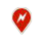

0

スーパーチャージャーが稼働中。

スーパーチャージャーが稼働していな いかまたは低容量で稼働中 (ピンをタ ッチすると詳細が表示される)。

この場所には充電ステーション(高出 カウォールコネクター)が設置されて います。タッチすると、充電ステーシ ョンの充電容量や使用制限など詳細な 情報を表示します。

この場所には複数の充電ステーション が設置されています。アイコンに表示 されている数字は、目的地にある充電 ステーションの数を示します。ピンに ズームインして充電ステーションを表 示します(上で示す通り)。

地図上の対応するピンとともに、都市や周辺を含む ポップアップリスト内にも充電器の場所が表示さ れます。これを行うには、「ナビ」をタッチして、 「充電ポイントを探す」をタッチします。

# ナビゲーションを開始する

地図を表示するには、「ナビ」をタッチします。

 「ナビ」をタッチして、目的地を入力します。 また、音声コマンド(ハンドル - 38 ページを 参照)を使用する、「最近」またはお気に入り リストにある場所をタッチする、もしくはマッ プにあるピンをタッチしてから、ポップアップ にある「ナビ」をタッチすることもできます。

注:データ接続がある場合、目的地の入力を開 始してオートコンプリートによって表示される オプションから選択することができます。例え ば、通りの名前、会社名、またはカテゴリー (ホテル、コーヒー等)を入力するだけです。 データ接続がない場合、「ナビ」、「検索」フ ィールドを順にタッチし、「オフライン時の住 所入力」をタッチしてオンボードマップを使 用します。目的地の住所を完全に入力し、「検 索」をタッチします。

注:接続された電話機のカレンダーが Model S と 連動するように設定されていて、カレンダー イベ ントに具体的な場所が含まれていれば、カレンダー からナビゲーションを起動することができます (カレンダー - 114 ページを参照)。

### ナビゲーションの使用中

ナビゲーション中、タッチスクリーンには、そこま での道順が推定距離、所要時間、到着時刻、目的地 到着時に予想されるエネルギー残量を伴って表示さ れます。

タッチスクリーンには地図上の現在位置も表示され ます。地図のズームレベルによっては、ルート全体 が見れない場合があります。ナビゲーションルー トが有効になっている場合は、ルート概要アイコン をタッチすると完全なルートをいつでも表示するこ とができます。

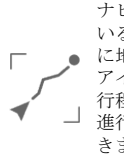

ナビゲーション ルートが有効になって いるときは、ルート概要アイコンが常 に地図の右上隅に表示されます。この アイコンをタッチすることで、現在の 行程の表示や、地図の向きを北向きと 進行方向のいずれにするかの変更がで きます(地図を使用する - 111 ページを 参照)。

ナビゲーション中、計器パネルには進路変更ごとの 指示が表示され、音声ガイダンスが聞こえます。音 声ガイダンスの言語を変更するには、コントロー ル>設定>単位と形式をタッチします。音声ガイ ダンスの音量を変更するには、進路変更ごとの指示 の右上隅にある音量アイコンをタッチします。

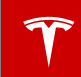

ナビゲーションのルートで次の曲がり角が近づく と、タッチスクリーン右側で縦に表示されるルート 情報パーに詳細な道案内リストが表示されます。こ の縦に表示されるルート情報バーは、計器パネルに あるナビゲーション情報の右側にも表示されます。 曲がるべき道に近づいていくと、パーの色が下から 上へと変わっていきます。曲がり角に着くと、パー の色が完全に変わります。

### お気に入り、自宅、勤務先

目的地までナビゲートしている際にピン をタッチするか、もしくは目的地を地図 上に表示したピンをタッチすることで、 お気に入りに追加することができます。 ポップアップの画面が表示されたら、お 気に入りアイコンをタッチしてからお気 に入りに追加をタッチします。お気に入りの目的地を削除するには、マップ上で それを選択し、表示されるポップアップ にある選択し、表示されるポップアップ にある選択し、表示されるポップアップ し、「削除」をタッチして削除を確認し ます。

ひんぱんに利用する目的地は、そのつど目的地名や 住所を入力することを避けるため、お気に入りに追 加することをおすすめします。目的地をお気に入り に追加すれば、「ナビ」>「お気に入り」をタッ チしてリストから選択するだけで簡単にルートを表 示することができます。

ナビゲート オプションには、自宅と勤務先用のプ レースホルダーが含まれます。Model S は、使用 パターンによって検索した目的地を自宅または勤務 先として保存するように促すことがあります。自宅 と勤務先を保存すると、Model S は、朝は勤務 先、夕方は自宅にナビゲートするかどうかを促すよ うになり、現在地からの推定時間を表示するように なります。自宅または勤務先にナビゲートするに は、**勤務先へ向かう**または**自宅に戻る**を押します。 また、「**設定**」を押して、Model S が自宅または 勤務先に目的地を変更する前に保存したい時間を指 定します(5分毎増加、最大 30 分)。

自宅や勤務先の住所を変更するには(他の住所変更 も同じ手順)、「ナビ」をタッチし、自宅または勤 務先の住所を長押しして、ポップアップに新しい住 所を入力します。最近の履歴やお気に入りのリスト にある住所を削除するには、その住所を長押しし て、表示されたXをタッチします。

注:安全のため、ModelSを売却される際は、自宅 や勤務先の住所、お気に入りの目的地を削除してく ださい(個人情報の消去 - 98ページを参照)。

## 地図のアップデート

マップを更新するには、Model S を定期的に Wi-Fi ネットワーク (Wi-Fi への接続 - 117 ページを参 照) に接続してください。Wi-Fi を介して Model S にアップデートが送信されて、更新されたマップが 利用可能になります。タッチスクリーンには、地図 のアップデートがインストールされたことを示すメ ッセージが表示されます。

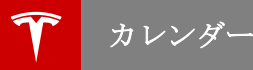

#### 概要

カレンダー アプリにより、スマートフォン (iPhone<sup>®</sup> or Android<sup>™</sup>) のカレンダーを当日と翌日の分だけ見る ことができます。カレンダー アプリを使用するには、次の条件を満たす必要があります。

- Tesla Model S のモバイル アプリを起動し、すでにログインしていること。スマートフォン上で要求が あれば、カレンダーのモバイル アプリへのアクセスを許可しなくてはなりません。そうすれば、カレン ダーのデータがスマートフォンから Model S へ定期的 (かつ自動的) に送られるようになります。ま た、スマートフォンでモバイル アプリを表示させたときも、その都度最新のカレンダーのデータが Model S に送られます。カレンダー アプリのすべての機能を利用できるようにするには、モバイル ア プリを最新のバージョンにする必要があります。
- スマートフォンと Model S が Bluetooth 経由で接続されていること (プライバシー保護のため、 Bluetooth 接続されたスマートフォンからのカレンダー データのみが表示されます)。
- Model S へのリモート アクセスが有効になっていること(「コントロール」>「設定」>「安全とセキュリティ」>「リモート アクセス」>「On」の順にタッチしてください)。
- スマートフォンと Model S 双方の通信状態に問題がないこと。

Model S に乗ったとき、タッチスクリーンにその日のイベントのリマインダーを表示することができます。 リマインダーを表示するかどうか、またいつ表示するかは「コントロール」>「設定」>「アプリ」>「カ レンダー」>「乗車後カレンダーを表示」の順にタッチしてカスタマイズすることができます。

48 時間以内のスケジュールを表示するには、メイン タッチスクリーン ウィンドウからカレンダー アプリを 選択します。カレンダー アプリにイベントが時系列順で表示されます。

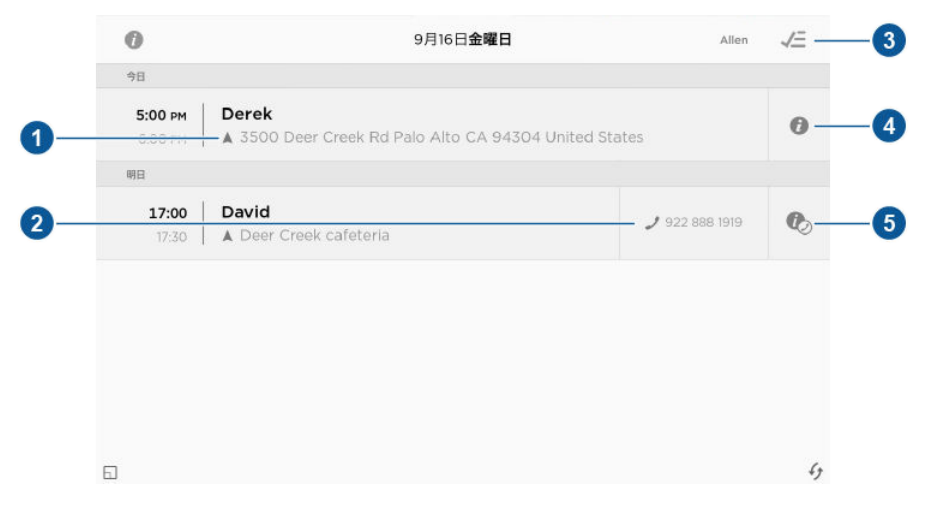

- カレンダー イベントに住所が含まれている場合は矢印が表示されます。住所にタッチすることで、その イベントの場所までのナビゲーションを行わせることができます (Model S にナビゲーションが搭載さ れている場合)。
- カレンダーイベントに電話番号が関連付けられている場合、数字にタッチすることで電話呼び出しを行うことができます。
- 複数のカレンダーにあるイベントが表示されている場合、特定のカレンダーのイベントだけが表示され るようにフィルタリングできます。
- カレンダー イベントにメモが関連付けられている場合、インフォメーション アイコンにタッチするとメ モがポップアップ ウィンドウで表示されます。
- 5. イベントのメモに1つまたはそれ以上の電話番号が含まれている場合、インフォメーションアイコンと 電話シンボルが表示され、イベントリストに最初の電話番号が表示されます。この番号で(上記の項目 2 で説明したように)電話を呼び出すことができます。また、メモのポップアップ ウィンドウにある他 の番号からも電話を呼び出すことができます(特に電話会議に便利です)。メモにウェブ リンクが含まれ ている場合、タッチするとウェブ ブラウザー アプリを開くことができます。

# カレンダーとナビゲーション

Model S にナビゲーションが搭載されており、カレンダー イベントに場所が指定されている場合、その場所 までナビゲーションさせるオプション機能を使うことができます。

## セキュリティ システムについて

Model S が近くにキーがあることを検出していな い状態でドアやトランクのロックが解除されると、 アラーム音が鳴り、ヘッドライトと方向指示器のラ ンプが点滅します。アラームは、キーのボタンを押 すと解除されます。

アラームシステムを手動でオン/オフするには、 「コントロール」>「設定」>「安全とセキュリ ティ」>「アラーム」の順にタッチします。アラ ームシステムをオンにしておくと、Model S は、 ドアがロックされてから、および認識されたキーが 近くに検出されない状態になってから1分間後にア ラームを動作させます。

# Wi-Fi への接続

データ接続方法として Wi-Fi が用意されており、 携帯電話通信網よりも速い場合も多くあります。 Wi-Fi 接続は携帯電話が通じにくい、または通じな い地域で特に便利です。Model S のソフトウェア アップデートを高速かつ確実に行うため(ソフトウ ェアアップデート - 118 ページを参照)、Tesla は Wi-Fi をネットワークに接続した状態にしておくこ とをお勧めします。Wi-Fi ネットワークへの接続方 法は以下の通りです:

- タッチスクリーン ステータスバーにある 3G (または LTE) アイコンをタッチしてくださ い。Model S が圏内にある Wi-Fi ネットワー クの検索と表示を開始します。
- 使用したい Wi-Fi ネットワークを選択してパ スワード (必要な場合)を入力してから、「接 続」 にタッチします。

検索したネットワークの一覧にない非表示のネット ワークにも接続できます。「Wi-Fi **設定」**にタッ チし、表示されるダイアログ ボックスにネットワ ーク名を入力するだけです。

ネットワークにいったん接続すると、そのネットワ ークが圏内にあるかぎり Model S は自動的に同じ ネットワークに接続されます。過去に接続したこと のあるネットワークが圏内に複数ある場合、 Model S は直近に使用したネットワークに接続さ れます。

**注**: モバイル ホットスポットや Wi-Fi テザリング を経由したインターネット接続も使用できます。

**注** : Tesla サービス センターでは、Model S は Tesla サービス Wi-Fi アクセス ポイントに自動的 に接続されます。

# 新しいソフトウェアの読み込み

Model S のソフトウェア アップデートはワイヤレ スで行われ、車両所有期間中は新機能の提供が継続 的に行われます。ソフトウェアのアップデートがリ リースされ次第インストールすることが推奨されま す。アップデートが利用可能な状態になった後、初 めて Model S に乗り込むと、タッチスクリーン上 に予約ウィンドウが表示されます。最初の運転期間 が終了した時点で、再度スケジューリング ウィン ドウが表示されます。

注:ソフトウェア アップデートの中には完了までに 2~3時間かかるものもあります。新しいソフトウ ェアのインストール中は、Model S のギアを P (パ ーキング)に入れておく必要があります。ソフトウ ェア アップデートを最も速くそして確実に受け取 るには、できる限り Wi-Fi に常時接続した状態に しておきます (Wi-Fi への接続 - 117 ページを参 照)。

ソフトウェア アップデートが利用可能な状態にな ると、タッチスクリーンのステータスパーに黄色 の時計アイコンが表示されます。アップデートウ インドウを表示するには、このクロックアイコンを タッチします。次に、以下のどちらかを行います。

- アップデートを開始したい時刻を設定することにより、アップデートの予約をします。次に「この時間に設定」にタッチします。予約すると、タッチスクリーンのステータスパーの黄色の時計アイコンが白色に変わります。アップデートの開始前であれば、いつでもアップデートの再予約を行うことができます。
  - または
  - 「今すぐインストール」 をタッチすると、ア ップデート プロセスが直ちに開始されます。

ソフトウェア アップデートの開始時に Model S が 充電中の場合、充電は中止されます。アップデート が完了すると、充電が自動的に再開します。予約し たアップデート時刻に Model S が走行中の場合 は、アップデートがキャンセルされますので、再予 約する必要があります。

**注**:特定の状況においては(たとえば、Tesla がソ フトウェア アップデートを非常に重要と判断し、 お客様が一定期間それをインストールしなかった 等)、大きなソフトウルア アップデートについて 「今すぐインストールする」よう(アップデート を一定時間後に行うことはできません) 促す表示 が出ることがあります。引き続き Model S を運転 し続けられ、すべてのコントロールを使えますが、 この大きなソフトウェア アップデートのウィンド ウはお客様がアップデートをインストールするまで 消えないためじゃまになります。車両のソフトウェ アを最新の状態を維持しないことによって発生した 損害または故障は保証の対象にならない場合があり ます。 タッチスクリーンにソフトウェア アップデートが 完了しなかった旨のメッセージが表示された場合 は、Tesla にご連絡ください。

### リリース ノートの表示

ソフトウェアアップデートが完了したら、リリースノートを表示させて新機能を確認してください。リリースノートを任意のタイミングで表示させるには、タッチスクリーンの最上部中央のTeslaの「T」をタッチしてから、「リリースノート」をタッチします。

モバイルアプリ

### Model S のモバイルアプリ

Tesla Model S モバイル アプリにより、Model S は iPhone<sup>®</sup> または Android<sup>™</sup> 携帯とリモート通信 することができます。モバイル アプリを使用する と次のことができます:

- 充電の進行状況をチェックしたり、充電の開始
  時や停止時、完了時に通知を受け取る。
- 運転前に Model S の暖房/冷房を入れる (ガレ ージ内でも可能)。
- Model S の位置と方向を特定し、マップ上で 動きを追跡する。
- 駐車中で Model S のライトを点滅させたり、 ホーンを鳴らさせて車両を見つける。
- サンルーフを開放して換気したり、閉めたりする。
- 遠くから Model S をロックまたはアンロック する。
- Model S を始動させる。
- Model S のカレンダー アプリをサポートし、 モバイル アプリを使ってスマートフォンのカ レンダー データを Model S に転送する。
- カーアラームが発動したときや、ModelSの 新しいソフトウェアが更新可能なときに通知を 受け取る。
- スケジュールされているソフトウェアのアップ デートの通知を受信する。

お使いのスマートフォンに Tesla Model S モバイ ルアプリをダウンロードして、マイ TESLA ログ イン情報を入力します。また、リモートアクセス の設定をオンにして Model S がモバイルアプリと 通信できるようにしておく必要があります。「コン トロール」>「設定」>「安全とセキュリテ イ」>「リモートアクセス」>「On」の順にタ ッチしてください (設定 - 95 ページを参照)。

**注**: Tesla は、Model S との連絡に第三者アプリを 使用することをサポートしていません。

注:新機能や改良機能にアクセスするためには、最 新バージョンのモバイルアプリがリリースされたら すぐにダウンロードしてください。

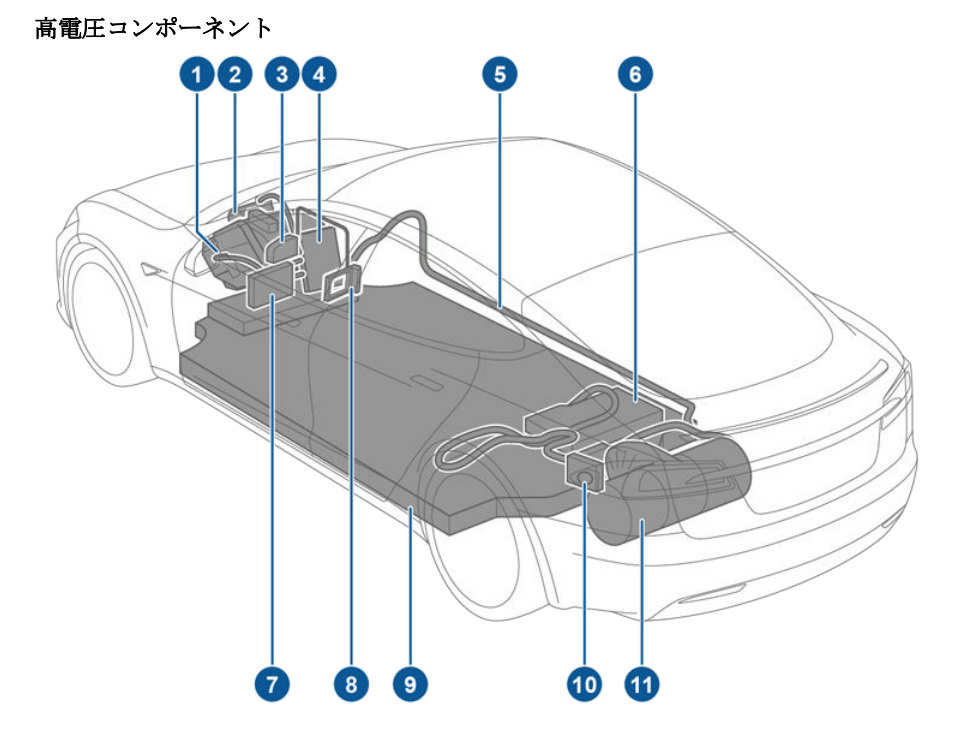

- 1. フロントモーター (デュアルモーター車のみ)
- 2. AC コンプレッサー
- 3. バッテリークーラントヒーター
- 4. 前方ジャンクション ボックス
- 5. 高電圧ケーブル配線
- 6. 車載充電器
- 7. DC-DC コンバーター
- 8. キャビンヒーター
- 9. バッテリー
- 10. 充電ポート
- 11. リヤモーター
- ▲ 警告:高電圧システムにはユーザーが整備可能な部品はありません。高電圧コンポーネントやケーブル、コネクタの分解、着脱は行わないでください。高電圧ケーブルのカラーはオレンジ色になっており、容易に見分けることができます。
- ▲ **警告**: Model S に貼ってあるラベルの注意を読み、必ず守るようにしてください。これらのラベルはお 客様の安全のために貼ってあります。
- ▲ **警告**: 万が一火災が発生した場合は、直ちに最寄りの消防機関にご連絡ください。

### 充電機器

Model S の充電専用に設計された充電機器は Tesla から入手できます。Tesla ウォール コネクターはガ レージに取り付けるタイプで、Model S をご自宅 で最も高速に充電することができます。

ー部の国・地域では、Model S にモバイル コネク ターとアダプターが装備され、一般的に使用される 電源コンセントに挿して使います。モバイル コネ クターを使用するときは、まずそのモバイル コネ クターを電源コンセントに挿し、次に Model S に 接続します。モバイル コネクターの詳細について は、モバイルコネクターのオーナーズマニュアル (タッチ スクリーンで閲覧可能)を参照してくださ い。追加アダプターの購入は、Tesla にお問い合わ せください。

Tesla では各種アダプターを販売しており (J1772、 Mennekes Type 2、CHAdeMO など)、Model S をお使いの地域で最も一般的に使用されている公共 充電ステーションに接続することができます。アダ プターを充電ステーションの充電ケーブルに接続 し、タッチスクリーンを使って充電ポート扉を開け てから (充電方法 - 123 ページを参照)、Model S に接続します。

お使いの地域の充電機器の詳細な情報については、 www.teslamotors.com/ - にアクセスし、利用可 能な充電オプションをご確認ください。

### バッテリーについて

Model S は世界最高クラスの高性能バッテリーを 搭載しています。バッテリーを長持ちさせるために 最も重要なのは、使用していない間も Model S に 充電プラグを挿し込んだままにしておくことです。 特に数週間以上 Model S を運転する予定がない場 合、これは重要です。Model S が充電状態になっ ていれば、バッテリーの寿命を最大にする充電レベ ルを自動的に維持することが必要になったときにス リープ状態から復帰します。

バッテリーのレベルが低下するまで充電を待つ必要 はありません。実際、バッテリーは定期的に充電さ れていると最高の性能を発揮します。

注: Model S のバッテリーが完全に放電し、牽引が 必要になった場合は、オーナーが牽引の費用を負担 しなければなりません。放電が原因による牽引の費 用はロードサイドアシスタンス契約の対象になり ません。

### バッテリーの保護

バッテリーを完全放電させないでください。 Model S を運転していない間も、バッテリーは車 載電子回路に電源を供給するために非常にゆっくり 放電しています。バッテリーは平均して1日1%の 割合で放電します。Model S が充電されない状態 が長期間続くような場合もあります(たとえば、空 港の駐車場に車を置いて旅行に出かけるなど)。バ ッテリーを十分な充電レベルに保つために、前述の 1% について留意してください。たとえば、2 週間 (14日) 充電しないと、バッテリーはおよそ 14% 放 電します。

バッテリーを 0% まで放電すると、バッテリーを恒 久的に損傷するおそれがあります。完全放電からバ ッテリーを保護するために、充電レベルが 5% に低 下すると、Model S は低消費電力モードに入りま す。このモードでは、1か月当たりの放電速度をお よそ 4% にまで下げるため、バッテリーは車載電子 回路への電源供給を停止します。低消費電力モード に入った場合は、バッテリーを損傷しないように、 2 か月以内に Model S を充電することが重要で す。

注:低消費電力モードに入っていると、補助12V バ ッテリーの充電は停止し、12V バッテリーは12 時 間以内に完全放電します。そのような状態になった 場合、ジャンプスタートさせるか、12V バッテリー を交換しないと充電できなくなるおそれがありま す。その場合はテスラにご連絡ください。

#### 温度の限界

常に良好な性能を維持するため、Model S を 60° C 超または -30° C 未満の環境に 24 時間以上連続 して置かないでください。

#### 省エネ機能

Model S には省エネ機能があり、Model S を使用 していないときの消費エネルギーを減らすことがで きます。「コントロール」>「スクリーン」> 「省エネモード」の順にタッチします。航海距離を 最大限に伸ばし、かつエネルギーを節減することに ついての詳細情報は航続距離を最大限に伸ばす -63 ページをご参照ください。

### バッテリーに関する警告と注意事項

- ▲ 警告:バッテリーには、オーナーまたはテスラ により認定されていないサービス技術者が整 備できる部品はありません。どのような状況 下においても、バッテリーのフタを開けた り、バッテリーを改造したりしないでください。必ずテスラに連絡して、バッテリーの修 理を依頼してください。
- ▲ 注意:バッテリーの充電レベルが 0% になった場合は、バッテリーを充電する必要があります。長期間にわたってバッテリーを充電せずに放置した場合は、ジャンプ スタートさせるか 12 V バッテリーを交換しないと Model S を充電できなくなったり、使用できなくなったりするおそれがあります。Model S を長期間にわたって充電せずに放置すると、恒久的にバッテリーを損傷することもあります。Model S を充電できない場合は、ただちにTesla にご連絡ください。
- ▲ 注意:バッテリーはオーナーによるメンテナン スを必要としません。フィラーキャップを開 けたりバッテリー液を補充したりしないでく ださい。バッテリー液のレベルが低いという 警告が計器パネルに表示された場合は、ただ ちにテスラにご連絡ください。
- ▲ 注意:このバッテリーは固定電源として使用しないでください。固定電源として使用した場合は、保証が無効になります。

## 充電ポートを開ける

充電ポートは Model S の助手席側に位置し、リア テール ランプ アセンブリの一部になっているドアの後ろ にあります。

充電ケーブルが充電ポートに届きやすいように、Model S を駐車します。

Model S のロックが解除されている状態または認識済みのキーがそばにある状態で Tesla 充電ケーブルのボ タンを押して離し、充電ポート扉を開きます。

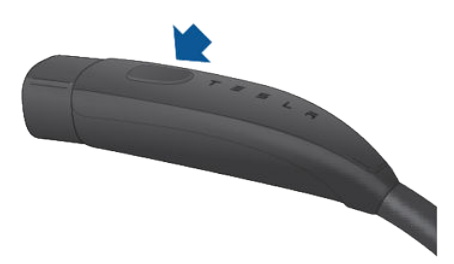

お使いのケーブルにボタンがない場合、以下の方法のいずれかで充電ポート ドアを開くことができます。

- タッチスクリーンで、「コントロール」>「充電ポート」の順にタッチします。
- リア トランク ボタンを1~2 秒間押し続けます。

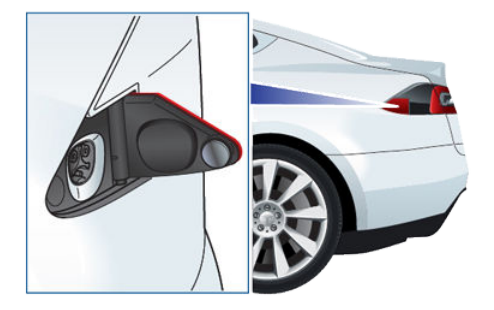

公共の充電スタンドで充電するには、スタンドの充電コネクターにアダプターを接続します。Model S に は、販売地域でよく使われているアダプターが付属しています。使用している充電器によっては、充電器の 制御装置を使用して充電を開始、停止する必要があります。

**注**:充電ポート扉を開けると、充電ポートのライトが白色に点灯します。充電ケーブルが接続されていない と、やがてライトが消灯します。

**注**:充電ポート扉を開いてから数分以内に充電ケーブルを充電ポートに接続しないと、ラッチが閉じます。その場合は、タッチスクリーンを使用して充電ポート扉を開けます。

↑ 注意:充電ケーブルのコネクター側を Model S の上に落とすと、塗装が損傷することがあります。

▲ **注意**:充電ポートを無理に開けようとしないでください。ラッチが損傷することがあります。ラッチが 損傷すると、ドアが閉まらなくなります。

### 挿し込む

必要な場合は、タッチスクリーンを使用して充電上限と充電電流を変更します。

モバイル コネクターを使用している場合は、先にそれを電源コネクターに挿してから Model S につなぎま す。

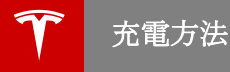

コネクターと充電ポートの向きを合わせて、コネクターを奥まで挿し込みます。コネクターが正しく挿し込まれている場合に Model S が以下の状態になると、自動的に充電が開始されます。

- ラッチによってコネクターが所定の位置に固定されたとき。
- パーキングにシフトしたとき(他のギアに入っていた場合)。
- 必要に応じてバッテリーを加熱または冷却したとき。バッテリーを加熱または冷却する必要がある場合は、充電が開始されるまでに遅れが生じる場合があります。

注: Model S に充電ケーブルが差し込まれている状態で充電が行われていないときは、バッテリーに蓄積されたエネルギーではなく、コンセントからエネルギーが引き出されます。たとえば、ギアをパーキングに入れ、充電ケーブルを差し込んだ状態で、Model S の座席に座ってタッチスクリーンを操作している間、 Model S が消費するエネルギーはバッテリーではなく電源コンセントから取り込まれます。

## 充電中

充電中、充電ポートは緑色に点滅し、計器パネルに充電ステータスが表示されます。充電レベルがフルに近 づくにつれて、充電ポートのライトが点滅する周期が遅くなります。充電が完了すると、ライトの点滅が停 止し、緑色の点灯になります。

注: Model S がロックされている場合、充電ポートの周囲のライトは点灯しません。

充電ポートの周囲のライトが充電中に赤く点灯する場合は、故障が検出されています。計器パネルまたはタ ッチスクリーンで故障に関するメッセージを確認してください。故障は、停電などのよくある障害が原因で 発生する可能性があります。停電が発生した場合は、電力が復旧すると自動的に充電が再開されます。

**注**:特に大電流で充電する場合は、必要に応じて冷媒コンプレッサーとファンが動作し、バッテリーを冷却し ます。したがって、充電中に音が聞こえるのは正常な状態です。

## 充電の停止

充電ケーブルを取り外すか、タッチスクリーンで「充電を停止」にタッチすることにより、いつでも充電を 停止できます。

注:充電ケーブルの不正な取り外しを防止するため、ロックが解除されるか、Model S がキーを認識しない 限り、充電ケーブルは取り外せないようになっています。

充電ケーブルを取り外す

- Tesla コネクターのボタンを長押ししてラッチを解除します。また、充電画面から「充電を停止」をタ ッチすることもできます。(充電設定の変更 - 127 ページを参照)。
- 2. コネクターを充電ポートから引き抜きます。
- 3. 充電ポート扉を押して閉めます。

注: Model S が電動式の充電ポート扉を装備している場合は、充電ケーブルを外すとそれが自動的に閉じます。

▲ **注意**: Tesla では、Model S を使用していない場合でも、充電ケーブルを挿し込んだままにしておくこ とを強く推奨します。そうすることで、バッテリーの充電レベルが最適に保たれます。

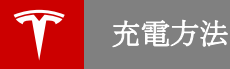

## 充電ポート ライト

- 白:充電ポート扉が開き、ModelSに充電できるようになります。コネクターはまだ接続されていないか、ラッチがリリースされ、コネクターを取り外せる状態です。
- 緑色点灯:充電完了。
- 緑色点滅:充電中。Model S の充電が終了に近いほど、点滅の頻度が遅くなります。
- 青色: Model S はコネクターが接続されていることを認識していますが、充電を開始していません。
  Model S が充電の準備をしているか、特定の時間に充電を開始する予定があるかのいずれかの状態です。
- オレンジ色点灯:コネクターが完全に差し込まれていません。コネクターと充電ポートの向きを合わせて、コネクターを奥まで挿し込んでください。
- オレンジ色点滅: Model S は少ない電流で充電中です (AC 充電のみ)。
- 赤色:故障が検出され、充電が停止しました。計器パネルまたはタッチスクリーンで故障に関するメッ セージを確認してください。

### 充電設定の変更

充電ポート扉が開いていると、タッチスクリーンに充電設定画面が表示されます。

充電設定画面を表示するには、タッチスクリーン最上部のバッテリー アイコンにタッチするか、「コントロ ール」>「充電中」(「コントロール」画面の右上)の順にタッチします。

注:以下の図は説明目的で掲載されており、Model S のソフトウェアのバージョンおよび販売地域によって 異なる場合があります。

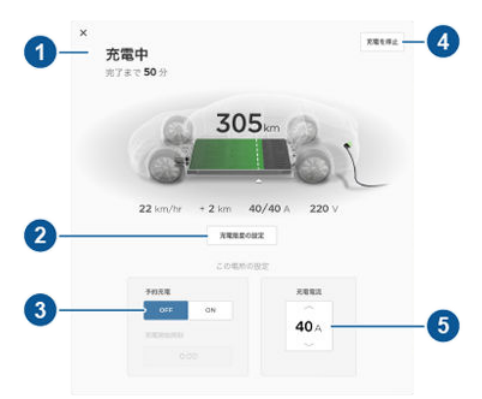

- 1. 充電ステータス メッセージ(「予約充電」、「充電中」など)はここに表示されます。
- 充電限度を調整するには、充電限度設定をタッチしてから、矢印をタッチして日常運転では10%、長距 離運転では2%刻みで充電限度設定を変えます。選択した設定は、即充電と予約充電の両方に適用され ます。
- 3. 特定の場所の予約充電: Model S がパーキングの状態のとき、現在の場所で Model S の充電開始時刻を 設定します。予定時刻に指定場所にある Model S に充電ケーブルが接続されていない場合は、予定時刻 経過後 6 時間以内に充電ケーブルを接続するとすぐに充電が開始されます。予定時刻から 6 時間経過し た後で充電ケーブルを接続した場合、Model S の充電は翌日の予定時刻になるまで開始されません。こ の設定を変更するには、「充電開始」または「充電を停止」にタッチします(第4項を参照)。充電予定 時刻を設定すると、Model S の計器パネルとタッチスクリーンに設定された時刻が表示されます。
- 4. タッチして充電ポート扉を開けるか、充電を開始(または停止)します。
- あらかじめ低い電流レベルに設定されていない限り、接続されている充電ケーブルから得られる最大電 流に電流が自動的に設定されます。

必要な場合は、上下矢印にタッチして電流を変更します(たとえば、他の機器と屋内配線を共有している 場合に屋内配線が過負荷にならないように電流を下げることがあります)。接続されている充電ケーブル から得られる最大電流を上回るレベルに充電電流を設定することはできません。

電流を変更すると、Model S はそのときの場所を記憶します。したがって、その後、同じ場所で充電するときに電流を再度設定する必要はありません。

注:入力電力の変動により、Model S が充電場所の電流設定値を自動的に低下させた場合は(充電ステ ータス - 128 ページの注記を参照)、問題が解決して充電場所の電力が安定するまで、低い電流で充電す ることをお勧めします。

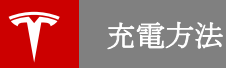

## 充電ステータス

以下の図は説明目的で掲載されており、Model S のソフトウェアのバージョンおよび販売地域によって異な る場合があります。

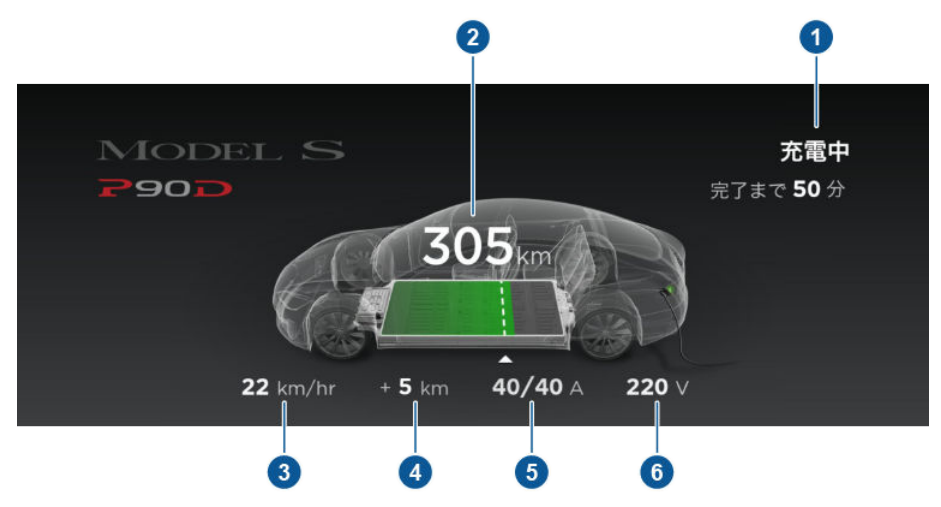

- 充電ステータス情報。たとえば、ModelSが充電中の場合は、現在選択されている充電レベルで充電したときのフル充電までの残り時間が表示されます。充電セッションが予定されると、充電開始される時間を表示します。
- 推定航続可能距離(エネルギー)。ここで示すように走行距離で示す代わりに、「コントロール」>「設定」>「言語と単位」>「エネルギーと充電」をタッチしてバッテリーの充電残量をパーセントで表示 することができます。

**注**: バッテリーの図の一部が青くなることがあります。これは、バッテリーが冷えているため、バッテ リーに蓄えられているエネルギーのごく一部が運転に利用できないことを示しています。これは正常な 動作で、問題はありません。バッテリーが温まると、青い部分が消えます。

- 3. 1時間当たりの充電量。
- 4. 現在の充電で増加した推定航続距離(またはエネルギー)。上図で示すように走行距離で示す代わりに、 「コントロール」>「設定」>「言語と単位」>「エネルギート充電」をタッチして充電されたエネル ギーを表示することができます。
- 5. 供給中の電流/接続されている電源から利用可能な総電流 (充電設定の変更 127 ページを参照)。
- 6. 充電ケーブルから供給されている電圧。

注: Model S が充電中のとき、入力電力に予期せぬ変動が検出されると、充電電流が自動的に 25% 減少しま す。たとえば、40 アンペアの電流が 30 アンペアに減少します。この自動電流減少機構によって、Model S の外部またはその充電回路に問題があるときの安定性と安全性が向上します。このような問題の例として、 家庭の屋内配線、コンセント、アダプター、コードが定格電流容量を満たしていないことがあります。しか し、Model S が、あるロケーションの入力電力を自動的に減少するとき、その充電ロケーションの入力電力 の減少分をそのまま保存するので注意が必要です。減少した電流を手動で増やすこともできますが、Tesla と しては、根本的な問題が解決して充電場所の電力が安定するまで、低い電流で充電することをお勧めしま す。

メンテナンス スケジュール

### 定期サービス

ご利用の Model S の信頼性と効率を長期にわたっ て維持するには、定期的なメンテナンスが重要とな ります。

タイヤのローテーションを10000 キロ毎に行い、 正しい空気圧を維持して、Model S を Tesla で12 か月に一度、または 20,000 キロを走行したら (いずれか先に到達する期間)、定期的にメンテナ ンスを行ってください。また、毎日および毎月、下 記のようなチェックを行うことも重要です。

Model S の保守は Tesla 認定の整備士によって実施される必要があります。Tesla 認定の整備士以外が行ったメンテナンスまたは修理で生じた損傷または故障は保証の対象となりません。

### 毎日のチェック

- 計器パネルに表示されるバッテリーの充電レベルをチェックします。
- 外装のライト、ホーン、方向指示ライト、ワイ パー、ウォッシャーの動作をチェックします。
- パーキングブレーキも含め、ブレーキの動作 をチェックします。
- シートベルトをチェックします (シートベルト - 19 ページを参照)。
- Model S の車体の下に液体が漏れていないか チェックします。少量の水がたまっていても (空調システムの除湿プロセスによる)、異常 ではありません。

## 毎月のチェック

- 走行距離をチェックし、タイヤのローテーション(10000 kmごと)が必要かどうかを判断し、個々のタイヤの状態と空気圧をチェックします(タイヤの手入れと保守 130ページを参照)。
- ウォッシャーの液位をチェックし、必要なら液 を補充します(ウォッシャー液の補充 - 146 ペ ージを参照)。
- 空調システムの動作をチェックします(温度調整-99ページを参照)。
- ▲ **警告**:液位の大幅または急激な低下、あるいは タイヤの局部的な摩耗に気づいたら、ただち に Tesla にご連絡ください。

### 定期液交換

バッテリー冷却剤やブレーキフルードはご自分で交換したり補充したりしないでください。液は Tesla サービス技術者が以下の間隔で定期的に交換いたします。

 ブレーキフルード:2年ごとあるいは 40,000 kmのいずれか早い方。  バッテリー冷却剤: 4 年ごとあるいは 80,000 km のいずれか早い方。

**注**: バッテリー冷却剤タンクを開けたために生じた 損害は保証の対象外です。

### 高電圧安全性

お客様の Model S は安全性を最優先して設計・製 造されています。しかし、どのような高電圧システ ムにも負傷のリスクはつきものですので、安全のた め、以下の注意事項に留意してください。

- Model S に貼ってあるラベルの注意をお読み になり、必ず守るようにしてください。これら のラベルはお客様の安全のために貼ってありま す。
- 高電圧システムには、ユーザーがサービス可能 な部品はありません。高電圧コンボーネントや ケーブル、コネクタの分解、着脱は行わないで ください。高電圧ケーブルのカラーはオレンジ 色になっており、容易に見分けることができま す。
- 事故発生時は、高電圧配線、コネクタ、配線に 接続された部品に一切手を触れないでください。
- 万が一火災が発生した場合は、直ちに最寄りの 消防機関にご連絡ください。
- ▲ 著告: Model S の下で作業をする場合は、充 電中でなくても、必ず事前に充電ケーブルを 抜いておいてください。
- ▲ 警告:冷却ファンの吹き出し口を、手や衣類な どでふさがないでください。冷却ファンの中 には、Model S がパワー オフの状態でも動作 するものがあります。
- ▲ 注意:自動車で使用される液体(バッテリー酸、バッテリー冷却剤、ブレーキフルード、フロントガラスウォッシャー添加剤など)の中には有毒なものがあり、これらの液を吸入または嚥下したり、傷口に接触させたりしないでください。安全のため、液体の容器に表示されている説明を必ず読み、守るようにしてください。

# タイヤ空気圧の保守

タイヤと荷重載情報ラベルに印刷されている空気圧 が、タイヤ自信に記載されている空気圧とは異なる 場合でも、このラベルに表示される空気圧に従って ください。「タイヤと荷重載情報」ラベルは、中央 のドアビラー上にあり、運転者の側のドアを開く と確認することができます。

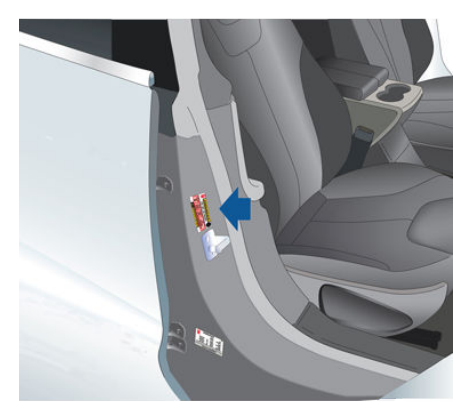

1つまたは複数のタイヤの空気圧が低す ぎるまたは高すぎる場合、計器パネル上 のタイヤ空気圧表示灯が警告します。

タイヤ空気圧表示灯は、空気圧を調整してもすぐに は消えません。タイヤを推奨空気圧にした後、タイ ヤ空気圧表示灯を消すタイヤ空気圧監視システム (TPMS)を作動させるには、時速 40 km を超える 速度で10 分間以上運転する必要があります。

Model S の電源を入れるたびに表示灯が1分間点 減する場合は、タイヤ空気圧監視システム (TPMS) が故障を検出しています (TPMS 故障 - 134 ペー ジを参照)。

#### タイヤ空気圧の点検と調整

タイヤが冷えており、Model S が 3 時間以上静止 しているときに以下の手順に従ってください。

- 1. バルブキャップを取り外します。
- 2. 圧力を測定するため、正確なタイヤ空気圧ゲージをバルブにしっかりと押しつけます。
- 必要に応じて、推奨空気圧にするために空気を 追加します。
- タイヤゲージを取り外して再び取り付けること により、圧力を再度チェックします。
- 5. 空気を入れすぎた場合は、バルブ中央の金属ス テムを押すことによって空気を逃がします。
- タイヤゲージの圧力を再チェックし、必要に応じて調整します。
- ほこりが侵入しないよう、バルブキャップを再 び取り付けます。バルブに損傷や漏れがないか を定期的に点検します。
- ▲ 著告:タイヤの低空気圧は、タイヤ温度の上昇、深刻なひび割れ、突然のトレッド剥離やパンクを引き起こすなど、タイヤの不具合の最も一般的な原因です。この結果、車両制御が予期せず失われ、けがや事故につながる危険性が高まります。低空気圧はパッテリー耐走行距離およびタイヤのトレッド寿命に影響を及ぼします。
- ★ 著告:タイヤが冷えているときに、正確なタイ ヤ空気圧ゲージを使用して圧力をチェックし てください。現在のタイヤ空気圧でタイヤを なじませるには、タイヤを温めるため約1.6 kms ほど運転すれば十分です。直射日光や高 温な場所における駐車も、タイヤ空気圧に影響します。タイヤの温度が上がっている場合 は、圧力も高くなっていることに注意してく ださい。タイヤ空気圧の調整は必ずタイヤが 冷えた状態でおこなってください。温まった 状態では正しい調整ができす、空気圧不足に なり大変危険です。
- ▲ **警告**: Tesla 修理キットに用意されているタイ プ以外のタイヤシーラントは使用しないでく ださい。他のタイプを使用すると、タイヤ空 気圧センサーが故障する可能性があります。 Model S にタイヤ修理キットが含まれていな い場合は、Tesla から購入できます。

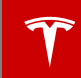

# タイヤの点検と保守

トレッドとサイド ウォールにゆがみ(膨らみ)、切 り込み、または摩耗の兆候がないか定期的に点検し てください。

▲ 警告:タイヤが損傷している、摩耗しすぎている、またはタイヤの空気圧が不適切な場合は、Model Sを運転しないでください。タイヤの摩耗を定期的に点検し、切り込み、膨らみ、またはプライ/コード構造の露出がないことを確認してください。

### タイヤ摩耗

適切なトレッド溝の深さはタイヤの性能発揮に重要 なものです。トレッドの深さが3mm以下のタイ ヤは濡れた路面でハイドロプレーン現象を引き起こ しやすいため、使用しないでください。トレッドの 深さが4mm以下のタイヤは雪道やスラッシュ状 態の道で性能を発揮できないため、冬期には使用し ないでください。

納車時の Model S には、トレッドパターンにウェ アインジケーターが鋳込まれたタイヤが取り付けら れています。トレッドが 3 mm まで摩耗すると、 トレッドパターンの表面にタイヤ幅にわたって連続 する輪ゴムのように見えるウェアインジケーター が現れます。最適な性能と安全性を保つため、 Tesla ではウェアインジケーターが現れる前のタイ ヤ交換を推奨しています。

#### ローテーション、バランス、ホイールアライメント

Tesla はタイヤ ローテーションを 10,000 km ごと に行うことを推奨しています。

ホイールバランスが悪い場合(ステアリングホイー ルからの振動によって気付くことがあります)は、 車両の操作とタイヤの寿命に影響します。通常の使 用であっても、ホイールはバランスを失うことがあ ります。したがって、必要に応じてバランスを調整 する必要があります。

タイヤの摩耗が均一でない場合(タイヤの片側のみ 摩耗)または異常なほど摩耗しすぎている場合は、 ホイールアライメントを点検してください。

**注:2**つのタイヤのみを交換する場合は、常に新しいタイヤを後部に取り付けてください。

#### パンクしたタイヤ

タイヤはパンクすると、最終的には圧力を失いま す。タイヤ空気圧を頻繁に点検することが重要な理 由はここにあります。パンクしたタイヤまたは損傷 したタイヤは、できるだけ速やかに永久的修理をほ どこすかまたは交換してください。

チューブレスタイヤは、物が刺さったとき、それが タイヤ内に残っていれば空気が漏れないことがあり ます。ただし、運転中に突然の振動や乗り心地の低 下を感じた場合、またはタイヤの損傷が疑われる場 合は、ただちに速度を落としてください。低速で走 行し、急ブレーキや急なステアリングを避けなが ら、安全を確認して車両を停止します。Model S を Tesla サービスセンターまたは最寄りのタイヤ修 理センターに輸送するよう手配します。

注:場合によっては、Teslaから購入可能なオプションのタイヤ修理キットを使用して、軽度のパンク(6 mm)を応急修理することもできます。これにより、Model Sを Teslaまたは最寄りのタイヤ修理施設に低速で移動させることができます(タイヤの応急修理-135ページを参照)。

▲ 警告:パンクでタイヤの空気が抜けていなくて も、パンクしたタイヤで運転しないでください。パンクしたタイヤは突然空気が抜けてし まう可能性があります。

#### フラットスポット

Model S を高温下で長期間駐車しておくと、タイ ヤにフラットスポットが発生することがありま す。Model S を運転すると、このフラットスポッ トが原因で振動が発生します。タイヤが温まるにつ れ、しだいにこの振動は消え元の形状に戻ります。

駐車中にフラット スポットの発生を最小限にする には、タイヤウォールに示されている最大圧まで空 気圧を入れておいてください。その後、運転する前 に空気を抜いてタイヤの空気圧を推奨レベルに調整 します。

#### タイヤの走行距離の改善

タイヤの走行距離を伸ばすには、タイヤの推奨空気 圧を維持し、速度制限および推奨速度を順守し、以 下の点にご注意ください。

- 急発進または急加速を避ける。
- 急に曲がったり急ブレーキを避ける。
- 陥没している道路、障害物のある道路を避ける。
- 駐車時に縁石にぶつからないようにする。
- タイヤに腐食性の高い液体が付着しないように する。

## タイヤとホイールの交換

タイヤは、紫外線、極端な高温・低温、高負荷、お よび環境条件によって時間とともに劣化します。タ イヤは6年ごと、必要に応じてはそれ以前に交換 するようにしてください。

ホイールリムとタイヤは、車両のハンドリング特性 に合うように組み合わされています。交換用タイヤ は、元の仕様に適合する必要があります。指定され た以外のタイヤを使用する場合は、タイヤにマーキ ングされた定格荷重および定格速度(タイヤのマー キングについて - 158ページを参照)が、元の仕様 と等しいかあるいはそれを上回っていることを確認 してください。

4本すべてのタイヤを一度に交換することが理想的 ですが、これができない場合は、タイヤをペア単位 で交換してください(フロントまたはリアのペア)。 タイヤを交換する場合は、必ずリバランスを行いホ イールのアライメントを点検します。

ホイールを交換する際は、タイヤの空気圧を監視し 警告を発信する TPMS (タイヤ空気圧監視システム)をリセットする必要があります(TPMS センサ ーのリセット - 133 ページを参照)。

Model S に取り付けられている元のホイールおよ びタイヤの仕様については、ホイールとタイヤ -157 ページを参照してください。

- ▲ 著告:安全のため、元の仕様と一致するタイヤ およびホイールのみを使用してください(ホイ ールとタイヤ・157ページを参照)。元の仕様 と一致しないタイヤは、タイヤ空気圧監視シ ステム(TPMS)の動作に影響を与える可能性 があります。
- ▲ **警告**:タイヤの定格速度を超えて運転しないで ください。定格速度はタイヤのサイドウォー ル (タイヤのマーキングについて - 158 ペー ジを参照)に表記されています。

#### 非対称タイヤ

Model S のタイヤは非対称であり、正しいサイド ウォールが外側を向くようにホイールに取り付ける 必要があります。タイヤのサイドウォールに OUTSIDEOUTSIDE と表示されています。新しい タイヤを取り付ける際は、タイヤにホイールを正し く取り付けてください。

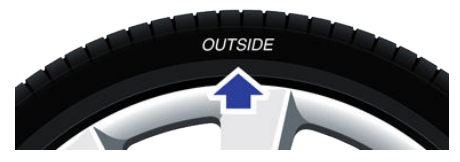

警告:タイヤにホイールが正確に取り付けられないと、ロードホールディング性能が著しく損なわれます。

### 季節別タイヤ保管

#### サマータイヤ

Model S に最初から高性能夏季用タイヤのいずれ かが装着されている場合があります。これらのタイ ヤは、ドライとウェットの道路状況で性能を最大限 に発揮しますが、冬季の道路状況で十分な性能を発 揮するようには作られていません。Tesla は低温 下、あるいは雪や氷が存在する路面での運転にはス タッドレスタイヤの使用を推奨しています。Tesla 確認し、スタッドレスタイヤに関する推奨事項を 確認してください。

▲ 警告:低温下、あるいは雪や氷の存在する路面では、サマータイヤは十分なトラクションを発揮しません。デュアルモーター搭載の場合でも、安全と Model S の十分な性能発揮のためには、冬期用の適切なタイヤ選びを行い、装備することが必要です。。。

#### オール シーズン タイヤ

ご購入直後の Model S にはオール シーズン タイヤ が装備されている場合があります。これらのタイヤ は年間を通じて適切なトラクションを発揮できるよ うに設計されていますが、雪氷下ではウィンター タイヤほどのトラクションを発揮できない場合があ ります。オールシーズン タイヤは、タイヤのサイ ドウォールに「ALL SEASON」および/または 「M+S」 (mud and snow) と表記されています。

### スタッドレスタイヤ

雪道や凍結路面でトラクションを高めるにはスタッドレスタイヤを使用してください。スタッドレスタイヤを使用してください。スタッドレスタイヤを装備する際は、必ず4輪一組で同時に装備してください。スタッドレスタイヤは、4つの車輪とも同一のサイズ、メーカー、構造およびトレッドパターンを使用してください。Teslaに連絡し、スタッドレスタイヤに関する推奨事項を確認してください。

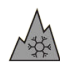

スタッドレスタイヤは、タイヤのサイド ウォールに山/雪のシンボルが表記され ています。

スタッドレスタイヤを装備している場合、より大き な走行音が発生し、トレッド寿命が短くなるほか、 乾いた路面ではトラクションが減少する場合があり ます。

### 低音での運転

タイヤの性能は低周囲温度では低下し、そのためグ リップが低下して、衝撃による損傷をより受けやす くなります。パフォーマンスタイヤは冷えた場合 一時的に固くなることがあり、タイヤが温まるまで の最初の数 km は回転ノイズが聞こえます。

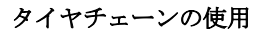

Tesla では、雪の交じる状況でのトラクションを高 めるための Maggie Group Trak Sport P2I7 スノ ーチェーンを試験し、認定しています。このチェー ンは、リアの19 インチ タイヤにのみ装着できま す。21 インチ タイヤや 前輪には使用しないでくだ さい。認定済スノーチェーンは Tesla で販売してい ます。

タイヤチェーンを取り付ける際は、タイヤチェーン 製造元の取扱説明書の指示に従ってください。チェ ーンはできるだけしっかり取り付けてください。

チェーンを使用する際には、次の点にご注意ください。

- ゆっくり運転します。時速 48 km を超えない ようにしてください。
- Model S に重量物を積載しないでください(重量物はタイヤとボディ間のクリアランスを減少させる可能性があります)。
- タイヤチェーンは状況が許せばただちに取り外してください。

**注**: タイヤチェーンの使用は一部の地域では禁止されています。タイヤチェーンを取り付ける前に当該地域の法律を確認してください。

- ▲ 注意:非推奨タイヤチェーンの使用、サイズ違いのタイヤチェーンの使用は、サスペンション、ボディ、ホイール、またはブレーキラインを損傷する可能性があります。非推奨タイヤチェーンの使用により発生した損傷は、保証の対象外です。
- ▲ 注意: Model S21 インチ タイヤにはチェーン は装着せず、前輪にもタイヤチェーンは使用 しないでください。
- ▲ 注意:チェーンがサスペンションコンポーネン トやブレーキラインに触れないようにしてく ださい。チェーンから Model S との接触を示 す異常なノイズが聞こえたらただちに停車し て、確認してください。

### タイヤ空気圧監視

タイヤが冷えている状態、および運転席の側ドア ビラーにある「タイヤと荷重載情報」ラベルに記載 された推奨空気圧の状態で、毎月点検する必要があ ります(タイヤ空気圧の保守 - 130ページを参照)。 車両のラベルまたはタイヤ空気圧ラベルに記載され たサイズと異なるサイズのタイヤが取り付けられて いる場合は、それらのタイヤの適正空気圧を確認し てください。 追加の安全機能として、車両にはタイヤ空気圧監視 システム(TPMS)が装備されています。TPMS は、1本または複数のタイヤの空気圧が著しく低す ぎる、または高すぎる場合に、計器パネルに警告 (タイヤ空気圧警告)を表示します。これに応じて 計器パネル上のタイヤ空気圧インジケーターがタイ ヤ空気圧の警告を表示する場合は、ただちに停車し てタイヤ空気圧の警告を表示する場合は、ただちに停車し てタイヤ空気圧の保守 - 130ページを参照)。タイ ヤの空気圧が著しく低い状態で運転すると、タイヤ が過熱しタイヤの不具合につながる可能性がありま す。低空気圧は、燃料の効率とタイヤのトレッド寿 命に悪影響を与え、車両のハンドリングおよび停止 能力にも影響を及ぼす可能性があります。

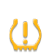

Model S のタイヤ空気圧監視システム (TPMS) が不具合を検出した場合、 Model S の電源を入れるたびにこのイン ジケーターが1分間点滅します。

**注**: Tesla が承認していないアクセサリを取り付け た場合、 TPMS と干渉する可能性があります。

▲ 警告: TPMS は、タイヤ空気圧の手動による 点検およびタイヤの定期検査などのタイヤの 適切な保守に代わるものではありません。 TPMS が計器パネル上にタイヤ空気圧の警告 を表示していない場合でも、常に適正なタイ ヤ空気圧を維持するようにしてください。

#### TPMS センサーのリセット

ホイールを1本以上交換した場合、TPMS がタイヤ 空気圧に関して正確に機能するためには、センサー をリセットする必要があります。ただし、タイヤ交 換またはホイールローテーション後にリセットする 必要はありません。

**注**: 21 インチ ホイールに交換する際、TPMS が誤 った空気圧警告を表示する可能性があります。 Model S を Tesla サービスセンターに持ち込み、 必要な調整を行ってください。

**注**:タイヤ空気圧警告をクリアするために、TPMS センサーをリセットしないでください。

TPMS センサーをリセットするには、次の手順に従ってください。

- すべてのタイヤを運転席のドア ピラーにある 「タイヤと荷重載情報」ラベルに記載された推 奨空気圧にします。
- 10 分ほど運転する準備ができたら、Model S のタッチスクリーンを「コントロール」> 「設定」>「サービスとリセット」>「タイ ヤ空気圧モニター」>「センサーをリセッ ト」の順にタッチします。

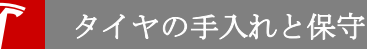

- 3. 画面上の指示に従います。
  - ▲ 注意:ホイール サイズが正しくないと、 計器パネルに誤ったタイヤ空気圧警告が 表示されることがあります。タイヤ空気 圧の警告が表示された場合、車両から降 りてリアトランクおよびすべてのドアを 閉め、タッチスクリーンが消えるのを待 ち、再度車両に乗って正しいホイール サ イズが選択されていることを確認したら リセットをタッチしてください。

#### タイヤセンサーの交換

タイヤ空気圧警告インジケーターが頻繁に表示され る場合は、Tesla に連絡してタイヤセンサーを交換 する必要があるかどうかを確認してください。タイ ヤセンサーは、簡略セットアップを行える Tesla サービス技術者が交換する必要があります。Tesla 以外の修理施設でがタイヤを修理または交換した場 合、タイヤセンサーは Tesla がセットアップを実行 するまで作動しません。

#### TPMS 故障

Model S には、システムが正しく作動していない ときに知らせる TPMS 故障インジケーターも搭載 されています。

CIIIS 故障インジケーターは、タイヤ空気圧インジケーターライトに組み込まれています。システムが故障を検出すると、Model S の電源を入れてから約1分間の間インジケーターが点滅し、その後点灯したままの状態になります。このシーケンスは、故障が存在する限りその後も車両を始動するたびに繰り返されます。TPMS 故障インジケーターがオンの状態では、タイヤ空気圧の異常を通常通りに検出できない場合があります。

TPMS の故障は、交換用または代替タイヤまたはホ イールの取り付けを含む、TPMS の正しい作動を阻 害するさまざまな要因によって発生します。1本ま たは複数のタイヤまたはホイールを交換した後は、 必ず TPMS 故障インジケーターをチェックして、 交換用または代替のタイヤおよびホイールで TPMS が引き続き正しく機能することを確認してください。

注:Tesla が提供するタイヤシーラントと異なるシ ーラントを使用してタイヤを交換または修理した後 に、低タイヤ空気圧が検出された場合は、タイヤセ ンサーが損傷している可能性があります。できるだ け早くTesla に連絡し、修理を依頼してください。

タイヤの応急修理

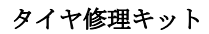

Model S にはスペア タイヤが付属していません。 Model S を購入した地域の法令に応じて、タイヤ 修理キットは付属していることも付属していないこ ともあります。Model S の納車時にタイヤ修理キ ットが付属していなかった場合は、Tesla からタイ ヤ修理キットを購入できます。

タイヤ修理キットはコンプレッサーとタイヤ シー ラント缶(1本のタイヤのタイヤ修理に十分な量)か ら構成されます。シーラントをタイヤに注入する と、6mm以下の小さい穴にシーラントが浸透し、 応急処置が行われます。

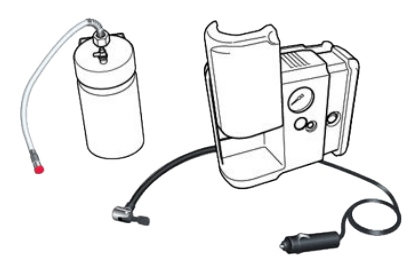

注:6 mm より大きい穴が開いた場合、トレッドが ひどく損傷している場合、タイヤが裂けている場 合、タイヤがリムから外れている場合は、ロードサ イドアシスタンスを呼んでください。

- ▲ **警告**:タイヤ修理キットは応急処置のみに利用 できます。損傷したタイヤはただちに修理ま たは交換する必要があります。
- ▲ **警告**:シーラントで応急処置をしたタイヤで運 転する場合は、時速 48 km 以下の速度で運転 してください。
- ▲ 警告:修理を始める前に、タイヤ修理キットに 関するすべての指示と警告を守ってください。
- ▲ 注意:大きな損傷をきたすことがあるので、タ イヤがパンクしたまま運転しないでください。

#### タイヤ シーラント缶

Tesla タイヤ修理キットに含まれているタイヤ シー ラントは Model S での使用が承認されており、タ イヤ圧監視システム (TPMS) のセンサーを損傷し ないように作られています。したがって、シーラン ト缶を交換するときは、必ず同じ種類と容量のシー ラント缶に交換する必要があります (シーラント缶 の交換 - 138 ページを参照)。タイヤ シーラント缶 は Tesla からご購入できます。

タイヤ シーラントの有効期限は缶の外側に表示さ れています。有効期限の過ぎたシーラントは本来の 性能を発揮できない可能性があります。有効期限の 過ぎたタイヤ シーラント缶は必ず交換してくださ い。

- ▲ 警告: Tesla から購入できるもの以外のタイヤ シーラントは使用しないでください。他のタ イヤ シーラントを使用するとタイヤ圧センサ ーの故障の原因になります。
- 警告:シーラント缶に記載されている安全と取り扱いに関する説明を必ず読み、守ってください。
- ▲ **警告**:タイヤ シーラントはお子さまの手が届 かないところに保管してください。
- ▲ 警告:タイヤシーラントが目に入ったり、タ イヤシーラントを飲み込んだり、吸い込んだりすると、人体に有害な作用をもたらすおそ れがあります。シーラントが目に入った場合は、ただちに水で洗い流し、炎症が治まらない場合は、医師の診察を受けてください。飲み込んだ場合は、無理に吐かせようとせずに、ただちに医師の診察を受けてください。吸い込んだ場合は、新鮮な空気を吸ってください。吸い込むと眠気や目まいを起こすことがあります。呼吸に障害が出た場合は、ただちに医師の診察を受けてください。

# シーラントと空気でふくらませる

Tesla タイヤ修理キットがある場合は、以下の手順 に従って小さいタイヤの穴(6 mm 未満)をふさ ぐ、応急修理してください。

- Model S を交通量の少ない安全な場所に停め て、乗員を安全な場所で待機させます。
- ハザード ランプをオンにして、他の車に警告 します。
- 3. できれば、穴が下になるようにホイールの位置 を調整します。
- コンプレッサーの背面の電源コネクタを取り外し、センター コンソール前面にある 12V 電源 ソケットに接続します。

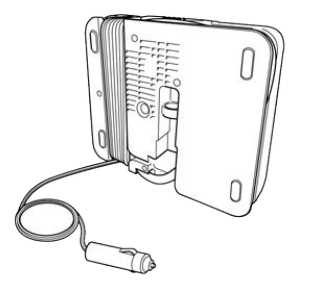

5. タイヤ コンプレッサーからプラスチックの透明なホースを取り外します。

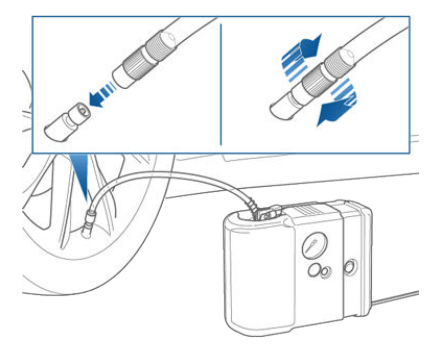

6. 赤いキャップを取り外し、ホースの先端をタイ ヤのバルブにねじ込みます。 シーラントキットの黒い空気ホースをシーラントのバルブに取り付け、レバーを押し下げてしっかり固定します。

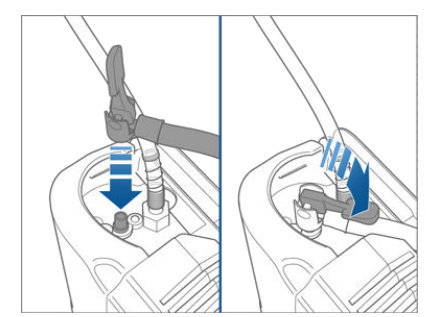

- コンプレッサーが平らな面に置かれており、手 順5に示すように圧力ゲージが横を向いてい ることを確認します。
- 9. コンプレッサーをオンにします。
- 10. 推奨空気圧までタイヤをふくらませます。
- コンプレッサーをオフにして、ホースをタイヤ のバルブから取り外します。タイヤ バルブや ホイール リムからはみ出た余分なシーラント を拭き取ります。
- ただちに 8 km ほど走行してシーラントをタイ ヤ全体に行き渡らせます。時速 48 km を超え ないようにしてください。
- 車を止めてタイヤの空気圧をチェックします。
  必要に応じて、黒の空気ホースを使用してタイヤをふくらませます。
- 14. なるべく早くタイヤを修理または交換します。
- タイヤ修理シーラント缶を交換します (シーラント缶の交換 138 ページを参照)。

# 空気のみでふくらませる

Tesla タイヤ修理キットがある場合は、以下の手順 に従って空気でタイヤを膨らませます。

 コンプレッサーの背面の電源コネクターを取り 外し、Model S の前面にある 12 V 電源ソケッ トに接続します。

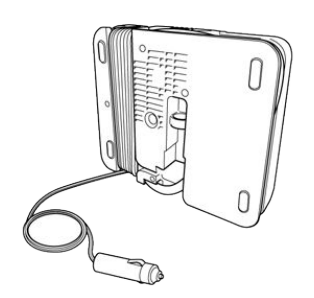

- コンプレッサーから黒い空気ホースを取り外し ます。
- 空気ホースをバルブに取り付け、レバーを押し 下げてしっかり固定します。

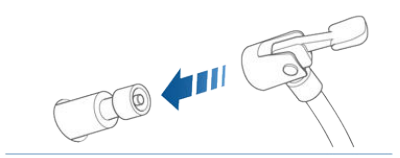

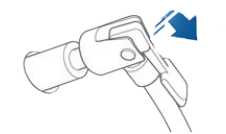

- コンプレッサーが平らな面に置かれており、空 気圧を読めるように圧力ゲージが横を向いてい てることを確認します。
- 空気を追加するには、コンプレッサーをオンに し、目的の空気圧になるまでタイヤをふくらま せます。
- 空気を抜くには、コンプレッサーをオフにして、目的の空気圧になるまで赤いボタンを押したままにします。

**注**: タイヤ修理キットには、タイヤ以外の空気入れ に使えるアダプターが含まれています。これらのア ダプターはコンプレッサーの後面の仕切りに入って います。

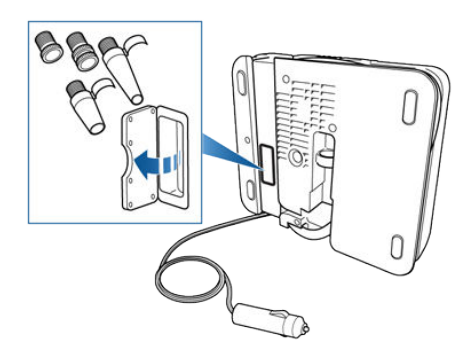

- ▲ 注意:過熱を防ぐために、コンプレッサーを8 分以上続けて使用しないでください。コンプ レッサーを冷ますために、コンプレッサーを 使用してから次回使用するまでに15分の間隔 を置いてください。
- ▲ 注意:長時間の使用により過熱した場合、コン プレッサーの動作速度が遅くなります。その 場合はコンプレッサーをオフにして冷まして ください。

# シーラント缶の交換

Tesla タイヤ修理キットがある場合は、Tesla から 追加または交換用のタイヤ シーラント缶を購入で きます。

Tesla タイヤ修理キットのシーラント缶を交換する には、以下の手順を実行します。

- 透明なホースをコンプレッサーから取り外しま す。このホースはタイヤ修理シーラント缶に付 属しています。
- 缶のカバーを上にスライドさせてコンプレッサ ーから取り外します。

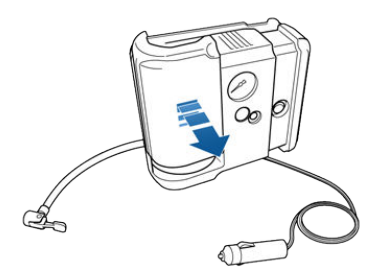

3. 缶を取り外します。

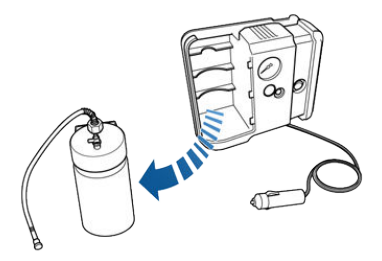

4. 新しい缶を挿入し、カバーを取り付けます。

クリーニング

## 外装のクリーニング

腐食性物質(鳥のフン、樹液、虫の死骸、コールタ ール、道路塩、大気中降下物など)が付着した場合 は、塗装の損傷を防ぐためにただちに除去してくだ さい。Model Sの次回の洗車時期まで待たないで ください。必要に応じて変性アルコールを使用して コールタールや頑固な油汚れを除去し、その後ただ ちに水と界面活性剤を含まないマイルドな石けんで アルコールを除去してください。

Model S の外装を洗うときは以下の手順に従って ください。

徹底的に洗い流す

洗車する前に、ホースを使用してボディに付着 した汚れや砂粒を洗い流します。異物がたまり やすい場所(ホイールアーチやパネルの継ぎ目 など)にたまっている泥を洗い流します。冬の 間など、道路で塩が使用された場合は、車両の 下に付着している道路塩をすべて除去します。

2. 手洗い

きれいでやわらかい布と中性の良質のカーシャンプーを加えた冷水またはぬるま湯を使用して Model S を手洗いします。

3. 清潔な水ですすぐ

洗車した後、洗剤が表面に残ったまま乾かない ように清潔な水ですすぎます。

完全に乾燥させてガラスの外側を拭く
 洗車とすすぎが終わったら、セーム革で水分を

洗浄液を使ったりしないでください。

しっかり拭き取ります。 自動車用のガラス クリーナーで窓ガラスとミ ラーをクリーニングします。ガラスやミラーの 表面を拭くときに、汚れを削り取ったり、研磨

#### 外装のクリーニングに関する注意事項

- ▲ 注意:フロントガラスにはっ水処理液を使用しないでください。はっ水処理液を使用すると、ワイパーとフロントガラスとの摩擦によってびびり音が発生することがあります。
- ▲ 注意:温水と洗剤を使用しないでください。
- ▲ 注意:気温が高いときに直射日光下で洗車しないでください。
- ▲ 注意:高圧洗浄機を使用する場合は、ノズルを Model S の表面から 30 cm 以上離してくだ さい。ノズルを動かし続け、水流を一箇所に 集中させないでください。
- ▲ 注意:ホースの水をウィンドウシール、ドアシール、ボンネットシールに直接当てたり、ホイールの開口部を通してブレーキ部品に当てたりしないでください。
- ▲ **注意**:洗浄ミットなどの毛羽だった布や目の粗 い布を使わないでください。
- ▲ 注意:自動洗車機で洗車する場合は、タッチレス洗車機以外は使用しないでください。タッチレス洗車機は Model S の表面に (プラシなどが)一切触れないで洗車します。他のタイプの洗車機を使用して車両が損傷しても保証の対象にはなりません。
- ▲ 注意:化学物質系のホイール クリーナーを使用しないでください。ホイールの表面が損傷することがあります。
- ▲ 注意:高圧洗浄機をリア ビュー カメラやパー キング センサー (装備している場合)に使用し ないでください。レンズの表面を傷つけたり 損傷したりするおそれのある尖った物や研磨 剤でセンサーやカメラのレンズをクリーニン グしないでください。

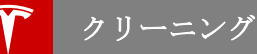

### 内装のクリーニング

内装の美しさを保ち、早期の摩耗を防止するため に、頻繁に内装を点検し、クリーニングしてくださ い。可能であれば、こぼれた物をただちに拭き取 り、シミを取ってください。全般的なクリーニング では、ぬるま湯にマイルドな非界面活性剤クリーナ ーを混ぜた液体で湿らせたやわらかい布(マイクロ ファイバーなど)を使用して内装の表面を拭き取り ます(クリーナーを使用して内装の表面を拭き取り ます(クリーナーを使用してください)。拭き跡 が残らないように、糸くずの出ないやわらかい布で ただちに水分を拭き取ります。

#### 内側のガラス

ガラスやミラーの表面を拭くときに、汚れを削り取 ったり、研磨洗浄液を使ったりしないでください。 鏡の反射面やリア ウィンドウの発熱体が損傷する ことがあります。

#### エアバッグ

エアバッグカバーに洗剤などの物質が入り込まな いように注意してください。エアバッグの動作に支 障をきたすおそれがあります。

#### ダッシュボードとプラスチックの表面

ダッシュボードの上面を磨かないでください。表面 を磨くと光が反射し、運転時の視界を妨げるおそれ があります。

#### レザー シート

レザーは染料が付着しやすく、そのため、特に明る い色のレザーは変色するおそれがあります。ホワイ トレザーとタンレザーには汚れ防止処理が施され ています。ぬるま湯と非界面活性剤洗剤で湿らした やわらかい布を使用して、こぼれた物をできるだけ 早く拭き取ります。円を描くようにして軽く拭きま す。その後、糸くずの出ないやわらかい布で水分を 拭き取ります。洗剤や市販のレザークリーナーと コンディショナーは、レザーを変色させたり乾燥さ せたりするおそれがあるため、お勧めできません。

#### ポリウレタン シート

ぬるま湯と非界面活性剤洗剤で湿らしたやわらかい 布を使用して、こぼれた物をできるだけ早く拭き取 ります。円を描くようにして軽く拭きます。クリー ニングした後は、自然乾燥してください。

#### 布シート

ぬるま湯と非界面活性剤洗剤で湿らしたやわらかい 布を使用して、こぼれた物をできるだけ早く拭き取 ります。円を描くようにして軽く拭きます。その 後、糸くずの出ないやわらかい布で水分を拭き取り ます。必要に応じてシートにたまったほこりを掃除 機で吸い取ります。

#### カーペット

カーペットを濡らしすぎないように注意してくださ い。汚れがひどい部分には希釈した布製家具クリー ナーを使用します。

#### シートベルト

ベルトを引き出して拭き取ります。種類のいかんに 関わらず、洗剤や化学洗浄剤は使用しないでください。可能であれば直射日光を避けて、ベルトを引き 出したまま自然乾燥させます。

#### Tesla ビルトイン チャイルドシート

シートにたまったほこりを掃除機で吸い取ります。 ぬるま湯で湿らせたやわらかい布でシートを拭き取 ります。自動車用の内装クリーナーも使用できま す。ベルトを引き出して拭き取ります。可能であれ ば直射日光を避けて、ベルトを自然乾燥させます。

#### タッチスクリーンと計器パネル

モニターやスクリーンのクリーニング用として市販 されている糸くずの出ないやわらかい布を使用して タッチスクリーンと計器パネルを清掃します。クリ ーナー(ガラスクリーナーなど)を使用しないでく ださい。濡れた布や静電気を帯びた乾いた布(洗っ たばかりのマイクロファイバーなど)を使用しない でください。ボタンを作動させて設定を変えてしま うことがないように、タッチスクリーンを清掃する ときはクリーニングモードに切り替えます。「コ ントロール」>「スクリーン」。「クリーニング モード」の順にタッチします。ディスプレイが暗く なり、ホコリや汚れが見やすくなります。

#### クロームや金属の表面

光沢剤、研磨クリーナー、かたい布は、クロームや 金属の表面を傷つけるおそれがあります。

#### 内装のクリーニングに関する注意事項

- ▲ **警告**:エアバックやシートベルトの損傷に気付 いたら、ただちに Tesla にご連絡ください。
- ▲ **警告**:水、クリーナー、布がシートベルト機構 に入り込まないように注意してください。
- ▲ 注意:溶剤(アルコールを含む)、漂白剤、柑 橘系、ナフサまたはシリコン系の製品や添加 剤を内装部品に使用すると、損傷をきたすこ とがあります。
- ▲ 注意:静電気を帯びた物質はタッチスクリーン または計器パネルを損傷する恐れがあります。

クリーニング

# つや出し、補修塗り、ボディの修理

ボディの外観の美しさを保つには、以下のものを含 む承認済みの光沢剤で塗装面を処理します。

- 塗装をはがしたり傷つけたりしないで表面の汚れを落とすための非常にマイルドな研磨剤。
- 傷を埋めて目立たなくする充填剤。
- 塗装を自然環境から保護する被膜を形成するためのワックス。

定期的に外装の塗装を点検し、損傷の有無を確認し ます。タッチアップペン(Teslaから購入可能)を 使用して小さい欠けや傷を修復します。洗車した 後、つや出しやワックスがけをする前に、タッチ アップペンを使用します。

石による欠け、割れ、傷を修復します。ボディの修 理は、Tesla 認定のボディ ショップ以外では行わな いでください。認定ボディ ショップのリストにつ いては、Tesla にお問い合わせください。

- ▲ 注意:カッティングペースト、色補修剤、粗い研磨剤が含まれた光沢剤は使用しないでください。表面が傷つき、塗装が恒久的に損傷するおそれがあります。
- ▲ 注意: クローム光沢剤やその他の研磨剤入りク リーナーは使用しないでください。

## 自動車用カバーの使用

Model S を使用していない間、車体の外観の美し さを保つために、Tesla 正規品の自動車用カバーを 使用してください。自動車用カバーは Tesla から購 入できます。

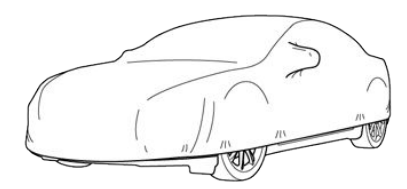

▲ 注意: Model S に充電ケーブルを接続しているときは Tesla 承認済みの自動車用カバーのみを使用してください。Tesla 以外の自動車用カバーを使用すると、充電中にバッテリーを適切に冷却できないおそれがあります。

### フロア マット

カーペットを長持ちさせ、カーペットのクリーニン グを簡単にするために、Tesla 正規品のフロアマッ トを使用してください。マットは定期的にクリーニ ングし、正しく取り付けられていることを確認して ください。摩耗のひどいフロアマットは交換してく ださい。

▲ 著告:マットがフットペダルに干渉しないように、運転席のフロアマットがしっかりと固定されていることを確認してください。フロアマットの上に別のフロアマットを絶対に置かないでください。フロアマットは必ず車両のカーペット用の表面に敷き、別のフロアマットやその他のカパーの上には敷かないでください。

# ワイパー ブレードの点検と交換

▲ 注意:ワイパーブレードは持ち上がった状態ではロックされません。ワイパーブレードをクリーニングまたは交換するときは、ワイパーアームを持ち上げてフロントガラスから遠ざけます。ブレードに手が届く程度に離すだけで十分です。ワイパーアームを想定された位置以上まで持ち上げないでください。保障の対象外となる損傷を引き起こす可能性があります。

ワイパーブレードに触りやすくするため、ワイパ ーをオフにし、Model S をパーキングにシフトし てから、タッチスクリーンを操作して、ワイパーを 整備位置に動かします。「コントロール」>「設 定」>「サービスとリセット」>「サービスモー ド」>「ON」の順にタッチします。

**注**: Model S をパーキング以外にシフトすると、ワイパーは自動的に通常の位置に戻ります。

ワイパーブレードのエッジを定期的に点検、清掃 し、ゴムにひび割れや裂け目、表面の荒れが生じて いないか確認してください。損傷している場合は、 ガラスに傷をつけないよう、直ちにブレードを交換 してください。

フロントガラスやワイパー ブレードが汚れている と、ワイパー ブレードの効果が損なわれる可能性 があります。汚れには、氷や洗車スプレーのワック ス、防虫、防水対応のウォッシャー液、鳥のフン、 樹液その他の有機物質などがあります。

以下のクリーニングのガイドラインに従ってくださ い。

- 非研磨系のガラス クリーナーでフロントガラ スをクリーニングします。
- ワイパーアームを少し持ち上げてフロントガ ラスから遠ざけます。ブレードに手が届く程度 に離すだけで十分です。イソプロピル(消毒用) アルコールまたはウォッシャー液でブレードを 拭きます。

クリーニング後もワイパーの効果がない場合は、ワ イパー ブレードを交換してください。

最良の性能を発揮するには、ワイパーブレードを 少なくとも1年に1回交換します。

ワイパーブレードを交換する手順は、次のとおりで す。

 ワイパーをオフにし、Model S をパーキング にシフトしてからタッチスクリーンを操作し て、ワイパーを整備位置に動かします。「コン トロール」>「設定」>「サービスとリセッ ト」>「サービスモード」>「ON」の順にタ ッチします。

**注**:サービスモードをオンにするには、ワイパ ーがオフになっていなければなりません。

- ワイパー アームを少し持ち上げてフロントガ ラスから遠ざけます。ブレードに手が届く程度 に離すだけで十分です。
- ワイパーアームを保持し(ワイパーアームは 持ち上がった状態ではロックされません)、ブ レードをアームの方へ滑らせながら、ロック タブを押します。
- 新しいブレードをワイパー アームに合わせ、 アームのフック端側に向かって、固定されるま で滑らせます。
- ワイパー アームをフロントガラスに当てます。

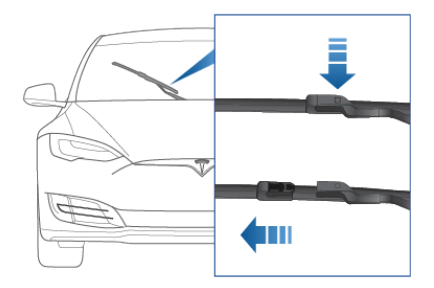

新しいブレードでも問題が続く場合は、非合成洗剤 系の石けんを溶かしたぬるま湯に柔らかい布または スポンジを浸して、フロントガラスとワイパーブ レードをクリーニングしてください。次に、フロン トガラスとワイパーブレードをきれいな水ですす ぎます。水滴ができなければ、フロントガラスはき れいな状態です。

- ▲ 注意:自動車のガラスおよびゴム清掃用の製品 以外は使用しないでください。不適切な製品 は、損傷や汚れ、フロントガラスのぎらつき を引き起こす可能性があります。
- ▲ 注意:必ず、元のブレードと同等の交換用ブレードを取り付けてください。不適切なブレードは、ワイパー系の損傷を引き起こし、雨センサーの働きに影響を及ぼす可能性があります。

# ウォッシャー液噴出口を清掃する

フロントガラス ウォッシャーの位置は工場で決め られており、調整の必要はありません。

フロントガラス ウォッシャー液が出てこない場合 は、細いひも状のワイヤーでノズル内の遮蔽物を取 り除いてください。 ワイパー ブレードとウォッシャー液ノズル

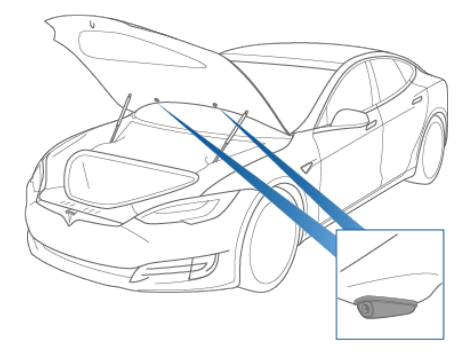

▲ 警告: Model S の清掃中はウォッシャーを操作しないでください。フロントガラス ウォッシャー液が眼や肌を刺激する可能性があります。ウォッシャー液メーカーからの説明書を読み、それに従ってください。
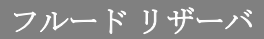

#### メンテナンス パネルの取り外し

フルードのレベルを確認するときは、メンテナンス パネルを取り外します。

- メンテナンスパネルの後ろの端を上に引っ張り、パネルを固定している5つのクリップを 外します。
- メンテナンスパネルをフロントガラスに向かって動かし、取り外します。

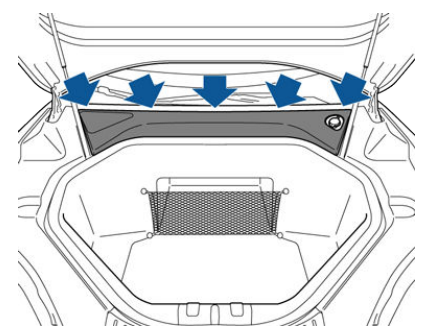

▲ 注意:メンテナンスパネルはフロントトラン クを水から保護する役割を果たしています。 メンテナンスパネルを再び取り付けるとき は、完全に取り付けられていること確認して ください。

#### バッテリー冷却剤の確認

冷却システムのフルードレベルが推奨レベルより 低下すると、計器パネルに警告メッセージが表示さ れます。その場合は、周囲の安全を確認して Model S を停車させ、Tesla にご連絡ください。

#### フルードレベルチェック

Tesla は定期メンテナンスのときにバッテリー冷却 剤の量をチェックします。シングルモーターの Model S では、ご自身でチェックできます。その ためには、Model S を水平な路面に停車させてく ださい。Model S の温度が下がったら、メンテナ ンスパネルを取り外します (メンテナンスパネル の取り外し - 144 ページを参照)。

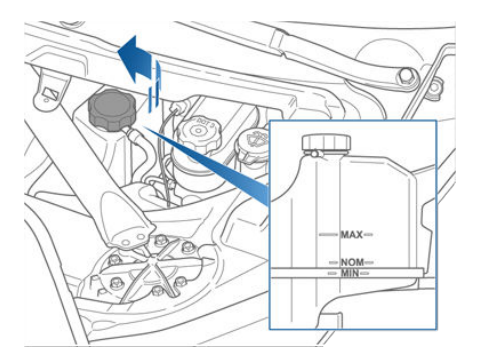

リザーバの側面にある外部のマークを見て、フルー ドレベルを目視で確認します。フィラーキャップを 取り外したり、フルードを追加したりしないでくだ さい。その場合は、保証の対象にならない損傷をき たすことがあります。

フルードレベルは MIN マークと MAX マークの間 である必要があります。フルード レベルが大幅に 低下した場合は、Model S を使用する前に Tesla にご連絡ください。

#### バッテリー冷却剤の補充

どのような状況でも冷却剤を補充しないでくださ い。バッテリー液のレベルが低いという警告が計器 パネルに表示された場合は、ただちに Tesla にご連 絡ください。

バッテリーの性能と寿命を最大限にするために、冷 却システムでは特定の種類の G-48 エチレングリコ ール冷却剤 (HOAT) を使用しています。冷却剤の 詳しい情報については、Tesla にお問い合わせくだ さい。

フルードリザーバ

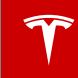

#### ブレーキフルードのチェック

- ▲ 著告: ブレーキ ペダルの遊びが大きくなった りブレーキフルードが大幅に減ったりした場合は、ただちに Tesla にご連絡ください。その状態で運転すると、制動距離が長くなったりブレーキが完全に壊れたりするおそれがあります。
  - アレーキ リザーバ内のフルードレベルが 推奨レベルより低下すると、計器パネル の「ブレーキ」インジケーターが警告を 発します。運転中にブレーキの警告が表示された場合は、周囲の安全を確認しな がらゆっくりブレーキを踏んで停車して ください。そのまま運転を続けないでく ださい。ただちに Tesla にご連絡くださ い。

#### フルードレベルチェック

Tesla は定期メンテナンスのときにブレーキフルー ドのレベルをチェックします。ご自分でチェックす るには、Model S を平らな路面に駐車します。 Model S の温度が下がったら、メンテナンスパネ ルを取り外します (メンテナンス パネルの取り外し - 144 ページを参照)。

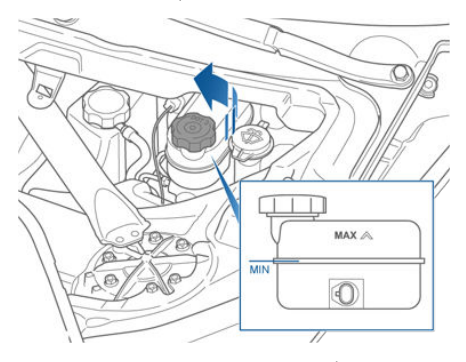

フィラー キャップを取り外さず、リザーバの側面 にある外部のマークを見てフルードレベルを目視で 確認します。

ブレーキフルードのレベルは「MIN」マークと 「MAX」マークの間である必要があります。

注:ブレーキパッドの摩耗に伴って通常の使用状態でもブレーキフルードのレベルは少し低下しますが、MINマークよりレベルを低下させないようにしてください。

#### ブレーキフルードの補充

ブレーキフルードを補充しないでください。 Model S の定期点検時に Tesla がブレーキ フルー ドを補充します。以下の説明は今後の参考のために のみ記載されています。

- 1. リザーバにゴミが入らないように、取り外す前 にフィラーキャップを掃除します。
- 2. キャップを回して取り外します。
- DOT3 規格に適合するブレーキフルードを MAX マークまでリザーバに補充します。
- 4. フィラーキャップを元に戻します。
- ▲ 警告:必ず密封された未開封の容器に入っている新しいフルードを使用してください。フルードが水分を吸収し、ブレーキ性能が低下するため、使用済みのブレーキフルードや開封済みの容器に入っているブレーキフルードは使用しないでください。
- ▲ 警告:ブレーキフルードには強い毒性があります。容器を密封して、お子さまの手の届かないところに保管してください。ブレーキフルードを誤飲した場合は、ただちに医師の診察を受けてください。
- ▲ 注意:ブレーキフルードは塗装面を損傷しま す。こぼした場合は、吸収性のある布でただ ちにフルードを吸い取り、カーシャンプーと 水を混ぜたもので液が付着した部分を洗い流 してください。

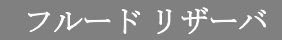

#### ウォッシャー液の補充

お客様がフルードを補充できる Model S のリザー パは1つだけで、フロントトランクの下にあるウォ ッシャーフルードリザーバです。ウォッシャーフル ードのレベルが低下すると、計器パネルにメッセー ジが表示されます。

はっ水剤や虫洗浄剤が含まれた特殊なウォッシャー 液は使用しないでください。この種のウォッシャー 液は、汚れの筋、しみ、キーキー音やその他の騒音 の原因になることがあります。

定期的にウォッシャーを動作させて、ノズルに詰ま りがなく、ウォッシャー液が正しい方向に出ること を確認してください。

ウォッシャー液を補充する

- リザーバにゴミが入らないように、キャップを 開ける前にフィラーキャップを掃除します。
- 2. フィラー キャップを開けます。

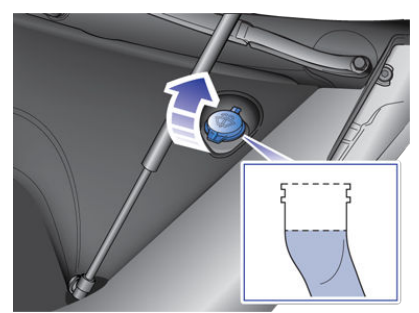

- 給水口のすぐ下にウォッシャー液が来るまで、 リザーバに補充してください。
- 4. フィラーキャップを元に戻します。

注:国や地方によっては、揮発性有機化合物 (VOC)の使用が制限されています。VOC はウォッ シャー液の不凍剤としてよく使われます。Model S がさらされるあらゆる気候でウォッシャー液が適切 な耐凍性を持っている場合にのみ VOC の含有量が 限られたウォッシャー液を使用してください。

- ▲ 注意:どのような状況でも、ウォッシャー液以外のフルードリザーバを点検したり液を補充したりする必要はありません。ウォッシャー液の横に2つのフルードリザーバがありますが、メンテナンスパネルの下です。万一計器パネルにこれらのリザーバのどちらかの液レベルが低下したことを知らせるメッセージが表示された場合は、周囲の安全を確認しながらModelSを停車させ、Teslaにご連絡ください。
- ▲ 注意: ウォッシャー液をボディ パネルにこぼ さないように注意してください。それ以上の 荷物を積むと、車に損傷を与える可能性があ ります。ただちに液を拭き取り、液が付着し た部分を水で洗い流してください。

▲ 著告:気温が4°C以下の場合は、不凍剤の含まれたウォッシャー液を使用してください。 寒冷地で不凍剤が入っていないウォッシャー液を使用すると、フロントガラスの視界が妨げられることがあります。

### ジャッキ アップと引き上げ

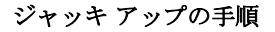

Model S の引き上げは以下の手順で行います。 Tesla 以外の修理施設で行う場合は、以下の引き上 げ作業の要点が理解されていることを確認してくだ さい。

- 1. Model S をリフト ポストの間に置きます。
- Model S にスマートエアサスペンションが搭 載されている場合、電源がオフのときでも自動 的にセルフレベリングします。タッチスクリー ンでサスペンションを以下のように設定しま す。
  - 「コントロール」>「車高」の順にタッ チします。
  - ブレーキペダルを押してから「極高」に タッチし、サスペンションの高さを最大に します。
  - 「ジャッキモード」にタッチしてセルフレベリングを無効にします。

ジャッキ モードが有効になる と、Model S は計器パネルにこ のモードのインジケーターを表示

- し、さらにアクティブ サスペン ションが無効になっていることを 通知するメッセージも表示しま す。
- リフトのアーム パッドをボディ レールの下 の、図に示す位置に当てます。リフトのアーム パッドは、バッテリーの下には当てないでくだ さい。
- リフトのアームパッドの高さと位置を適切に 調整します。
- 手を添えて、リフトを上げ、アーム パッドが 正しい位置にとどまることを確認します。

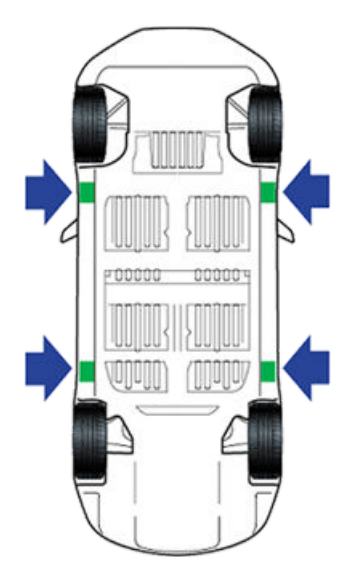

**注**: ジャッキ モードは Model S が時速 7 km を超 える速度で走行すると解除されます。

- ▲ 警告: Model S にスマート エアサスペンションが搭載されている場合、電源がオフのときでも自動的にセルフレベリングします。引き上げやジャッキ アップを行うときは、Model S をジャッキ モードにしてこのシステムを無効にしておく必要があります。スマート エアサスペンションを無効にしておかないと、Model S がセルフ レベリングを行い、重大な損傷や負傷事故、死亡事故が発生する可能性があります。
- ▲ 警告:充電ケーブルを接続しているときは、たとえ充電中でなくても絶対に Model S を持ち上げないでください。
- ▲ 警告:正しく支持されていない車両で作業を行わないでください。重大な損傷、負傷事故、 死亡事故につながる可能性があります。
- ▲ 注意:バッテリーの下から引き上げないでください。リフトアームパッドはボディレールの下以外には当てないでください。ModelSのリフトボイントとして認められているのは図の位置だけです。これ以外のポイントで引き上げようとすると、損傷が発生する可能性があります。ModelSの輸送中に発生した損傷は保証対象にはなりません。

#### 部品、アクセサリー、改造

Tesla 正規品の部品/アクセサリーのみをお使いく ださい。Tesla は部品に厳しい試験を実施し、その 適合性、安全性、信頼性を確認しています。これら の部品は Tesla から購入してください。Tesla で は、専門的な経験を積んだプロがこれらの部品の取 り付けを行い、また Tesla からは Model S の改造 について専門的なアドバイスを受けることができま す。

Model S に Tesla 製ではない部品を使用する場 合、Tesla は他の業者が製造した部品を評価するこ とができず、したがって一切責任は負いません。

▲ 著告:無認可の部品/アクセサリーの取り付け、または無認可の改造を行うことにより、 Model S の性能やその乗員の安全が損なわれる可能性があります。無認可の部品の使用または取り付け、あるいは無認可の改造によって生じた損害は、保証の対象となりません。

▲ **警告**: 無認可のアクセサリーの使用または取り 付け、あるいは無認可の改造があった場合の 死亡、負傷、または損害について、Tesla は一 切責任を負いません。

#### 車体の修理

Model S が衝突した場合は、必ず Tesla の正規部 品で修理できるように Tesla にご連絡ください。 Tesla は、訓練、設備、仕事の質、顧客満足度など の厳しい要求水準を満たすボディ ショップを選定 しています。

場合によっては、費用節約のため、修理業者や保険 会社が正規部品以外の使用や破損した車体の中でま だ使える部品の再利用を勧めることがあります。し かし、それらの部品は晶質、適合性、耐腐食性など の面で Tesla の高い基準に適合しません。また、正 規部品以外の部品や再利用した部品は(それらによ って生じる損害または故障とともに)保証の対象と はなりません。

#### RFID トランスポンダーの利用

Model S のフロント ガラスには、多くの自動料金 徴収システムで使用されている RFID トランスポン ダーからの信号に干渉するメタリック コーティン グが施されています。製造日によって変わります が、大半の Model S 車両では、フロント ガラスに トランスポンダーを取り付けるためのメタリック コーティングの切り欠きがあります。バック ミラ 一の右側にあるこの部分がトランスポンダーを取り 付ける理想的な場所です。お客様の車両にこの切り 欠きがない場合には、リヤ ウィンドウにトランス ポンダーを取り付けてください。

注:あるいは、防水型トランスポンダーを前側ライ センスナンバープレートまたはノーズコーンに取り 付けることもできます(ノーズコーンの取り外しに 関してはロードサービスご利用の注意 - 161 ペー ジを参照ください)。

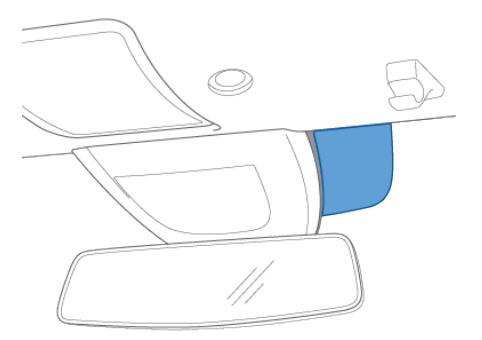

#### 車両識別番号

VIN は以下の場所に表示されています。

- タッチスクリーンの最上部中央にある Tesla の「"T"」にタッチします。ポップアップ ウィンドウに VIN が表示されます。
- ダッシュボードの上にあるプレートに刻印。外からフロントガラス越しに見えます。
- 運転席側のドアピラーの法定プレートに印
   刷。運転席側のドアを開くと見えます。

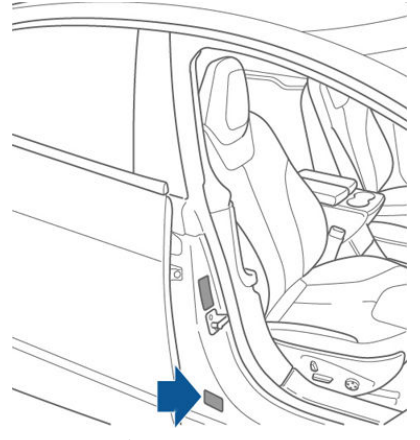

- シャーシへの刻印:
  - 2015 年 8 月に製造された車両の場合、 VIN は運転席側ドアのシル パネルをマイ ナス ドライバー状のもので慎重に引き剥 がすと見えます。
    - ▲ 注意:損傷の可能性があるため、VIN を見るためにシルパネルを取り除く ことはお勧めしません。このパネル は、壊れやすいクリップで固定され ています。シルパネルを取り除くこ とによって生じた損傷は保証対象に はなりません。

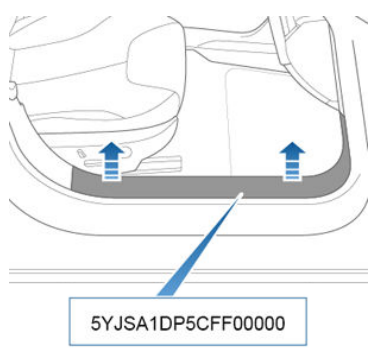

#### 積載量ラベル

Model S が安全に運搬できる重量を知ることは重 要です。この重量は車両の積載容量といい、すべて の乗員、積載物、および Model S の製造後に追加 されたすべての付加装備の重量を含みます。

Model S には、安全に運搬可能な重量を記載した 2 つのラベルが貼り付けられています。これらのラベ ルは、中央のドア ピラー上にあり、フロントドア を開くと確認することができます。

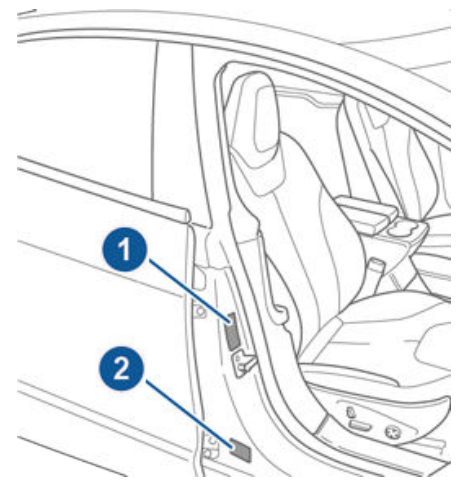

- 1. タイヤと荷重載情報ラベル
- 2. 法定プレート
- ▲ 警告: Model S を過重量にすると、ブレーキ とハンドリングに悪影響を及ぼし、安全性が 低下し、Model S が損傷する可能性がありま す。
- ▲ 注意:フロントトランクには絶対に 136 kg を 超える荷物を積まないでください。それ以上 の荷物を積むと、車に損傷を与える可能性が あります。
- ▲ 注意: Model S に大量の液体を絶対に保存し ないでください。大量の液体の流出は、電気 部品の誤動作の原因になることがあります。

#### タイヤと荷重載情報ラベル

タイヤと荷重載情報ラベルは以下の情報を記載して います。

- 車両の最大座席数。
- 車両の最大可搬重量。
- 元のタイヤのサイズ。
- 元のフロントおよびリアタイヤのタイヤ空気圧 (冷間時)。乗り心地とハンドリング特性を最 適化するため、これらの圧力が推奨されます。

| (               | タイヤと荷重載情報 1 |          |         | T   |       |
|-----------------|-------------|----------|---------|-----|-------|
| 6               | 定員          | 計5名      | 前席2名    | 後   | :席3名  |
| [               | 奥客と積載物の     | 合計重量は絶対に | こ下記を超えた | いこう | E     |
|                 | タイヤ         | フロント     | リア      |     | 予備タイヤ |
|                 | 標準タイヤサイズ    |          |         |     | 適用外   |
|                 | タイヤ空気圧(冷間時) |          |         |     | 適用外   |
| 詳細はオーナーマニュアルを参照 |             |          |         |     |       |

将来異なるタイヤを使用しても、このラベルを変更 しないでください。

注: Model S の容量一杯に積載した場合は、すべて のタイヤを確認して、空気圧が推奨圧力レベルであ ることを確認してください。

#### 法定プレート

法定プレートには、車両識別番号に加えて以下が記 載されています。

- GVWR 定格車両総重量。Model S の最大許 容総質量。この値は、Model S、すべての乗 員、液体および積載物の重量として計算されま す。
- GAWR フロントアクスルとリアアクスルの 定格総軸荷重。GAWR は各アクスルが許容で きる最大分散荷重です。

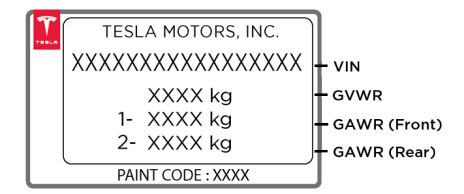

▲ 注意:損傷を防止するため、ModelSに対して車両がGVWRより重くなったり、個別のGAWRの重量を上回るような積載を行うことは絶対に避けてください。

#### 積載制限の計算

- 「タイヤと積載情報」ラベル上にある「乗員と 積載物の重量の合計が xxx kg を超えないよう にしてください。」の記載を見つけます。
- 2. 乗車するすべての乗員の総重量を求めます。

- 3. 乗員の総重量を xxx kg から引きます (ステッ プ1を参照)。
- 4. 差し引いた結果の重量が積み込める積載物の重 量です。例えば、「xxx」の重量が 635 kg の 場合に、1人 68 kg の人が 5 人乗車すると、 最大積載重量は 295 kg (635 - 340 (5 x 68) = 295 kg) となります。
- 5. 車両に積み込む積載物の総重量を求めます。そ の重量がステップ4で算出した重量を超えて はいけません。
- ▲ 警告:物品を運ぶときはなるべくトランクに入 れてください。事故、または急ブレーキや急 なカーブの際、車内で固定されていない荷物 によって、乗員が怪我を負う危険性がありま す。

#### 積載制限計算の例

Model S が運べる積載物の重量は、乗員の数と体 重に応じて変わります。以下は、体重が 68 kg の 人が乗車すると仮定した場合の積載量制限の計算例 です。乗員の体重の増加または減少により、積み込 める積載物の重量が減少または増加します。

#### 運転者と1人の乗員

| 詳細                                | 合計                  |
|-----------------------------------|---------------------|
| 車両の積載容量                           | 954 lbs<br>(433 kg) |
| 乗員の体重を減算する (2 x 68<br>kg/150 ポンド) | 300 lbs<br>(136 kg) |
| 利用可能な積載物重量                        | 654 lbs<br>(297 kg) |

#### 運転者と 4 人の乗員

| 詳細                               | 合計                  |
|----------------------------------|---------------------|
| 車両の積載容量                          | 954 lbs<br>(433 kg) |
| 乗員の体重を減算する(5 x 68<br>kg/150 ポンド) | 750 lbs<br>(340 kg) |
| 利用可能な積載物重量                       | 204 lbs<br>(93 kg)  |

積載物の重量は、前と後ろのトランクに分散される ようにしてください。

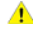

▲ 注意:フロントトランクには136 kg を越える 荷物を積載しないでください。

トレーラーの牽引

- ▲ 警告 : Model S を牽引に使用しないでくださ い。Model S はトレーラー ヒッチに対応して いません。トレーラー ヒッチを取り付ける と、損傷をきたすことがあり、事故につなが る恐れがあります。
- ▲ 注意: Model S を牽引に使用すると、保障が 無効になることがあります。

#### ルーフ ラック

Model S に、全面ガラス パノラマ ルーフが装備さ れている場合は、Tesla 認定ルーフ ラックを使って 75 kg までの荷物を運ぶことができます (部品とア クセサリー - 148 ページを参照)。固体アルミニウ ム ルーフが装備されている Model S でルーフ ラッ クを使用することはできません。

- ▲ 注意:ルーフ ラックに生じた損傷は保証対象 にはなりません。
- ▲ 注意:固体アルミニウム ルーフを装備した Model S のルーフには、ルーフ ラックを使用 したり、荷物を載せたりしないでください。 大きな損傷が生じる可能性があります。

外形寸法

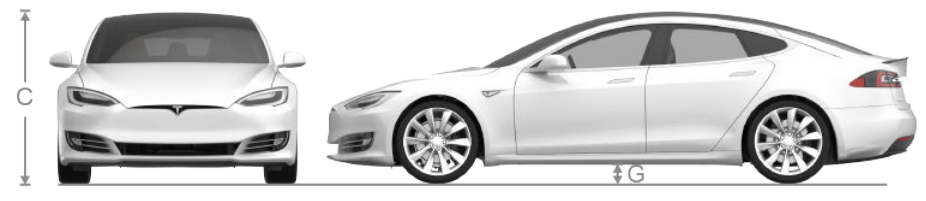

-A-

| А                                  | 全長                                  | 196 インチ      | 4,979 mm       |
|------------------------------------|-------------------------------------|--------------|----------------|
| D                                  | 全幅 (ミラー含む)                          | 86.2 インチ     | 2,189 mm       |
| D                                  | 全幅 (ミラー含まず)                         | 77.3 インチ     | 1,964 mm       |
| С                                  | 全高                                  | 56.9 インチ*    | 1,445 mm*      |
| D                                  | ホイール ベース                            | 116.5 インチ    | 2,960 mm       |
| 東                                  | オーバーハング - フロント                      | 36.9 in      | 937 mm         |
| F                                  | オーバーハング - リア                        | 42.55 in     | 1,081 mm       |
| G                                  | 地上高 - コイル サスペンション (シン<br>グルモーター仕様車) | 5.5 インチ*     | 139.7 mm*      |
| G                                  | 地上高 - コイル サスペンション (デュ<br>アルモーター仕様車) | 5.3 インチ*     | 134.6 mm*      |
| G                                  | 最低地上高 - エアサスペンション                   | 4.6 - 6.3 in | 116.8 - 160 mm |
| Ц                                  | トレッド - フロント                         | 65.4 インチ     | 1,662 mm       |
| п                                  | トレッド - リア                           | 66.9 インチ     | 1,700 mm       |
| *値は概算値です。寸法は車両の構成やその他の要因によって変わります。 |                                     |              |                |

# インテリア寸法

| ヘッド ルーム   | フロント | 38.8 インチ | 986 mm  |
|-----------|------|----------|---------|
|           | リア   | 35.3 インチ | 897 mm  |
| レッグ ルーム   | フロント | 42.7 インチ | 1085 mm |
|           | リア   | 35.4 インチ | 899 mm  |
| ショルダー ルーム | フロント | 57.7 インチ | 1466 mm |
|           | リア   | 55 インチ   | 1397 mm |
| ヒップ ルーム   | フロント | 55 インチ   | 1397 mm |
|           | リア   | 54.7 インチ | 1389 mm |

>

# 貨物量

| 総貨物容量(リア シートを折り畳まない<br>状態) | 28.4 立方フィート | 804.2 L  |
|----------------------------|-------------|----------|
| リア貨物量                      | 26.3 立方フィート | 744.7 L  |
| リア貨物量(シートを折り畳んだ状態)         | 58.1 立方フィート | 1645.2 L |
| フロント貨物容量                   | 2.1 立方フィート  | 59.5 L   |

# 重量

| 車両重量* - 60/70/75                             | 4469 lbs | 2027 kg |  |
|----------------------------------------------|----------|---------|--|
| 車両重量* - 60D/70D/75D                          | 4647 lbs | 2108 kg |  |
| 車両重量* - 90D                                  | 4736 lbs | 2148 kg |  |
| 車両重量* - P90D                                 | 4841 lbs | 2196 kg |  |
| 車両重量* - <u>P100D</u>                         | 4941 lbs | 2241 kg |  |
| GVWR** - 60/70/75                            | 5710 lbs | 2590 kg |  |
| GVWR** - 60D/70D/75D                         | 5732 lbs | 2600 kg |  |
| GVWR ** - 90 D                               | 5820 lbs | 2640 kg |  |
| GVWR ** - 90 D                               | 5886 lbs | 2670 kg |  |
| GVWR** - <u>P100D</u>                        | 5997 lbs | 2720 kg |  |
| 総軸重定格-フロント(非高性能車両)                           | 2813 lbs | 1276 kg |  |
| 総軸重定格-フロント (P85D/P90D)                       | 2756 lbs | 1250 kg |  |
| 総軸重定格-フロント ( <u>P100D</u> )                  | 2866 lbs | 1300 kg |  |
| 総軸重定格 - リア 19 インチ ホイール                       | 3307 lbs | 1500 kg |  |
| 総軸重定格 - リア 21 インチ ホイール                       | 3131 lbs | 1420 kg |  |
| トレーラー牽引 不可                                   |          |         |  |
| *車両重量 = 正規のフルードレベルで乗員、積載物を除く重量               |          |         |  |
| **GVWR = Gross Vehicle Weight Rating (車両総重量) |          |         |  |

サブシステム

#### モーター

| タイプ                          | AC インダクション モーター、液冷式、可変周<br>波数ドライブ |
|------------------------------|-----------------------------------|
| 定格                           | 320 ボルト                           |
| 大型モーターの最大速度:                 | 16000 rpm                         |
| - シングルモーター車両全車種のリアモーター       |                                   |
| - 高性能デュアルモーター車両のリアモーター       |                                   |
| 小型モーターの最大回転数:                | 18000 rpm                         |
| - デュアルモーター車両全車種のフロントモーター     |                                   |
| - 非高性能車両のデュアルモーター車両のリアモーター   |                                   |
| 大型モーターの最大定格出力 * およびエンジン スピード | ベース: 285 kW @ 6850 rpm            |
|                              | パフォーマンス: 375 kW @ 5950 rpm        |
| 小型モーターの最大定格出力 * およびエンジン スピード | パフォーマンス: 193 kW @ 6100 rpm        |
| 大型モーターの最大トルク:                | ベース: 440 Nm                       |
|                              | パフォーマンス: 650 Nm                   |
| 小型モーターの最大トルク                 | ベース: 250 Nm                       |
|                              | パフォーマンス: 330 Nm                   |
| * ECE R85 に準拠したテスト済          |                                   |

### トランスミッション

| タイプ            | 単速固定ギア                             |
|----------------|------------------------------------|
| 全体のファイナル ドライブ比 | 小型モーター: 9.34:1<br>大型モーター: 9.73 : 1 |
| リバース ギア        | モータ逆回転、時速 24 km まで                 |

# ステアリング

| タイプ            | ラック アンド ピニオン電気式パワー ステアリ<br>ング<br>バリアブル レシオ、速度感応型 |
|----------------|--------------------------------------------------|
| ロック ツー ロック回転数  | 2.45                                             |
| 最小回転半径 (最外輪外面) | 12.4 メートル                                        |

サブシステム

Ŷ

ブレーキ

| タイプ                                                         | 電子制御制動力配分/統合アドバンストスタビ<br>リティー コントロール/電子アクセラレーター<br>ペダル作動回生ブレーキ システム付き 4 輪ア<br>ンチロック ブレーキ システム (ABS) |
|-------------------------------------------------------------|----------------------------------------------------------------------------------------------------|
| キャリパー                                                       | 4 ピストン固定                                                                                            |
| ローター径 (ベンチレーテッド)                                            | フロント: 13.98"/355 mm<br>リア: 14.37"/365 mm                                                            |
| フロント ローター厚                                                  | 新品: 1.26"/32 mm<br>サービス限界: 1.18"/30 mm                                                              |
| リア ローター厚                                                    | 新品: 1.10"/28 mm<br>サービス限界: 1.02"/26 mm                                                              |
| フロント ブレーキ パッド厚 (ブレーキ プレートを除く)                               | 新品: 0.354"/9.0 mm<br>サービス限界: 0.078"/2 mm                                                            |
| リア ブレーキ パッド厚 (ブレーキ プレートを除く)                                 | 新品: 0.315"/8.0 mm<br>サービス限界: 0.078"/2 mm                                                            |
| 電気式パーキング ブレーキ (EPB) パッド厚 (ブレーキ<br>プレートを除く)。パッド摩耗電子キャリパー自動調整 | 新品: 0.216"/5.5 mm<br>サービス限界: 0.039"/1 mm                                                            |
| パーキング ブレーキ                                                  | 電気式作動パーキング ブレーキ キャリパー                                                                               |

### 車高

| フロント      | 独立、ダブル ウィッシュボーン、エア スプリ<br>ングまたはコイル スプリング/テレスコピック<br>ダンパー、スウェイ バー            |
|-----------|-----------------------------------------------------------------------------|
| <i>У7</i> | 独立、マルチリンク、エア スプリングまたは<br>コイル スプリング/テレスコピック ダンパー、<br>スウェイ バー (エア サスペンション車のみ) |

### バッテリー - 12 V

| 定格    | 33 amp-hr 以上     |
|-------|------------------|
| 電圧と極性 | 12 V 負極 (-) グランド |

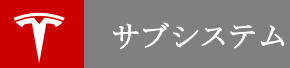

### バッテリー - 高電圧

| タイプ                                                             | 液冷式リチウム イオン (Li-ion)                                                                         |
|-----------------------------------------------------------------|----------------------------------------------------------------------------------------------|
| 定格                                                              | 60、70、75、85、90、100 kWh (使用開始<br>時)                                                           |
| 定格電圧 - 85 kWh、90 kWh および 100 kWh<br>定格電圧 - 60 kWh、70 kWh、75 kWh | DC 350 V<br>DC 300 V                                                                         |
| 温度範囲                                                            | 常に良好な性能を維持するため、Model S を<br>60° C を越える温度環境または -30° C を下回<br>る温度環境に 24 時間以上連続して置かないで<br>ください。 |

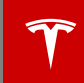

#### ホイールの仕様

| ホイールの種類                                     | 現在地  | サイズ          | オフセット           |
|---------------------------------------------|------|--------------|-----------------|
| 10 177                                      | フロント | 8.0J x 19    | 1.575″<br>40 mm |
|                                             | リア   | リア 8.0J x 19 |                 |
| 21" - シルバー ( 標準 )                           | フロント | 8.5J x 21    | 1.575"<br>40 mm |
| 21″ - グレー(標準)                               | リア   | 8.5J x 21    | 1.575″<br>40 mm |
| 21" - シルバー&グレー(オプション)<br>Performance Plus 車 | リア   | 9.0J x 21    | 1.575″<br>40 mm |

ロードホイール ナット トルク 129lb ft (175Nm) **注**: Model S をジャッキアップする方法については、ジャッキ アップと引き上げ - 147 ページ を参照して ください。

### タイヤの仕様

| タイヤの種類                                                                                                    | 現在地        | サイズ                       |  |
|----------------------------------------------------------------------------------------------------|------------|---------------------------|--|
| 19 インチ ホイール                                                                                                    | すべて        | P245/45R19                |  |
| 21インチホイール                                                                                                    | フロント<br>リア | P245/35R21<br>P265/35R21* |  |
| * P85D および P90D Model S のリア タイヤの幅は製造年月日によって異なります。一部の車両にはフロント、リアの双方に P245/35R21 タイヤが装備されている場合があります。                                                 |            |                           |  |
| 適切なタイヤ空気圧は、装備されているタイヤの種類によって異なります。タイヤと荷重載情報ラベルに<br>印刷されたタイヤ空気圧を参照してください。このラベルは中央のドア ピラー上にあり、運転席の 側ドア<br>を開けると確認することができます (タイヤ空気圧の保守 - 130 ページを参照)。 |            |                           |  |
| スタッドレス タイヤは Tesla 販売店で購入できます。                                                                                                    |            |                           |  |

### タイヤのマーキングについて

タイヤ メーカーは、標準化された情報をタイヤのサイドウォールに記載することを法律で義務付けられています。これらは、タイヤの特性を含むさまざまな情報を表示します。

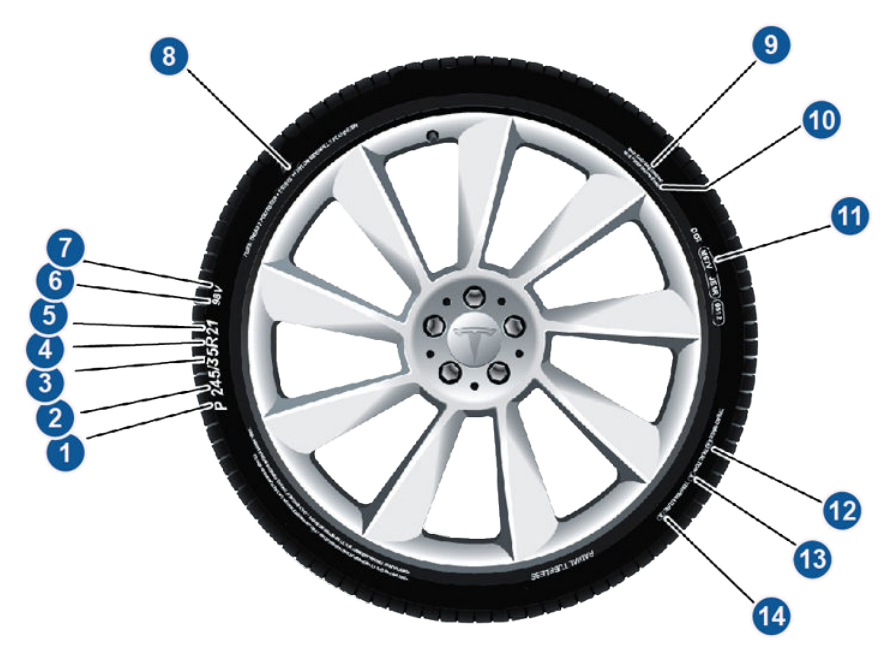

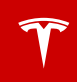

| 1  | タイヤの分類。P は乗用車用のタイヤであることを示しています。                                                                                                    |
|----|----------------------------------------------------------------------------------------------------|
| 2  | タイヤ幅。この3桁の数字は、タイヤのサイドウォールの端から端までの幅をミリ単位で表した<br>値です。                                                                                                    |
| 3  | アスペクト比。この 2 桁の数字は、パーセントで表したトレッド幅に対するサイドウォールの高<br>さの比です。したがって、トレッド幅が 205 mm でアスペクト比が 50 であれば、サイドウォ<br>ールの高さは 102 mm です。                                                                                                    |
| 4  | タイヤの構造。R はタイヤの構造がラジアル プライであることを示しています。                                                                                                    |
| 5  | ホイール径。この2桁の数字はインチ単位で表したホイールリムの径です。                                                                                                    |
| 6  | 荷重指数。この2桁または3桁の数字は、タイヤ1本で支えることのできる重量です。この数字<br>は記載されていないことがあります。                                                                                                    |
| 7  | 速度記号。記載されている場合は、タイヤを長期にわたって使用できる最高速度 (マイル毎時)<br>を示します。Q=99 mph (160 km/h)、R=106 mph (170 km/h)、S=112 mph (180 km/h)、<br>T=118 mph (190 km/h)、U=124 mph (200 km/h)、H=130 mph (210 km/h)、V=149 mph<br>(240 km/h)、W=168 mph (270 km/h)、Y=186 mph (300 km/h)。 |
| 8  | タイヤの構成と材質。トレッドエリアとサイドウォールエリアの両方のプライ数は、タイヤを<br>構成するゴム被覆材料の層の数を示しています。使用されている材料の種類に関する情報も表示<br>されています。                                                                                                    |
| 9  | 最大タイヤ荷重。タイヤで運搬できる最大荷重。                                                                                                    |
| 10 | 最大許容タイヤ空気圧。通常の運転でこの空気圧を使用しないでください。                                                                                                    |
| 11 | U.S. DOT タイヤ識別番号 (TIN)。先頭の文字 DOT は、タイヤがすべての米連邦基準に適合し<br>ていることを示します。それに続く 2 桁の文字はタイヤが製造された工場を表す記号であり、末<br>尾の 4 桁は製造された週と年を表しています。たとえば、1712 は 2012 年の第 17 週を表してい<br>ます。その他の番号は、メーカーが任意に決めている販売記号です。タイヤの欠陥に伴うリコー<br>ルを行う際には、この情報を利用して消費者に連絡することができます。        |
| 12 | トレッド磨耗。この数字はタイヤの摩耗等級を示します。グレードが高いほど耐磨耗性に優れて<br>いることを示します。たとえば、等級 400 のタイヤは、等級 200 のタイヤの 2 倍の耐摩耗性<br>があります。                                                                                                    |
| 13 | トラクション。タイヤが濡れた路面で停止する能力を示します。タイヤのグレードが高いほど、<br>車を停止するまでの距離が短くなります。トラクションのグレードは、高い順に AA、A、B、C<br>です。                                                                                                    |
| 14 | 温度。タイヤの熱に対する耐性が A、B、C に等級分けされており、A が最も高い耐性を示しま<br>す。この等級分けは、速度および荷重の限度内で正しい空気圧のタイヤを使用することを前提と<br>しています。                                                                                                    |

Tesla は、保証期間中に限り年中無休 24 時間いつでもご利用いただけるロードサイドアシスタンスを提供しております。

ロードサイドアシスタンスの連絡先:

#### 0120 975 214 -

車両識別番号(VIN)、ナンバープレート番号、走行距離、現在地、問題の特徴をお知らせください。VIN はダッシュボードの運転席側上部に表示されており、外からでもフロンドガラスを通して見ることができま す。

車両輸送者には、お客様の責任で Model S の輸送方法を指示していただきます (ロードサービスご利用の注意 - 161 ページを参照)。

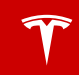

#### 平台のみを使用する

Tesla が他に指定しない限り、平台トレーラーのみ を使用してください。タイヤが直接地面に接した状 態で Model S を輸送しないでください。

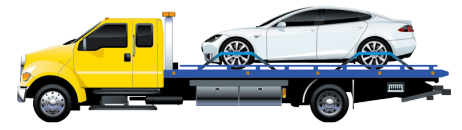

- ▲ 注意:輸送中に発生した損傷は保証対象にはなりません。
- 注意: Model S を輸送する際は、以下の詳細 な指示に従ってください。

#### セルフレベリングを無効にする (エアサ スペンション車両のみ)

Model S にスマートエアサスペンションが搭載さ れている場合、電源がオフのときでも自動的にセル フレベリングします。損傷を防止するため、ジャッ キモードにしてセルフレベリングを無効にする必要 があります。

- タッチスクリーンで「コントロール」>「車 高」の順にタッチします。
- ブレーキペダルを押してから、「極高」 にタ ッチして高さを最大にします。
- 「ジャッキアップ」にタッチします。

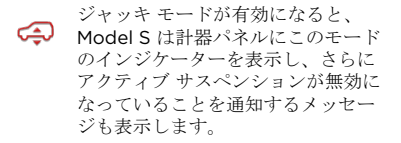

**注**: ジャッキ モードは Model S が時速 7 km を超 える速度で走行すると解除されます。

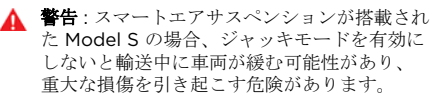

#### 牽引モードを有効にする

Model S は、ニュートラルにシフトされた直後で も運転者が車両を離れたことを検知すると、自動的 にパーキングにシフトすることがあります。 Model S をニュートラルに維持するには (この場合 パーキングブレーキが解除されます)、タッチスク リーンを使用して牽引モードにする必要がありま す。

- 1. パーキングにシフトします。
- ブレーキペダルを踏み、次にタッチスクリーンで「コントロール」>「設定」>「サービスとリセット」>「ニュートラルモード」の順にタッチします。
  - 本引モードが起動していると、Model S の計器パネルにこの表示灯と同時に Model S のホイールがフリー状態である ことを知らせるメッセージが表示されま す。

**注**: 牽引モードは、Model S がパーキングにシフト すると解除されます。

▲ 注意:電気系統が機能していないために電気パ ーキングブレーキを解除できない場合は、12V バッテリーのクイックスタートを試みてくだ さい。手順については Tesla に電話でお問い 合わせください。パーキングブレーキを解除 できない状況が発生した場合は、タイヤスキ ッドを使用するかホイールドーリーを使用し て Model S を搬送します。その場合、搬送距 離はできるだけ短くしてください。これを実 行する前に、必ずドーリー製造元の仕様およ び推奨積載重量を確認してください。。

### 牽引ボルトを接続します。

- 1. フロントトランク内の牽引ボルトの場所を確か めます。
- 牽引フックカバーの上部にあるスロットに小 さなマイナスドライバーを差し込み、ゆっくり と引いて上部の留め具から外します。

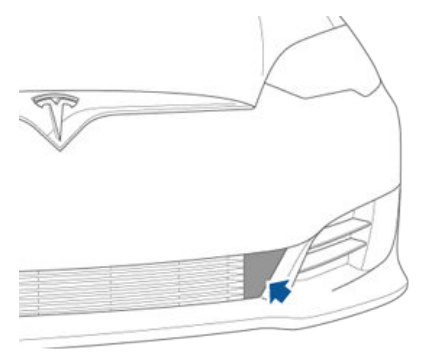

3. 牽引穴を挿入します。

牽引ボルトを右側の開口部に完全に挿入し、し っかりと固定されるまで反時計回りに回しま す。

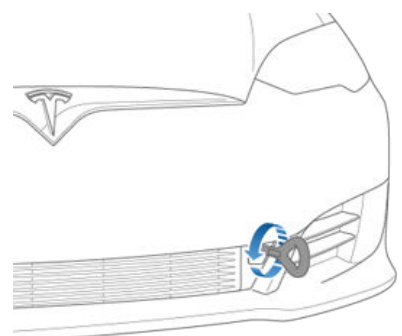

- 牽引ボルトにウィンチ ケーブルを取り付けます。
- ▲ 注意:引く前に、牽引穴がしっかりと締まって いることを確認します。

# トレーラー上に引っ張り、車輪を固定する

バスケット ストラップあるいは固定用ストラップ で8箇所固定法を用いてホイールを固定します。

- 固定用ストラップの金属部品が、車輪の塗装面 または面に接触しないようにしてください。
- ボディパネル上または車輪内に固定用ストラップを置かないでください。

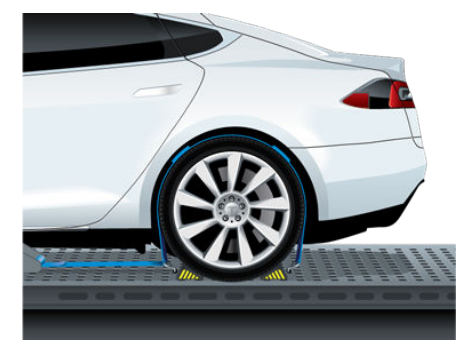

- ▲ 注意:固定用ストラップを車両ボディのシャーシ、サスペンション、その他の部品に取り付けると、車に損傷を与える可能性があります。
- ▲ 注意:損傷を防止するため、タイヤが直接地面 に接した状態で Model S を輸送しないでくだ さい。

#### イラスト

イラストは説明目的のためにだけ掲載されていま す。車両オプション、ソフトウェアバージョン、 購入地域、および特定の車両設定によって、 Model S の外観は異なる場合があります。

この所有者情報は RHD (右ハンドル車)車両と LHD (左ハンドル車)車両の両方に適用されます が、多くの図は LHD 車両のみを示しています。た だし、図が示している重要な情報はすべて正しい情 報です。

#### 誤りまたは不正確な記述

すべての仕様および記述は、公開の時点で正確であ ることを確認済みです。ただし、改良を続けること が Tesla の目標であるため、当社はいつでも製品変 更を行う権利を留保します。不正確な記述や誤字・ 脱字、またはオーナーズマニュアルの内容に関する お問い合わせについては、

ownersmanualfeedback@teslamotors.com に ご連絡ください。

#### コンポーネントの位置

本書では、コンポーネントの位置を車両の左側また は右側に示すことがあります。ここに示すとおり、 左(1)と右(2)は Model Sの前向きシートに座っ ているときの車両の左側、右側を示します。

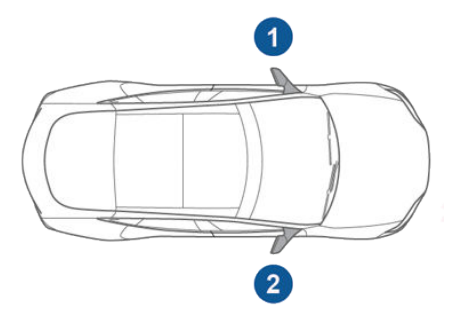

#### 文書の適用可能性

オーナーズマニュアルは、Model S への更新を反 映するために定期的に更新されます。しかしなが ら、直近のリリースで搭載された機能は記載されな い場合もあります。最近リリースされた機能につい ての情報を表示するには、Model S タッチスクリ ーン上でリリースノートをご覧ください。リリース ノートはソフトウェア更新後にタッチスクリーンに 表示されます。また、タッチスクリーンの上部中央 にある Tesla の「T」にタッチしてからリリースノ ートリンクにタッチすればいつでも表示できま す。Model S タッチスクリーンの使用方法に関す る情報とリリースノートの情報が矛盾する場合は、 リリースノートが優先します。

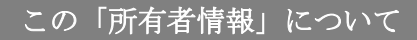

#### 著作権および商標

本書のすべての情報およびすべての Model S ソフ トウェアは、Tesla Motors, Inc. とそのライセンサ ーの著作権およびその他の知的財産権の対象となり ます。本ガイドは、Tesla Motors. Inc. およびその ライセンス許諾者の書面による事前の許可なくし て、いかなる部分も改変、複製、複写することを禁 じます。詳細情報はリクエストにより入手可能で す。Tesla はオープン ソースのコミュニティによっ て制作されたソフトウェアを使用しています。 Tesla のオープン ソース ソフトウェアについては ウェブサイトを参照してください http:// www.teslamotors.com/opensource - 。この地 図の作成に当たっては、国土地理院長の承認を得 て、同院発行の基盤地図情報を使用しています。 (承認番号 平 27 情使、第 74 号)。地図にデータ に関する所有権(以下に掲げるものを含むがそれに 限定されない) は、Increment P Corporation (IPC) が所有しています。Copyright<sup>©</sup> 2009-2014 Japan Digital Road Map Association および Copyright © 2015 Increment P Corp (免責事項 - 165 ページ参照)。以下は、 Tesla Motors, Inc. の米国またはその他の国におけ る商標または登録商標です。

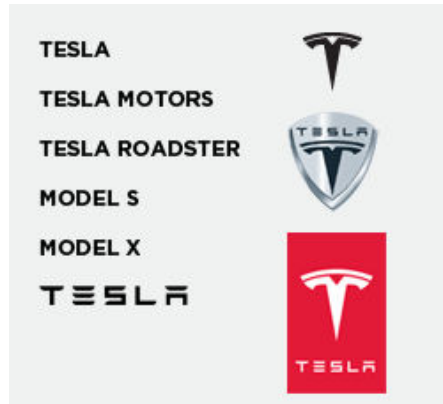

本ガイドに含まれる他のすべての商標はそれぞれの 所有者の財産であり、係る商標の本ガイドにおける 使用は、これら製品またはサービスを推奨または是 認するものではありません。本書または車両に表示 されている商標を不正に使用することを固く禁じま す。

免責事項

#### 車両テレマティクス/ データレコーダー

本車両には、モーター、バッテリー、ブレーキシス テム、および電気系統を含むさまざまな車両システ ムからのデータを監視および記録する電子モジュー ルが搭載されています。これらの電子モジュール は、ブレーキング、加速、距離およびその他車両に 関連する情報を含む、さまざまな運転および車両の 状態に関する情報を記録します。これらのモジュー ルは、充電イベントとステータス、各種システムの 有効化/無効化、診断問題コード、VIN、速度、方 向および場所など車両独自の情報も記録します。

車両に保存されるこのデータは、車両の整備中に Tesla サービス技術者によってアクセス、使用、保 存することができます。または、車両のテレマティ クスシステムを通じて Tesla にワイヤレスで定期的 に送信することができます。このデータは次のよう なさまざまな目的で Tesla が使用します。お客様に Tesla テレマティクスサービスを提供すること。ト ラブルシューティング、車両の品質、機能、性能の 評価。Tesla およびそのパートナーが車両の改善と 設計のために実施する分析および調査。法律で要求 される可能性がある事項。車両の整備中、車両のデ ータログを調査することによって、簡単にリモート で問題を解決できる可能性があります。

Tesla のテレマティクスシステムは、定期的に情報 を Tesla にワイヤレス送信します。データは上述の 通りに使用され、車両を適切に保守するのに役立ち ます。Model S の追加機能により、車両のテレマ ティクス システムおよび提供される情報を使用す ることがありますが、これら追加機能には充電リマ インダー、ソフトウェア更新、車両のさまざまなシ ステムに対するリモートアクセスおよび制御が含ま れます。

Tesla は、以下の場合を除き車両に記録されたデー タを第三者に開示することはありません:

- 車両の所有者(またはリース車両の場合はリー ス会社)からの同意または合意が得られている 場合。
- 警察またはその他の当局により正式に要求された場合。
- 訴訟で Tesla を弁護するために使用する場合。
- 裁判所により命令された場合。
- 車両所有者の詳細情報または識別情報を開示せずに調査目的で使用する場合。
- 継承者または譲受人を含む Tesla の子会社、もしくは情報システム、およびデータ管理プロバイダーに開示する場合。

さらに、非保証修理サービスに関係する場合を除 き、Tesla は記録されたデータを所有者に開示しま せん。非保証修理サービスに関係する場合は、修理 に関係するデータのみを開示します。

#### 品質管理

オドメーターの表示は Model S の納車時に若干の 数値(数 km)を示していることがあります。これ は、Model S の品質を保証するための包括的テス トプロセスの結果です。

テストプロセスには、生産中および生産後の広範囲 な検査が含まれます。最終検査は Tesla Motors で 実施され、技術者が実施するロードテストが含まれ ます。

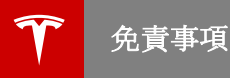

### 地図データ

次の所有権表示は、お客様の車両のソフトウェア (Map Data) に含まれる地図データおよびその利用に適用 されます。

- Increment P Corporation (IPC) とそのライセンス許諾者は、Map Data に関する著作権と商標権を含 むがそれらに限定されないすべての所有権を所有しています。
  - Copyright © 2009-2014 JAPAN DIGITAL ROAD MAP ASSOCIATION
  - Copyright © 2015 INCREMENT P CORP
- IPC は明示的か黙示的かを問わず、いかなる装置の正確性、完全性、合目的性、通常動作、機能性を含 むがそれらに限定されない Map Data に関する一切の保証をいたしません。IPC は、Map Data の利用 によって生じたいかなる損害に対しても責任を負いません。
- Map Data は、日本デジタル道路地図協会によって発行された全国デジタル道路地図データベースを用いて作られています。

免責事項

• Map Data は、日本の測量法第 44 項に従い、次の表に記された組織が発行した都市計画図を用いて作られ、その利用はそれぞれの組織によって承認されています。

|       | 組織                               | 承認日         | 承認番号                |
|-------|----------------------------------|-------------|---------------------|
|       | 神奈川県小田原市                         | 1998年4月2日   | 小田原市指令第 52 号        |
|       | 岐阜県養老町                           | 2000年3月13日  | 平成 12 年 養建第 1902 号  |
|       | 愛知県知多市                           | 2000年5月16日  | 平 10.近公.第 34 号      |
|       | 和歌山県貴志川市                         | 2001年3月13日  | 平成 12 年度 知都発第 170 号 |
|       | 福岡県隠岐町                           | 2004年3月3日   | 15 大木建第 734 号       |
|       | 長野県堀金町                           | 2005年3月1日   | 16 堀第 5417 号        |
|       | 滋賀県東近江市                          | 2006年2月28日  | 東開第 111 号           |
|       | 群馬県伊香保町                          | 2005年7月14日  | 伊建農発 229 号          |
|       | Tokyo Digital Map<br>Corporation | 2007年2月8日   | 18 東デ共 041 号 ※契約番号  |
|       | 東京都                              | 2007年2月7日   | 18 都市基交第 478 号      |
|       | 岡山県津山市                           | 2006年2月17日  | 平成17年津山市使用承認第5号     |
|       | 山口県宇部市                           | 2006年5月15日  | 指令宇都第13号            |
|       | 山口県宇部市                           | 2006年5月31日  | 指令宇都第14号            |
|       | 山口県周防大島町                         | 2006年5月12日  | 周防建設第56号            |
|       | 香川県東かがわ市                         | 2006年5月2日   | 18 建第 107 号         |
|       | 愛媛県東温市                           | 2006年5月16日  | H18 東温都第 174 号      |
|       | 宮城県                              | 2006年9月19日  | 林振第 350 号           |
|       | 宮城県                              | 2007年2月28日  | 林振第 611 号           |
|       | 秋田県                              | 2007年3月7日   | 指令水緑-1258           |
|       | 山形県                              | 2006年12月6日  | 森第 18-10 号          |
|       | 新潟県長岡市                           | 2006年3月28日  | 長都政第 477 号          |
|       | 山梨県                              | 2007年3月1日   | 森整第 1561 号          |
|       | 長野県                              | 2007年2月14日  | 18 森政第 5-5 号        |
|       | 島根県                              | 2006年11月24日 | 森第 1286 号           |
|       | 島根県                              | 2007年2月27日  | 森第 1736 号           |
|       | 広島県                              | 2007年2月15日  | 林振第 115 号           |
|       | 徳島県                              | 2007年1月30日  | 林振第 484 号           |
|       | 佐賀県                              | 2006年10月4日  | 森整第 010634 号        |
|       | 長崎県                              | 2006年10月6日  | 18 林第 492 号         |
|       | 熊本県                              | 2007年2月14日  | 森整第 993 号           |
|       | 熊本県                              | 2007年3月7日   | 森整第 1079 号          |
| 消費者情報 | 大分県                              | 2006年12月5日  | 林18-1 10            |

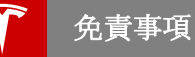

- Map Data に含まれる交通規制データは2014 年9月現在のものです。かかる交通規制データと実際に 掲示されている交通標識や交通規制表示に相違がある場合、Map Data の使用においては実際に掲示さ れている交通標識や交通規制表に従ってください。
- この交通規制データは、2輪や大型商用車(モーターサイクルや商用トラック等)には適用されません。

### テスラに連絡する

Model S の詳細な情報は、 www.teslamotors.com - にアクセスし、 My TESLA リンクをクリックしてからログイン認 証を入力してください(または新規登録して認証を 行ってください)。

Model S に関して質問や疑問がある場合は、Tesla までお電話でご連絡ください。お客様の地域の番号 は、www.teslamotors.com - にアクセスし、連 絡先情報よりご確認ださい。

#### キーおよびパッシブロック解除システム

FCC 認証

| モデル番号     | 製造者     | MHz | テスト済<br>み |
|-----------|---------|-----|-----------|
| A-0749G02 | Pektron | 315 | 米国<br>カナダ |
|           |         |     | 台湾        |

上記装置は FCC 規則のパート 15 に準拠しています。操作には以下の 2 つの条件が適用されます。

- 1. 本装置は有害な干渉を引き起こしてはならない。
- 本装置は、望ましくない動作の原因となる干渉 を含む、本装置が受けたいかなる干渉も受け入 れなければならない。

Tesla が明確に承認していない変更または修正を行った場合、本装置を操作するユーザーの権限が無効 になる可能性があります。

#### IC 認証

以下の装置がカナダ国内で使用される車両内で使用 されます。

- キーフォブモデル番号: A-0749G02 (315 MHz)
- キーフォブ製造業者: Pektron

IC 10176A-002 により、本装置はカナダ政府産業 省のライセンス適用免除 RSS 標準に適合していま す。操作には以下の2つの条件が適用されます。

- 1. 本装置は有害な干渉を引き起こしてはならない。
- 本装置は、望ましくない動作の原因となる干渉 を含む、本装置が受けたいかなる干渉も受け入 れなければならない。

#### MIC 認証

| モデル番号     | 製造者     | MHz | テスト済<br>み |
|-----------|---------|-----|-----------|
| A-0749G04 | Pektron | 315 | 日本        |

CE 認証

| モデル番号     | 製造者     | MHz | テスト済み        |
|-----------|---------|-----|--------------|
| A-0749G01 | Pektron | 433 | ヨーロッパ        |
|           |         |     | オーストラ<br>リア  |
|           |         |     | ニュージー<br>ランド |
|           |         |     | シンガポー<br>ル   |
|           |         |     | マレーシア        |
| A-0749G05 | Pektron | 433 | 中国           |
|           |         |     | 香港           |

上記の装置は CE 規格に準拠しています。操作には 以下の 2 つの条件が適用されます。

- 1. 本装置は有害な干渉を引き起こしてはならない。
- 本装置は、望ましくない動作の原因となる干渉 を含む、本装置が受けたいかなる干渉も受け入 れなければならない。

Tesla が明確に承認していない変更または修正を行った場合、本装置を操作するユーザーの権限が無効 になる可能性があります。

#### NCC 認証

- キーフォブモデル番号: A-0749G01 (433 MHz) と A-0749G02 (315 MHz)
- キーフォブ製造業者: Pektron

NCC 電動機低電力電波放射率管理措置によれば:

低電力電波により認定されたタイプに関する第 XII 条に従い、非認可の会社、企業またはユーザーが周 波数を変更すること、電力を増加すること、元の設 計および機能の特性を変更することは許可されてい ません。

第 XIV 条:低電力無線周波数装置の使用は、航空 機安全に影響を及ぼすこと、また合法的な通信に干 渉することがあってはならない。時間経過と共に発 見された干渉現象は直ちに停止され、装置の使用を 継続するためにはいかなる干渉も起こらないよう改 善される必要がある。合法的な面信とは、無線通信 運用に関する電気通信法の規定に基づく。低電力無 線通信は合法的または産業用、科学および医療用電 減の干渉放射装置を許容できなければならない。

適合宣言

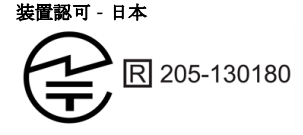

メディアコントロールユニット

装置認可 - 日本

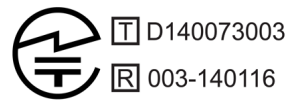

#### タイヤ空気圧監視システム

FCC ID : TZSTPMS201、Z9F-201FS43X

IC ID : 11852A-201FS4X

タイヤ空気圧監視システム (TPMS) は FCC 規則の パート 15 およびカナダ政府産業省の RSS-210 に 準拠しています。操作には以下の 2 つの条件が適用 されます。

- 本装置は有害な干渉を引き起こしてはならない。
- 本装置は、望ましくない動作の原因となる干渉 を含む、本装置が受けたいかなる干渉も受け入 れなければならない。

Tesla が明確に承認していない変更または修正を行 った場合、本装置を操作するユーザーの権限が無効 になる可能性があります。

装置認可 - 日本

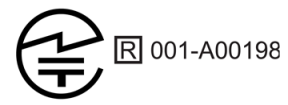

#### 無線周波数情報

本装置はテスト済みであり、FCC 規則のパート15 に従って、クラスBデジタル装置の制限に準拠す ることが確認されています。これらの制限は、住宅 への設置において有害な干渉に対して適切な保護を 行うことを目的としています。本装置は無線周波エ ネルギーを発生および使用し、また放射することが ありますので、指示に従って設置および使用しない 場合、無線通信に対して有害な干渉を発生する可能 性があります。ただし、特定の設備において干渉が 発生しないという保証はありません。本装置がラジ オまたはテレビの受信に対して有害な干渉を発生す る場合(本装置のスイッチのオンオフで判断可能)、 ユーザーは以下の方法の1つまたは複数を行って干 渉の修正を試みるよう勧奨されます。

- 受信アンテナの方向または場所を変更する。
- 本装置と受信機との距離を広げる。
- 装置を受信機が接続されている回路と別の回路 のコンセントに接続する。
- ディーラーまたは経験のあるラジオ / テレビ技 術者に相談する。

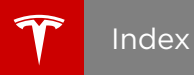

RFID トランスポンダー 148 料金徴収システム トランスポンダー, 取り付け 148 トランスポンダー、取り付け 148

# А

ABS (アンチロック ブレーキシステム) 55

# В

# С

CE の認証 170 CHAdeMO 121

# F

FCC の認証 170

# G

GAWR 150 GVWR 150

# I

IC の認証 170 ISOFIX 対応チャイルドシート、取り付け 25

# J

J1772 <mark>121</mark>

# Ν

NCC の認証 170

### Ρ

PIN 36

# R

RF アンテナ 8

# Т

```
TPMS
FCCの認証 171
概要 133
```

# U

```
USB ポート 108
USB 機器
オーディオ ファイルの再生 107
接続中 108
```

# W

Wi-Fi への接続 117

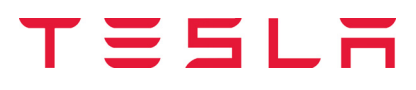